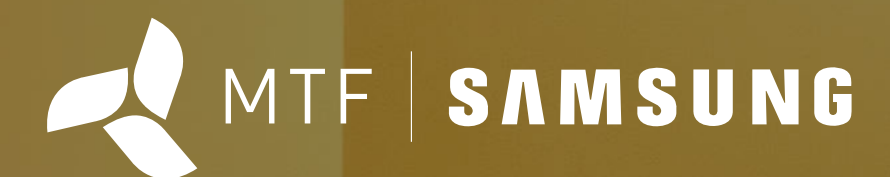

## SAMSUNG

Installation und Inbetriebnahme von SAMSUNG Wärmepumpensystemen

Version 1.4 (Stand 12/04/2024)

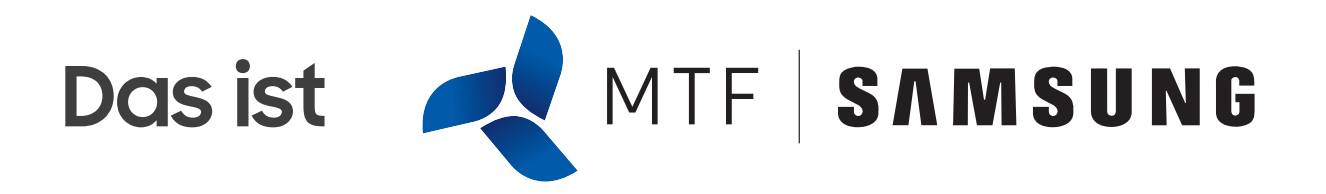

Gegründet wurde MTF-Samsung im Jahr1993. Seit 2003 ist MTF exklusiver Vertriebspartner/Distributor für alle Klima-, Kälte- und Wärmepumpensysteme von Samsung in Deutschland, mit Vertrieb in Österreich und der Schweiz.

Seit je her optimiert und ergänzt MTF das Geräteprogramm mit der Entwicklung eigener Produkte, Solutions, Accessories und Dienstleistungen. TGA Fachplaner, Filialisten, Bauunternehmen, Investoren und Fachfirmen profitieren vom Know-how und der Erfahrung aus tausenden realisierten Klima-, Kälte- und Wärmepumpen Projekten.

Der Sitz des Unternehmens ist in Schüttorf am Autobahnkreuz A30/A31 nahe der niederländischen Grenze. Das Unternehmen verfügt über modernste Büros und unterhält eine eigene Schulungsakademie, die bis zu 80 Teilnehmern pro Schulung Platz bietet. Es werden TGA Fachplaner Schulungen, Samsung Pro und Experten Schulungen für die Sortimente Klima- und Wärmepumpensysteme angeboten und durchgeführt.

Die Zielgruppen schätzen die Einzigartigkeit der angebotenen Produkte. Es stehen 26.000 m<sup>2</sup> Lagerfläche zur Verfügung. MTF-Samsung beschäftigt über100 Mitarbeiter – Tendenz stark steigend. Kunden schätzen die Transparenz, die Kommunikation, den Drive und die Qualität der Zuarbeit. Kaum ein anderer Klima- und Wärmepumpensystemanbieter beschreibt seine Plattformstrategie, seine Leistungen und Ziele so klar und deutlich wie MTF-Samsung.

In nur wenigen Jahren hat es MTF geschafft, die Marke Samsung als technisch hochwertiges Brand im Klima- und Wärmepumpensegment in der D/A/CH Region zu positionieren.

# Regenerative Lösungen auf einen Blick

MTF-Samsung definiert regenerativen Klima- und Heizkomfort für die Gesellschaft von Morgen neu und bietet BAFA geförderte Innovationen mit smarter Konnektivität.

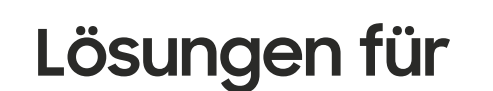

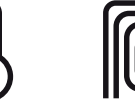

Kühlen

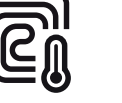

Heizen

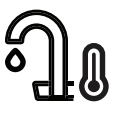

Heißes Wasser

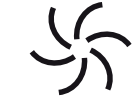

Lüftung

# **Die Standorte**

Vom Stammsitz in Schüttorf bedient MTF Kunden in Deutschland und in der Schweiz. Bundesweit bestehen elf komplett ausgestatte SAMSUNG Schulungscentren. Regionalbüros in Dollbergen, Gießen,

und Stuttgart unterstreichen die Kundennähe. In Österreich hat sich die MTF mit einer Schwestergesellschaft in Graz aufgestellt.

- Standorte
- Schulungszentren

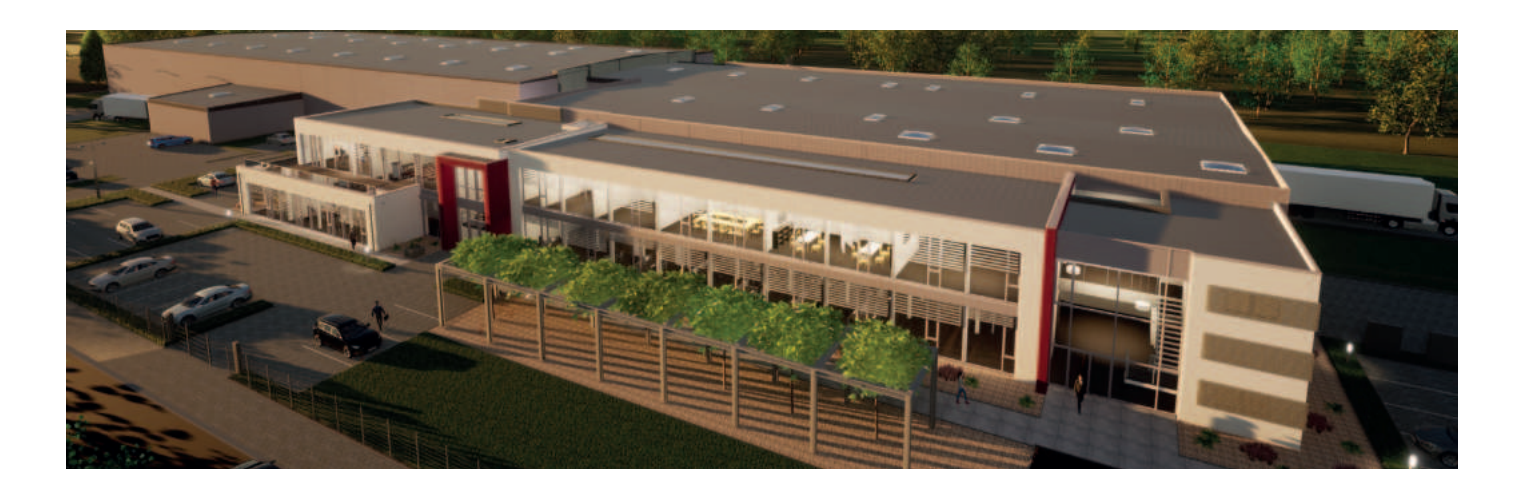

# Kontaktieren Sie uns:

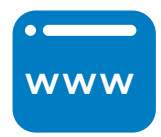

#### mtf-online.net samsung-wärmepumpe.de

Auf unserer Website finden Sie unser gesamtes Produktsortiment, aktuelle Nachrichten und interessante Referenzprojekte. Hier können Sie auch Produktbroschüren und andere Dokumente herunterladen.

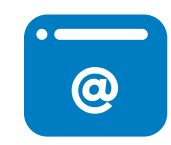

#### mtf@mtf-online.net

Geben Sie Ihre Bestellung per E-Mail auf und wir werden Sie sofort bearbeiten, um eine schnelle Lieferung zu gewährleisten. Alle Bestellungen, die an Werktagen vor 14:30 Uhr aufgegeben werden, werden noch am selben Tag versandt.

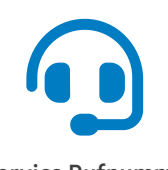

#### Service Rufnummer +49 (0) 5923 988 44 988

Sie erreichen unseren Service zu folgenden Zeiten:

Montag - Donnerstag: 08:00-17:00 Uhr Freitag: 08:00 - 15:00 Uhr

E-Mail: support@mtf-online.net

Notdienstbereitschaft: Wochentags bis 19:30 Uhr Samstags bis 13:00 Uhr

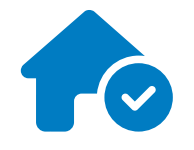

Dollbergen

Gießen

Stuttgart

Graz

Schüttorf

#### Besuchen Sie uns gerne!

Wir sind von montags bis donnerstags von 08:00 Uhr bis 17:00 Uhr und am Freitag von 08:00 bis 15:00 Uhr unter der unten angegebenen Adresse erreichbar.

MTF Samsung Niedersachsenstraße 12 48465 Schüttorf Deutschland

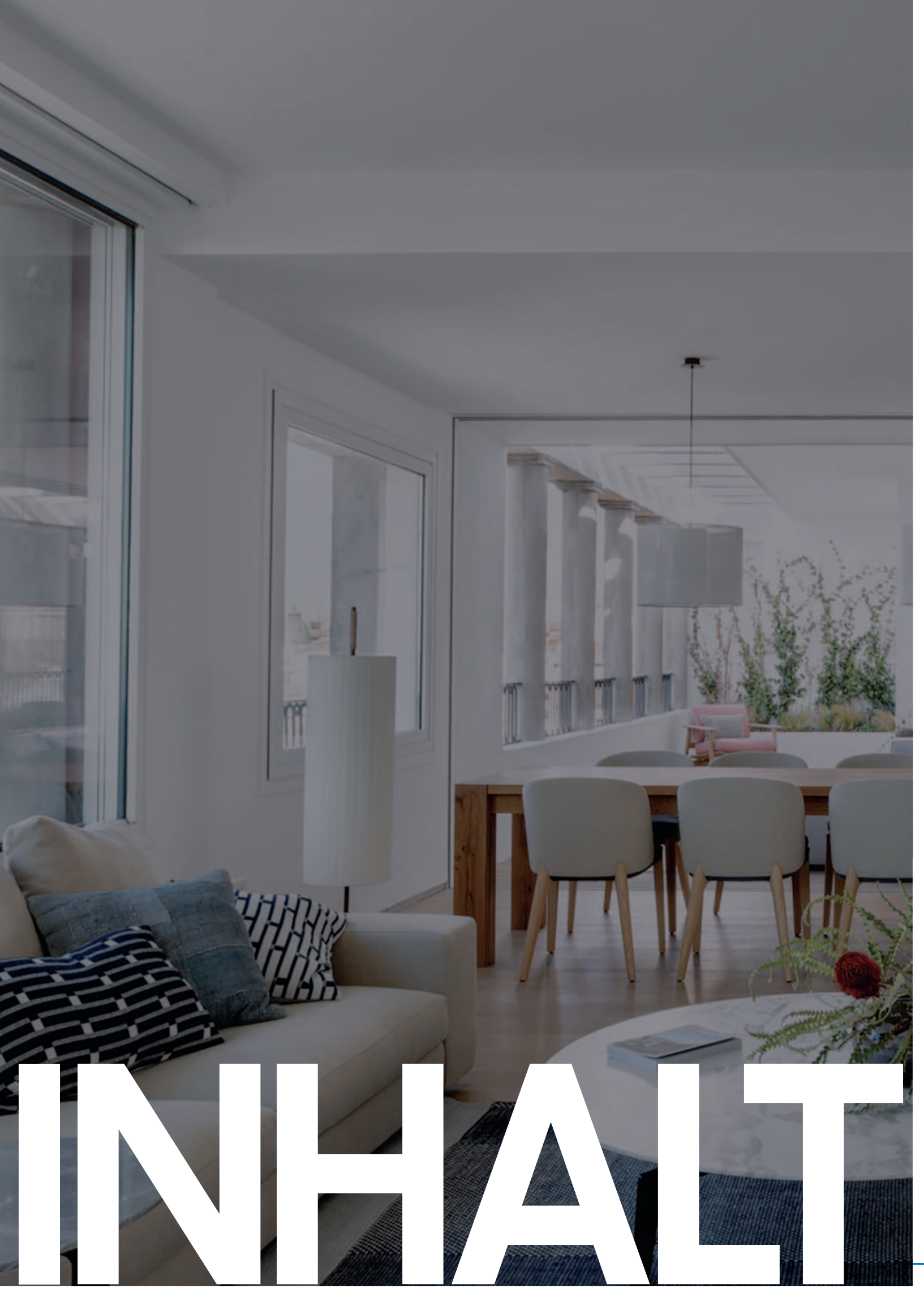

## INSTALLATION UND INBETRIEBNAHME VON WÄRMEPUMPEN

|     | Inhalt                                                 | Seite |
|-----|--------------------------------------------------------|-------|
|     |                                                        |       |
| 1.  | Produktvorstellung SAMSUNG Wärmepumpen (4-16 kW)       | 6-12  |
| 2.  | Unterschiede und Einsatzmöglichkeiten                  | 12-13 |
| 3.  | Aufstellen der Außengeräte & Mindestabstände           | 13-21 |
| 4.  | Montage der Inneneinheiten                             | 21-23 |
| 5.  | Elektrischer Anschluss (Außen-/Inneneinheiten)         | 24-31 |
| 6.  | Sichtung der Geräte (Bauteileerklärung)                | 31-34 |
| 7.  | Einführung in Regellogik und FSV-Werte                 | 35-59 |
| 8.  | Korrekte Befüllung der Anlagen                         | 60-62 |
| 9.  | S-Net Pro 2 Installation und Workflows                 | 63-68 |
| 10. | Fehleranalyse inkl. Behebung anhand der Fehlercodes    | 69-75 |
| 11. | Notheizung und Estrichtrocknung mithilfe DIP-Schalters | 75-77 |
| 12. | Arbeiten mit den K-Tastern                             | 78-81 |
| 13. | Installation des WIFI-Interface                        | 81-87 |
| 14. | Inbetriebnahme & Wartung mithilfe des IBN-Protokolls   | 87-89 |

## 1. Produktvorstellung SAMSUNG Wärmepumpen

## 1.1 EHS Split R32

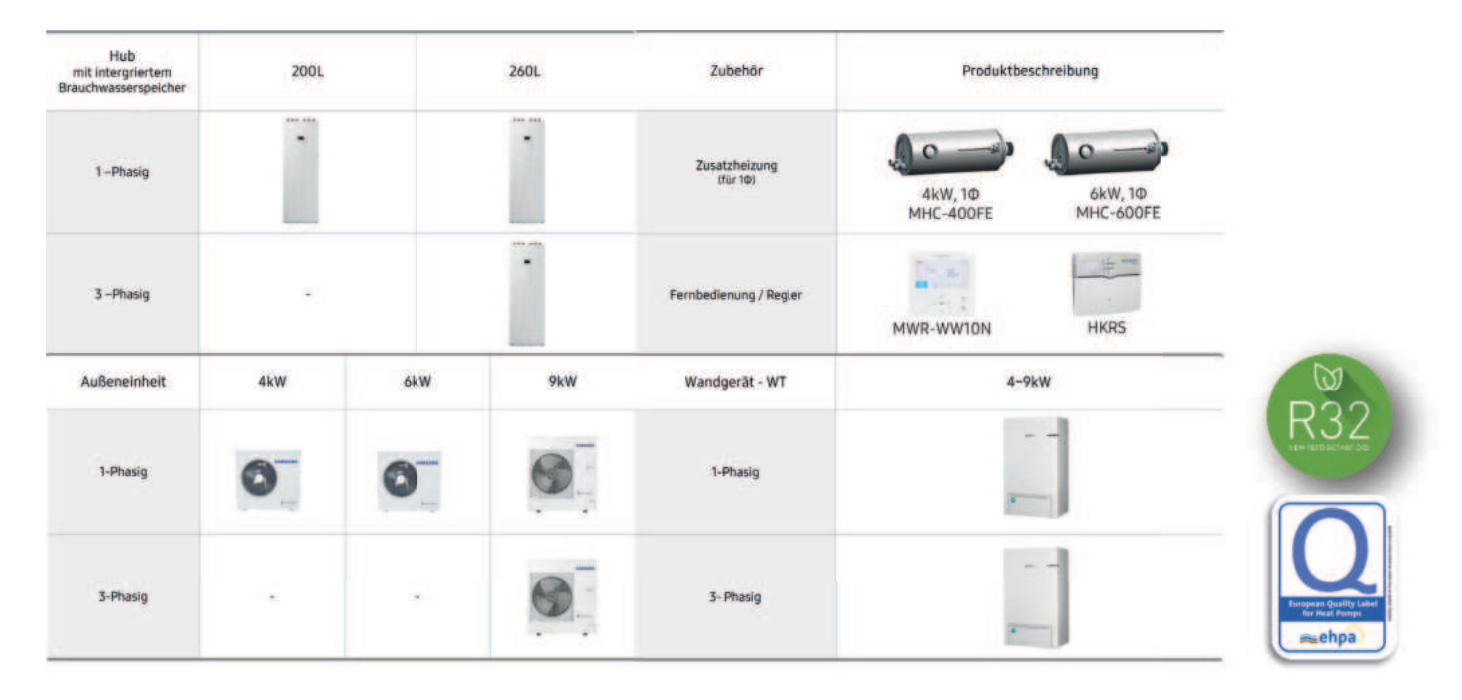

## 1.2 EHS Split R410A

| Hub<br>mit intergriertem<br>Brauchwasserspeicher | 200L |      | 260L | Zubehör                   | Produktbesc                                          | hreibung |       |
|--------------------------------------------------|------|------|------|---------------------------|------------------------------------------------------|----------|-------|
| 1-Phasig -                                       |      |      |      | Zusatzheizung<br>(für 10) | 4kW, 10<br>4kW, 10<br>MHC-400FE 6kW, 10<br>MHC-600FE |          |       |
| 3 –Phasig                                        |      |      | 2    | Fernbedienung / Regler    | MWR-WW10N                                            | HKRS     |       |
| Außeneinheit                                     |      | 12kW | 16kW | Wandgerät - WT            | 4-9k1                                                | N        |       |
| 1-Phasig                                         | 12   | 12   | -A   | 1-Phasig                  | -                                                    |          |       |
| 3-Phasig                                         | 13   | 00   |      | 3- Phasig                 |                                                      |          | turop |

## 1.3 EHS Split TDM R410A

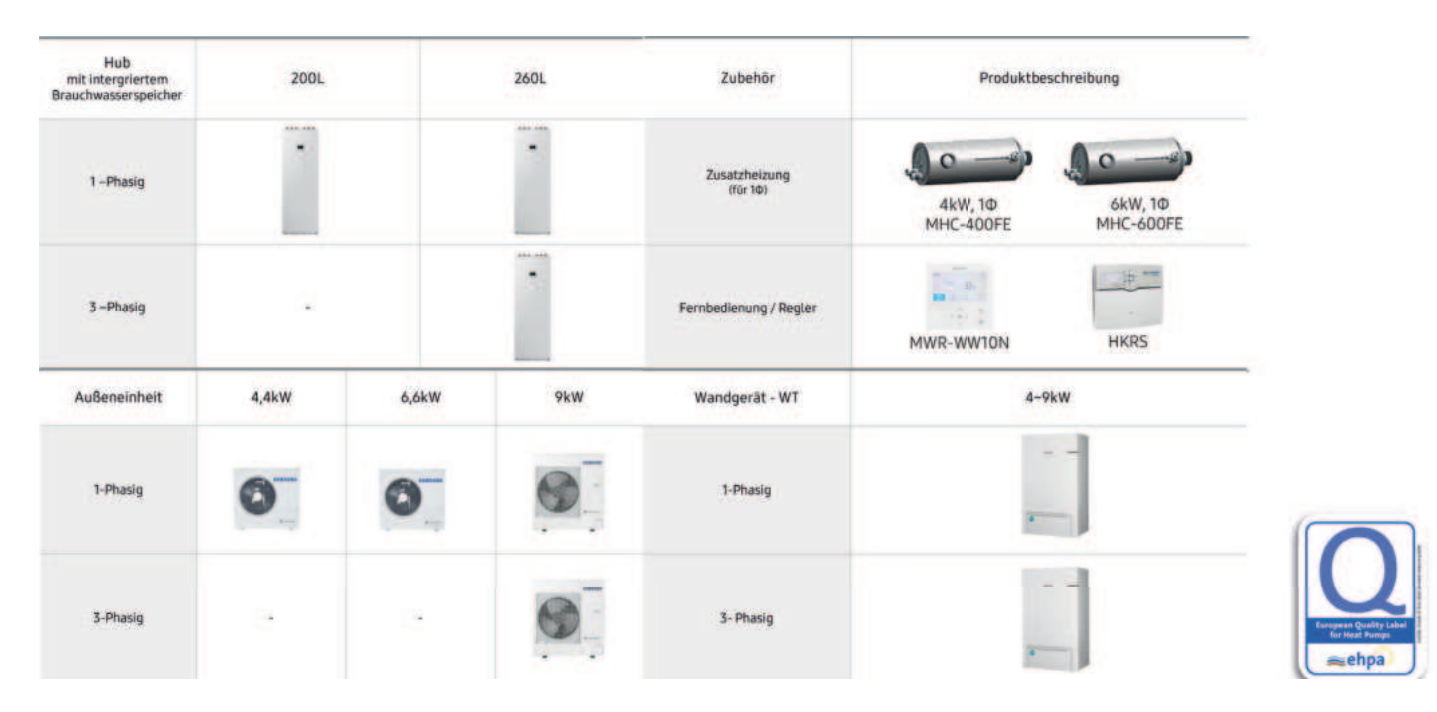

| Hub<br>mit intergriertem<br>Brauchwasserspeicher | 200L  |      | 260L | Zubehör                   | Produktbeschreibung                       |
|--------------------------------------------------|-------|------|------|---------------------------|-------------------------------------------|
| 1 –Phasig                                        |       |      |      | Zusatzheizung<br>(für 1Φ) | 4kW, 10<br>4kW, 10<br>MHC-400FE MHC-600FE |
| 3 –Phasig                                        |       |      |      | Fernbedienung / Regier    | MWR-WW10N HKRS                            |
| Außeneinheit                                     | 4,4kW | 12kW | 16kW | Wandgerät - WT            | 4-9kW                                     |
| 1-Phasig                                         |       |      |      | 1-Phasig                  | ((                                        |
| 3-Phasig                                         | 3     |      |      | 3- Phasig                 |                                           |

## 1.4 EHS Mono R32

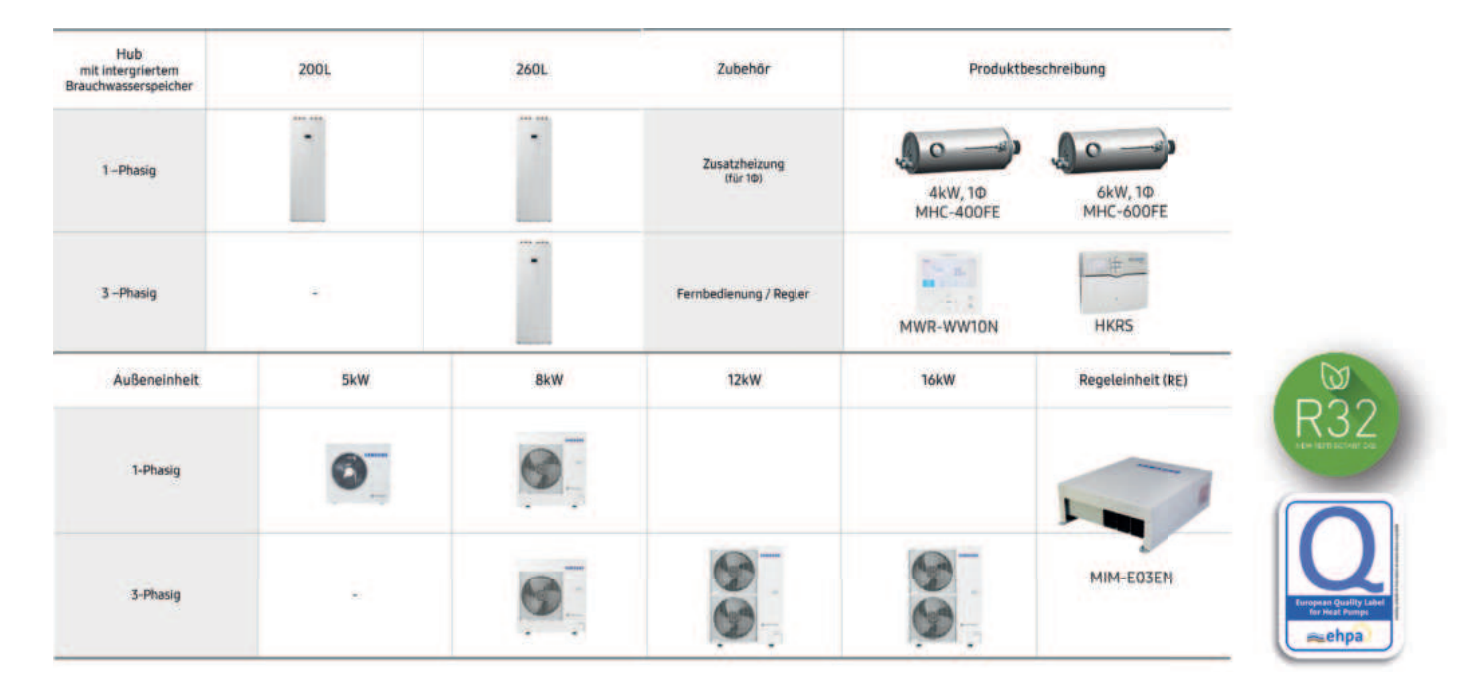

## 1.5 EHS Mono HT-Quiet R32

| Hub<br>mit intergriertem<br>Brauchwasserspeicher | 200L | 260L | Zubehör                   | Produktbe            | eschreibung          |                                |
|--------------------------------------------------|------|------|---------------------------|----------------------|----------------------|--------------------------------|
| 1 - Phasig                                       | 1    |      | Zusatzheizung<br>(für 10) | 4kW, 10<br>MHC-400FE | 6kW, 10<br>MHC-600FE |                                |
| 3 -Phasig                                        | * 1  |      | Fernbedienung / Regier    | MWR-WWION            | HKRS                 | QUIET MA                       |
| Außeneinheit                                     | 5kW  | 8kW  | 12kW                      | 14kW                 | Regeleinheit (RE)    |                                |
| 1-Phasig                                         | -    |      | 14                        |                      |                      | R3                             |
| 3-Phasig                                         | - 2  |      |                           |                      | MIM-EO3EN            | tarrayaan Qual<br>Ker Heat Par |

## 1.5 EHS Mono HT R290

| Hub<br>mit intergriertem<br>rauchwasserspeicher | 200L | 260L | Zubehör                   | Produktbes           | schreibung           |
|-------------------------------------------------|------|------|---------------------------|----------------------|----------------------|
| 1 –Phasig                                       |      |      | Zusatzheizung<br>(für 10) | 4kW, 10<br>MHC-400FE | 6kW, 10<br>MHC-600FE |
| 3 –Phasig                                       | -    |      | Fernbedienung / Regler    | MWR-WWTON            | HKRS                 |
| Außeneinheit                                    | SkW  | 8kW  | 12kW                      | 16kW                 | Regeleinheit (RE)    |
| 1-Phasig                                        |      | <    | *                         | ~                    |                      |
| 3-Phasig                                        |      |      |                           | ۲                    | MIM-E03EN            |

## 1.6 R32 Split Hub/Wand (WT) Anlagen

- ECO Split / ClimateHub Split-4-200 •
- ECO Split / ClimateHub Split-4-260 •
- ECO Split / ClimateHub Split-6-200 •
- ECO Split / ClimateHub Split-6-260 •
- ECO Split / ClimateHub Split-9-200 •
- ECO Split / ClimateHub Split-9-260 •
- ECO Split / ClimateHub Split-9-260-3 •
- ECO Split / Split-4-WT •
- ECO Split / Split-6-WT •
- ECO Split / Split-9-WT •
- ECO Split / Split-9-WT-3 •

## 1.7 R410A Split Wandgeräte (WT)

- ECO SPLIT / Split-12-WT-3
- ECO SPLIT / Split-16-WT-3

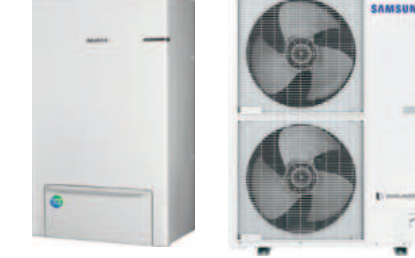

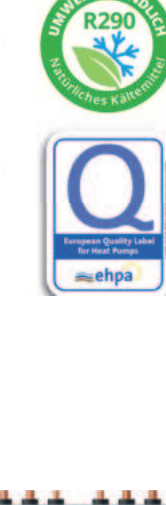

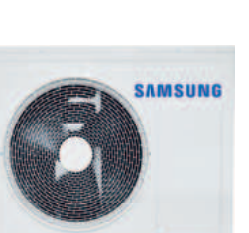

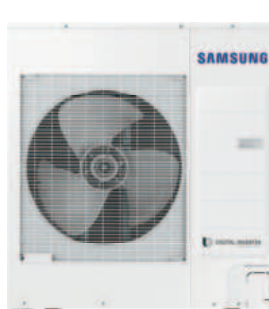

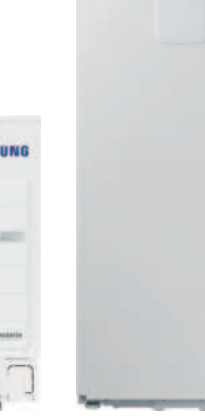

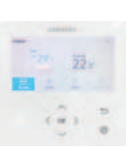

## 1.8 R32 Mono Hub/ Regeleinheit (RE) Anlagen

- ECO Mono / ClimateHub Mono-5-200
- ECO Mono / ClimateHub Mono-8-200/260
- ECO Mono / ClimateHub Mono-8-260-3
- ECO Mono / ClimateHub Mono-12-260-3
- ECO Mono / ClimateHub Mono-16-260-3
- ECO Mono / Mono-5-RE
- ECO Mono / Mono-8-RE
- ECO Mono / Mono-8-RE-3
- ECO Mono / Mono-12-RE-3
- ECO Mono / Mono-16-RE-3

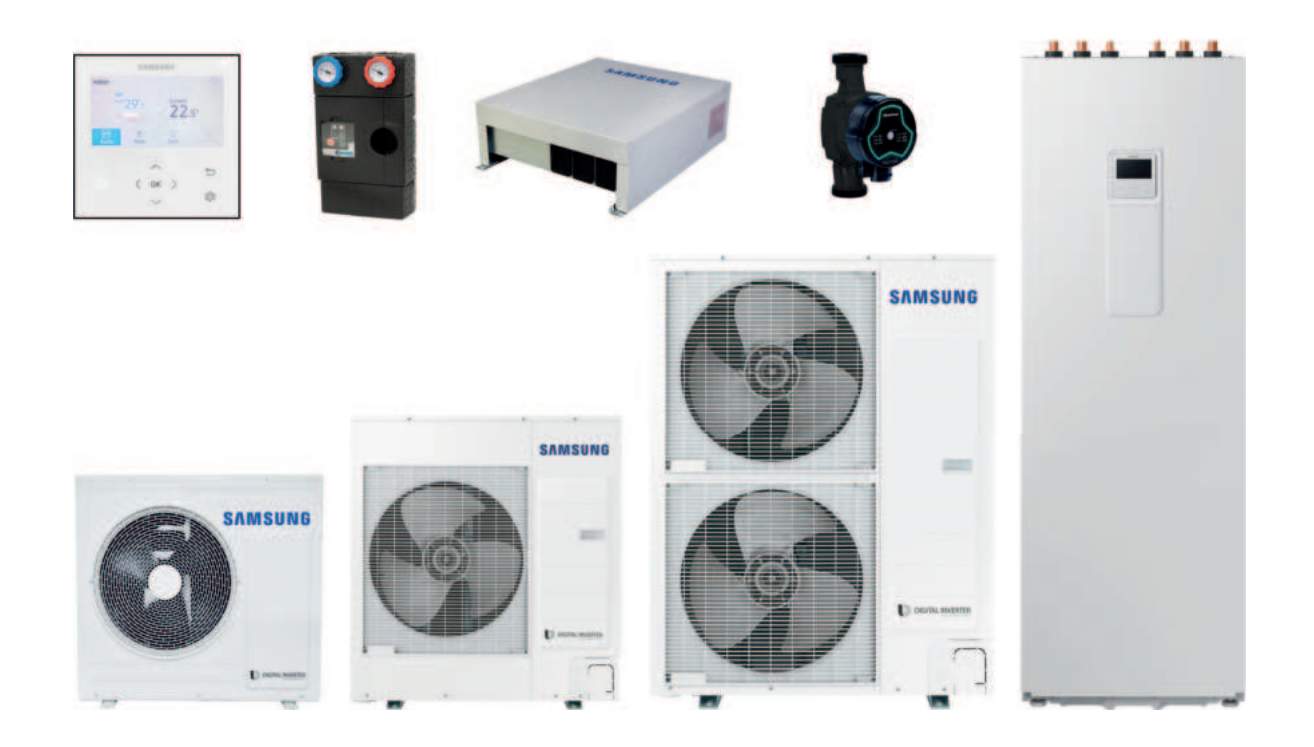

## 1.9 R32 Mono HT Quiet Hub/Regeleinheit (RE) Anlagen

- ECO Mono / Mono HT-Quiet-8-RE
- ECO Mono / Mono HT-Quiet-8-RE-3
- ECO Mono / Mono HT-Quiet-12-RE-3
- ECO Mono / Mono HT-Quiet-14-RE-3

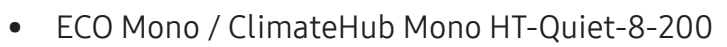

- ECO Mono / ClimateHub Mono HT-Quiet-8-260-3
- ECO Mono / ClimateHub Mono HT-Quiet-12-260-3
- ECO Mono / ClimateHub Mono HT-Quiet-14-260-3

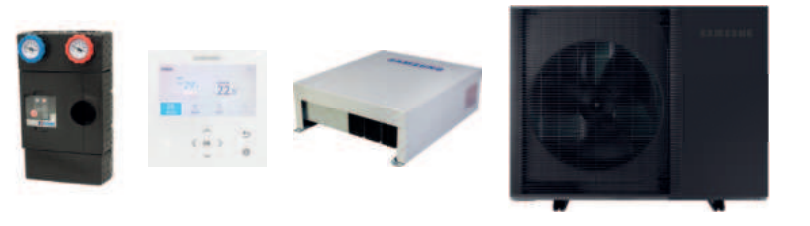

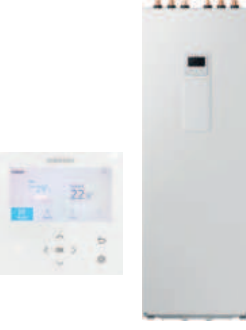

8/12/14 kW

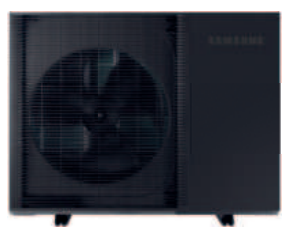

## 1.10 R290 Mono HT Hub/Regeleinheit (RE) Anlagen

- ECO Mono / Mono HT-R290-5-RE
- ECO Mono / Mono HT-R290-8-RE-3
- ECO Mono / Mono HT-R290-12-RE-3
- ECO Mono / Mono HT-R290-16-RE-3

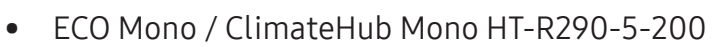

- ECO Mono / ClimateHub Mono HT-R290-8-260-3
- ECO Mono / ClimateHub Mono HT-R290-12-260-3
- ECO Mono / ClimateHub Mono HT-R290-16-260-3

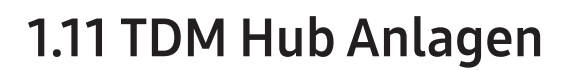

- ECO SPLIT TDM / ClimateHub TDM-4,4-200
- ECO SPLIT TDM / ClimateHub TDM-4,4-260
- ECO SPLIT TDM / ClimateHub TDM-6,6-200
- ECO SPLIT TDM / ClimateHub TDM-6,6-260
- ECO SPLIT TDM / ClimateHub TDM-9-200
- ECO SPLIT TDM / ClimateHub TDM-9-260
- ECO SPLIT TDM / ClimateHub TDM-9-200-3
- ECO SPLIT TDM / ClimateHub TDM-9-260-3
- ECO SPLIT TDM / ClimateHub TDM-12-260-3
- ECO SPLIT TDM / ClimateHub TDM-16-260-3
- •
- Wandgerät WindFree 2,2/2,8/3,6/5,6/7,1 kW
- Kanaleinbaugerät 2,2/2,8/3,6/5,6/7,1 kW
- Standtruhe 2,2/2,8/3,6 kW
- •
- Multi-Expansionsboxen 2er/3er 2,2-3,6kW
- Multi-Expansionsboxen 2er/3er 2,2-3,6kW u.5,6-7,1
- Multi-Expansionsboxen 2er/3er 5,6-7,1kW
- EE-Ventil für Wandgeräte

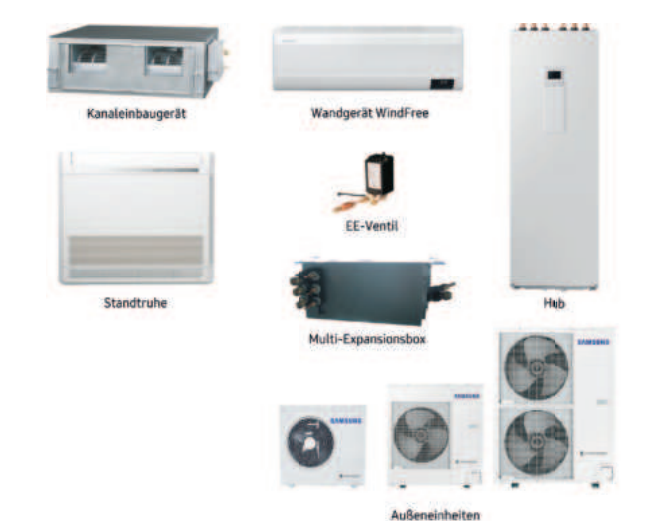

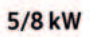

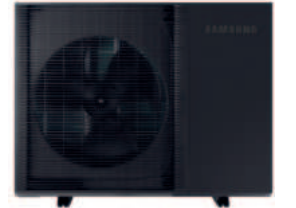

12/16 kW

## 1.12 TDM Wandgeräte

- ECO SPLIT TDM / TDM Split-4,4-WT
- ECO SPLIT TDM / TDM Split-6,6-WT
- ECO SPLIT TDM / TDM Split-9-WT
- ECO SPLIT TDM / TDM Split-9-WT-3
- ECO SPLIT TDM / TDM Split-12-WT-3
- ECO SPLIT TDM / TDM Split-16-WT-3
- Wandgerät Wind-Free 2,2/2,8/3,6/5,6/7,1 kW
- Kanaleinbaugerät 2,2/2,8/3,6/5,6/7,1 kW
- Standtruhe 2,2/2,8/3,6 kW
- Multi-Expansionsboxen 2er/3er 2,2-3,6kW
- Multi-Expansionsboxen 2er/3er 2,2-3,6kW u.5,6-7,1
- Multi-Expansionsboxen 2er/3er 5,6-7,1kW
- EE-Ventil für Wandgeräte

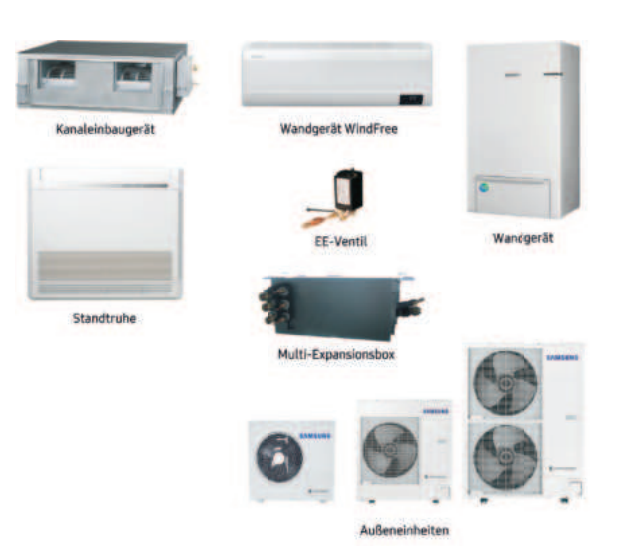

## 2. Unterschiede und Einsatzmöglichkeiten

#### Wir unterscheiden bei unseren Systemen zwischen Wandgeräten und Hub Lösungen

Die hier gezeigten Wandgeräte bieten einen Platzvorteil, da dort das Wandgerät und der nebenstehende Speicher separat voneinander aufgebaut werden können.

Diese Lösung bietet sich beispielsweise für niedrige Keller mit einer Höhe unter 2,10 Meter, oder auch Heizzentralen im Dachgeschoss an wo aufgrund des geringen Raumes, der zur Verfügung steht eine solche Anlage leichter zu realisieren ist.

Die Hub Geräte hingegen verfügen über einen internen Brauchwasserspeicher mit einem Inhalt von 200 Liter oder 260 Liter. Diese Anlagen sind sowohl mit einem 1- sowie 3-phasigen Anschluss verfügbar. Der Vorteil dieser Systemlösung besteht darin, dass der Installationsaufwand für den verbauenden Betrieb minimiert wird, da der Brauchwasserspeicher schon integriert ist. Ebenfalls ist diese Lösung für Neubauten von Vorteil, da dort der Platz für die Technik trotz wachsender Anforderungen sehr begrenzt ist.

Es ist zu bedenken, dass zu einer solchen Anlage wie auch bei den Hub Geräten weitere Bauteile wie hydraulische Weiche, Pufferspeicher, Ausdehnungsgefäß, Pumpengruppen, Schlamm- und Magnetitabscheider usw. zu berücksichtigen sind.

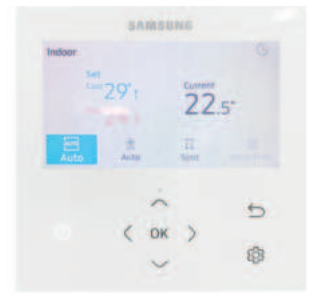

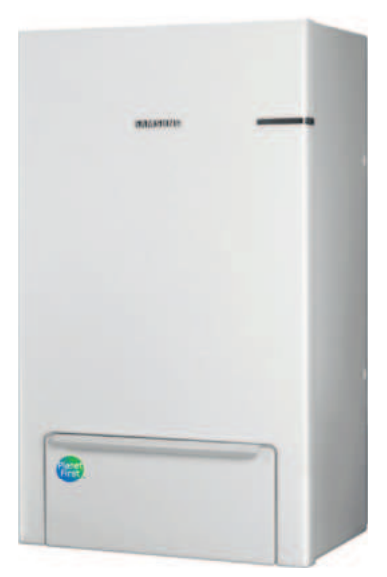

#### Split- oder Mono-Bauweise möglich

Diese unterscheiden sich wie folgt (geltend für Wandgeräte, als auch Hub Lösungen mit integriertem Brauchwasserspeicher):

Die Geräte in Monoblock-Bauweise besitzen den schon komplett fertig gefüllten Kältekreis im Außengerät. Somit ist es für den verbauenden Betrieb nicht notwendig einen Kältemittelschein zu besitzen oder extra iemanden dafür auszubilden.

Dies ist sehr interessant für konventionelle Heizungsbaubetriebe die weniger mit der Handhabung von Kältemittel vertraut sind. Es müssen lediglich von dem Außengerät eine Vor- und Rücklaufleitung wasserführend zum Innengerät gelegt werden. Mono

Hier ist kein Evakuieren notwendig.

Split

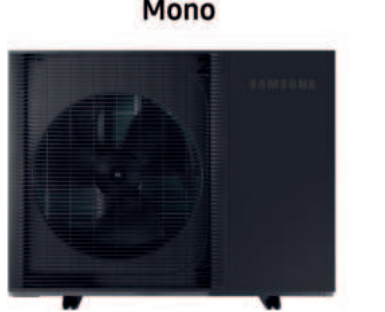

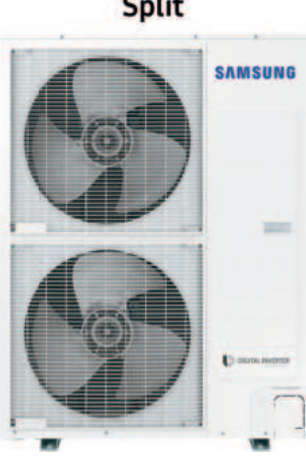

## 3. Aufstellen der Außeneinheit & Mindestabstände

### 3.1 Voraussetzungen an den Aufstellort der Außeneinheit

Die nun folgenden Beispiele zeigen die vorgegebenen Mindestabstände zu benachbarten Bauteilen. Hier muss sichergestellt werden, dass die Außeneinheit mit ausreichend Frischluft versorgt wird. Außerdem muss eine kontinuierliche Wartung der Geräte möglich sein.

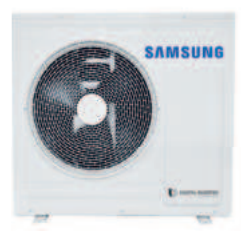

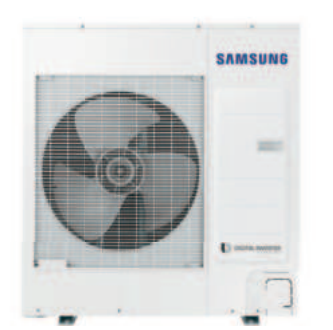

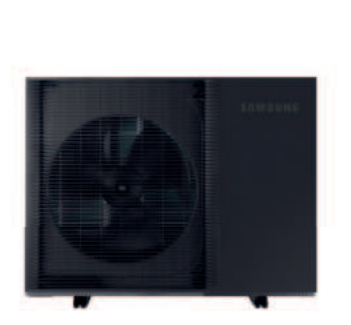

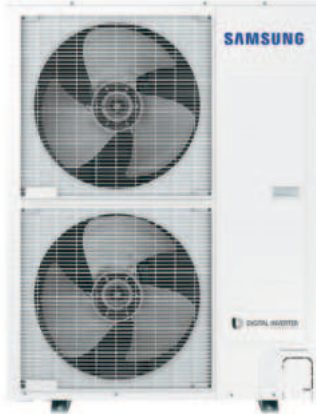

## 3.2 Mindestabstände zu benachbarten Bauteilen

#### Mindestabstände:

Rückseite WP zu einer Wand = 30cm Vorderseite WP zu einer Wand = 150cm

**Mindestabstände (umbaute Außeneinheit):** Vorderseite WP zu einer Wand = 150cm Oberkante WP zu Überbauung = 150cm

Mindestabstände (überbaute Außeneinheit): Vorderseite WP zu einer Wand = 200cm Oberkante WP zu Überbauung = 150cm

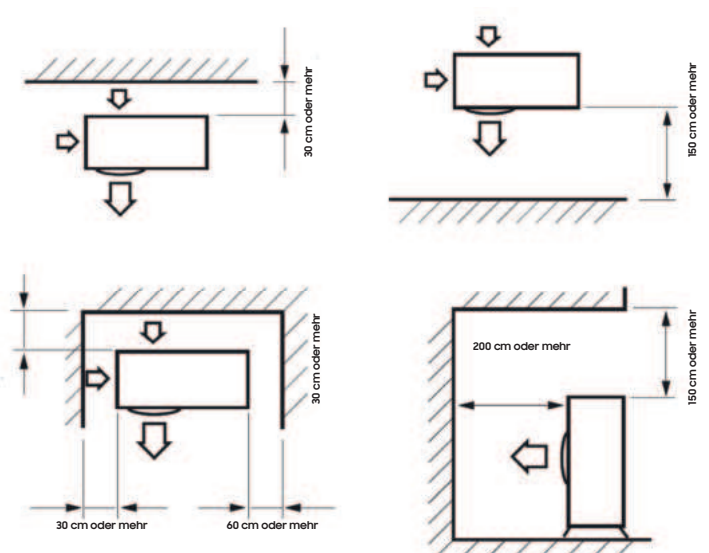

### 3.3 Mindestabstände zu benachbarten Bauteilen bei einer Kaskadierung

Bei Samsung Wärmepumpen ist auch eine Kaskadierung möglich.

Hier sind ebenfalls Mindestabstände einzuhalten um eine ausreichende Frischluftversorgung der Außeneinheiten sowie eine Möglichkeit zur Wartung zu gewährleisten.

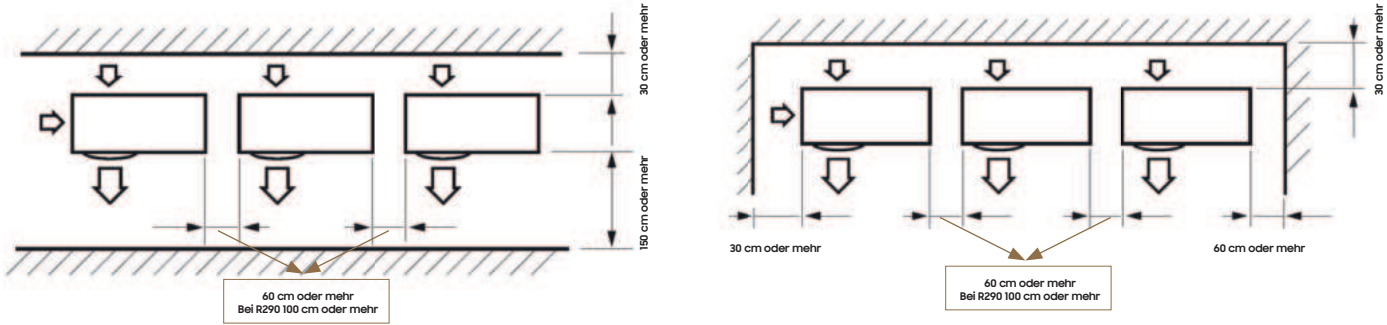

## 3.4 Mindestabstände zu benachbarten Bauteilen bei R290

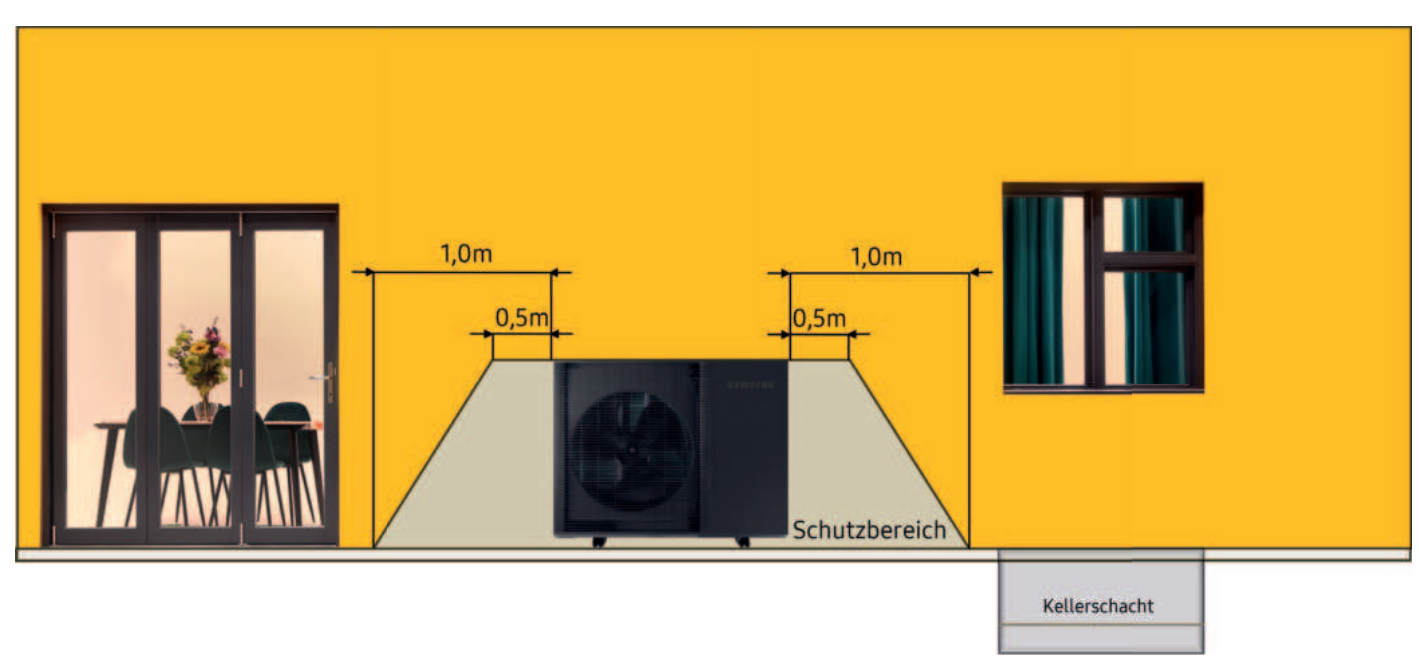

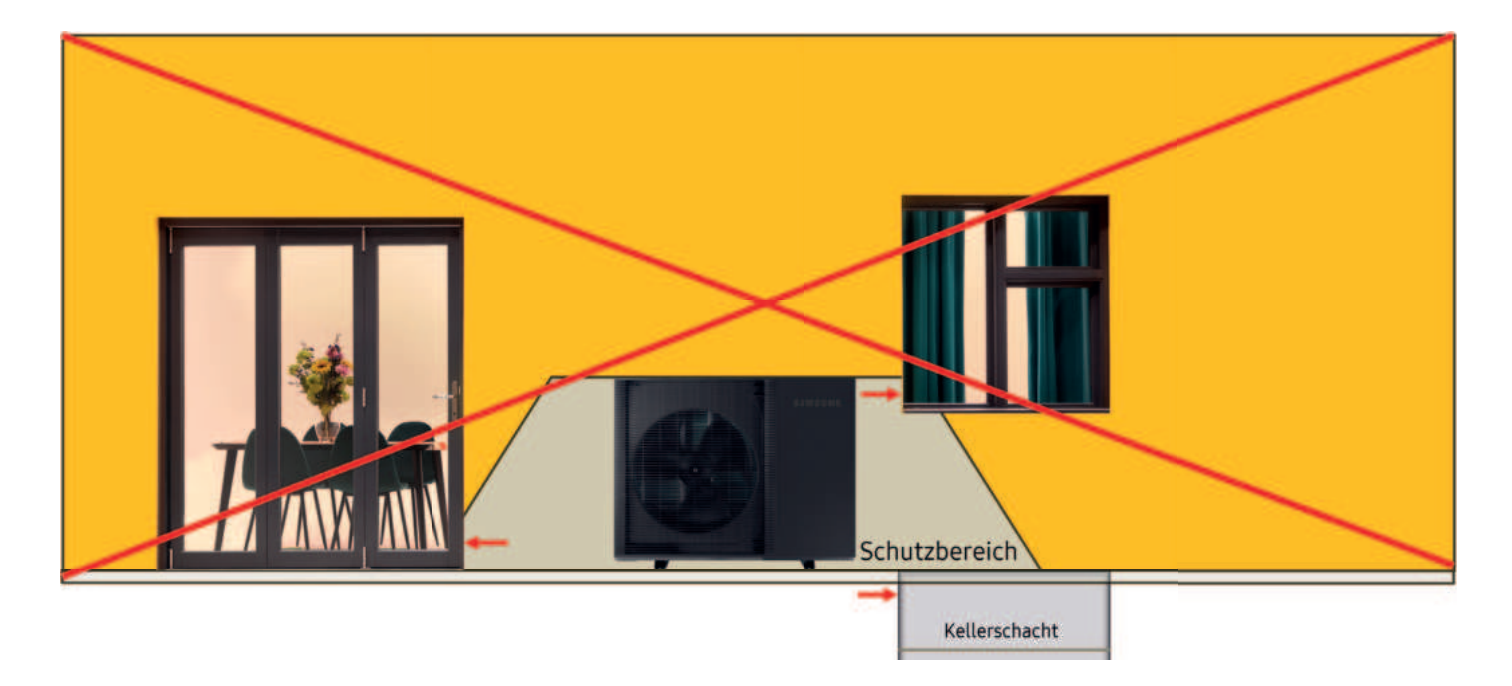

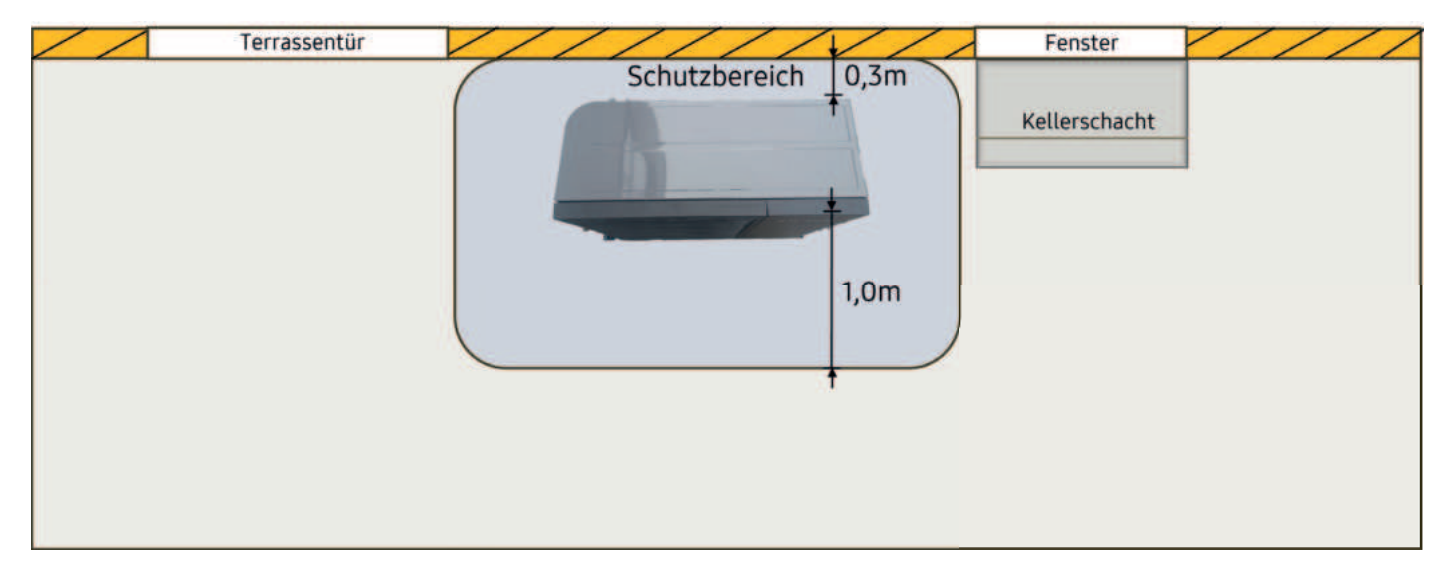

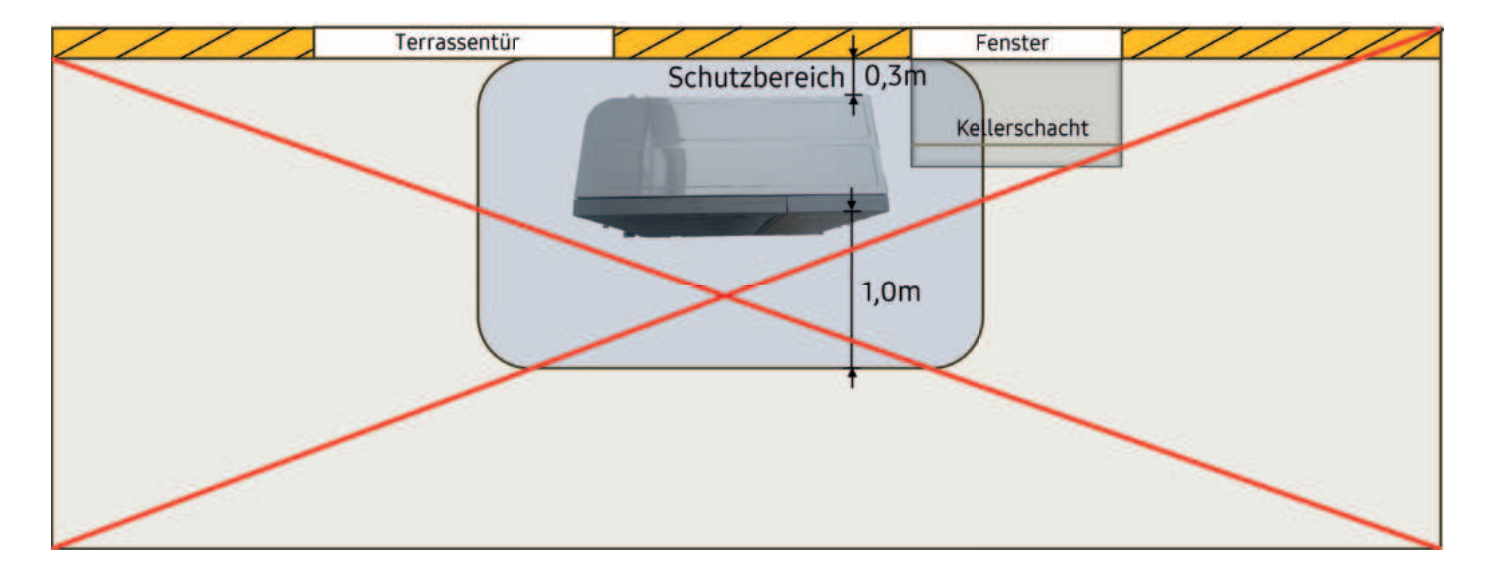

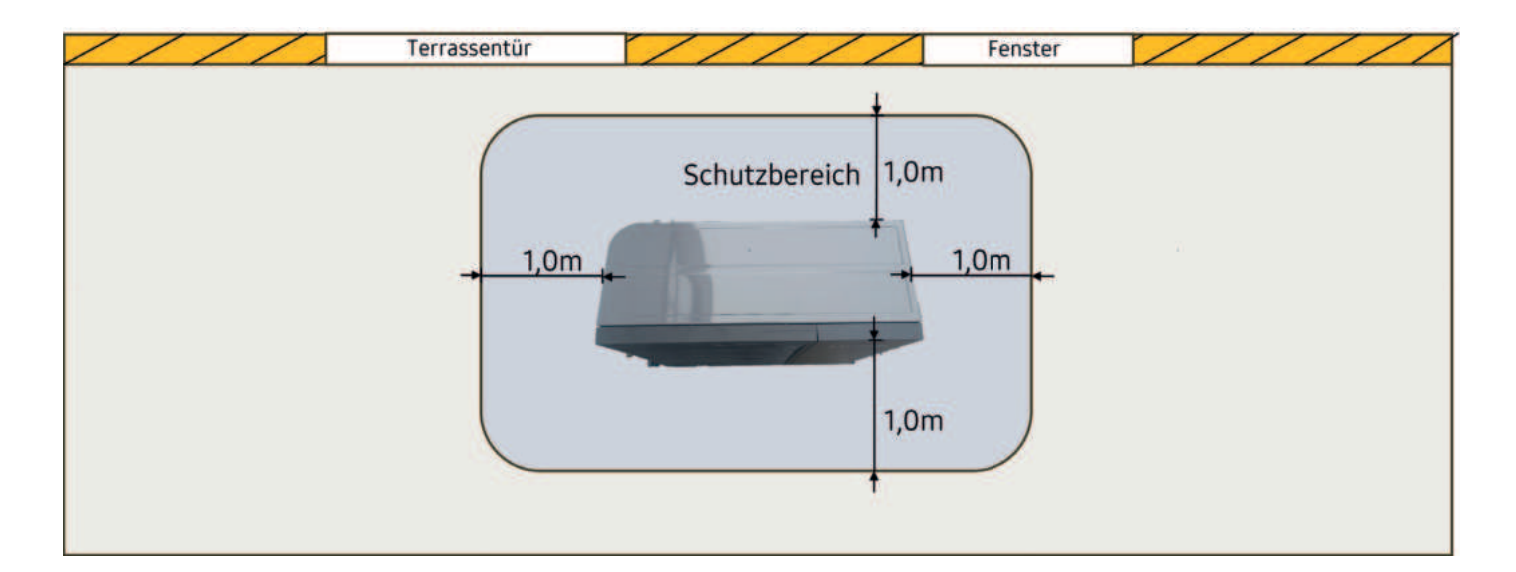

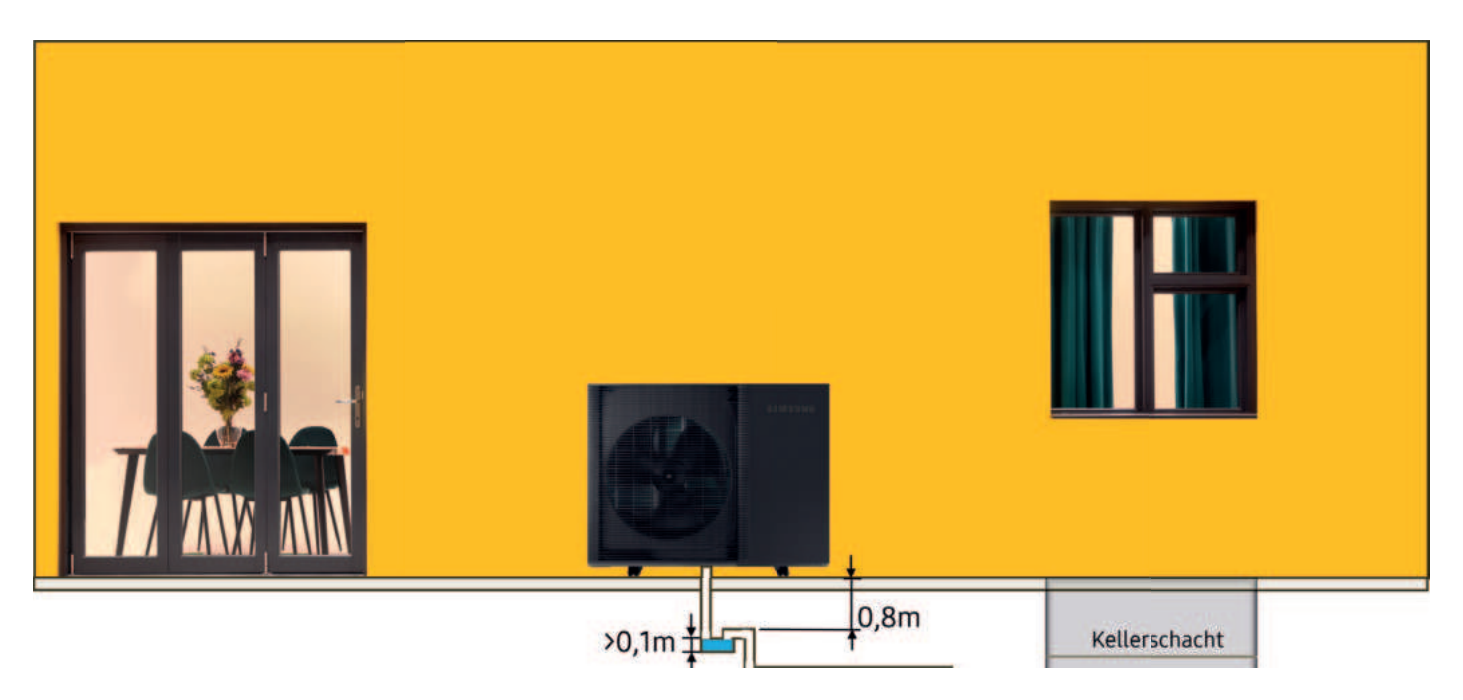

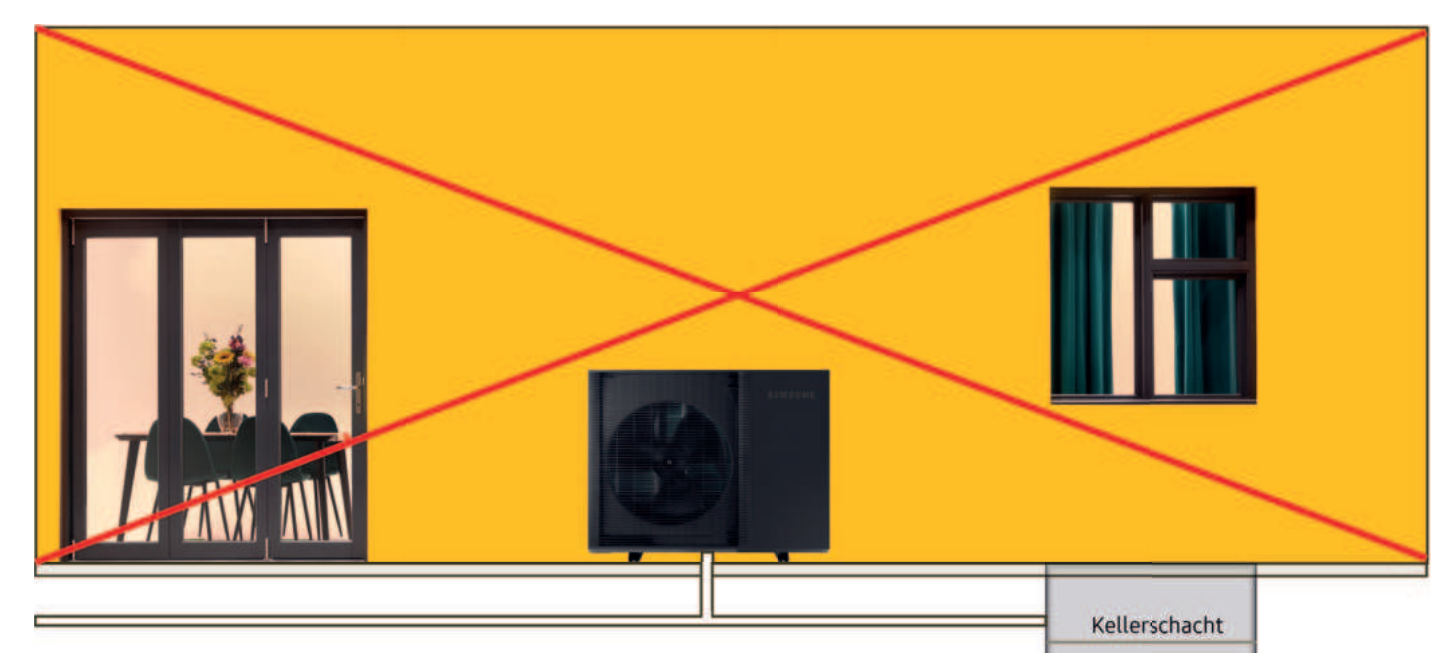

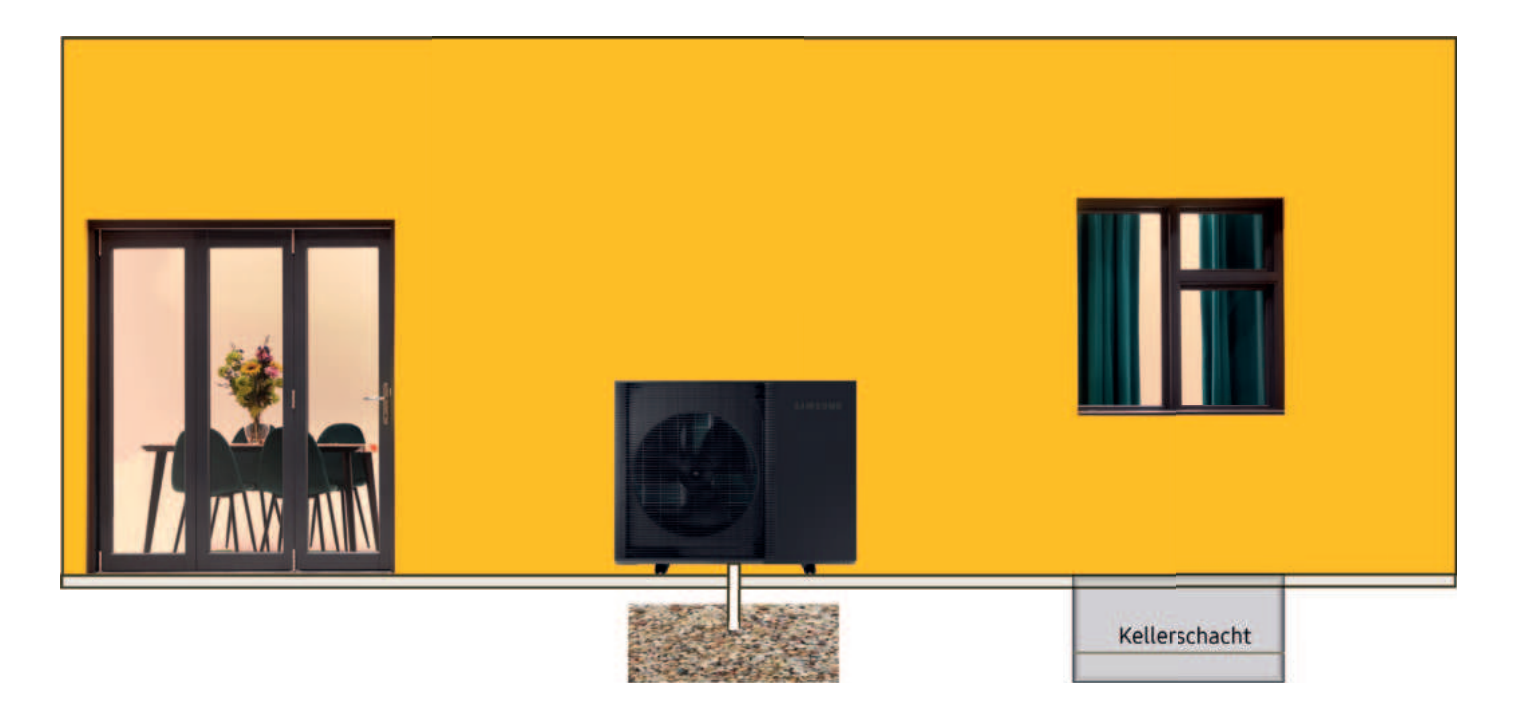

#### Was ist bei der R290 noch zu beachten?

Wir empfehlen, einen "sicheren" Arbeitsbereich zu schaffen --> 2 Meter Umkreis

- Der Bereich sollte frei von jeglichen Zündquellen sein
- Der Bereich wird als explosionsgefährdet gekennzeichnet
- Bei Arbeiten in diesem Bereich ist die Stromversorgung getrennt
- Alle Geräte in diesem Bereich sollten nach Sicherheitsklasse A3 (Explosionsgeschützt) ausgelegt sein und deren Spannungsversorgung außerhalb des "sicheren" Arbeitsbereiches liegen
- Ein Feuerlöscher mit 2kg Trockenpulver oder einer entsprechenden Menge CO2 ist mitzuführen
- Vor Beginn der Arbeiten an dem jeweiligen Gerät wird mittels Leckwächter auf Dichtigkeit geprüft
- Während der Arbeiten an dem Gerät ist der Leckwächter am Sockel zu positionieren und in Betrieb zu lassen
- Zur Endkontrolle erneut mit dem Leckwächter auf eventuell austretendes Kältemittel prüfen

# 3.5 Voraussetzungen an den Aufstellort für die Installation der Außen- sowie Inneneinheit

#### Außeneinheit

- Der minimale Wandabstand von der Rückseite der Außeneinheit zum Gebäude muss mindestens 300mm betragen. Nur so ist eine ausreichende Frischluftversorgung zu gewährleisten
- Die maximale Leitungslänge zwischen Innen- und Außeneinheit darf nicht überschritten werden
- Bei unseren Split-Varianten wird auf die maximal mögliche Leitungslänge geachtet und Herstellerangaben berücksichtigt
- Bei unseren Mono-Anlagen richtet sich die maximal mögliche Leitungslänge nach der Pumpenleistung der Primärkreispumpe, dem verbauten Rohrsystem sowie deren Widerstände
- Der maximale Höhenunterschied zwischen Außen- und Inneneinheit darf nicht überschritten werden
- Das Außengerät muss mittels 2x0,75 LIYCY-Kabel mit der Inneneinheit verbunden werden
- Es muss ein Kondensatablauf realisiert werden können. Dies ist entweder über eine Abflussleitung oder über ein 80cm in der Erde liegendes Kiesbett, welches das Versickern ermöglicht, darzustellen
- Prüfen der Realisierbarkeit eines Fundaments nach den Mindestangaben. Hier auf eine Schallentkopplung der Baukörper achten

#### Für die Aufstellung der Außeneinheit sind folgende Parameter zu berücksichtigen:

- Die freie Zugänglichkeit des gewählten Aufstellortes
- Bereits vor der Aufstellung sind eventuell auftretende Schallreflexionen zu berücksichtigen
- Es muss ein geeignetes Aufstellsystem für die Außeneinheit verwendet werden
- Die Außeneinheit muss sowohl Waage als auch lotrecht ausgerichtet werden. Durch ein verspannt eingebautes oder nicht ausgerichtetes System können Störgeräusche entstehen!
- Die verwendeten Rohrleitungen müssen abgefangen und dürfen nicht auf Spannung an der Außeneinheit montiert werden

Frontansicht

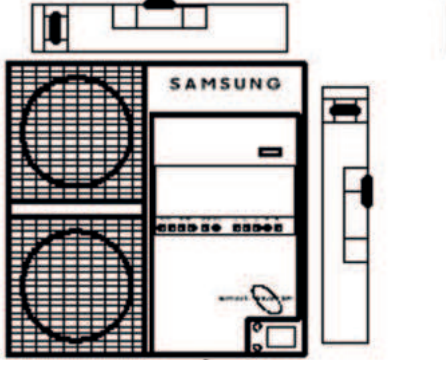

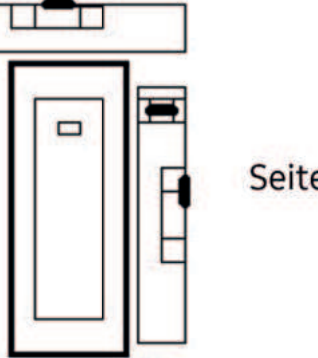

Seitenansicht

### 3.6 Häufigste Ursachen für erhöhte Schallemissionen

#### Wodurch entstehen erhöhte Geräuschemissionen?

- Es entstehen Reflexionen durch den Aufstellort
- Es liegt eine verspannte Bauweise der Außeneinheit vor
- Die Außeneinheit ist nicht zu allen Seiten ausgerichtet
- Durch ein Auflasten der Rohrleitungen auf die Anschlüsse der Anlage bzw. sich dadurch übertragende Vibrationen
- Bei Außentemperaturen zwischen +2°C und -2°C kann es aufgrund der erhöhten Luftfeuchtigkeit ebenfalls zu erhöhten Geräuschemissionen kommen, da sich hier die erhöhte Luftfeuchtigkeit an dem Außengerät im Heizfall auf dem Verdampfer als Vereisung absetzt. Hier kommt es ebenfalls öfter zu Defrostphasen (Abtauvorgängen). Während dieser Phasen läuft das Außengerät mit voller Leistung.

#### Anmerkung:

Eine Erhöhung um 3 dB(A) entspricht einer Verdoppelung des Schalldrucks oder auch dem zusätzlichen Einwirken einer zweiten gleich lauten Anlage. Durch Mehrfachreflexionen und die Richtcharakteristik der Anlagen können in der Praxis Immissionspegel entstehen, die deutlich über denen aus einfachen überschlägigen Prognosen liegen. Es empfiehlt sich daher vor allem, Maßnahmen zu ergreifen, die auf eine Vermeidung des Lärms abzielen.

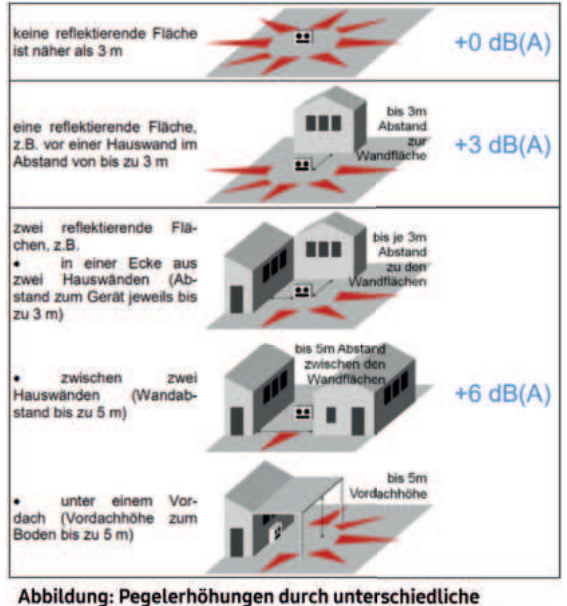

Aufstellszenarien (Der Immissionspegel erhöht sich um den angegebenen Wert, wenn sich der Immissionsort in Richtung eines der roten Pfeile befindet)

#### Beispiel für einen optimal gewählten Austellort

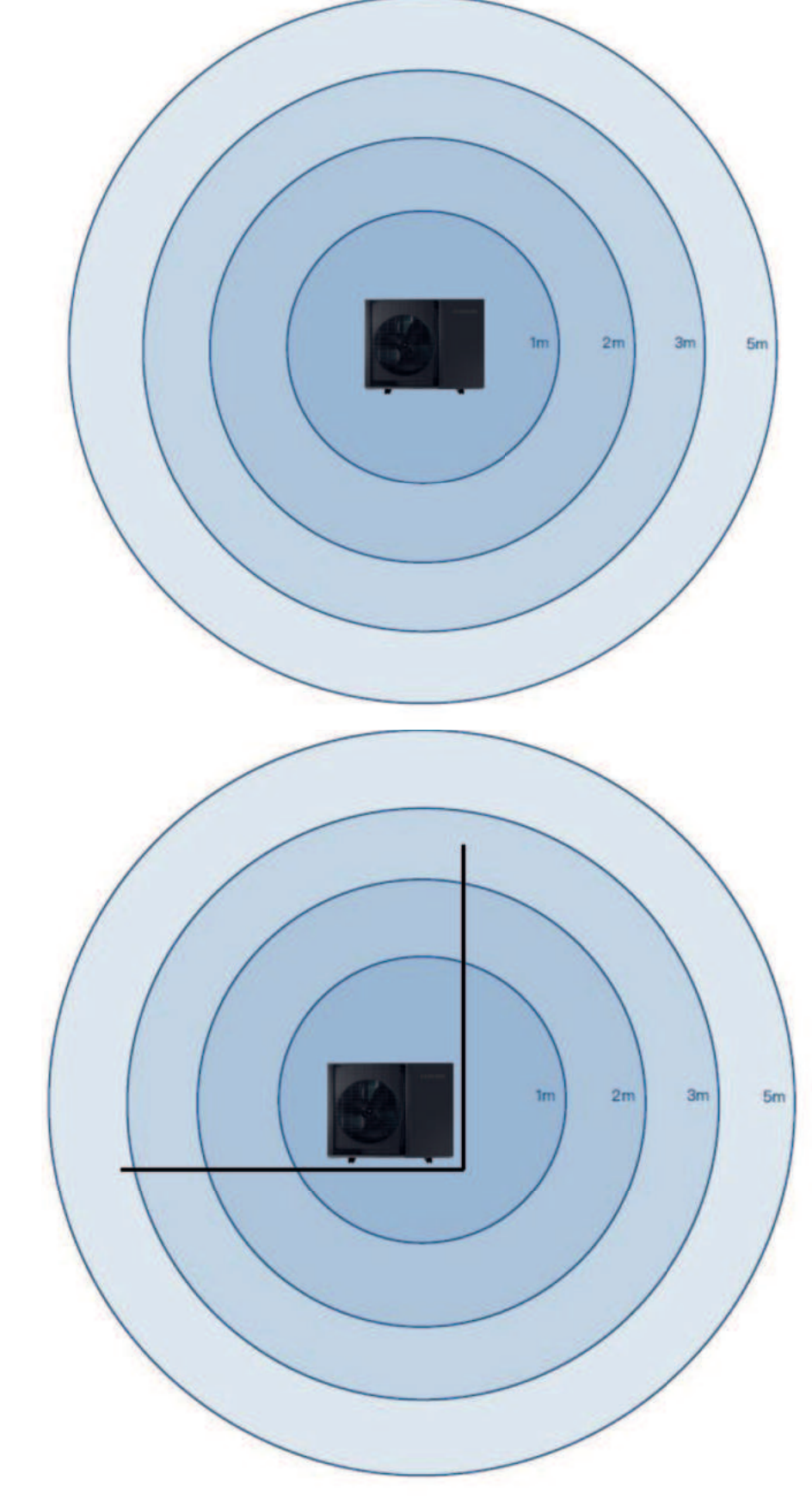

Beispiel für einen suboptimal gewählten Austellort

Bei der hier skizzierten Aufstellung ist eine Erhöhung des Schallpegels um +6 db/A zu erwarten

Schallrechner des BWP

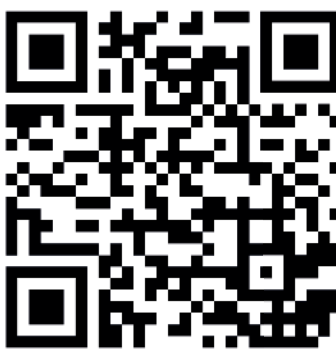

#### Beispiel an einer 8KW Mono HT Quiet

Vergleich anhand zwei unterschiedlichen Einbausituationen

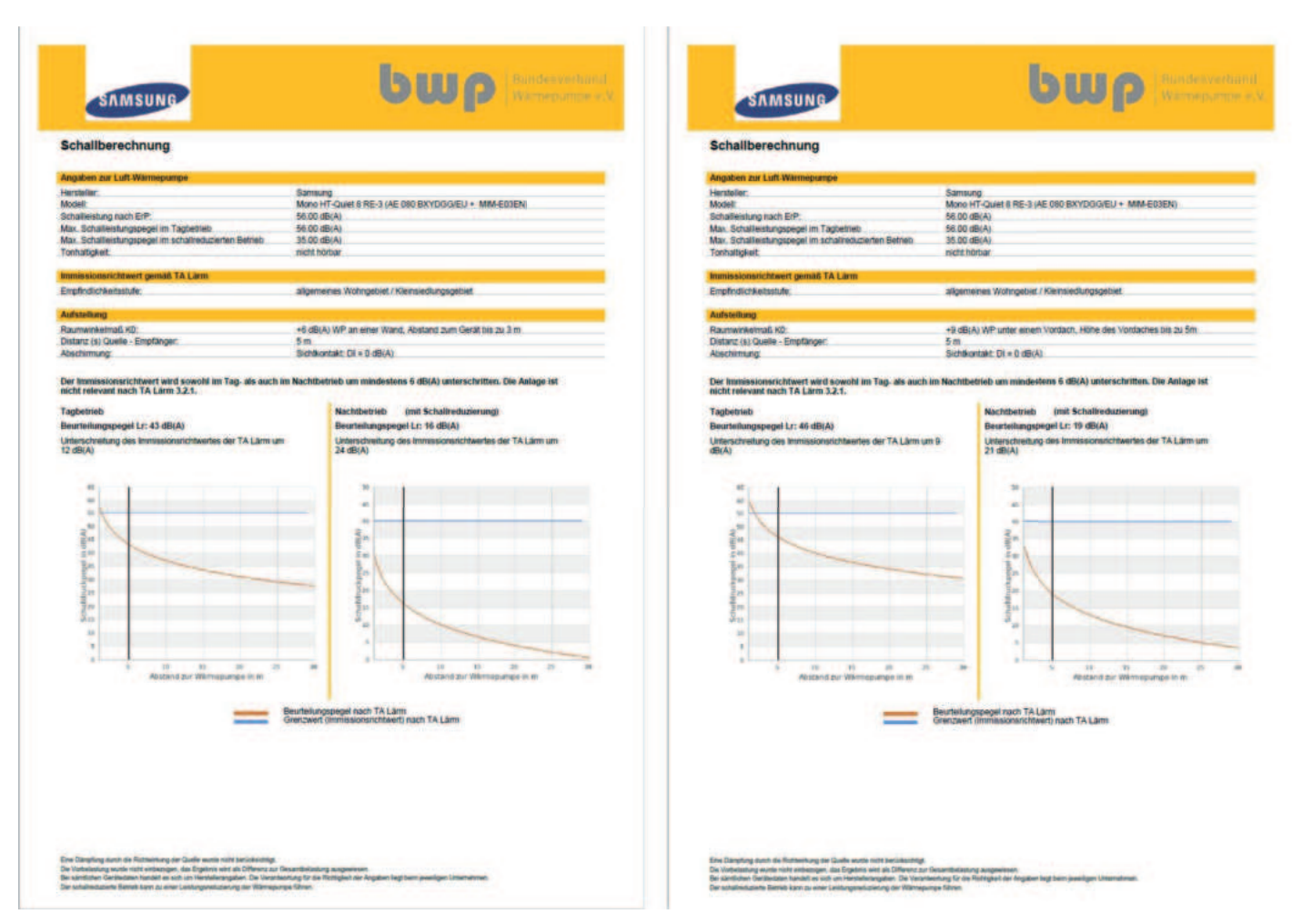

### 3.7 Entwässerungsarbeiten

Während die Luft-Wasser-Wärmepumpe im Heizmodus läuft, kann sich Eis auf der Oberfläche des Kondensators ansammeln. Um zu verhindern, dass sich zu viel Eis ansammelt, schaltet das System in den Defrost-Modus, damit das Eis auf der Oberfläche abgetaut wird. Das hierbei entstehende Wasser aus dem Kondensator ist durch die vorhandenen Ablauflöcher abzuleiten, um zu verhindern, dass sich bei niedrigen Temperaturen Eis am Boden der Luft-Wasser-Wärmepumpe bilden kann.

## Wenn nicht genügend Platz für die Entwässerung aus dem Gerät vorhanden ist, sind zusätzliche Entwässerungsmaßnahmen erforderlich:

- Installieren Sie das Außengerät vollkommen waagerecht, um eine korrekte Entwässerung zu gewährleisten. Bietet ein Freiraum von mindestens 150mm zum Boden. Stellen Sie außerdem sicher, dass das Produkt mindestens 100mm über der zu erwartenden Schneehöhe angebracht ist.
- Den Ablaufstopfen in das Loch auf der Unterseite des Außengerätes stecken
- Den Ablaufschlauch an den Ablaufstopfen anbringen
- Schmutz oder kleine Äste vom Ablaufschlauch fernhalten
- Vergewissern Sie sich, dass die Abflussschläuche und Rohre nicht einfrieren und bringen Sie bei Bedarf ein Heizband an

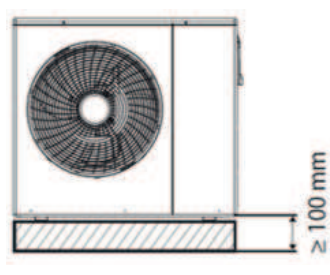

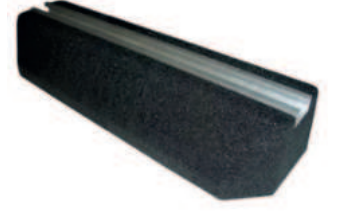

## 3.8 Fundament: Entwässerung und sicherer Stand

Bei der Aufstellung der Außengeräte ist stets ein Fundament vorzusehen, um einen dauerhaften sicheren Stand garantieren zu können. Hier ist ebenfalls wichtig, die Entwässerungsmöglichkeiten zu beachten.

Sollte das anfallende Wasser in das Erdreich, die Regenentwässerung oder die Kanalisation abgeleitet werden, sind geltende Vorschriften im Bezug umweltgefährdende Stoffe zu berücksichtigen.

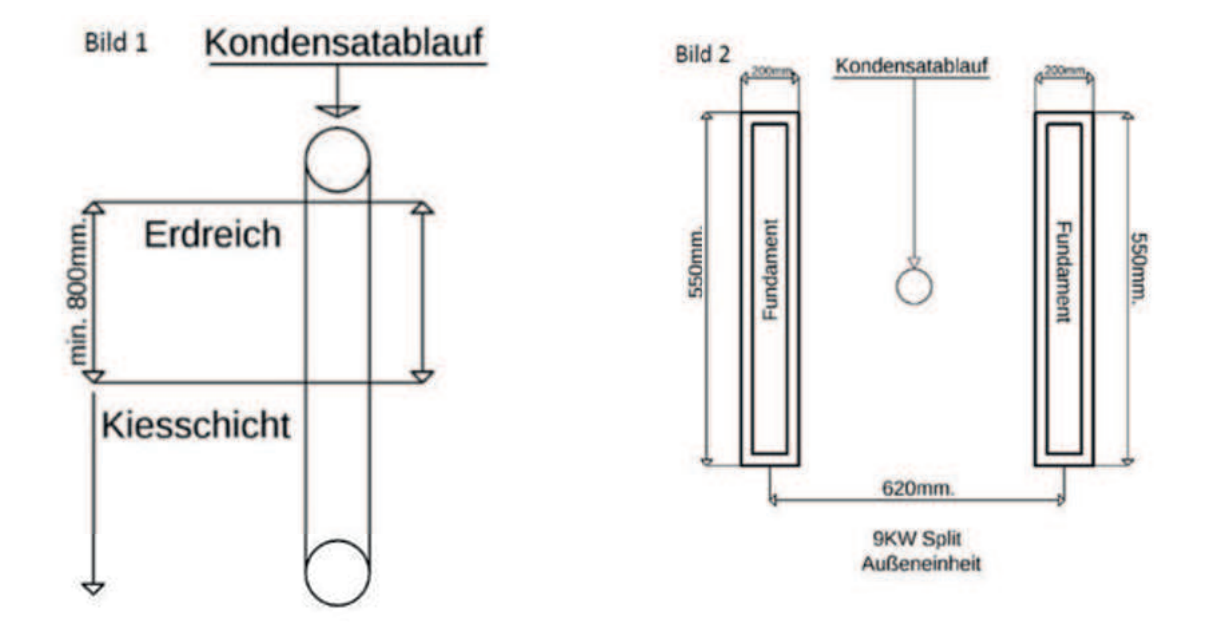

## 4. Montage der Inneneinheiten

## 4.1 Aufstellen der Hub Inneneinheit

- Achten Sie auf die angegebenen Mindestmaße und Abstände zu den Wänden
- Beachten Sie die Höhe der Hub. Hier sind mindestens 2,10 Meter Raumhöhe notwendig, um diese zu installieren.Die Gehäusemaße der 200L Hub und der 260L Hub unterscheiden sich nicht.
- Der Anschluss der Rohrleitungen liegt oberhalb der Hub
- Die Inneneinheit muss in alle Richtungen ausgerichtet werden
- Falls mit der Hub auch gekühlt wird, kann Schwitzwasser anfallen. In diesem Fall muss eine Kondensatwanne unterhalb der Hub installiert werden

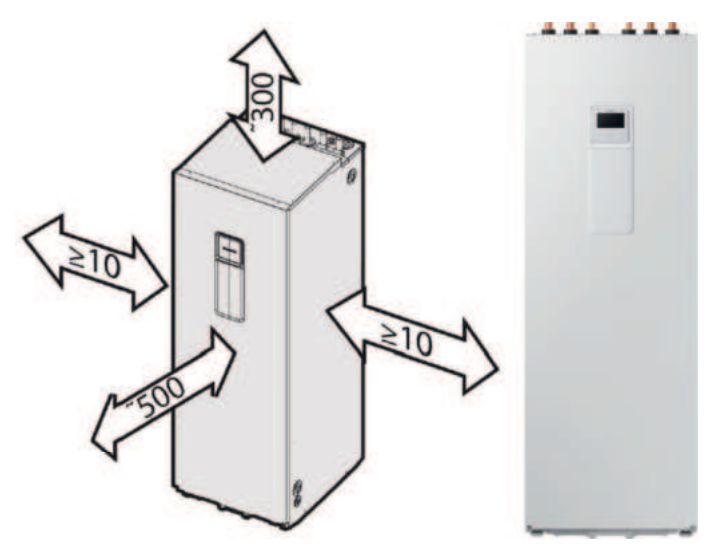

## 4.2 Montage des Split WT-Wandgerätes

- Achten Sie auf die angegeben Mindestmaße und Abstände zu den Wänden.
- Bei Verbau des WT-Wandgerätes sind mindestens 1,20 Meter unterhalb dieser an Platz freizulassen.
- Der Anschluss der Rohrleitungen befindet sich unterhalb der WT. Die Inneneinheit muss in alle Richtungen ausgerichtet werden.
- Falls mit der Split WT Wandeinheit auch gekühlt wird, kann Schwitzwasser anfallen. In diesem Fall muss das anfallende Kondensat von der Wandeinheit abgeleitet werden.

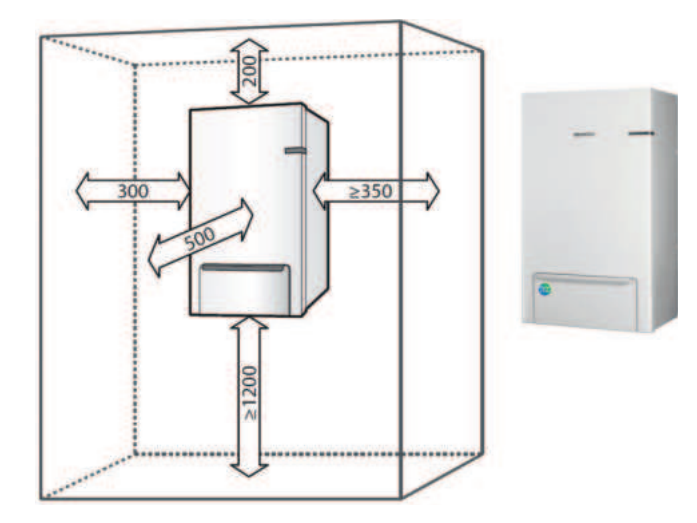

## 4.3 Montage der RE-Regeleinheit

- Achten Sie auf Abstände zu Wänden und benachbarten Bauteilen
- Bei Verbau der RE-Regeleinheit ist darauf zu achten, das Sie ausreichend Abstand zu benachbarten Bauteilen haben, um sicher an den elektrischen Anschlüssen arbeiten zu können
- Lassen Sie genügend Platz für die spannungführende Zuleitung sowie die Spannungsversorgung externer Bauteile, wie beispielsweise eines 3 Wege Umschaltventils, externer Heizkreispumpen für die Primär sowie Sekundärseite und eventuelle Schütze zur Absicherung der Platine gegen eine zu hohe Anschlusslast

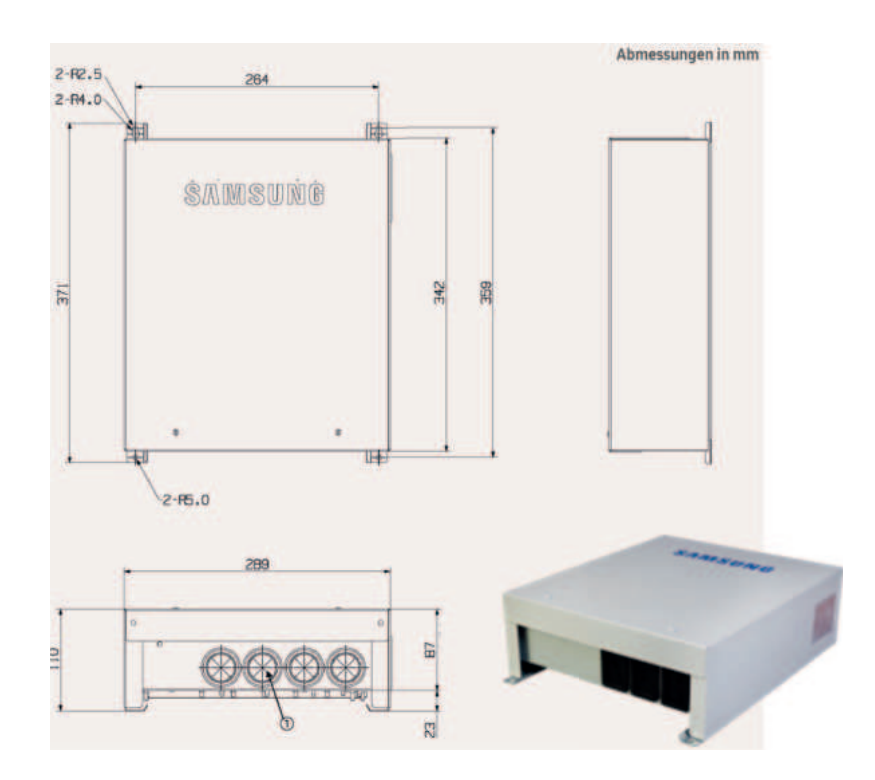

## 4.4 Wichtige Hinweise

- Einbauposition des Strömungssensors beachten
- Einbauort Rücklauf, Flussrichtung in Richtung der Außeneinheit
- Der Strömungssensor ist nur bei der Mono RE zu installieren. Bei den Wandgeräten sowie den Hub Anlagen ist dieser bereits verbaut.
- Achtung: Kabellänge beträgt 1,5m und darf nicht verlängert werden
- Eine Version mit 10 Meter langer Anschlussleitung ist optional erhältlich und muss bei nicht ausreichender Leitungslänge verwendet werden

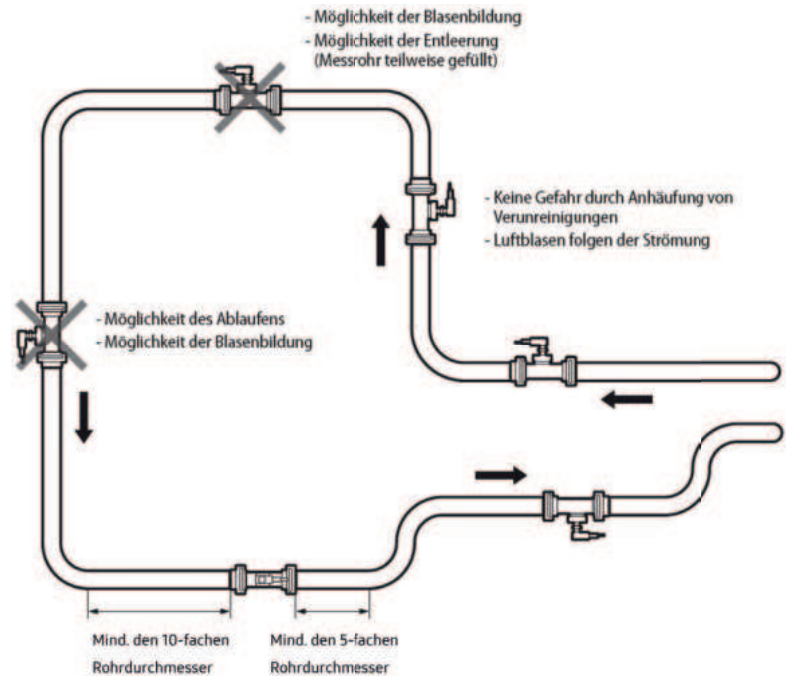

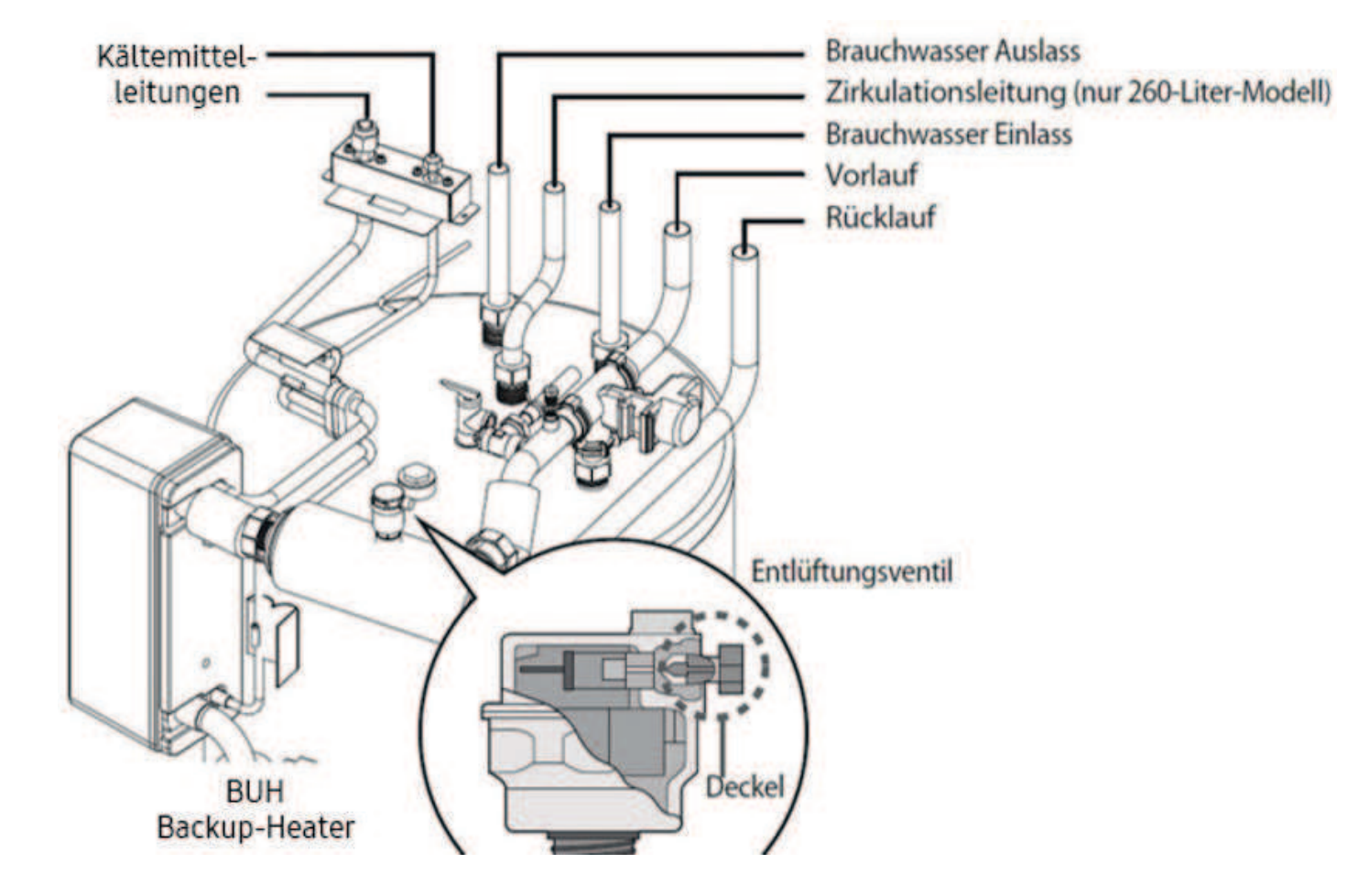

## 5. Elektrischer Anschluss (Außen-/Inneneinheiten)

Korrekte Verwendung der Kommunikationsleitung beachten

- Wichtig: Kein NYM für die Kommunikationsleitung verwenden.
- Verwenden Sie ausschließlich LIYCY 2x0,75mm<sup>2</sup>
- Schirm am Außengerät immer einseitig auflegen (Potenzial ausgleichen)

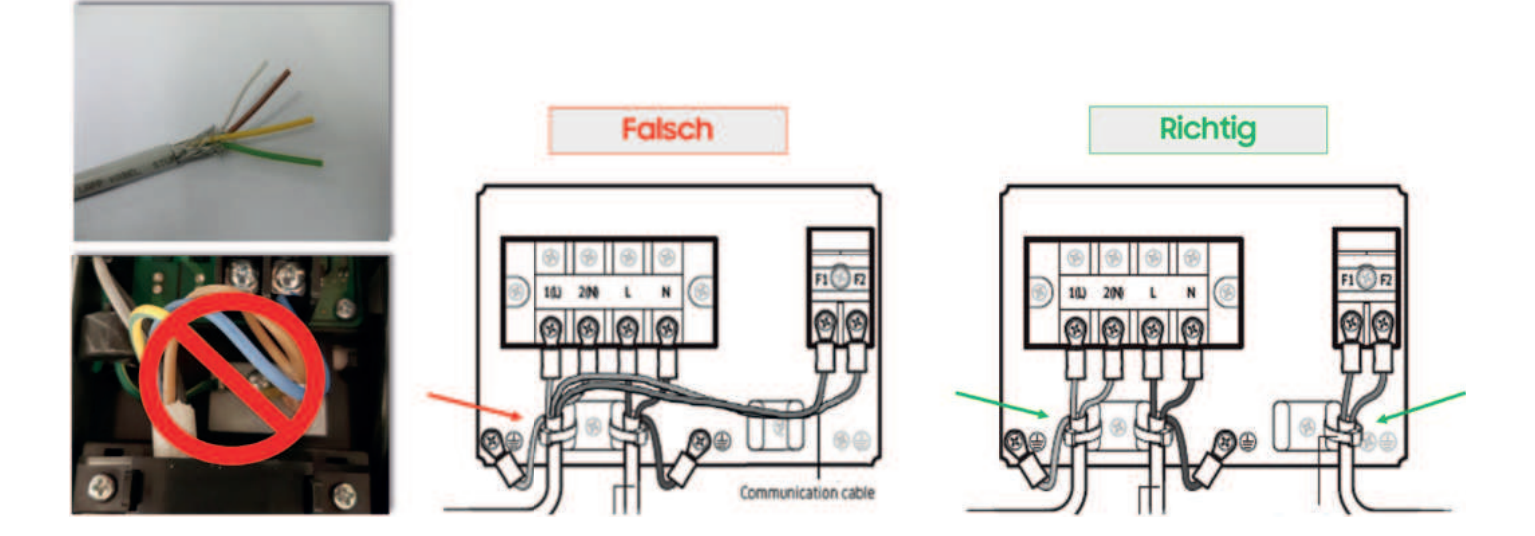

#### Sichern Sie sowohl die Inneneinheit als auch die Außeneinheit elektrisch separat voneinander ab

Die Außeneinheit wird mit der Inneneinheit nur mittels eines LIYCY Kabels 2x0,75mm<sup>2</sup> und der Kontakte F1 / F2 verbunden. Hierüber erfolgt die Kommunikation der beiden Einheiten und die Übertragung der Daten der Außentemperatur mittels des integrierten Außenfühlers

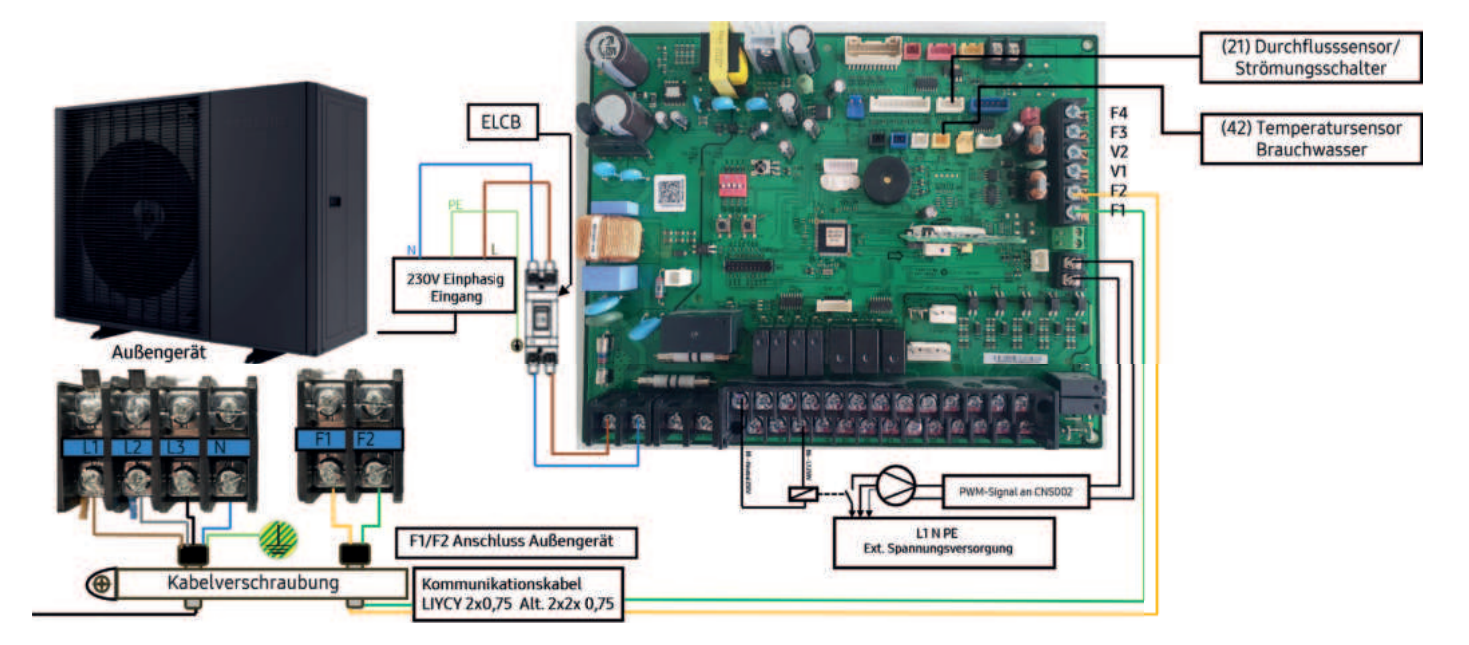

#### 230 Volt Spannungsversorgung der Innengeräteplatine

Anschlüsse B1 bis B26 zur Versorgung der Feldgeräte mit 230 Volt Spannung, sowie der Umschaltung zwischen heizen und kühlen durch eine externe Regelung, wie beispielsweise den HKR-S. Ebenfalls kann hier die Freigabe für einen zusätzlichen Wärmeerzeuger gegeben werden.

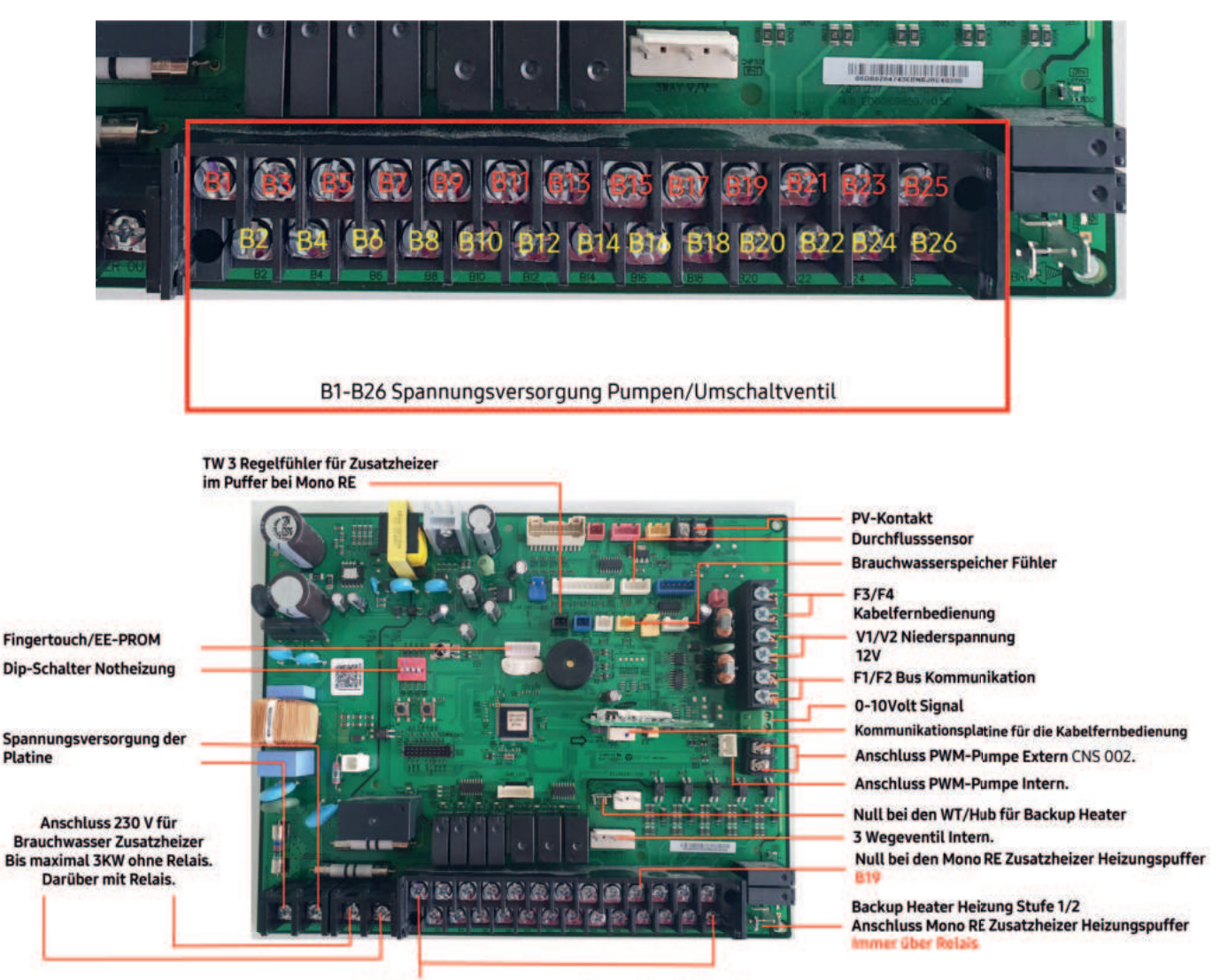

B1-B26 Spannungsversorgung Pumpen/Umschaltventil

#### Klemmenbelegung Wandgerät(WT) oder Hub

Bei nur einem Heizkreis ist der Fühler dieses Heizkreises auf die Klemmen 17/18 aufzulegen. Es ist erforderlich, den zweiten Fühler auch bei Nichtverwendung des zweiten Heizkreises auf die Klemmen 19/20 aufzulegen. Dieser Fühler sollte ebenfalls am Vorlauf montiert werden

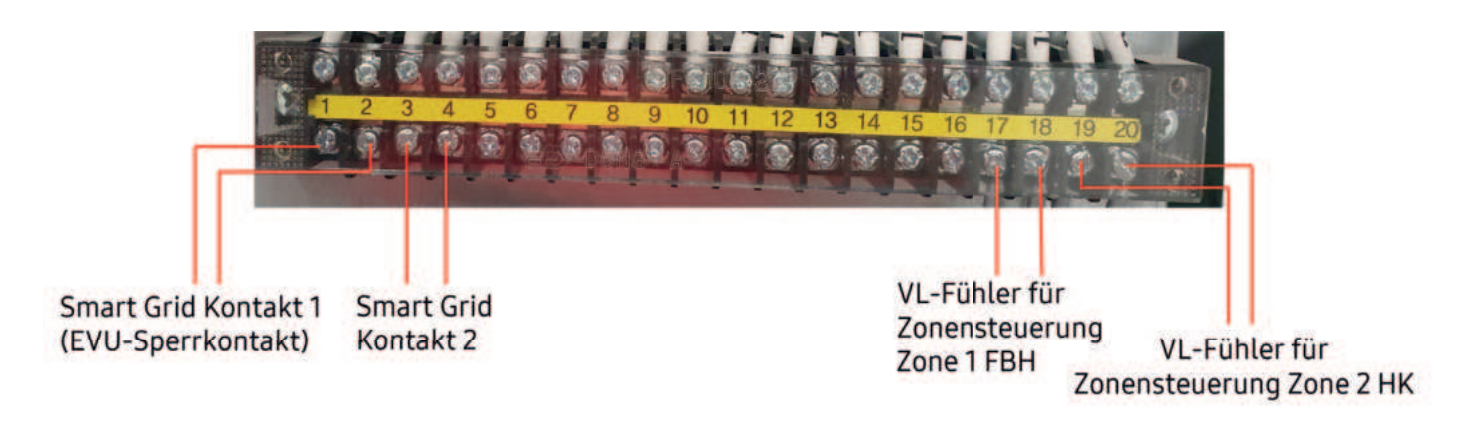

#### Klemmenbelegung Regeleinheit(RE)

Bei nur einem Heizkreis ist der Fühler dieses Heizkreises auf die Klemmen 7/8 aufzulegen. Es ist erforderlich den zweiten Fühler auch bei Nichtverwendung des zweiten Heizkreises auf die Klemmen 9/10 aufzulegen. Dieser Fühler sollte ebenfalls am Vorlauf montiert werden

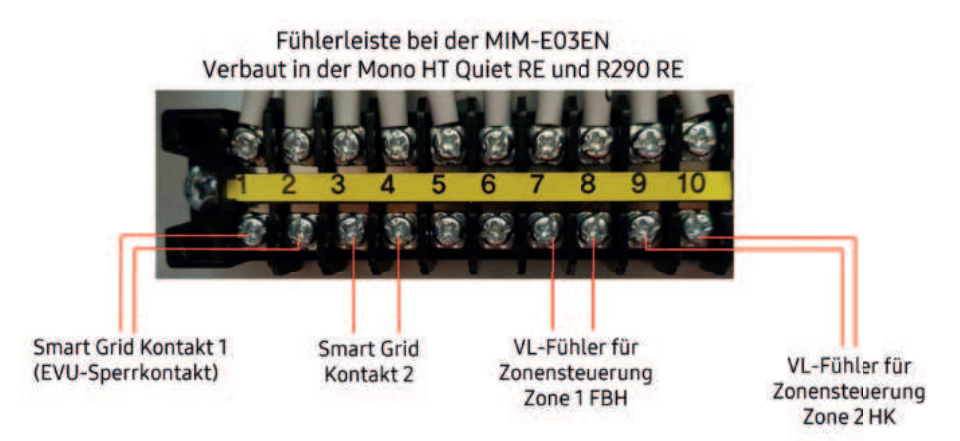

#### Anschluss Mono RE Primärkreispumpe mit PWM-Signal

Die maximale Anschlussleistung je Relais B1-B20 beträgt 0,5A (ca. 100 Watt). Die summierte Maximalbelastung der Ausgänge B1-B26 darf 3,6A (ca. 800 Watt) nicht überschreiten. Bei höheren Belastungen sind Trennrelais zu verwenden.

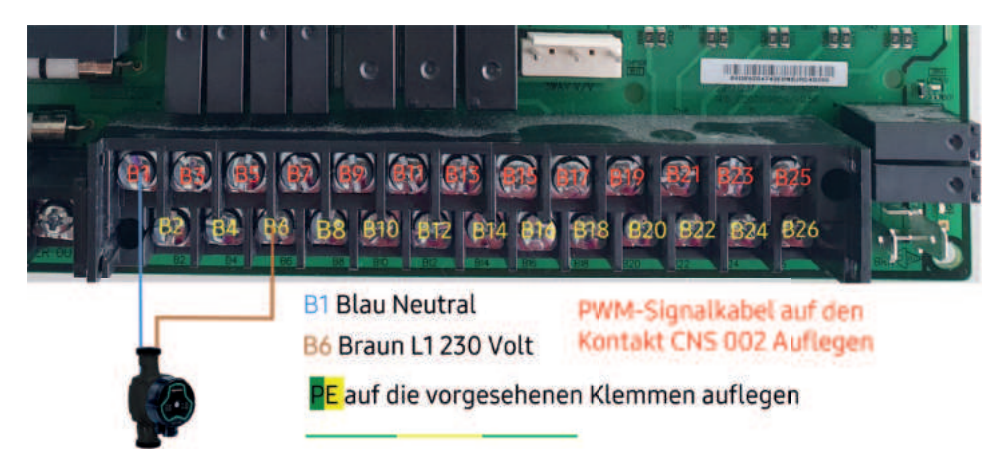

#### Anschluss Mono RE Primärkreispumpe ohne PWM-Signal

Die maximale Anschlussleistung je Relais B1-B20 beträgt 0,5A (ca. 100 Watt). Die summierte Maximalbelastung der Ausgänge B1-B26 darf 3,6A (ca. 800 Watt) nicht überschreiten. Bei höheren Belastungen sind Trennrelais zu verwenden.

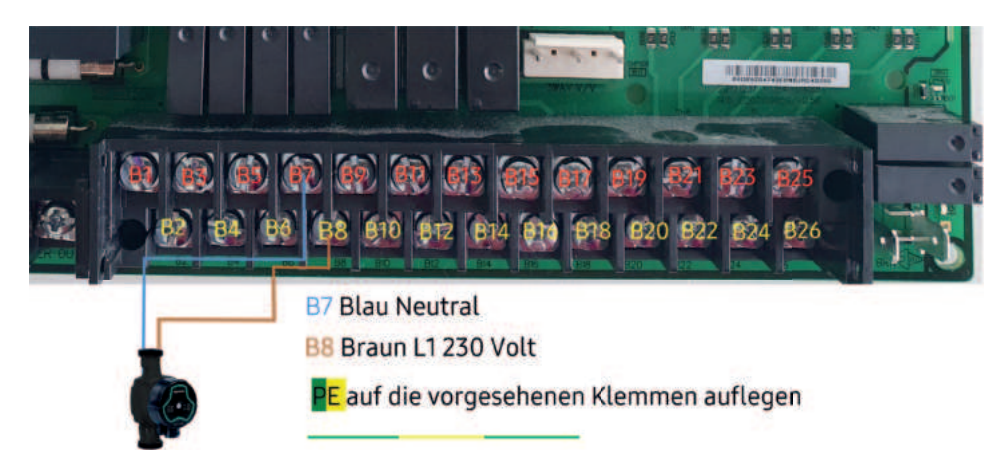

#### Anschluss der Zone 1

Die maximale Anschlussleistung je Relais B1-B20 beträgt 0,5A (ca. 100 Watt). Die summierte Maximalbelastung der Ausgänge B1-B26 darf 3,6A (ca. 800 Watt) nicht überschreiten. Bei höheren Belastungen sind Trennrelais zu verwenden.

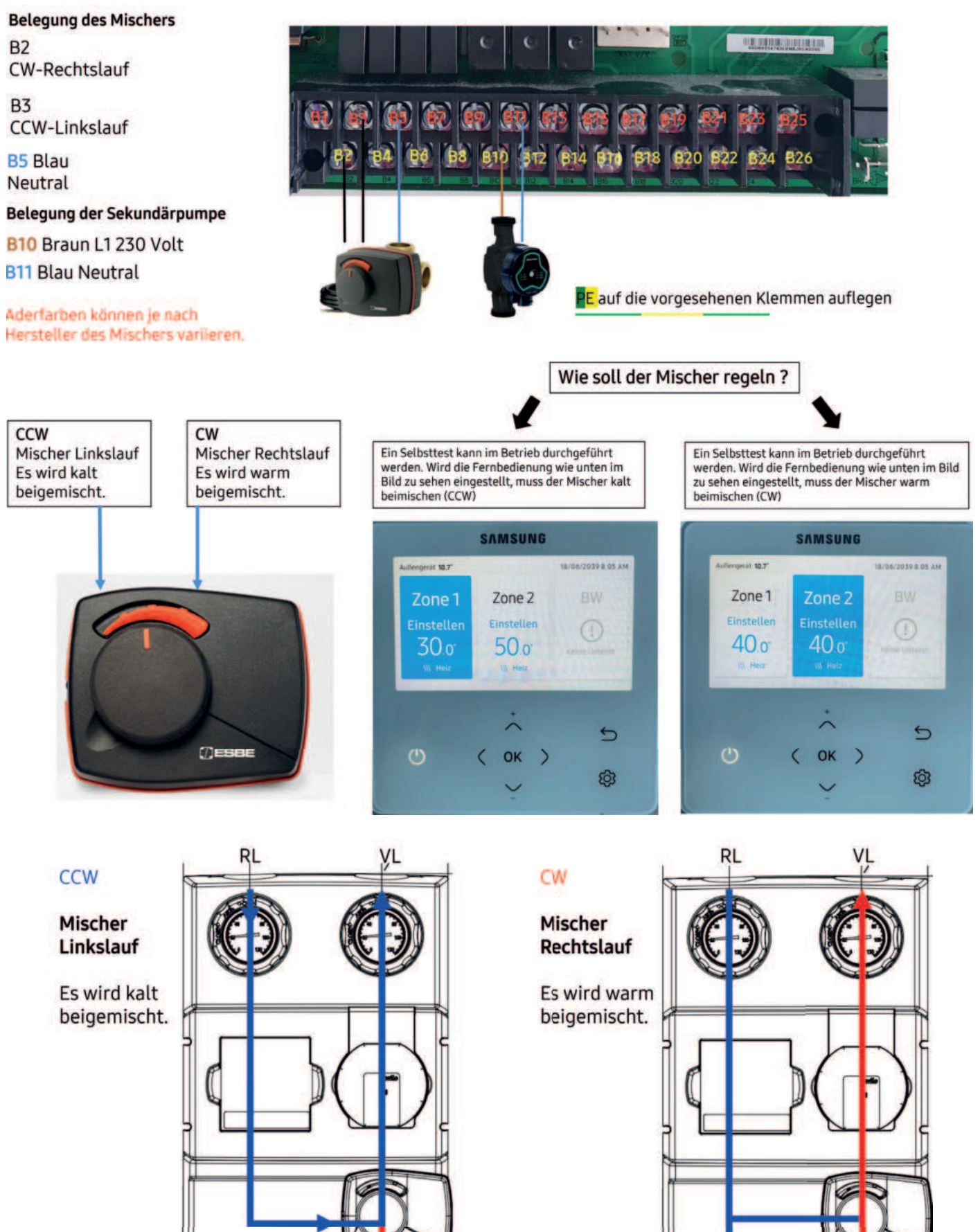

#### Anschluss der Zone 2

Die maximale Anschlussleistung je Relais B1-B20 beträgt 0,5A (ca. 100 Watt). Die summierte Maximalbelastung der Ausgänge B1-B26 darf 3,6A (ca. 800 Watt) nicht überschreiten. Bei höheren Belastungen sind Trennrelais zu verwenden.

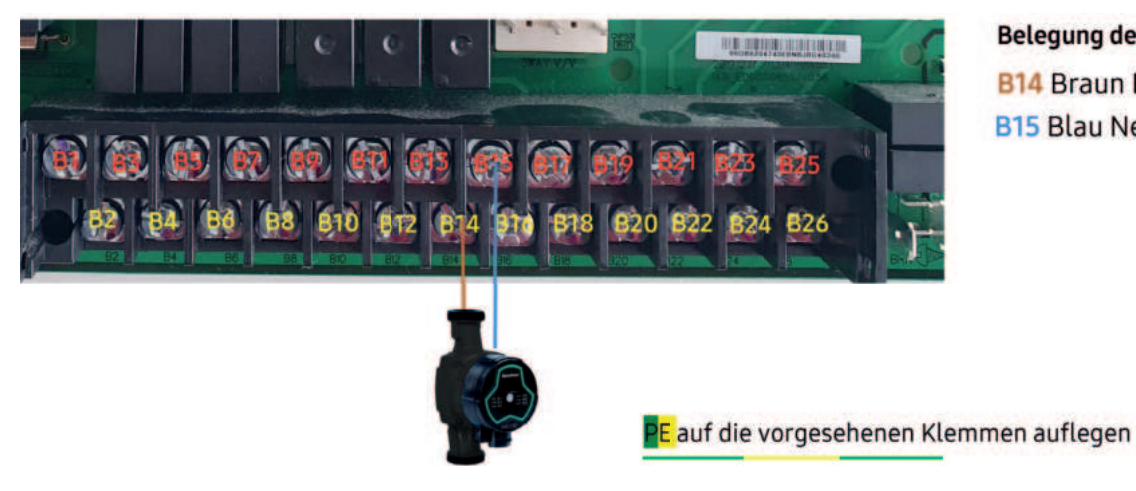

Belegung der Sekundärpumpe B14 Braun L1 230 Volt **B15** Blau Neutral

#### Anschluss des 3-Wege Umschaltventils

Die maximale Anschlussleistung je Relais B1-B20 beträgt 0,5A (ca. 100 Watt). Die summierte Maximalbelastung der Ausgänge B1-B26 darf 3,6A (ca. 800 Watt) nicht überschreiten. Bei höheren Belastungen sind Trennrelais zu verwenden.

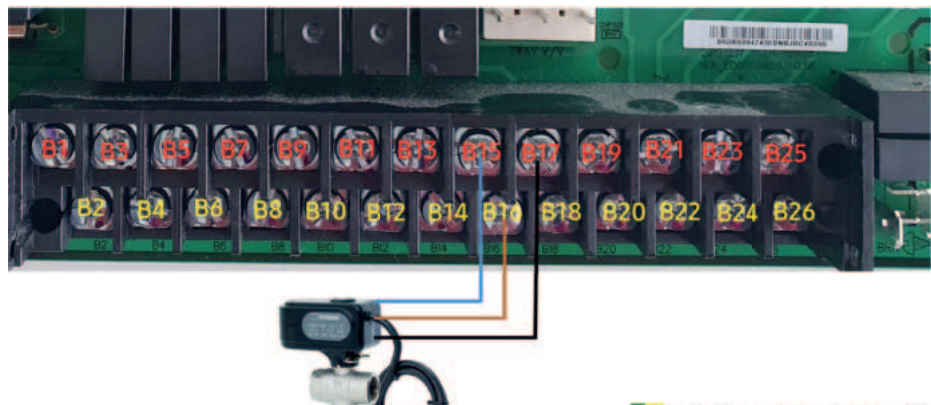

Fließrichtung Variante B **AB-Kommend B** Abgehend auf Heizbetrieb A Abgehend auf BW-Betrieb

**B15** Neutral

B16 L 230 Volt

B17 L 230 Volt geschaltet

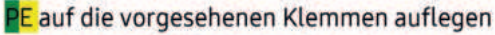

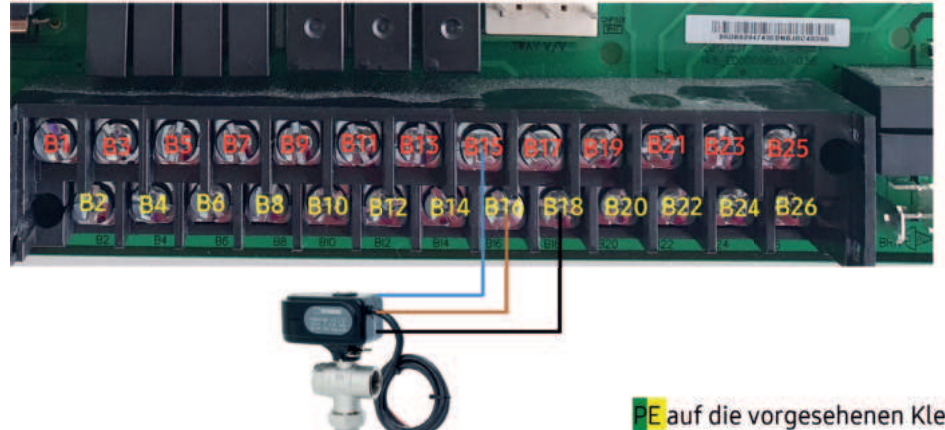

Fließrichtung Variante A **AB-Kommend** A Abgehend auf Heizbetrieb B Abgehend auf BW-Betrieb

**B15** Neutral

B16 L 230 Volt

B18 L 230 Volt geschaltet

P<mark>E</mark> auf die vorgesehenen Klemmen auflegen

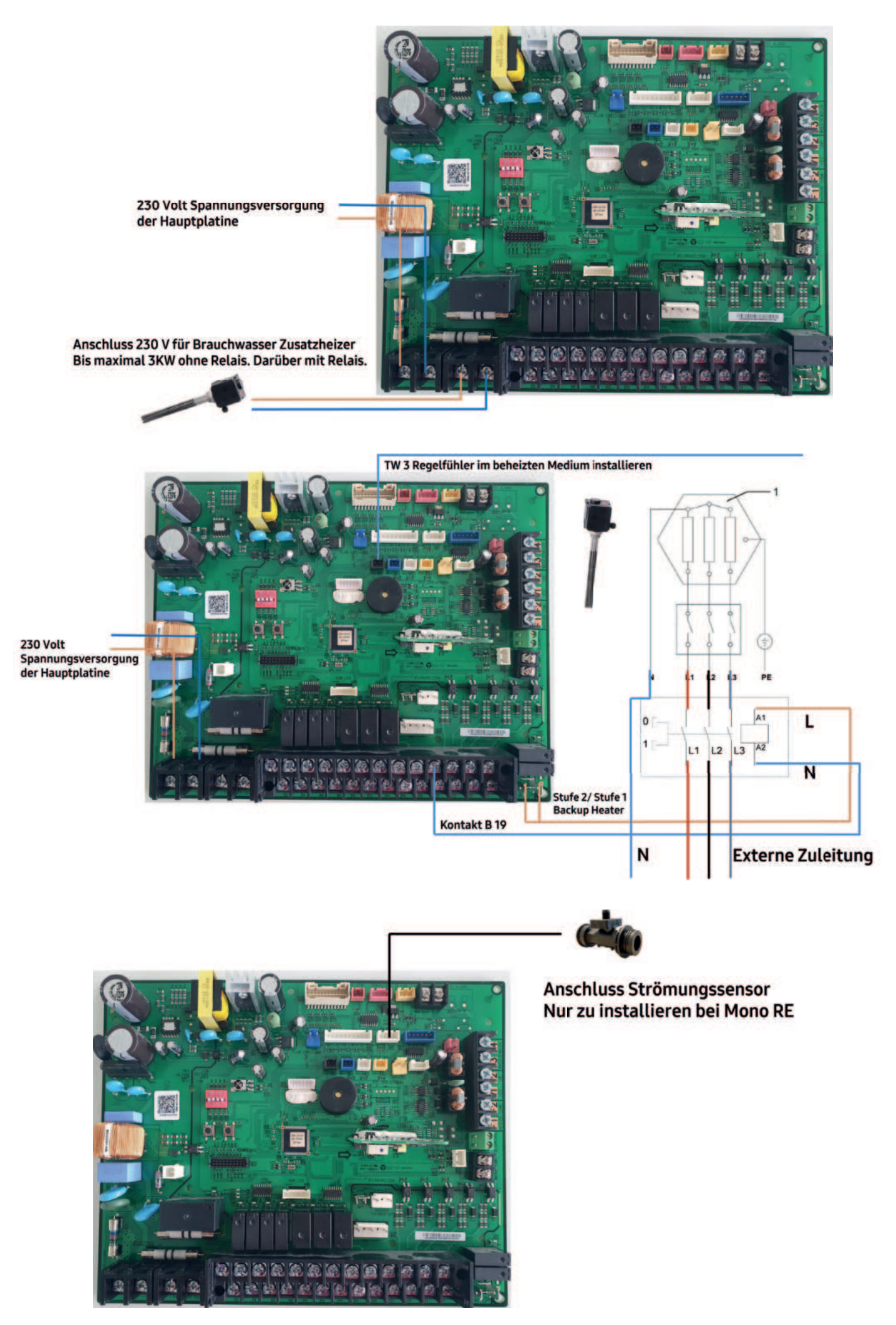

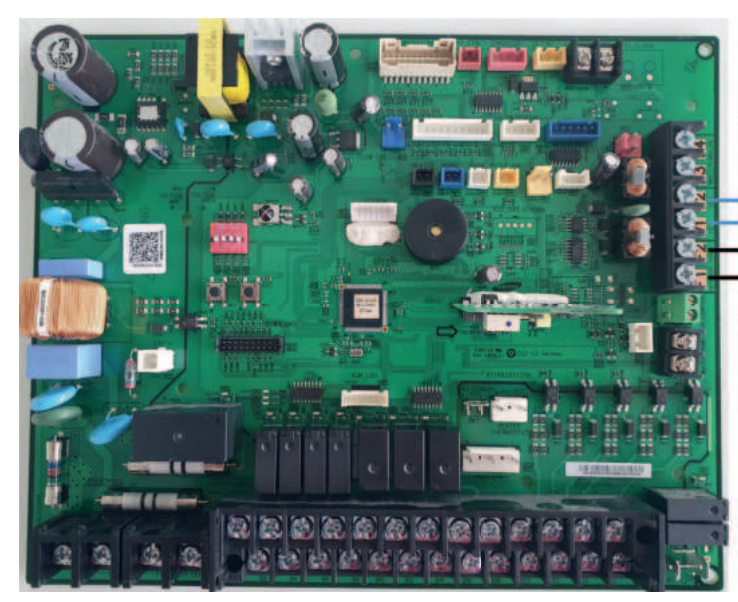

Anschluss der Spannungsversorgung über V1/V2 für das Wifi Interface

Anschluss der Kommunikationsleitungen mittels LIYCY 2x0,75 über F1/F2 an das Wifi Kit

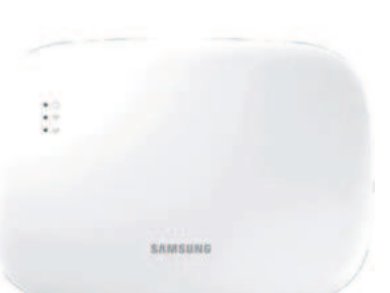

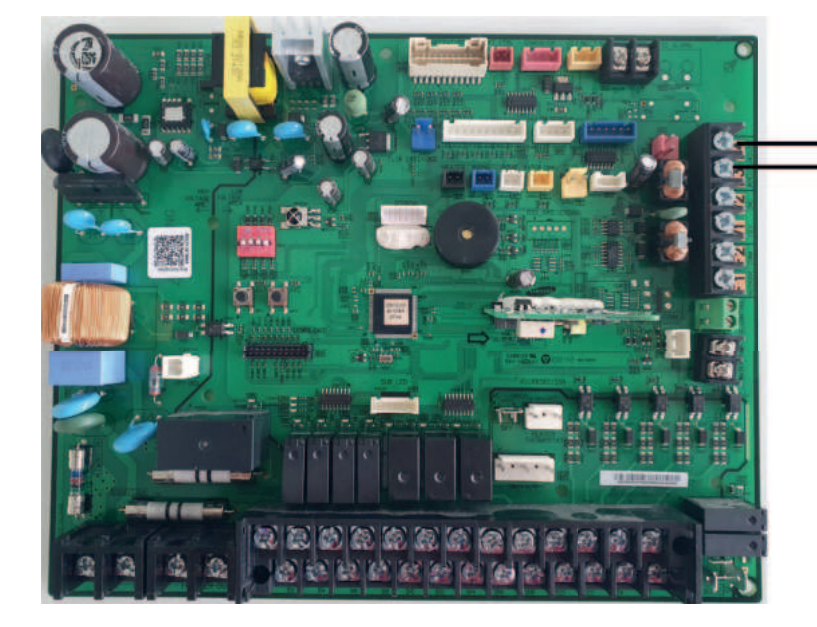

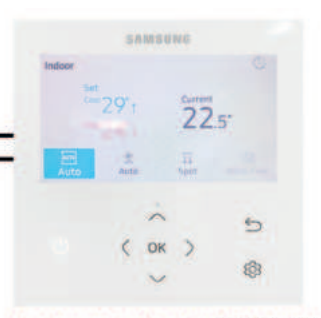

Anschluss der Kabelfernbedienung an die Klemmen F3/F4 mittels LIYCY 2x0,75

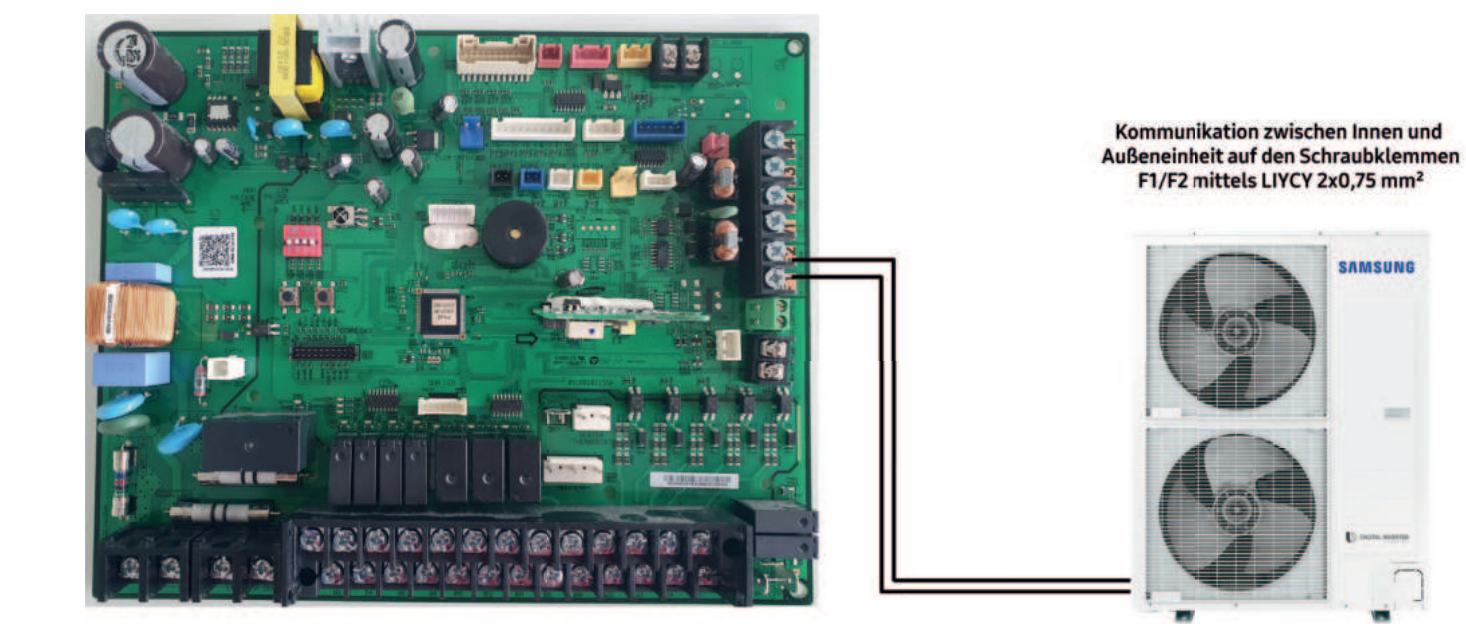

#### MTF HKR-S

Über die interne Regelung der Samsung EHS-Systeme ist es möglich, einen gemischten und einen ungemischten Heizkreis sowie die Brauchwasserbereitung zu steuern. Werden darüber hinaus noch weitere Heizkreise benötigt, muss mit einem externen Regler wie unserem MTF HKR-S gearbeitet werden.

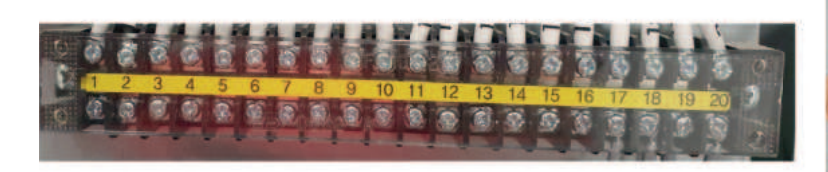

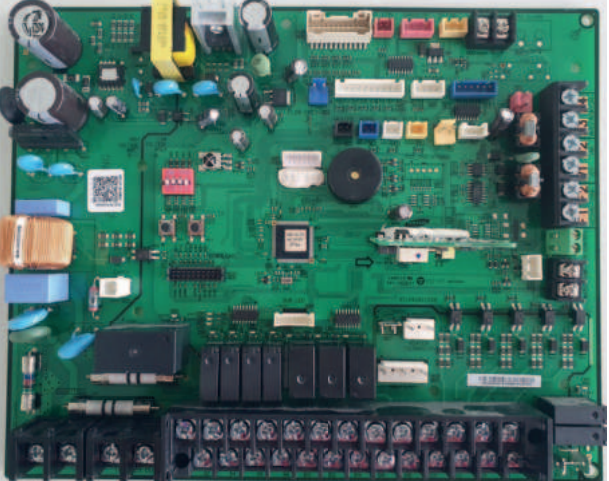

## 6. Sichtung der Geräte (Bauteileerklärung)

## 6.1 Aufbau einer Hub Inneneinheit

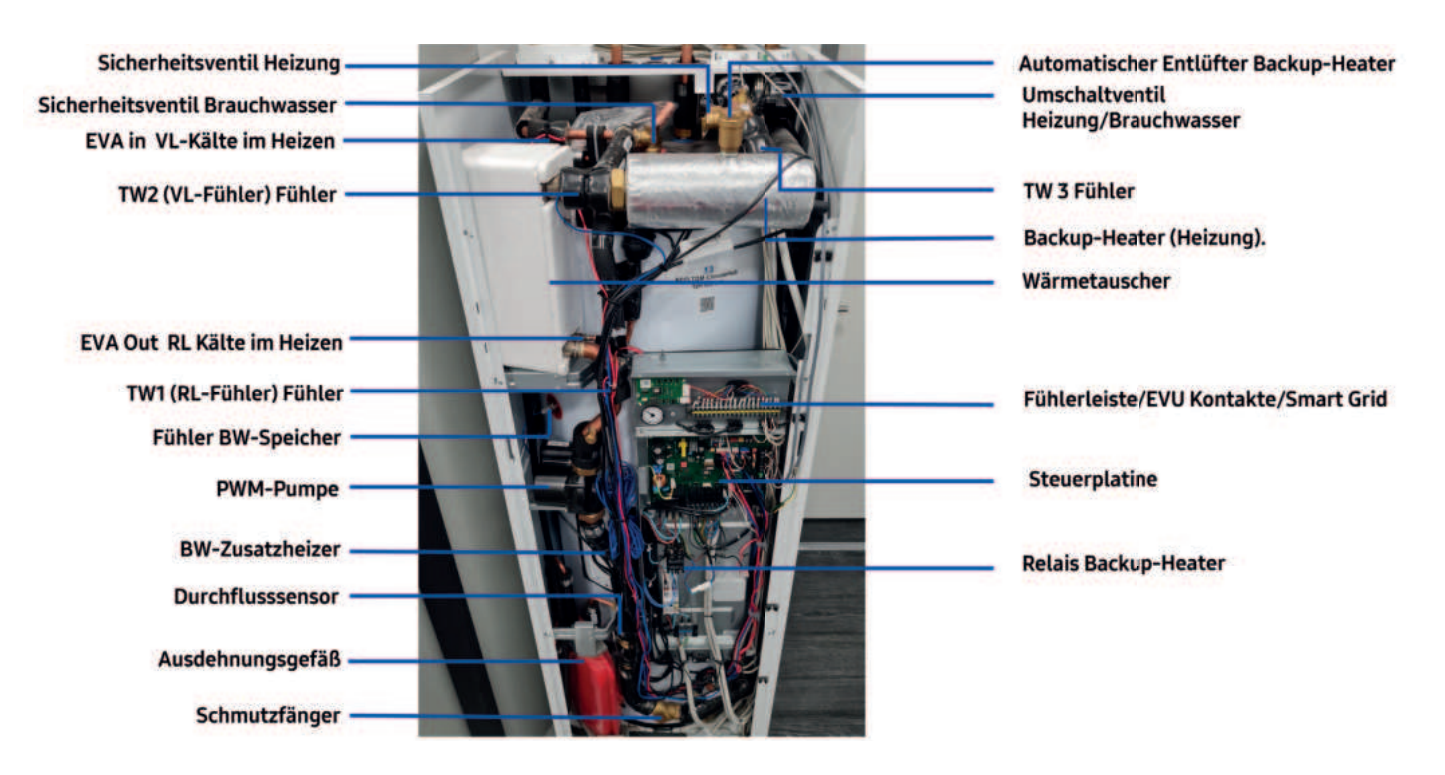

## 6.2 Aufbau eines WT-Wandgerätes

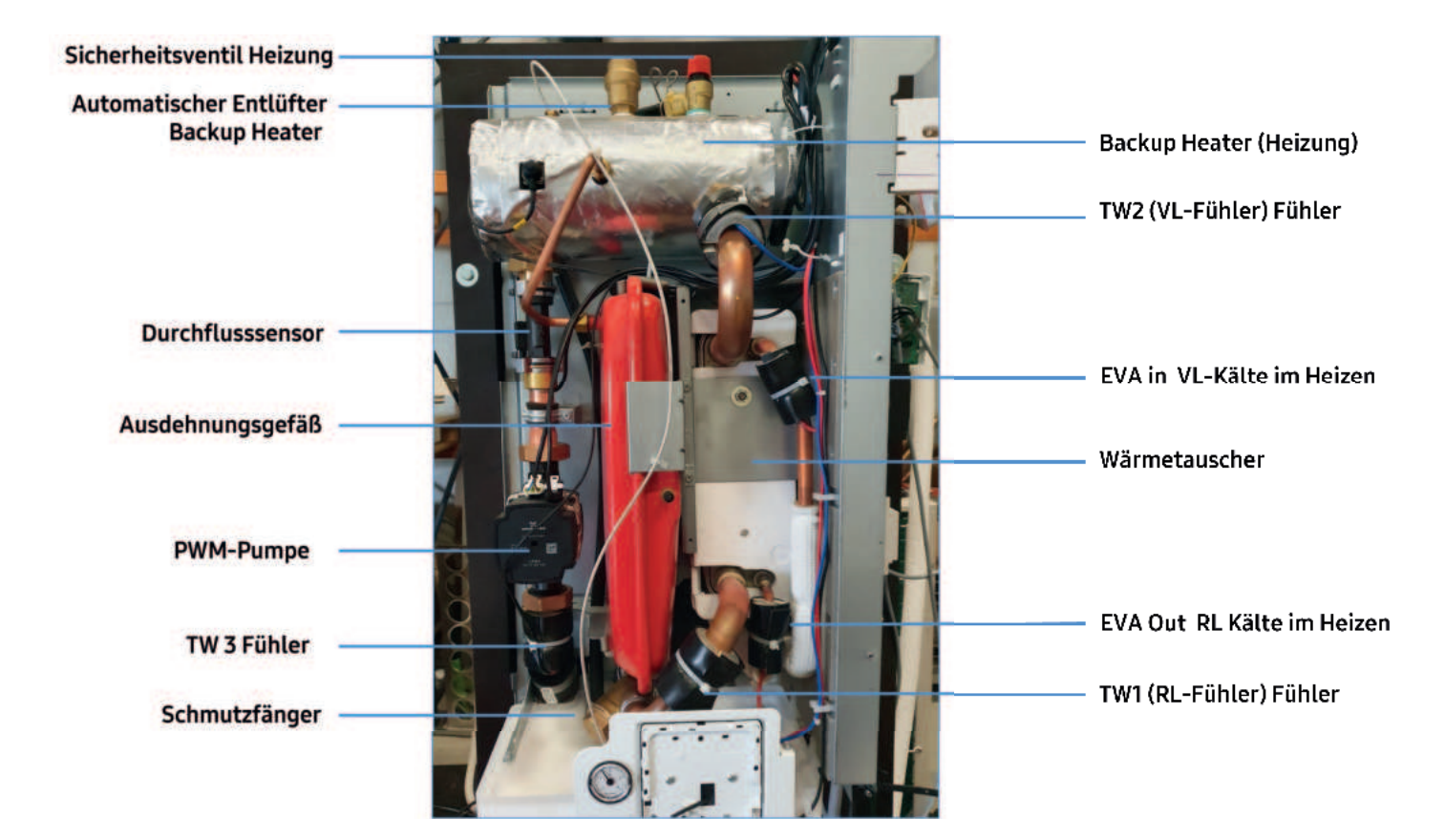

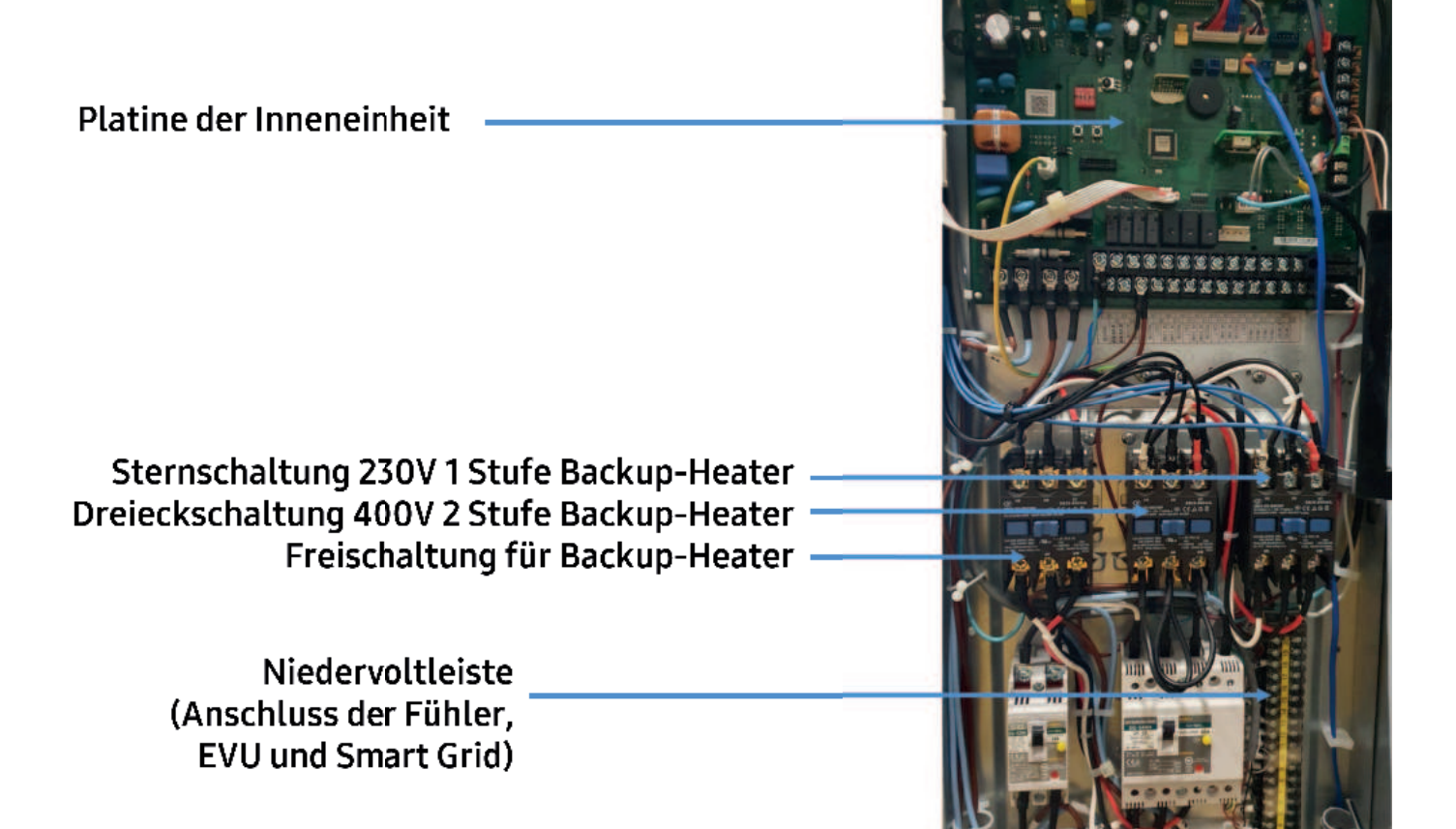

## 6.3 Übersicht über die Split Hub-Inneneinheit

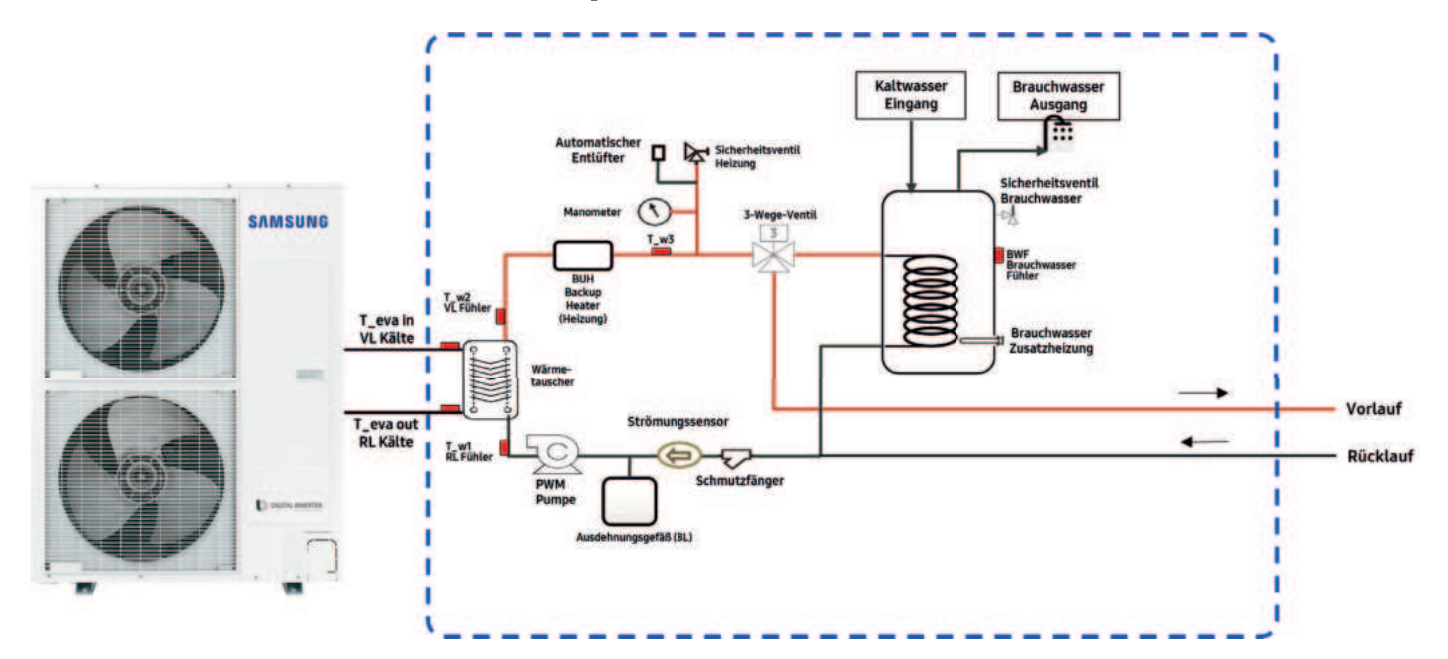

6.4 Übersicht über die Mono Hub-Inneneinheit

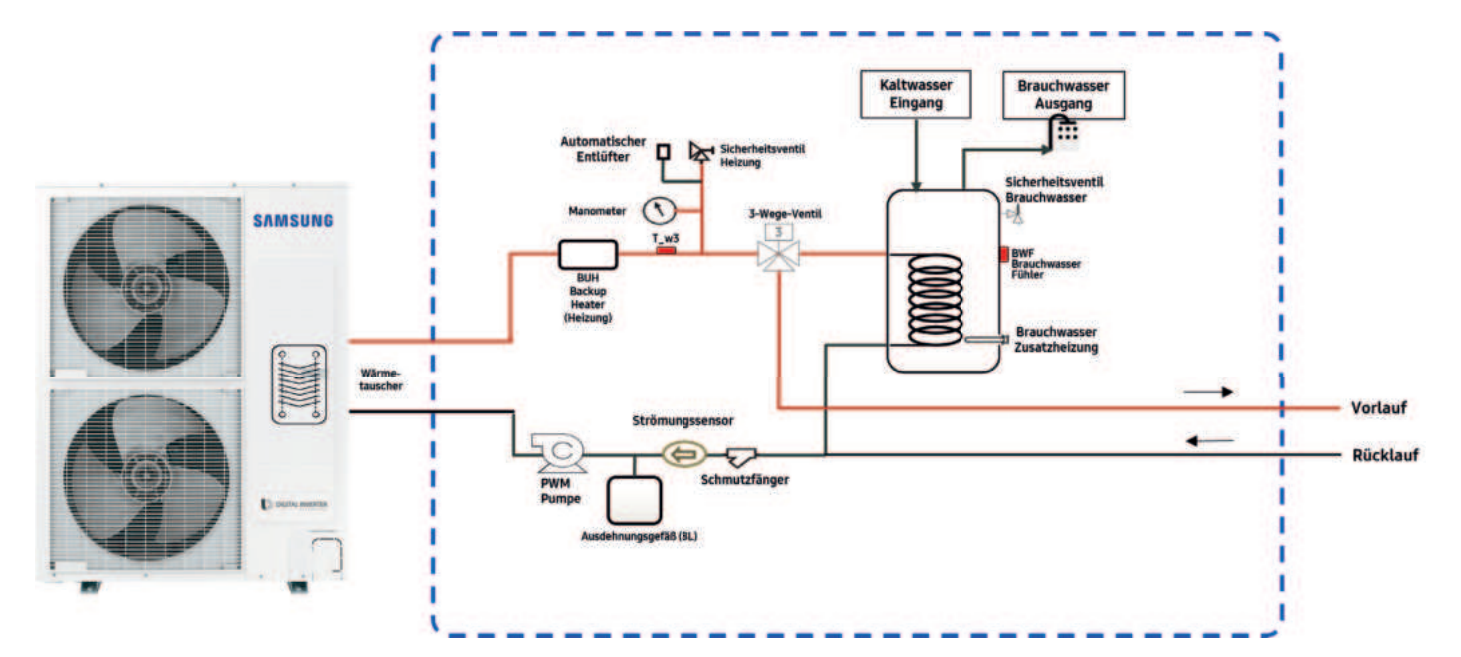

## 6.5 Außeneinheit (Split Type) | Umschalten Heizen/Kühlen

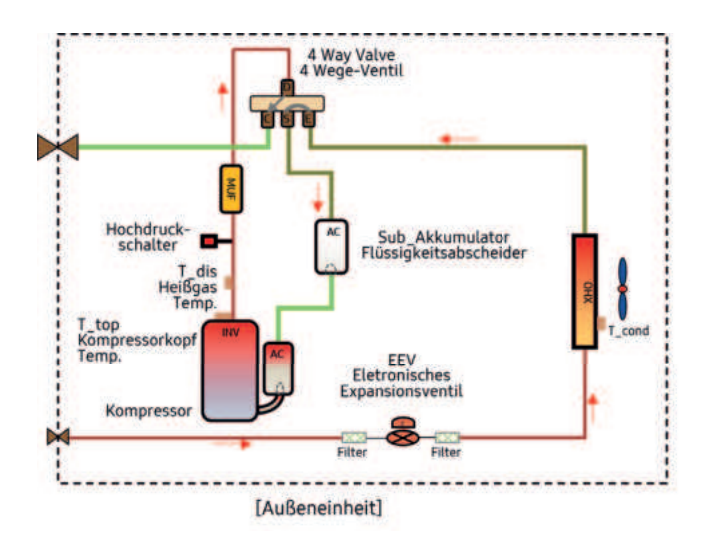

Umschalten Heizen/ Kühlen oder Abtauung

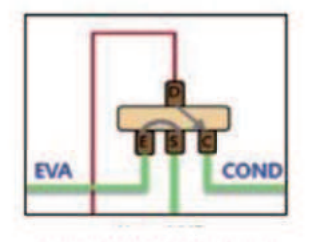

Modus Kühlen/Abtauung

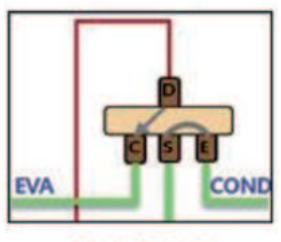

Modus Heizen

### 6.6 Außeneinheit (Mono Type)

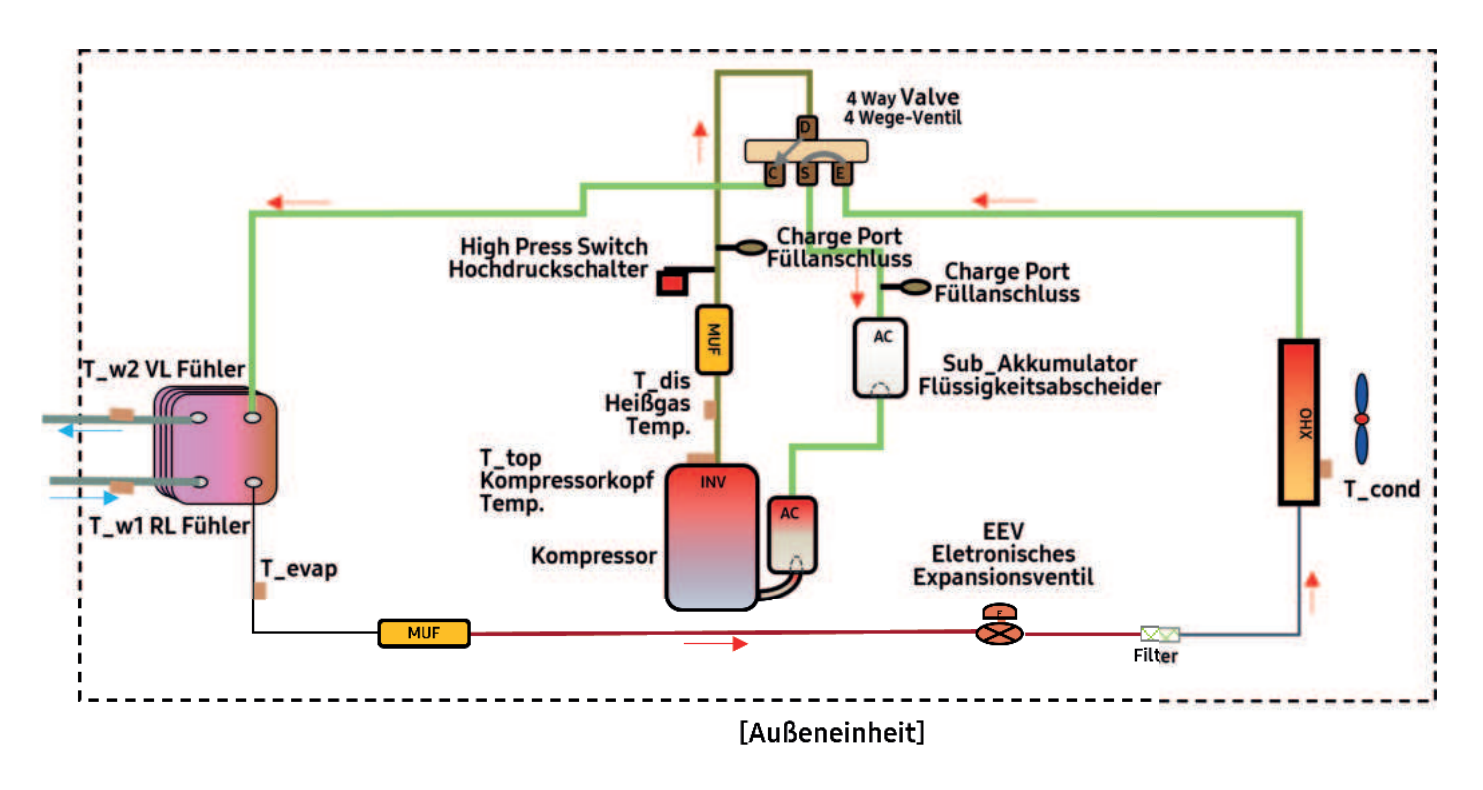

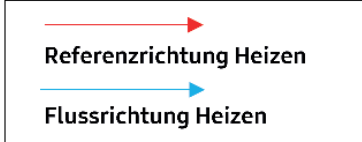

## 7. Einführung in Regellogik und FSV-Werte

## 7.1 Steuer- und Regelungstechnik

| Betriebsmodus              | Einflusssignal                                                       | Erläuterung                                                                                                    |
|----------------------------|----------------------------------------------------------------------|----------------------------------------------------------------------------------------------------|
| Vorlauf-Regelung / Heizen  | Tw2 VL Fühler /<br>Tw3 VL AG<br>(Ausgang BUH)                        | Tw2: Vorlauftemperatur Benutzereinstellung:<br>- Stellen Sie die Ziel-Vorlauftemperatur des Heizkreises direkt ein.                                                                                                    |
| Auto-Modus Heizen / Kühlen | Tw2 VL Fühler /<br>Tw3 VL AG<br>(Ausgang BUH)<br>AF<br>(Außenfühler) | <ul> <li>Die Vorlauftemperatur wird durch die Regelung (Bezugsgröße = Außentemperatur) festgelegt.</li> <li>Kühlen muss zuvor über einen externen Kontakt erfolgt sein.</li> </ul>                                                                                                    |
| Raumtemperatursteuerung    | RT                                                                   | <ul> <li>* RT: Raumtemperatur gemessen durch Temp. Sensor in der Kabelfernbedienung</li> <li>Installations Einstellung: Stellen Sie den Servicemodus auf der kabelgebundenen Fernbedienung ein,<br/>Option für die Innenzone→ Standard Temperatur → "Innen"</li> <li>Benutzereinstellung: Stellen Sie die Raumtemperatur ein</li> <li>Die Vorlauftemperatur wird durch die Regelung (Bezugsgröße = Außentemperatur) festgelegt.</li> </ul> |
| Thermostatsteuerung "1"    | Thermostatsignal                                                     | <ul> <li>- Installations Einstellung: FSV #2091 (FBH) "1"</li> <li>- Vorlauftemperatur = Wird durch die Regelung (Bezugsgröße = Außentemperatur) festgelegt,<br/>um die Anforderungen des Thermostats zu erfüllen</li> </ul>                                                                                                    |
| Thermostatsteuerung "2"    | Thermostatsignal                                                     | <ul> <li>- Installations Einstellung: FSV #2092 (HK) *2"</li> <li>- Vorlauftemperatur = Wird durch die Regelung (Bezugsgröße = Außentemperatur) festgelegt,<br/>um die Anforderungen des Thermostats zu erfüllen</li> </ul>                                                                                                    |
| Brauchwasserregelung       | BWF                                                                  | *BWF: Temperatur gemessen durch Temp. Sensor im Brauchwasserspeicher<br>- Installations Einstellung: FSV #3011 (Brauchwasserspeicher An) 0,1<br>- Benutzer Einstellung: Stellen Sie die gewünschte Brauchwassertemperatur ein                                                                                                    |

| Nr. | Item              | Beschreibung                                                                                                    |
|-----|-------------------|----------------------------------------------------------------------------------------------------|
| 1   | 2-Zonen Steuerung | Mithilfe der 2-Zonen Steuerung, übernimmt Samsung die Ansteuerung<br>des 2ten Heizkreises (Mischer und Pumpe).                                                              |
| 2   | Smart Grid Ready  | Klassifizierung des Betriebs des Innengeräts über vier Eingangssignale durch zwei Kontakte                                                                                  |
| 3   | * PV              | Hebt die Betriebstemperaturen der Regelung bei Verfügbarkeit von Photovoltaikenergie an.<br>(Beispiel: Solltemperatur des Warmwassers steigt bei geschlossenem Kontakt an.) |
| 4   | SD card           | Speichern Sie die Einstellwerte der Kabelfernbedienung und die Betriebsdaten auf der SD-Karte.<br>* Nur für <b>Hub</b> mit integriertem Brauchwasserspeicher verfügbar.     |
| 5   | Durchflussmessung | Wasserdurchflussmessung statt Durchflussschalter                                                                                                    |
| 6   | Energy Monitoring | Berechnung der Energieerzeugungsmenge unter Verwendung der Wassertemperatur und<br>Durchflussrate, die Daten sind über die kabelgebundene Fernbedienung auszulesen.         |

### 7.2 Erläuterung der Regelhysteresen (Thermostat, Fernbedienung, Zonensteuerung)

| FSV                                                                    | Funktion                                                                                                    |  |
|------------------------------------------------------------------------|----------------------------------------------------------------------------------------------------|--|
| 2091(Thermostat 1)<br>/2092(Thermostat 2)                              | 0 : nicht Benutzen → Standard<br>1 : Thermostat nur ON/OFF<br>2 : Thermostat & AT Regeln ON/OFF(Betrieb aus → Pumpe 1 min Nachlauf)<br>3 : Thermostat & AT Regeln ON/OFF(Betrieb aus → Pumpe an)<br>4 : Thermostat & AT Regeln ON/OFF(Betrieb aus → Pump 3min an/7min aus) |  |
| 2093(Raumregelung),                                                    | 1 : Nur Raumthermostat ON/OFF<br>2 : Raumthermostat & AT Regeln ON/OFF(Betrieb aus → Pumpe 1 min Nachlauf)<br>3 : Raumthermostat & AT Regeln ON/OFF(Betrieb aus → Pumpe an)<br>4 : Raumthermostat & AT Regeln ON/OFF(Betrieb aus → Pumpe 3min an/7min aus) → Standard      |  |
| 4041(Mischer)                                                          | 0 : nicht Benutzen → Standard<br>1 : Regelung basiert auf Temperaturunterschied HK 1 – 2 (4042, 4043)<br>2 : Regelung basiert auf Witterungsgeführter Einstellung (AT)                                                                                                    |  |
| 4061(Zonensteuerung)<br>(Nicht in Verbindung mit der RE<br>MIM E03 CN) | 0 : nicht Benutzen → Standard<br>1 : Zonensteuerung                                                                                                    |  |

## 7.3 Vorstellung der Touch-Fernbedienung "MWR-WW10N"

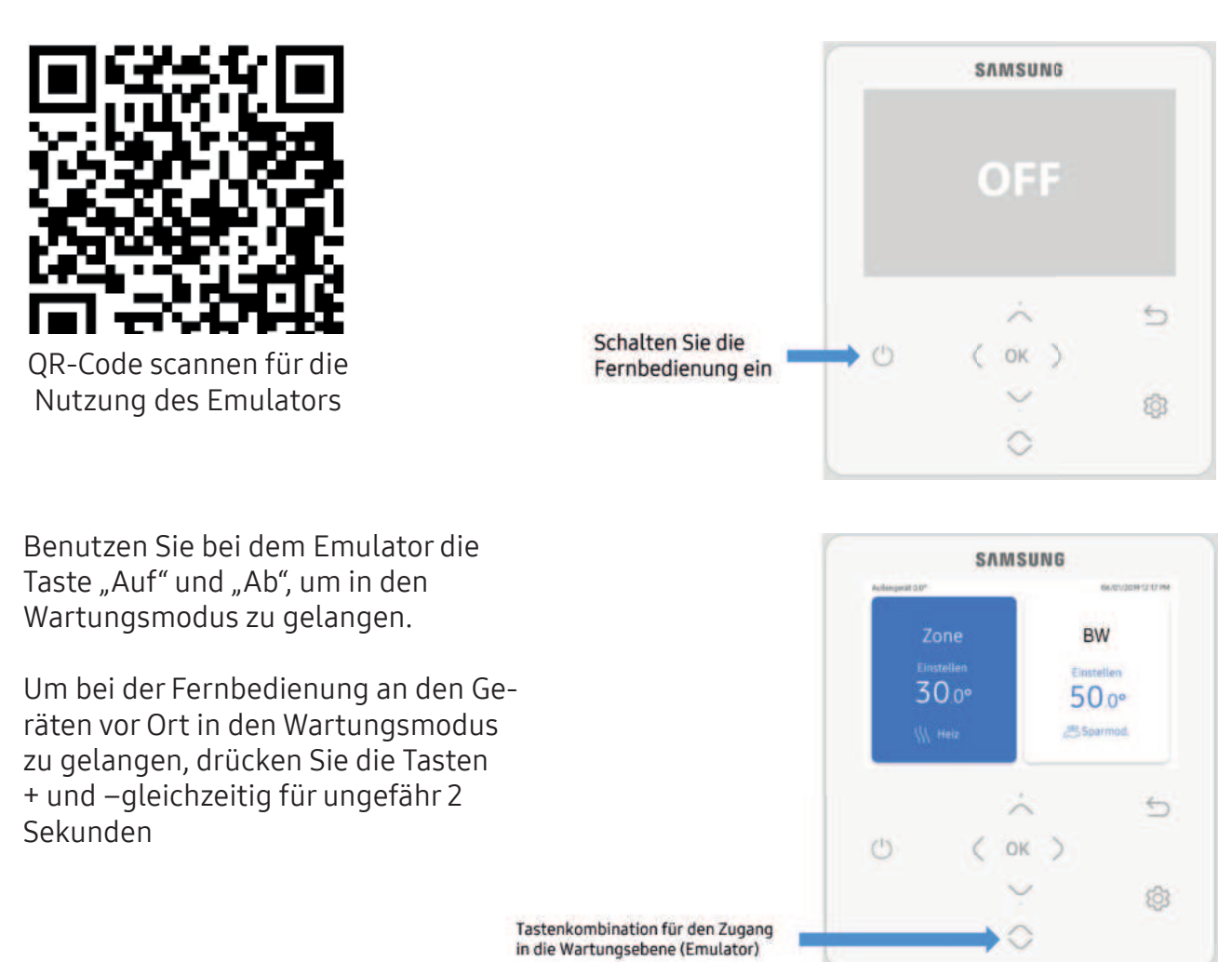

VERSION 1.4 (STAND 12/04/2024)
Geben Sie hier den Benutzercode **0202** ein und bestätigen Sie diesen durch drücken auf die OK-Taste

Sie befinden sich nun in dem Wartungsmodus. Hier können Sie unter anderem auf die FSV-Werte zugreifen.

Um auf die FSV-Werte zuzugreifen, klicken Sie mittels der – Pfeiltaste herunter bis Sie zum Reiter Feldeinstellwert gelangen.

Durch das Klicken auf die Taste "OK" gelangen Sie in das Menü der einzelnen Feldwerteinstellungen

Unter diesem Punkt haben Sie den Zugriff auf die 1000er bis 5000er FSV-Werte. Hier können Sie mithilfe der + und – Tasten die gewünschten Menüpunkte auswählen

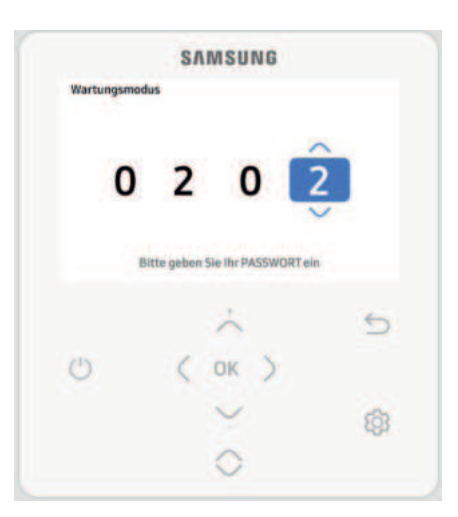

| Leise-Mo | dusAutomatik-Zeit | > |
|----------|-------------------|---|
| Innenzon | en-Option         | > |
| Verbindu | ngsinformationen  | > |
|          | $\dot{\sim}$      | 5 |
| 5        | ( ок )            |   |
|          | $\rightarrow$     | 6 |

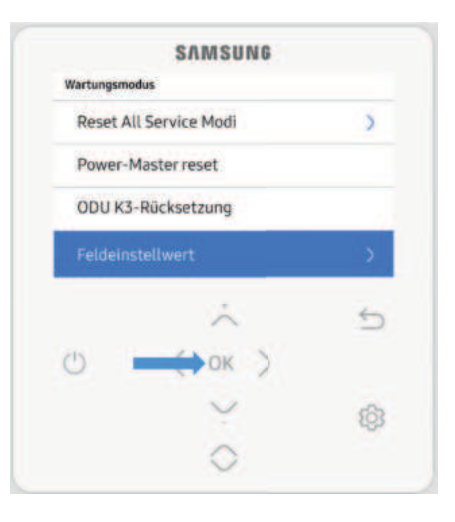

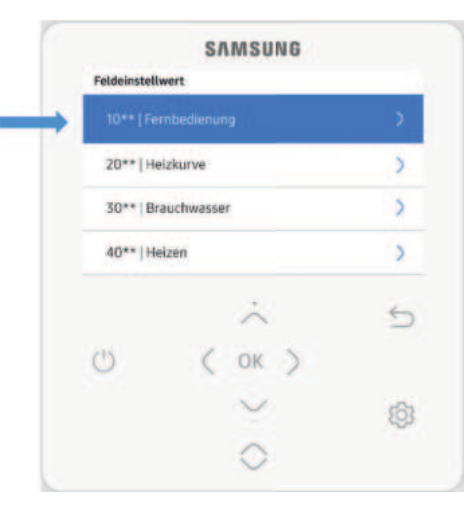

# 7.4 Feldeinstellwert (FSV) 10\*\*

Code 10\*\*: Die obere und untere Temperaturgrenze jedes Betriebsmodus der Kabelfernbedienung Heizen (Vorlauf, Raum), Kühlen (Vorlauf, Raum), DHW (Brauchwasserspeicher)

|           | Vorlauftemperatur für | Max. | 1 | °C | 1011 | 25 | 18 | 25 | 25 | 18 | 25 |
|-----------|-----------------------|------|---|----|------|----|----|----|----|----|----|
| Vahlung   | Kühlung               | Min. | 1 | °C | 1012 | 16 | 5  | 18 | 16 | 5  | 18 |
| Kuniung - | Raumtemperatur für    | Max. | 1 | °C | 1021 | 30 | 28 | 30 | 30 | 28 | 30 |
|           | Kühlung               | Min. | 1 | °C | 1022 | 18 | 18 | 28 | 18 | 18 | 28 |

Die Grenzwerte in der folgenden Tabelle sind nur Beispiele zum Verständnis:

#### Raumkühlung

- Soll-Vorlauftemperatur: Obergrenze (#1011, Standard 25°C, Bereich: 18 ~ 25°C),
  - Untergrenze (#1012, Standard 16°C, Bereich: 5 ~ 18°C)
- Soll-Raumtemperatur: Obergrenze (#1021, Standard 30°C), Untergrenze (#1022, Standard 18°C)

| Feldeinstell | SAMSUNG    | _  | 10**   Fernb | SAMSUNG               |     | 101*   Vorta                                      | SAMSUNG<br>uftemp. für Kühlen |   |
|--------------|------------|----|--------------|-----------------------|-----|---------------------------------------------------|-------------------------------|---|
|              |            | 2  | 101+   Vo    |                       | (5) |                                                   | Max. Min.                     |   |
| 20** He      | eizkurve   | >  | 102*   Ra    | umtemp. für Kuhlen    | 2   |                                                   | 25.0 16.0 1                   |   |
| 30**   Br    | auchwasser | >  | 103*   Vo    | rlauftemp. für Heizen | 2   |                                                   | V                             |   |
| 40** [14     | HZON.      | >  | 104*   Ra    | umtemp. für Heizen    |     | Drücken für DK, um die Einstellung zu bestättigen |                               |   |
|              | ~          | 5  |              | *                     | 5   |                                                   | ~                             | 5 |
| C            | ( OK )     |    | O            | ( OK )                |     | O                                                 | ( OK )                        |   |
|              | ~          | 83 |              | ×                     | 8   |                                                   | ~                             | 6 |
|              | 0          |    |              | 0                     |     |                                                   | 0                             |   |

Hier kann der Endkunde zwischen den Temperaturen bei dem FSV-Wert 1011 max. 25°C und 1012 min. 16°C wählen. Hier sollte jedoch mindestens 18° eingestellt werden. (um den Taupunkt zu verhindern)

#### !Wichtig! Bei FBH und HK sollte die 1012 Min. auf 18° gestellt werden (Taupunkt)

Ebenfalls gibt es die Möglichkeit der Eingabe der Raumtemperatursteuerung für den Kühlbetrieb. Hier kann der Kunde unter dem Wert 1021 max. 30°C und 1022 min. 18°C wählen.

| Feldeinstell | SAMSUNG    |    | SAMSUNG<br>10**   Fembedienung |   |
|--------------|------------|----|--------------------------------|---|
| 10**1Fe      | mbediimung | x  | 101*   Varlauftemp: für Kühlen |   |
| 20**   He    | elzkurve   | 2  | 102*   Raumterrig, Für Kühlen  |   |
| 30** Br      | auchwesser | >  | 103*   Vorlauftemp, für Heizen |   |
| 40**   18    | eizen      | 2  | 104*   Raumtemp. für Heizen    |   |
|              | ~          | 5  | ~                              |   |
| C            | ( OK )     |    | О Сок)                         |   |
|              | $\sim$     | 6  | $\sim$                         | 1 |
|              | 0          | 27 | 0                              |   |

#### Einleitung zu FSV1000

Mit den FSV-Werten im 1000er Bereich kann der Fachhandwerker die Einstellungsmöglichkeiten der Fernbedienung so auswählen, dass der Endkunde nur innerhalb dieser Bereiche über die normale Oberfläche wählen kann.

#### Heizung:

Bei der Inbetriebnahme ist darauf zu achten, dass es nicht zu Schäden durch Kondensation oder Überhitzung kommen kann.

Typische Einstellungen:

| FBH | min. Kühlung<br>18° | max. Heizen<br>45° |
|-----|---------------------|--------------------|
| НК  | 18°                 |                    |

#### Brauchwasser:

Bei der Einstellung der Brauchwassertemperatur über 55°C wird es zu einem erhöhten Stromverbrauch kommen, da der Zusatzheizer im Brauchwasserspeicher schon bei einer Unterschreitung der SET-Temperatur von mehr als 2 Kelvin eingeschaltet wird, um die Bereitschaftsverluste auszugleichen.

#### Grenzwerte bei FSV1000

Bei der Einstellung der 1000er Werte ist es wichtig, die Temperatur für die Kühlung nicht unter 18°C zu setzen. Die Werkseinstellung liegt hier bei 16°C. Dieser Wert muss geändert werden.

Sollte der Wert bei 16°C. bestehen bleiben und der Kunde kühlt über seine Fußbodenheizung, kann es zu Kondensation in dem Fußboden kommen. Hierdurch könnten Schäden am Gebäude entstehen.

| Hauptmenü &     | Marth       | Funktio                       | on    |   |          | Sub- | MODE<br>AE200(26 | LLCOE    | )E:<br>N*** | MODELLCODE:<br>MIM-E03EN<br>Einstellungsstandard |    |    |
|-----------------|-------------|-------------------------------|-------|---|----------|------|------------------|----------|-------------|--------------------------------------------------|----|----|
| Code            | Menu        |                               |       |   |          | Code | Einstellun       | igssta   | ndard       |                                                  |    |    |
|                 |             | Teil                          | Gerät |   | Standard | Min. | Max.             | Standard | Min.        | Max.                                             |    |    |
|                 |             | Vorlauftemperatur für         | Max.  | 1 | °C       | 1011 | 25               | 18       | 25          | 25                                               | 18 | 25 |
|                 | Volahung    | Kühlung                       | Min.  | 1 | °C       | 1012 | 16               | 5        | 18          | 16                                               | 5  | 18 |
|                 | bedienunas- | Raumtemperatur für<br>Kühlung | Max.  | 1 | °C       | 1021 | 30               | 28       | 30          | 30                                               | 28 | 30 |
| Fernbedienungs- |             |                               | Min.  | 1 | °C       | 1022 | 18               | 18       | 28          | 18                                               | 18 | 28 |
| Einstellungs-   |             | Vorlauftemperatur für         | Max.  | 1 | °C       | 1031 | 65               | 37       | 65          | 65                                               | 37 | 65 |
| bereich Code    | Heizung     | Heizung                       | Min.  | 1 | °C       | 1032 | 25               | 15       | 37          | 25                                               | 15 | 37 |
| 10**            | Heizung     | Raumtemperatur für            | Max.  | 1 | °C       | 1041 | 30               | 18       | 30          | 30                                               | 18 | 30 |
|                 |             | Heizung                       | Min.  | 1 | °C       | 1042 | 16               | 16       | 18          | 16                                               | 16 | 18 |
|                 |             | BW-Speicher -                 | Max.  | 1 | °C       | 1051 | 55               | 50       | 70          | 55                                               | 50 | 70 |
|                 | DVV         | Temperatur                    | Min.  | 1 | °C       | 1052 | 40               | 30       | 40          | 40                                               | 30 | 40 |

| Feldeinstellwe | SAMSUNG      |    | 10**   Fern |                        |            | SAMSUNG<br>101*   Vorlauftemp. für Kühlen        |               |       |  |
|----------------|--------------|----|-------------|------------------------|------------|--------------------------------------------------|---------------|-------|--|
| 10**   Fern    | bedienung    | >  | 101*   Ve   | rlauftemp. für Kühlen  | >          |                                                  | Max. Min.     |       |  |
| 20**   Heiz    | kurve        | >  | 102*   R    | sumtemp. für Kühlen    | >          |                                                  | 25.0°C 16.0°C |       |  |
| 30**   Brau    | uchwasser    | >  | 103* ( Vi   | orlauftemp. für Heizen | >          |                                                  | ~             |       |  |
| 40**   Heiz    | zen          | >  | 104*   R    | aumtemp. für Heizen    | >          | Drücken Sie OK, um die Einstellung zu bestätigen |               |       |  |
|                | $\dot{\sim}$ | 5  |             | $\dot{\sim}$           | 5          |                                                  | ~             | 5     |  |
| C              | ( ок )       |    | C           | ( ок )                 |            | C                                                | ( OK )        |       |  |
|                | $\sim$       | 63 |             | $\sim$                 | <b>(</b> ) |                                                  | $\sim$        | ක     |  |
|                | 0            |    |             | 0                      |            |                                                  | 0             | 1.041 |  |

Grenzwerte bei FSV 1061 (Optimierung der Kompressoranforderung)

Die Wärmepumpe kann durch diese Funktion noch besser an die Bedürfnisse des Gebäudes angepasst werden und optimiert die Lauf- und Ruhezeiten des Kompressors.

Die Anforderung an den Kompressor (Thermo On) kann nach der Erweiterung mit einer einstellbaren Hysterese für das Kühlen und Heizen eingestellt werden. Das bedeutet, dass das Wiedereinschalten des Kompressors unterhalb der höchsten Solltemperatur durch die zwei neuen FSV-Werte 1061 und 1062 angepasst werden kann. Hier wird immer die am höchsten eingestellte Solltemperatur am Zonenfühler als Referenz angenommen.

| Heizen F                            | <u>5V 1061</u>             | Kühlen F                | SV 1062                    |
|-------------------------------------|----------------------------|-------------------------|----------------------------|
| Hysterese Heizer                    | n                          | Hysterese Kühle         | n                          |
| Sollwert<br>Zone 1 o. 2<br>FSV 1061 |                            | FSV 1062                | Kompressor An<br>Thermo On |
| -                                   | Kompressor An<br>Thermo On | Sollwert<br>Zone 1 o. 2 |                            |

# Das Ändern der zusätzlichen Feldeinstellwerte ist nur über die einfache Programmführung der Fernbedienung und nicht über S-Net2 möglich!

Die zusätzlichen FSV-Werte können nur über die direkte Eingabe in dem Bereich der Feldeinstellwerte vorgenommen werden. Die direkte Eingabe der zusätzlichen FSV-Werte befindet sich unter dem Menüpunkt "Feldeinstellwert" --> **Einfache Einstellung** 

Hier kann nach der Eingabe des betreffenden Wertes der gewünschte Parameter verwendet werden. Da kein Komma verwendet werden kann, müssen die einzustellenden Werte 1061, 1062 und 4013 mit 10 multipliziert werden. **Beispiel: 2,5°C einzustellender Wert = 25 als Wert eingeben** 

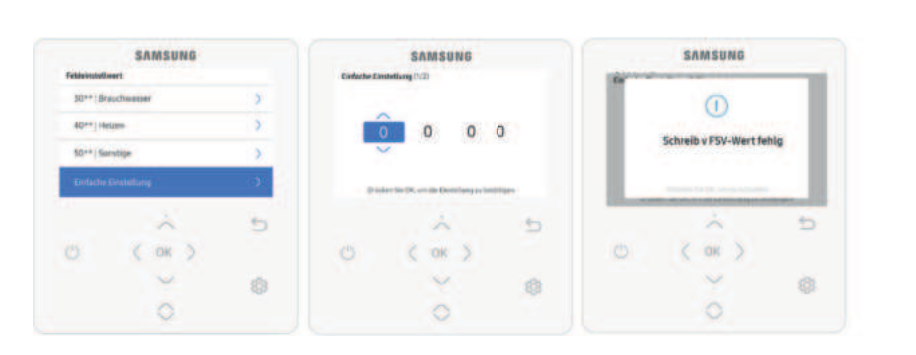

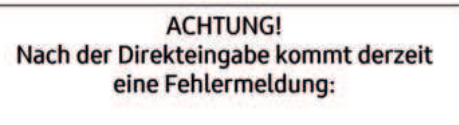

"Schreib v. FSV-Wert fehlg"

Die Werte sind aber trotzdem richtig gespeichert.

# 7.5 Feldeinstellwert (FSV) 20\*\*

Code 20\*\*: Witterungsgeführte oder externe Raumthermostat-Heizung (2WLs für FBH & FCU/HK), Kühlung (2WLs für FBH & FCU), witterungsgeführt oder raumgeführt

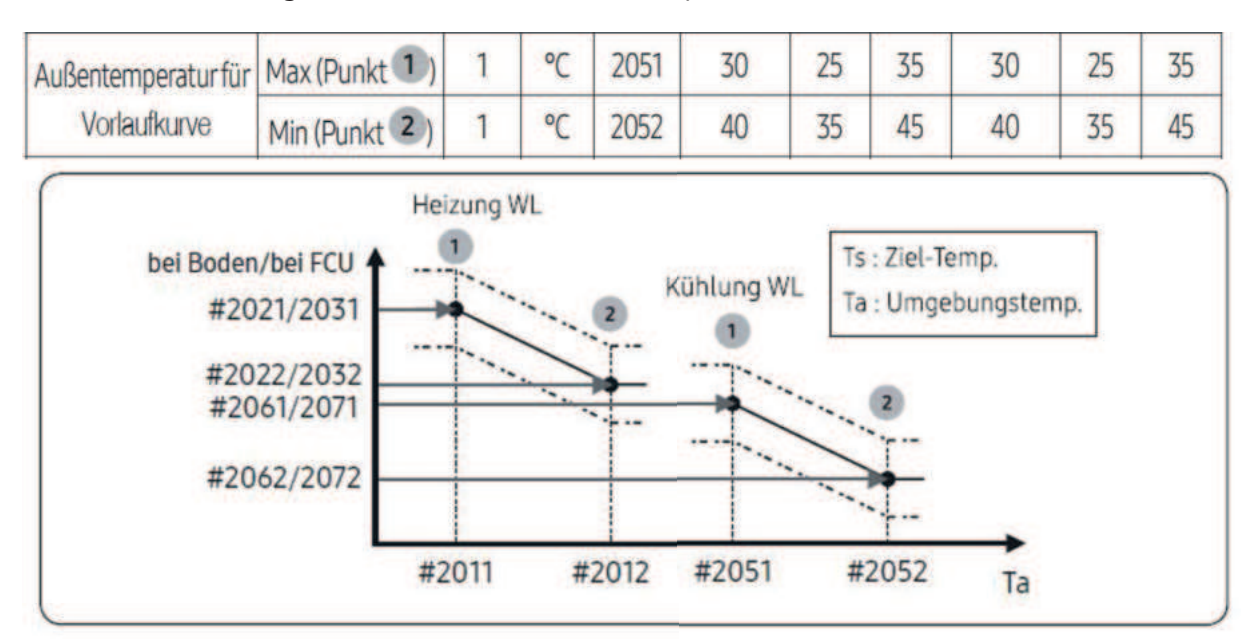

Die Grenzwerte in der folgenden Tabelle sind nur Beispiele zum Verständnis:

#### Kühlkurve

- Außen-Lufttemperaturbereich: Untergrenze 1 (#2051, Standard 30°C, Bereich: 25 ~ 35°C), Obergrenze 2 (#2052, Standard 40°C, Bereich: 35 ~ 45°C)
  - Mit diesen standardmäßigen Einstellungen kann die Vorlauftemperatur gemäß Kühlwassergesetzgebung im Außentemperaturbereich von 30 ~ 40°C geändert werden.

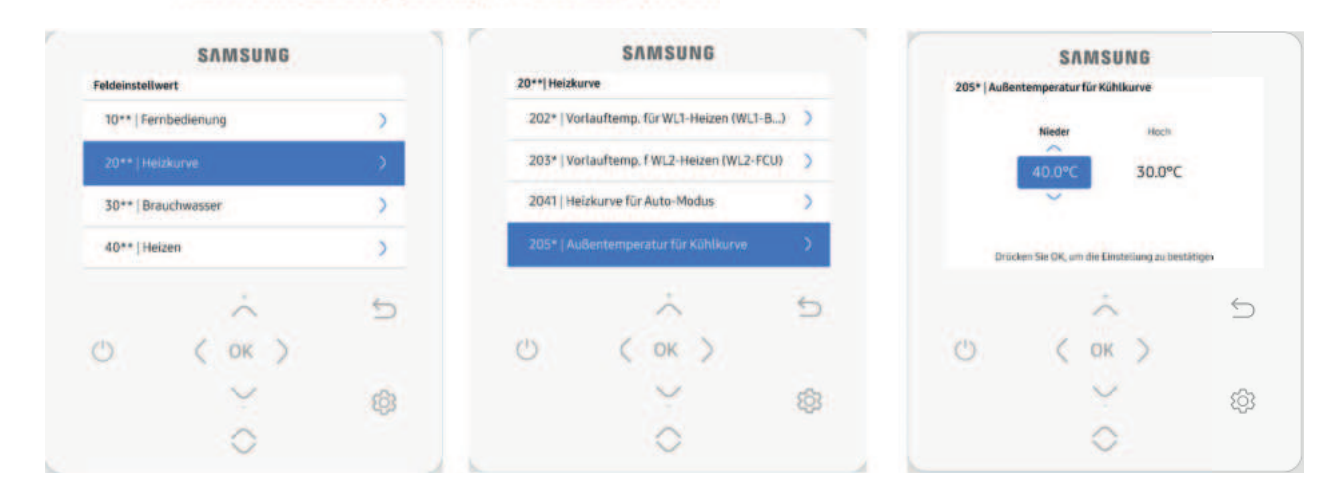

2051 auf 40°C bedeutet, dass wir bei einer Außentemperatur von 40°C die niedrigste Vorlauftemperatur im Kühlmodus fahren. Unter den FSV-Werten 2061 (FBH)/2071 (FCU) geben wir die VL min. Temperatur für FBH 18°C oder FCU (Fancoils) z.B. 6°C ein.

2052 auf 30°C bedeutet: Bei einer Außentemperatur von 30°C wollen wir die unter den FSV-Werten 2062/2072 eigestellte VL max. Temperatur, z.B. FBH 25° oder FCU (Fancoils) z.B. 12°, erreichen.

Beachten Sie bei der Einstellung der Werte, dass Sie bei Fußbodenheizung und Heizkörpern unter dem FSV Wert FSV 1012 als geringste Temperatur 18°C einstellen, um ein Kondensieren innerhalb des Bodens zu vermeiden. FCU (Fancoils) sind nach Herstellerangaben einzustellen.

Code 20\*\*: Witterungsgeführte oder externe Raumthermostat-Heizung (2WLs für FBH & FCU/HK), Kühlung (2WLs für FBH & FCU), witterungsgeführt oder raumgeführt

Die Grenzwerte in der folgenden Tabelle sind nur Beispiele zum Verständnis:

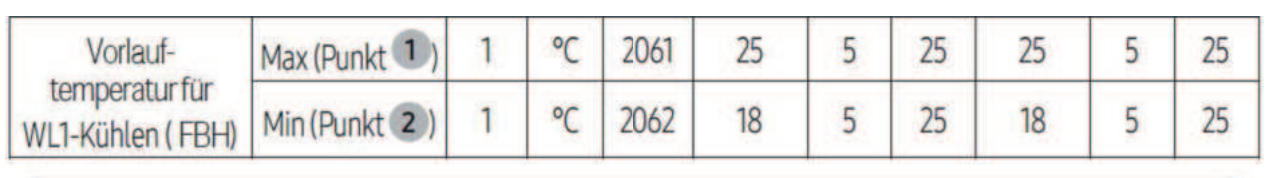

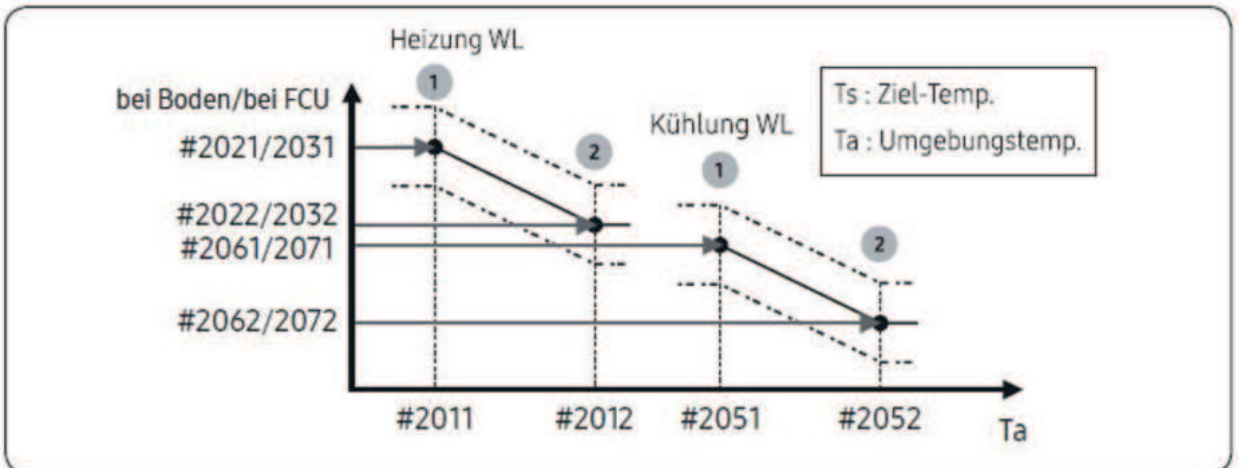

• Vorlauftemperaturbereich jeweils für FBH/FCU-Anwendungen:

Obergrenze 1 (#2061/2071, Standard 25/18°C), Untergrenze 2 (#2062/2072, Standard 18/5°C) – Mit diesen standardmäßigen Einstellungen kann die Vorlauftemperatur gemäß

Kühlwassergesetzgebung im Bereich von 5/18 ~ 18/25°C geändert werden.

| Feldeinstells | SAMSUNG    |   | 20 and block the | SAMSUNG                               |          | 206+   Verta | SAMSUNG                                | n)      |
|---------------|------------|---|------------------|---------------------------------------|----------|--------------|----------------------------------------|---------|
| 10**   Fer    | mbedienung | > | 20**   Ve        | urve<br>srlauftemp. f WL2-Heizen (WL2 | 2-FCU) > | 200-10010    | Nieder: Zielwert Hoch: Zielw           | đ       |
| 20**   He     | izkurve    | > | 2041   He        | eizkurve für Auto-Modus               | >        |              | 18.0°C 25.0°C                          |         |
| 30**   Bra    | auchwasser | > | 205*   Ai        | aßentemperatur für Kählkurve          | e 🔉      |              | ~                                      |         |
| 40** He       | izen       | > | 206*   Vo        | irlauftemp. f WL1 Köhlen (WL1         | -Boden)  | Dro          | cken Się OK, um die Einstellung zu bes | tätigen |
|               | ~          | 5 |                  | ~                                     | 5        |              | Å                                      | 5       |
| Ċ             | ( OK )     |   | U                | ( OK )                                |          | C            | < ок >                                 |         |
|               | Y          | 8 |                  | Y                                     | @        |              | Y                                      | තු      |
|               | 0          |   |                  | 0                                     |          |              | 0                                      |         |

2061 auf 30°C bedeutet, dass dieses der Start der Kühlkurve ist. Hier wird ab 30° Außentemperatur begonnen zu Kühlen. Die Temperaturen starten mit den unter den FSV-Werten 2061/2071 unter dem Punkt "Hoch Zielwert" angegebenen Temperaturen.

2062 auf 40°C bedeutet also, das bei 40°C Außentemperatur die unter dem Punkt 2062/2072 "Nieder Zielwert" angegebene VL-Temperatur gefahren wird. FBH 18° oder FCU (Fancoils) z.B. 5° erreichen.

Beachten Sie bei der Einstellung der Werte das Sie bei Fußbodenheizung und Heizkörpern unter dem FSV Wert FSV 1012 als geringste Temperatur 18°C einstellen, um ein Kondensieren innerhalb des Bodens zu vermeiden. **FCU (Fancoils) sind nach Herstellerangaben einzustellen.** 

#### Einleitung zu FSV 2000

- Witterungsgeführte Regelung Heizen/Kühlen:Durch die Einstellung einer witterungsgeführten Regelung wird die Vorlauftemperatur automatisch der Außentemperatur angepasst.
- Ext. Kontakte:Mithilfe der externen Kontakte kann die Umschaltung von Heizen auf Kühlen ausgeführt werden. Das ist die einfachste Möglichkeit, eine EHS in eine übergesteuerte Regelung (z.B. HKR) einzubinden.
- Raumregelung: Hier wird die Fernbedienung als Fühler genutzt und die jeweilige Zone kann je nach Raumtemperatur des Referenzraumes an- oder ausgeschaltet werden. Die jeweilige Zone wird bei einer Raumregelung immer witterungsgeführt geregelt.

| Hauptmenü &   |                     |                       |                      | Funktion |        |         |       | Sub     | MOD<br>AE200(2 | ELLCOI<br>260)RN | DE:<br>W*** | MODE<br>MIM-E        | LLCOD<br>03EN | E:   |
|---------------|---------------------|-----------------------|----------------------|----------|--------|---------|-------|---------|----------------|------------------|-------------|----------------------|---------------|------|
| Code          | Menü                |                       |                      |          |        |         |       | -Code   | Einstellu      | ingssta          | indard      | Einstellungsstandard |               |      |
|               |                     |                       | Teil                 |          |        | Schritt | Gerät |         | Standard       | Min.             | Max.        | Standard             | Min.          | Max. |
|               |                     | Außente               | emp. für             | Max (Pun | ıkt 1) | 1       | °C    | 2011    | -10            | -20              | 5           | -10                  | -20           | 5    |
|               |                     | Heizk                 | kurve                | Min (Pun | kt 2)  | 1       | °C    | 2012    | 15             | 10               | 20          | 15                   | 10            | 20   |
|               |                     | Vorl                  | auf-                 | Max (Pun | ikt 1) | 1       | °C    | 2021    | 40             | 17               | 65          | 40                   | 17            | 65   |
|               | Heizung             | temper<br>WL1-He      | atur für<br>izen FBH | Min (Pun | kt 2)  | 1       | °C    | 2022    | 25             | 17               | 65          | 25                   | 17            | 65   |
|               |                     | Vorl                  | auf-                 | Max (Pun | kt 1)  | 1       | °C    | 2031    | 50             | 17               | 65          | 50                   | 17            | 65   |
|               |                     | WL2-Heizer            | aturtur<br>n(FCU/HK) | Min (Pun | kt 2)  | 1       | °C    | 2032    | 35             | 17               | 65          | 35                   | 17            | 65   |
|               |                     | Heizku<br>Auto-I      | rve für<br>Modus     | WL-T     | ӯҏ     |         |       | 2041    | 1(WL1)         | 1                | 2           | 1 (WL1)              | 1             | 2    |
| Kühlkurve     | zu FSV 2<br>Außente | 000<br>emp. für       | Max (Pu              | nkt 1)   | 1      | °C      | 205   | 1 3     | 0 2            | 5                | 35          | 30                   | 25            | 35   |
|               | Kuhli               | kurve                 | Min (Pu              | nkt 2)   | 1      | °C      | 2052  | 2 4     | 0 3            | 5                | 45          | 40                   | 35            | 45   |
|               | Vorl                | auf-                  | Max (Pu              | nkt 1)   | 1      | °C      | 206   | 1 2     | 15 5           |                  | 25          | 25                   | 5             | 25   |
| Kühlung       | WL1-Kühl            | atur für<br>en (FBH)  | Min (Pu              | nkt 2)   | 1      | °C      | 2062  | 2 1     | 8 5            |                  | 25          | 18                   | 5             | 25   |
| Harnerg       | Vorl                | auf-                  | Max (Pu              | nkt 1)   | 1      | °C      | 207   | 1       | 8 5            |                  | 25          | 18                   | 5             | 25   |
|               | temper<br>WL2-Kühl  | atur für<br>en (FCUs) | Min (Pu              | nkt 2)   | 1      | °C      | 2072  | 2       | 5 5            |                  | 25          | 5                    | 5             | 25   |
|               | Kühlku<br>Auto-I    | rve für<br>Modus      | WL-                  | Тур      |        | ŝ       | 208   | 1 1(V   | VL1) 1         |                  | 2           | 1(WL1)               | 1             | 2    |
| Externe       | Exte                | rnes                  | #1 UF                | H/FBH    | 1      |         | 209   | 1) O (N | lein) C        |                  | 4 (         | 0 (Nein)             | 0             | 4    |
| Steuerung     | Raumthe             | ermostat              | #2 FC                | CU/HK    | 1      | 4       | 2092  | 2 0 (N  | lein) C        |                  | 4 (         | 0 (Nein)             | 0             | 4    |
| Fernbedienung | Fernt               | bedienung<br>Steuen   | Raumten<br>ung       | np.      | 1      | -       | 2093  | 3       | 4 1            |                  | 4           | 4                    | 1             | 4    |

#### Heizkurve zu FSV 2000

#### Heizkurve zu FSV 2000

Veranschaulichung einer Heizkurve in Zusammenhang von Außentemperatur und der eingestellten maximalen Ziel-Vorlauftemperatur

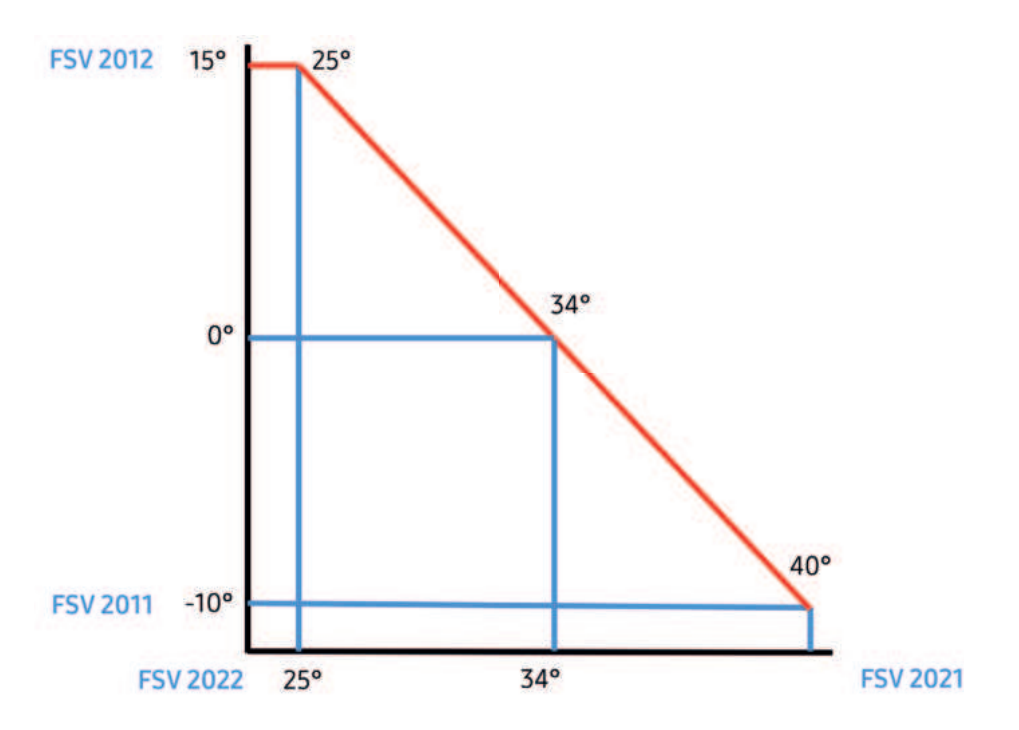

Veranschaulichung der Auswirkung einer Parallelverschiebung der Heizkurve um + und – 5 Kelvin

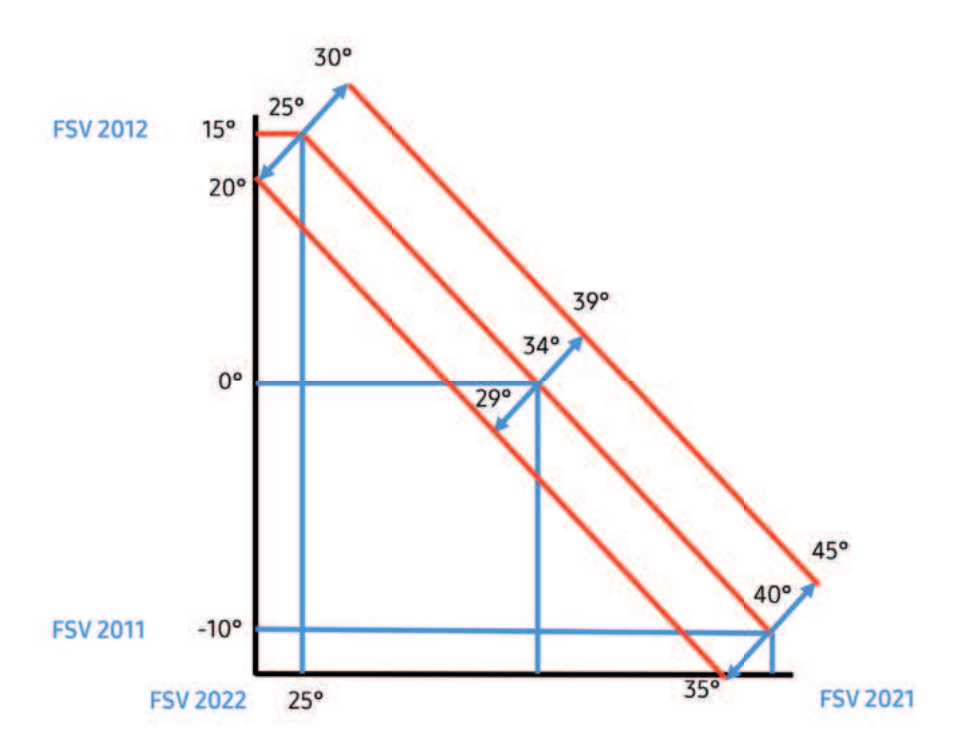

# 7.6 Feldeinstellwert (FSV) 30\*\* (Brauchwasserbereitung)

| Hauptmenü & |      |                       | Funktion                   |         |        | Sub   | MOE<br>AE200( | DELLCOI<br>260)RN | DE:<br>W*** | MODEL<br>MIM-E       | LCODE<br>03EN | :    |  |
|-------------|------|-----------------------|----------------------------|---------|--------|-------|---------------|-------------------|-------------|----------------------|---------------|------|--|
| Code        | Menu |                       |                            |         |        | -Code | Einstell      | ungssta           | ndard       | Einstellungsstandard |               |      |  |
|             |      |                       | Teil                       | Schritt | Gerät  |       | Standard      | Min.              | Max.        | Standard             | Min.          | Max. |  |
|             |      | BW-Modus<br>aktiviert | BW-Modus                   | -       | 1      | 3011  | 1             | 0                 | 2           | 0                    | 0             | 2    |  |
|             |      |                       | Max. Temp.                 | 1       | °C     | 3021  | 55            | 45                | 55          | 55                   | 45            | 55   |  |
|             |      |                       | Stoppen                    | 1       | °C     | 3022  | 0             | 0                 | 10          | 2                    | 0             | 10   |  |
|             |      | Wärme-                | Starten                    | 1       | °C     | 3023  | 5             | 5                 | 30          | 5                    | 5             | 30   |  |
|             |      | pumpe                 | Min. Raum-Heizbetriebszeit | 1       | min    | 3024  | 5             | 1                 | 20          | 5                    | 1             | 20   |  |
|             |      |                       | Max. BW-Betriebszeit       | 5       | min    | 3025  | 30            | 5                 | 95          | 30                   | 5             | 95   |  |
|             |      |                       | Max. Raum-Heizbetriebszeit | 0,5     | Stunde | 3026  | 3             | 0,5               | 10          | 3                    | 0,5           | 10   |  |
|             |      | _                     | Ein/Aus                    | -       | 20     | 3031  | 1 (Ein)       | 0<br>(Aus)        | 1           | 1 (Ein)              | 0<br>(Aus)    | 1    |  |
|             |      | Lusatzheizung         | Verzögerungszeit           | 5       | min    | 3032  | 20            | 20                | 95          | 20                   | 20            | 95   |  |
|             |      |                       | Überschwingung             | 1       | °C     | 3033  | 0             | 0                 | 4           | 0                    | 0             | 4    |  |

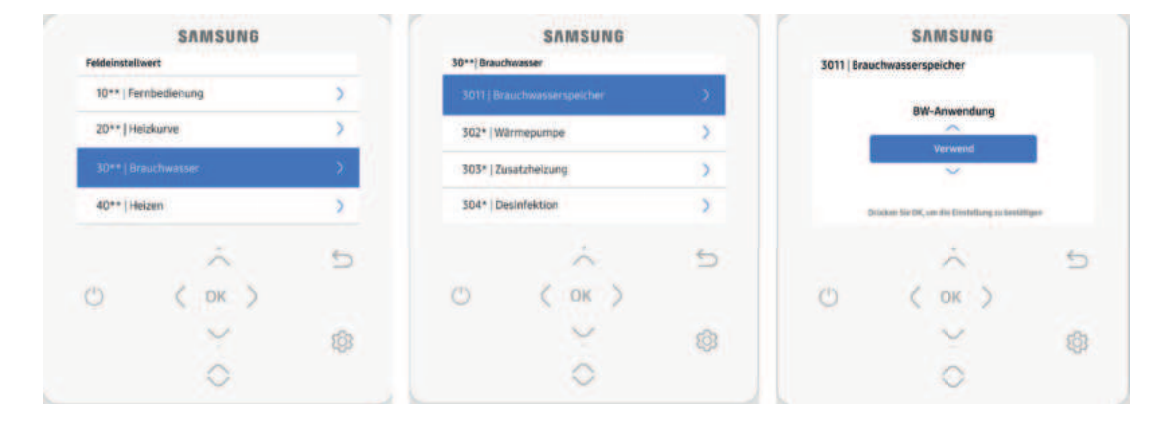

#### FSV 3000 (Brauchwasserbereitung – Erklärung der verschiedenen Modi)

- Sparmodus (ECO): Die Brauchwasser Zusatzheizung BW-ZH ist ausgeschaltet. Die PV-Unterstützung ist weiterhin aktiv
- Spannung: Ignoriert die Startverzögerung (FSV #3032) von der Brauchwasser Zusatzheizung BW-ZH
- Standard: Nach der Startverzögerung (FSV #3032) von der Brauchwasser Zusatzheizung BW-ZH startet die Zusatzheizung
- Erzwungen: Stellt die Einstellung "Spannung zeitlich begrenzt" (FSV # 3051/3052) ein

| \$7                       | MSUNG                                        |      |                                  | SAMSUNG    |   |                                                                                                    | SAMSUNG |   |
|---------------------------|----------------------------------------------|------|----------------------------------|------------|---|----------------------------------------------------------------------------------------------------|---------|---|
| Zone<br>Encodian<br>30.0° | Zone BW<br>Encoditor<br>30.0° 50.0°<br>W Hez |      | Einsteller Attack<br>50.0° 27.7° |            |   | 800 and and a first and a first and a first and a first and a first and a first and a first and a first and a first and a first and a first and a first a first and a first a first and a first a first and a first a first and a first a first a fi |         |   |
| Witteiz                   | 25 Sparm                                     | mit. |                                  | 🛟 Sparmod. |   | The Braw                                                                                                    | 6       |   |
|                           | 2                                            | 5    |                                  | ~          | 5 |                                                                                                    | ~       | ÷ |
| 0 (                       | OK )                                         |      | Ċ                                | ( OK )     |   | Ċ                                                                                                    | ( OK )  |   |
|                           | ~                                            | 8    |                                  | ¥.         | 0 |                                                                                                    | Y       | 8 |
|                           | 0                                            |      |                                  | 0          |   |                                                                                                    | 0       |   |

**Achtung:** Bei der Einstellung der Brauchwassertemperatur über 55°C wird es zu einem erhöhten Stromverbrauch kommen, da der Zusatzheizer im Brauchwasserspeicher schon bei einer Unterschreitung der SET-Temperatur von mehr als 2 Kelvin eingeschaltet wird, um die Bereitschaftsverluste immer wieder auszugleichen.

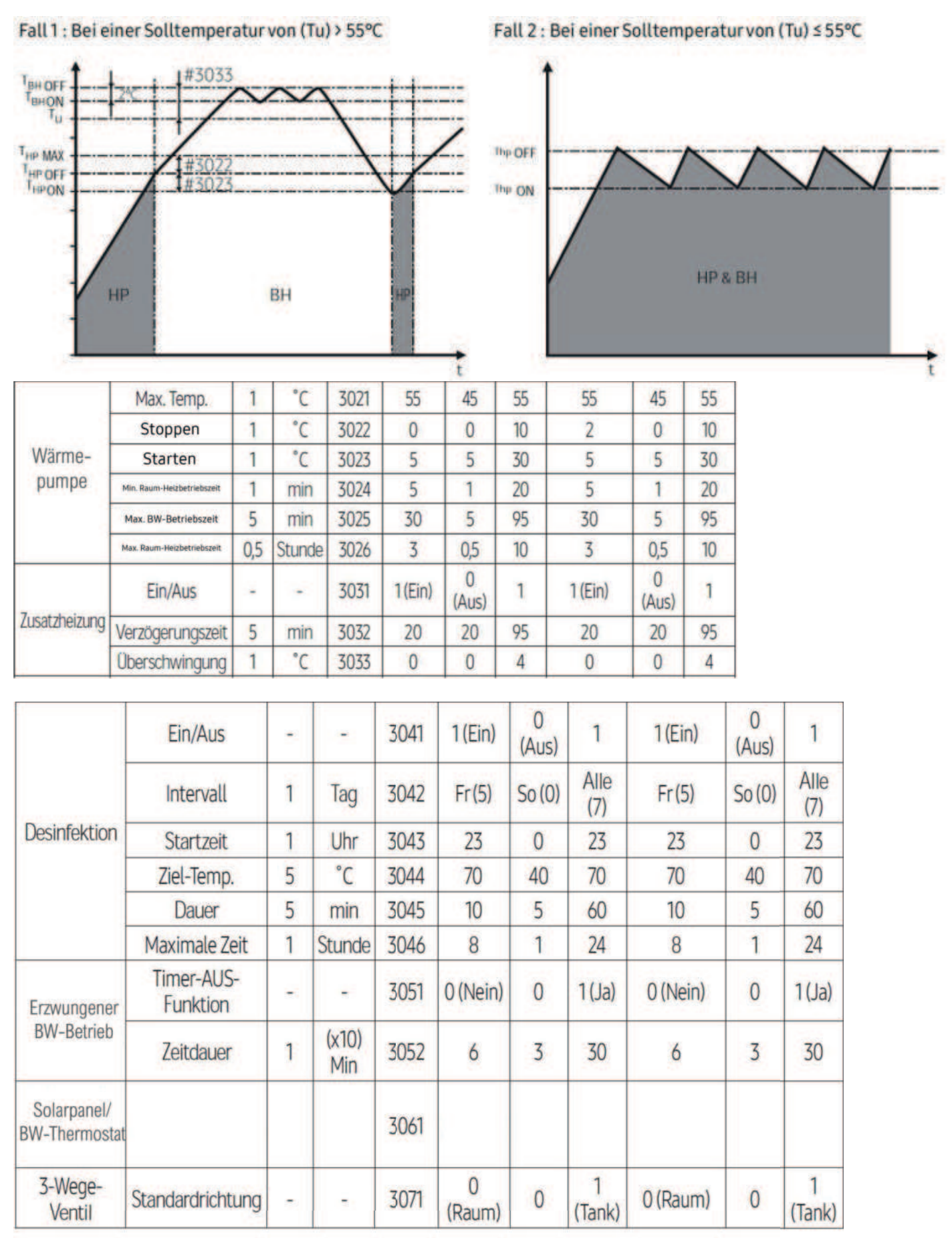

(Puffer/Heizung) (BW-Speicher)

### 7.7 Feldeinstellwert (FSV) 40\*\* (Backup-Heater/Zusatzheizung)

| Hauptmenü & |         |                    | Funktion                                        |         |       | Sub   | MO<br>AE200 | DELLCO<br>D(260)RI | DDE:<br>NW***  | MO        | DELLO       | CODE:<br>EN    |
|-------------|---------|--------------------|-------------------------------------------------|---------|-------|-------|-------------|--------------------|----------------|-----------|-------------|----------------|
| Code        | Menu    |                    |                                                 |         |       | -Code | Einstel     | llungsst           | andard         | Einstel   | lungs       | standard       |
|             |         |                    | Teil                                            | Schritt | Gerät |       | Standard    | Min.               | Max.           | Standard  | Min.        | Max.           |
|             |         |                    | Heizung/BW<br>Priorität                         | -       | -     | 4011  | 0<br>(BW)   | 0                  | 1<br>(Heizung) | 0 (BW)    | 0           | 1<br>(Heizung) |
|             |         | Wärme-<br>pumpe    | Niedrige<br>Außentemp. bei<br>Heizungspriorität | 1       | °C    | 4012  | 0           | -15                | 20             | 0         | -15         | 20             |
|             |         |                    | Heizung Aus-Temp.                               | 1       | °C    | 4013  | 35          | 14                 | 35             | 35        | 14          | 35             |
|             |         |                    | Ein/Aus                                         | -       | -     | 4021  | 0 (Nein)    | 0                  | 2              | 0 (Nein)  | 0           | 2              |
|             |         | Ersatz-<br>Heizung | BUH/BWZH-<br>Priorität                          | 1       | -     | 4022  | 2<br>BWZH   | 0<br>(Beide)       | 2<br>BWZH      | 0 (Beide) | 0           | 2 BWZH         |
|             |         | Backup<br>Heater   | Kaltwetter-<br>Kompensation                     |         | -     | 4023  | 1 (Ja)      | 0<br>(Nein)        | 1              | 1 (Ja)    | 0<br>(Nein) | 1              |
|             |         |                    | Schwellen-Temp.                                 | 1       | °C    | 4024  | 0           | -25                | 35             | 0         | -25         | 35             |
|             |         |                    | Abtau-Ersatz-Temp.                              | 5       | °C    | 4025  | 15          | 10                 | 55             | 15        | 10          | 55             |
| Heizung     | Heizung | Zusätz-            | Zusätzlicher Wärme-<br>erzeuger Ein/Aus         |         |       | 4031  | 0 (Nein)    | 0                  | 1 (Ja)         | 0 (Nein)  | 0           | 1(Ja)          |
| Code 40**   |         | licher             | Speicher-Priorität                              | -       | -     | 4032  | 0 (Nein)    | 0                  | 1 (Ja)         | 0 (Nein)  | 0           | 1 (Ja)         |
|             |         | Wärme-<br>erzeuger | Schwellenwert-<br>Bedingung                     | 1       | °C    | 4033  | -15         | -20                | 5              | -15       | -20         | 5              |

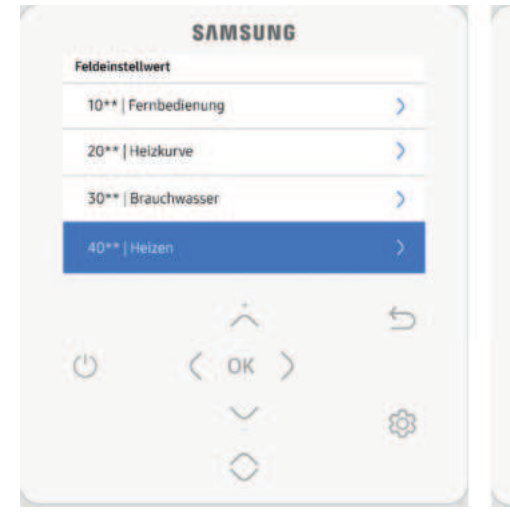

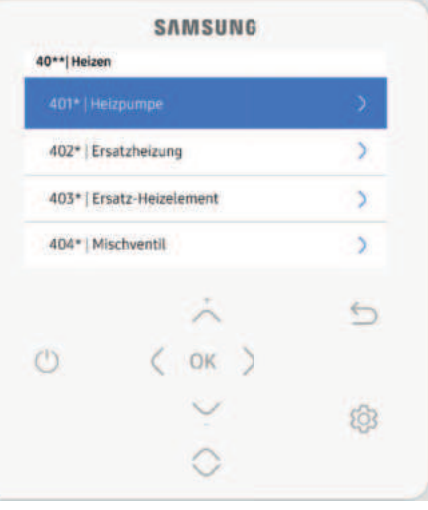

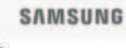

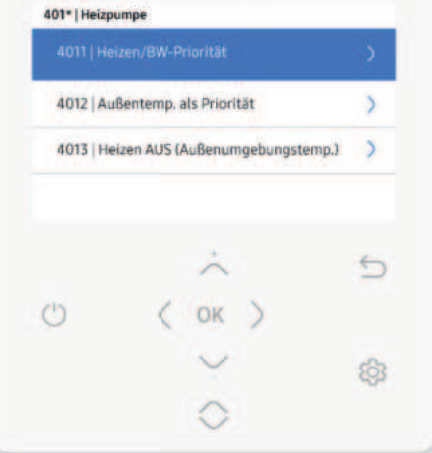

#### Backup-Heizung (Heizungsassistent)

Zur Vermeidung von Überschreitung der Set-Temperatur arbeitet die Backup-Heizung 2-stufig.

Je nach Unterschreitung der Set-Temperatur werden die beiden Stufen zugeschaltet.

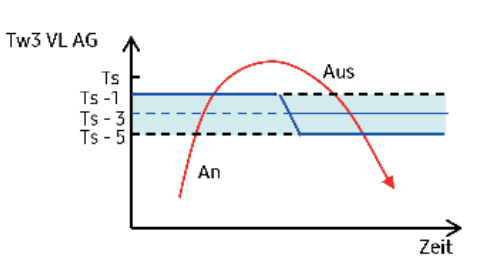

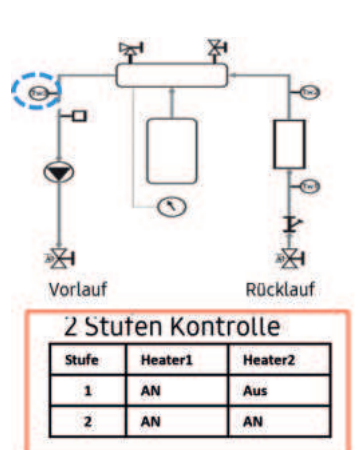

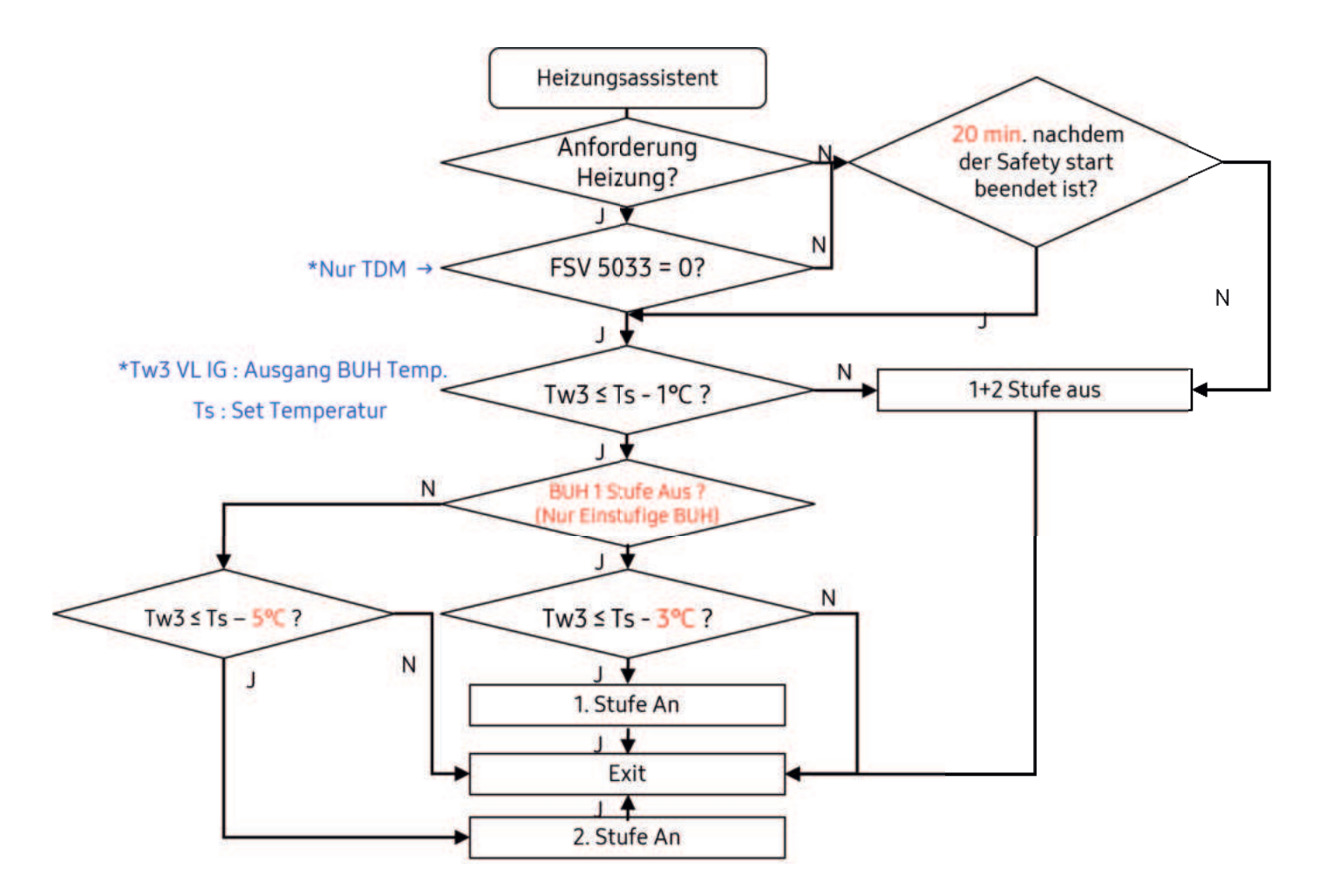

#### Verkabelung eines Ersatz-Boilers

- 4031 Aktivieren (Ersatz Heizelement Anwendung)
- 4032 auf Priorität Heizelement
- 4033 auf die Gewünschte Schwellentemperatur
- B4 gibt 230 Volt bei dem Erreichen der Schwellentemperatur frei
- Wichtig! FSV 2011 muss auf Schwellentemperatur eingestellt werden!
- Dies bedeutet, dass bei der Einstellung des FSV-Wertes 4033 auf -2°C der FSV-Wert 2011 ebenfalls auf -2°C eingestellt werden muss.

| Beschreibung        | Anzahl der Kabel | Min. / Max. Strom | Durchmesser                                 | Lieferumfang                           |
|---------------------|------------------|-------------------|---------------------------------------------|----------------------------------------|
| Zusätzlicher Boiler | 2+Erdung         | 10mA / 50mA       | 0,75mm <sup>2</sup> H05RN-F oder<br>H07RN-F | Feldversorgung<br>(220-240V~, Eingabe) |

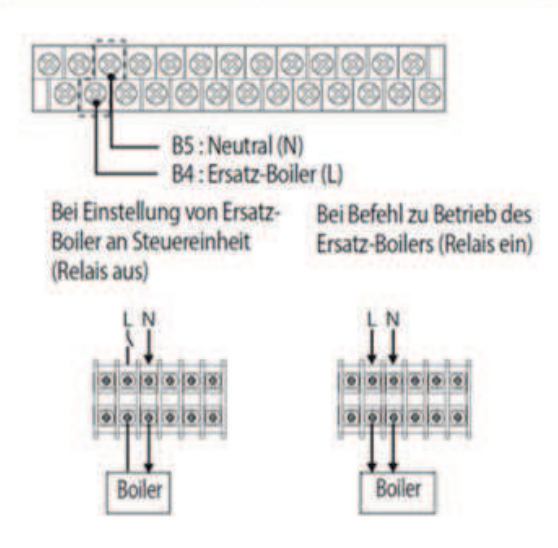

- 1. Vor der Montage sollte die Benutzeroberfläche ausgeschaltet sein.
- Die richtigen Geräte nutzen, um den Verteiler korrekt zu positionieren, wie im Diagramm dargestellt.
- Stellen Sie sicher, dass das EXT-CTRL-Signal des Ersatz-Boilers 220-240V~ beträgt.
  - Schließen Sie die Versorgungsspannung des Ersatz-Boilers nicht direkt an.
- \* Die Wärmepumpe funktioniert nicht, wenn der Ersatz-Boiler in Betrieb ist.

#### Backup-Heizung (Zuverlässigkeit des Kompressors, Vermeidung von Niederdruck)

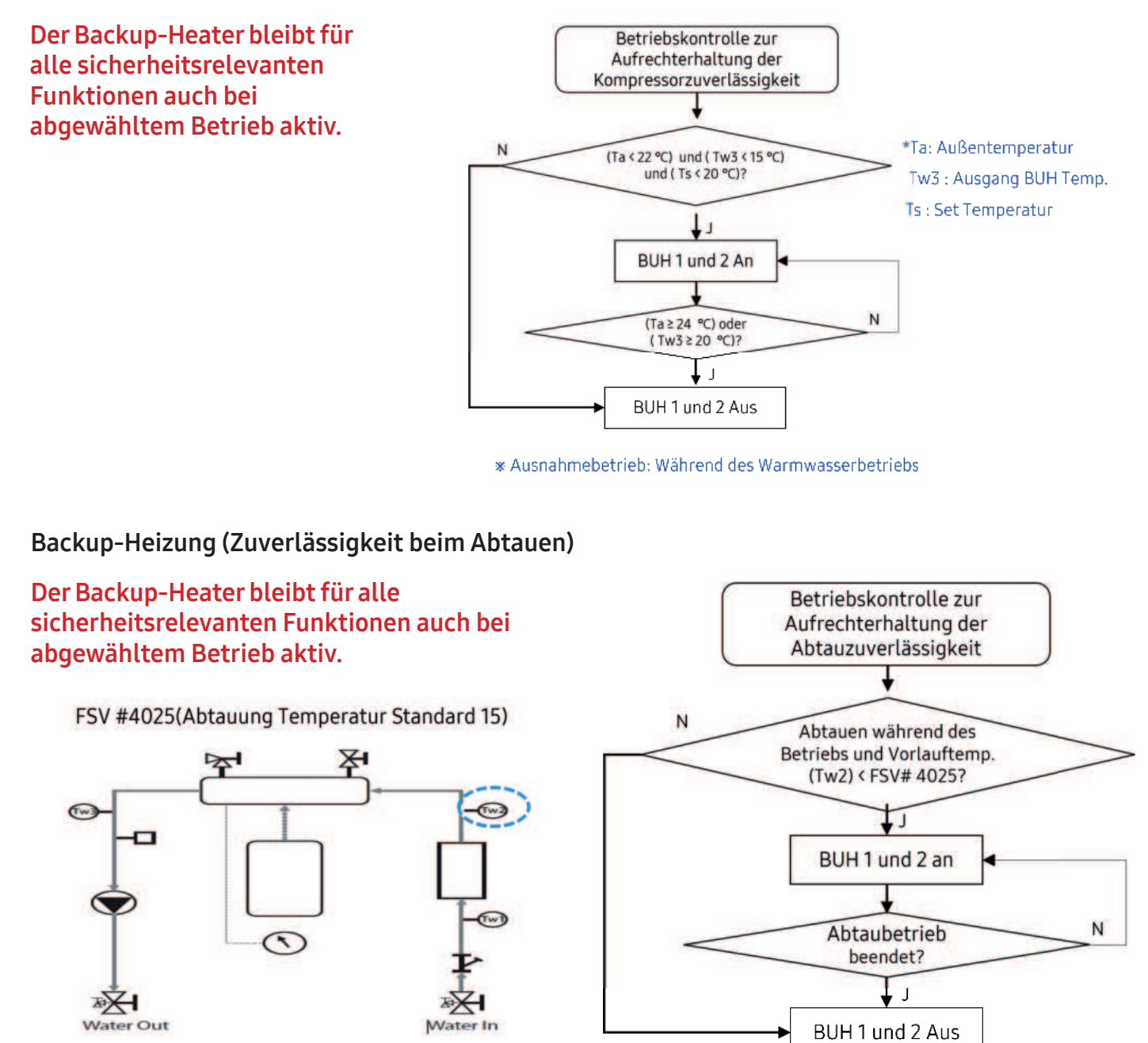

#### FSV 4000 (Mischer/PWM-Pumpe)

Bei defekter oder nicht lieferbarer PWM-Pumpe kann durch Ausschalten des FSV-Wertes 4051 (0) (nicht Verw.) eine normale Heizkreispumpe verwendet werden. Diese sollte aber später gegen eine Pumpe mit PWM-Signal ausgetauscht werden.

Hier ist noch der elektrische Anschluss der Pumpe zu ändern.

Bei Primärpumpen mit PWM-Signal ist die Belegung B1 Neutral B6 L1. Bei Verwendung einer ungeregelten Primärkreispumpe ist der elektrische Anschluss auf die Klemmen B7 Neutral und B8 L1 zu wählen.

|          | Anwendung           | 1  | -          | 4041 | 0 (Nein) | 0 | 2      | 0 (Nein) | 0   | 2   |
|----------|---------------------|----|------------|------|----------|---|--------|----------|-----|-----|
|          | Soll-∆T (Heizung)   | 1  | °C         | 4042 | 10       | 5 | 15     | 10       | 5   | 15  |
| Misch    | Soll-∆T(Kühlung)    | 1  | °C         | 4043 | 10       | 5 | 15     | 10       | 5   | 15  |
| ventil   | Steuerungsfaktor    | 1  | -          | 4044 | 2        | 1 | 5      | 2        | 1   | 5   |
| Venen    | Steuerungsintervall | 1  | min        | 4045 | 2        | 1 | 30     | 2        | 1   | 30  |
|          | Laufzeit            | 3  | x10<br>Sec | 4046 | 9        | 6 | 24     | 9        | 6   | 24  |
|          | Anwendung           | ÷. | -          | 4051 | 1        | 0 | 2      | 1        | 0   | 2   |
| Inverter | Soll-∆T             | 1  | °C         | 4052 | 5        | 2 | 8      | 5        | 2   | 8   |
| Fump     | Steuerungsfaktor    | 1  | -          | 4053 | 2        | 1 | 3      | 2        | 1   | 3   |
| Zo       | nensteuerung        | 1  |            | 4061 | 0 (Nein) | 0 | 1 (Ja) | N/A      | N/A | N/A |

#### FSV 4062/4063 (Flexibilisierung der Pumpensteuerung der Sekundärkreise)

Das Verhalten der sekundären Pumpen im Falle einer Übertemperatur am Zonenfühler kann konkret festgelegt/angepasst werden. Hierbei stehen verschiedene Optionen zur Verfügung, die je nach den spezifischen Anforderungen und Bedingungen des Systems zu wählen sind.

Mögliche Einstellungen, die im Wartungsmodus "Einfache Einstellung" verwendet werden können:

| FSV 4062 Zone 1                                                                     | FSV 4063 Zone 2                                                                     | Zone 2 |
|-------------------------------------------------------------------------------------|-------------------------------------------------------------------------------------|--------|
| 0 = Aus<br>1 = Bleibt an (ext. STB benötigt!*)<br>2 = Zyklisch 7min. Aus / 3min. An | 0 = Aus<br>1 = Bleibt an (ext. STB benötigt!*)<br>2 = Zyklisch 7min. Aus / 3min. An |        |

Das Ändern der neuen Feldwerte ist derzeit nur über die einfache Programmführung der Fernbedienung und nicht über S-Net2 möglich!

\* Sicherheitstemperaturbegrenzer

# Das Ändern der zusätzlichen Feldeinstellwerte ist nur über die einfache Programmführung der Fernbedienung und nicht über S-Net2 möglich!

Die zusätzlichen FSV-Werte können nur über die direkte Eingabe in dem Bereich der Feldeinstellwerte vorgenommen werden. Die direkte Eingabe der zusätzlichen FSV-Werte befindet sich unter dem Menüpunkt "Feldeinstellwert" --> **Einfache Einstellung** 

Hier kann nach der Eingabe des betreffenden Wertes der gewünschte Parameter verwendet werden. Da kein Komma verwendet werden kann, müssen die einzustellenden Werte 1061, 1062 und 4013 mit 10 multipliziert werden. **Beispiel: 2,5°C einzustellender Wert = 25 als Wert eingeben** 

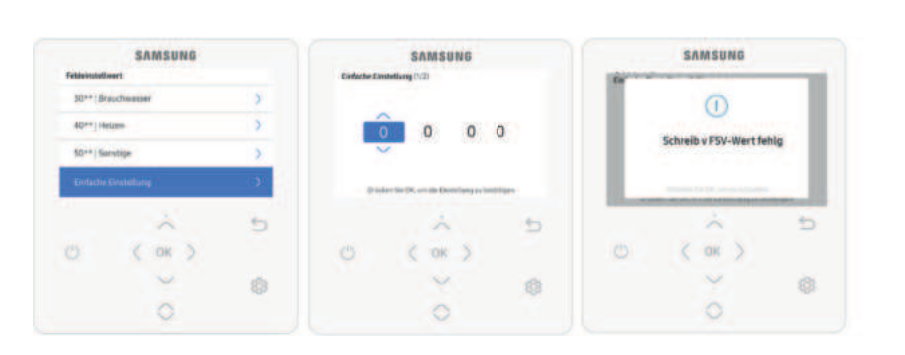

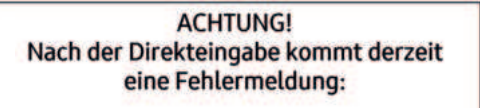

"Schreib v. FSV-Wert fehlg"

Die Werte sind aber trotzdem richtig gespeichert.

# 7.8 Feldeinstellwert (FSV) 50\*\*

#### FSV 5000 (Smart Grid/EVU-Kontakt)

|           |                        | Vorlauftemperatur für<br>Kühlung            | 1  | °C | 5011 | 25       | 5              | 25    | 25       | 5                                                                                   | 25    |
|-----------|------------------------|---------------------------------------------|----|----|------|----------|----------------|-------|----------|-------------------------------------------------------------------------------------|-------|
|           |                        | Raumtemperatur für<br>Kühlung               | 1  | °C | 5012 | 30       | 18             | 30    | 30       | 18                                                                                  | 30    |
|           |                        | Vorlauftemperatur für<br>für Heizung        | 1  | °C | 5013 | 15       | 15             | 55    | 15       | 15                                                                                  | 55    |
|           | Outing                 | Raumtemperatur für<br>Heizung               | 1  | °C | 5014 | 16       | 16             | 30    | 16       | 16                                                                                  | 30    |
|           |                        | Kühlen WL1-Temp.                            | 1  | °C | 5015 | 25       | 5              | 25    | 25       | 5                                                                                   | 25    |
|           |                        | Kühlen WL2-Temp.                            | 1  | °C | 5016 | 25       | 5              | 25    | 25       | 5                                                                                   | 25    |
| 17.50     |                        | Heizen-WL1-Temp.                            | 1  | °C | 5017 | 15       | 15             | 55    | 15       | 15                                                                                  | 55    |
| Andere    |                        | Heizen-WL2-Temp.                            | 1  | °C | 5018 | 15       | 15             | 55    | 15       | 15                                                                                  | 55    |
| Code 50** |                        | BW-Speichertemp.                            | 1  | °C | 5019 | 30       | 30             | 70    | 30       | 30                                                                                  | 70    |
|           |                        | BW-Spartemp.                                | 1  | °C | 5021 | 5        | 0              | 40    | 5        | 0                                                                                   | 40    |
|           | BW-Sparen              | BW-Sparmodus                                | 1  |    | 5022 | 0        | 0              | 1     | 0        | 0                                                                                   | 1     |
|           | orr oparon             | BW-Sparbetrieb-Ein<br>Temp.                 | 1  | °C | 5023 | 25       | 0              | 40    | 25       | 0                                                                                   | 40    |
|           | -                      | Anwendung                                   | -  | -  | 5041 | 0 (Nein) | 0              | 1(Ja) | 0 (Nein) | 0                                                                                   | 1(Ja) |
|           | Stromspitzen-Steuerung | Teile mit erzwungener<br>Abschaltung wählen | 1  | -  | 5042 | 0 (Alle) | 0              | 3     | 0 (Alle) | 16<br>5<br>15<br>15<br>30<br>0<br>0<br>0<br>0<br>0<br>0<br>0<br>0<br>0<br>(Niedrig) | 3     |
|           |                        | Verwenden der<br>Eingangsspannung           | 24 | 5  | 5043 | 1 (Hoch) | 0<br>(Niedrig) | 1     | 1 (Hoch) | 0<br>(Niedrig)                                                                      | 1     |
|           | Frequenzverhäl         | tnissteuerung                               |    | -  | 5051 | 0 (Nein) | 0              | 1(Ja) | 0 (Nein) | 0                                                                                   | 1(Ja) |

|               | SAMSUNG    |    |                | SAMSUNG                     |     |             | SAMSUNG             |          |   | SAMSUNG                                     | SAMSUNG |  |  |
|---------------|------------|----|----------------|-----------------------------|-----|-------------|---------------------|----------|---|---------------------------------------------|---------|--|--|
| Feldeinstelli | wert       |    | 50**) Sonstige |                             |     | 501* Outing | 501*   Outing       |          |   | 5011   Vorlauftemp, für Kühlen              |         |  |  |
| 20**   He     | sizkurve   | >  | 501*10.        |                             | 5   | 5011   Vort |                     | <b>S</b> |   |                                             |         |  |  |
| 30**   Bra    | auchwasser | >  | 502*   Bi      | N-Sparen                    | >   | 5012   Rau  | mtemp. für Kühlen   | >        |   | 25.0% C                                     |         |  |  |
| 40** [ He     | Haen       | >  | 503*   TC      | DM Variabel (nur TDM-Produk | 0 > | 5013   Vor  | auftemp. für Heizen | >        |   | ~                                           |         |  |  |
| 50** So       | instige    | 2  | 504*   Se      | tromspitzen-Strg            | >   | 5014   Rau  | mtemp. für Heizen   | >        |   | iciadate file OR, un die Erstellang zu best | Riger   |  |  |
|               | ~          | 5  |                | ÷                           | 5   |             | ~                   | 5        |   | à                                           | 5       |  |  |
| 0             | ( OK )     |    | Ö              | ( OK )                      |     | Ċ           | ( OK )              |          | O | ( DK )                                      |         |  |  |
|               | ~          | \$ |                | Y                           | 8   |             | ¥                   | 0        |   | $\sim$                                      | 63      |  |  |
|               | 0          |    |                | 0                           |     |             | 0                   |          |   | 0                                           |         |  |  |

#### FSV 5000 (Smart Grid-Modus)

- Alle Solltemperaturen Raumheizung und –kühlung, Wassergesetzgebung, DHW, Raumtemperatur sind im Urlaubsmodus auf die in der Tabelle definierten Werte eingestellt
- **Hinweis**: Mit den abgesenkten Solltemperaturen (FSV 5011 ~ 5019) funktioniert das System normal

#### Energiespar-DHW-Heizung

- DHW-Heizung nur mit der Wärmepumpe, um Energie zu sparen (Im Energiesparmodus der Kabelfernbedienung betrieben)
- Die Soll-DHW-Temperatur ist niedriger als die vom Benutzer eingestellte Temperatur
- Die Temperaturdifferenz wird durch FSV 5021 bestimmt (Standardwert: 5°C). Sollte der Nutzer die Temperatur auf 45°C einstellen, stellt das System bei der Standardeinstellung die Solltemperatur 40°C ein
   Wenn der Nutzer zusätzliche Energieeinsparungen wünscht sollte ein Sparmedus"

-> Wenn der Nutzer zusätzliche Energieeinsparungen wünscht, sollte ein "Sparmodus" verwendet werden (5022, Standard: 0, AUS)

-> Der Benutzer kann die "Thermo-Ein"-Temperatur während des "Sparmodus" unter Verwendung von FSV 5023 einstellen

#### Stromspitzen-Steuerung / FR-Steuerung

Zum Beschluss der Bundesnetzagentur BK6-22-300 und auf Bezug zum §14a Energiewirtschaftsgesetz (EnWG) ist es über die Stromspitzensteuerung möglich, die Anlage weiter mit dem Heizstab für Brauchwasser zu betreiben.

Hier ist darauf zu achten, dass bei den festgelegten 4,2 kW die Gesamtabnahme in der Verbraucheinheit gemeint ist. Dies inkludiert beispielsweise Wallboxen, Klimageräte, Wärmepumpe usw.

Bei der Stromspitzensteuerung ist es bei Abschaltung über den EVU-Kontakt möglich, den Heizstab für das Brauchwasser weiter zu betreiben. Hier ist eine individuelle Programmierung der Stromspitzensteuerung möglich.

- Wenn Benutzer Verträge mit einem lokalen Elektrizitätsversorgungsunternehmen abschließen, um den Stromverbrauch bei einem Anstieg des Stromverbrauchs zu begrenzen, können Benutzer den FSV auf "Erzwungene Abschaltung" einstellen.
- Gemäß FSV (#5041) ist der Standard die Nichtverwendung. Und gemäß FSV (#5042), falls der Eingang " 0 (Standard)" ist, ist die Ersatzheizung (BUH) nicht verfügbar, während der externe Kontakt hoch ist. Falls der Eingang "1" ist, ist nur der Kompressor (Wärmepumpe) verfügbar. Falls der Eingang "2" ist, ist nur die Zusatzheizung (BSH) verfügbar. Wenn der Eingang "3" ist, ist nichts verfügbar.

| [D-00]       | Kompressor             | Ersatzheizung          | Zusatzheizung          |
|--------------|------------------------|------------------------|------------------------|
| 0 (Standard) | Erlaubt                | Erzwungene Abschaltung | Erlaubt                |
| 1            | Erlaubt                | Erzwungene Abschaltung | Erzwungene Abschaltung |
| 2            | Erzwungene Abschaltung | Erzwungene Abschaltung | Erlaubt                |
| 3            | Erzwungene Abschaltung | Erzwungene Abschaltung | Erzwungene Abschaltung |

- Die Anwendung der Steuerung bei hoher Versorgungsspannung des Eingangskontakts ist der Standard. Gemäß FSV (#5043) kann sie diese Logik ausnahmsweise im niedrigen Zustand übernehmen.
- Bei Anwendung dieser Logik wird die SAMSUNG-Steuerung f
  ür alle Funktionen in den Zustand "Thermo aus" gestellt.
- Bei längerer Nichtbenutzung ist Frostschutzmittel zu verwenden, um Schäden am Gerät im kalten Zustand zu vermeiden.

#### FR-Steuerung (Frequenzverhältnissteuerung) - Anzeige "DR" auf der Kabelfernbedienung

- Hiermit wird die maximale Frequenz des Kompressors des Außengeräts begrenzt. (falls #5051 = 1 "verwenden")
  - Methode 1: Externe DC-Signalsteuerung verwendet eine DC-Spannung von 0 ~ 10V (0v = 50%, ~ 10v = 150%)
  - Methode 2: Nachfrageverhältnis (DR) Steuerung durch Modbus-Kommunikation.

#### FSV 5000 (PV-Steuerung/Smart Grid Regelung)

| Hauptmenü &<br>Code | Manto    | Funktion               |                                                 |                                                                                                    |          | Sub   | MODELLCODE:<br>AE200 (260)RNW*** |      |        | MODELLCODE:<br>MIM-E03EN |      |       |
|---------------------|----------|------------------------|-------------------------------------------------|----------------------------------------------------------------------------------------------------|----------|-------|----------------------------------|------|--------|--------------------------|------|-------|
| Code                | Menu     |                        |                                                 | MODELLCODE:<br>AE200 (260)RNW***MODELLCO<br>MIM-E03ESchrittGerätMODELLCODE:<br>EinstellungsstandardMODELLCO<br>Einstellungsstandardnwendung1-5081 $0$ (Nein)0 $1$ (Ja) $0$ (Nein)0nstelltemp<br>schiebungs-<br>ert (Kühlen)1*C5082212021nwendung1*C50822120211nwendung-<br>schiebungs-<br>ert (Heizen)1*C5083215021nwendung1-5091 $0$ (Nein)0 $1$ (Ja)N/AN/Anstelltemp<br>schiebungs-<br> | ungsstar | ndard |                                  |      |        |                          |      |       |
|                     |          |                        | Teil                                            | Schritt                                                                                                    | Gerät    |       | Standard                         | Min. | Max.   | Standard                 | Min. | Max.  |
|                     |          |                        | Anwendung                                       | 1                                                                                                    |          | 5081  | 0 (Nein)                         | 0    | 1 (Ja) | 0 (Nein)                 | 0    | 1(Ja) |
|                     |          | PV-                    | Einstelltemp<br>Verschiebungs-<br>wert (Kühlen) | 1                                                                                                    | °C       | 5082  | 2                                | 1    | 20     | 2                        | 1    | 20    |
|                     |          | Steuerung —            | Einstelltemp<br>Verschiebungs-<br>wert (Heizen) | 1                                                                                                    | °C       | 5083  | 2                                | 1    | 50     | 2                        | 1    | 50    |
| Andere              | Zusatz-  |                        | Anwendung                                       | 1                                                                                                    |          | 5091  | 0 (Nein)                         | 0    | 1 (Ja) | N/A                      | N/A  | N/A   |
| Code 50**           | funktion | Smart Grid<br>Regelung | Einstelltemp<br>Verschiebungs-<br>wert (Heizen) | 1                                                                                                    | °C       | 5092  | 2                                | 1    | 50     | N/A                      | N/A  | N/A   |
|                     |          |                        |                                                 | 1                                                                                                    | °C       | 5093  | 5                                | 1    | 40     | N/A                      | N/A  | N/A   |
|                     |          |                        |                                                 | 1                                                                                                    | •        | 5094  | 0                                | 0    | 1      | N/A                      | N/A  | N/A   |

#### PV-Steuerung (Photovoltaiksteuerung)

Dies dient der Energieeinsparung durch die Nutzung der Solarenergie. Für die PV-Steuerung sollte der FSV-Wert 5081 auf "1 (Ja)" eingestellt sein. (Die Stromspitzen-Steuerung kann jedoch nicht gleichzeitig verwendet werden)

| FSV   | 0                       | 1           |
|-------|-------------------------|-------------|
| #5081 | Deaktivieren (Standard) | Aktivierung |

#### Hinweis: Mit Ausnahme des Warmwassermoduls ist diese Funktion nur für den Exkursions-Modus aktiviert!

#### Kühlmodus (FSV 5082 = 2°C (Standard))

- Raumsensoreinstellung: Aktueller Einstellwert FSV 5082 (Min = FSV 1022)
- Wasserausgangseinstellung: Aktueller Einstellwert FSV 5082 (Min = FSV 1012)
- Wassergesetzgebungseinstellung: Aktueller Einstellwert FSV 5082 (Min = FSV 2061/2062/2071/2072)

#### Heizmodus (FSV 5083 = 2°C (Standard))

- Raumsensoreinstellung: Aktueller Einstellwert + FSV 5083 (Max = FSV 1041)
- Wasserausgangseinstellung: Aktueller Einstellwert + FSV 5083 (Max = FSV 1031)
- Wassergesetzgebungseinstellung: Aktueller Einstellwert + FSV 5083 (Max = FSV 2021/2022/2031/2032)

#### Heizmodus (FSV 5083 = 2°C (Standard))

> Thermo-Ein-Betrieb unabhängig vom Exkursions-Modus: Einstelltemperatur = Max. Temperatur des

#### Belegung der Niedervolt Klemmleiste (Anschluss für Smart Grid – Steuerungsbereitschaft)

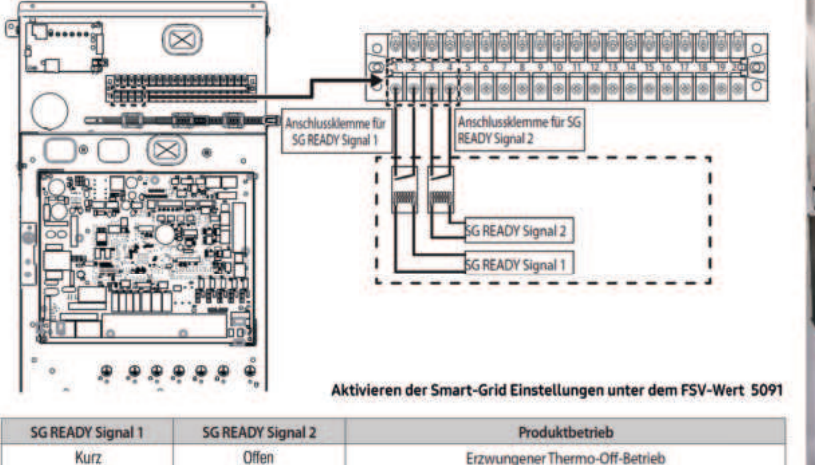

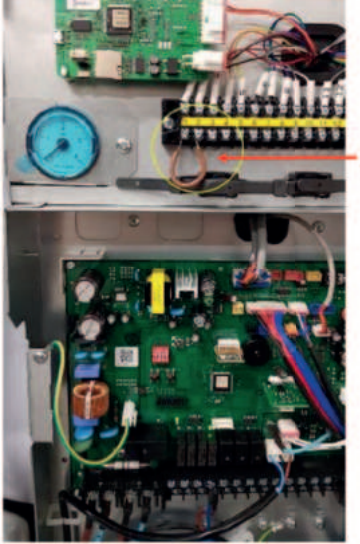

Diese Brücke dient nur der Veranschaulichung.

#### Smart Grid (Intelligente Rastersteuerung)

Offen

Kurz

Kurz

Offer

Offer

Kurz

Das Modell MIN-E03CN (MONO-Steuereinheit) unterstützt diese intelligente Netzfunktion nicht.

Normaler Betrieb

Heiz- / Brauchwasser-Temperatureinstellung Stufe 1

Heiz- / Brauchwasser-Temperatureinstellung Stufe 2

Für die intelligente Rastersteuerung sollte der FSV #5091 auf "1 (Ja)" eingestellt sein.

| FSV   | 0                       | 1           |
|-------|-------------------------|-------------|
| #5091 | Deaktivieren (Standard) | Aktivierung |

#### Betriebsmodus für Intelligente Rastersteuerung

| Betriebsmodus | Klemme 1 | Klemme 2 |
|---------------|----------|----------|
| Modus 1       | Kurz     | Offen    |
| Modus 2       | Offen    | Offen    |
| Modus 3       | Offen    | Kurz     |
| Modus 4       | Kurz     | Kurz     |

#### Betriebszustand 1 (Schaltzustand, bei Klemmenlösung: 1:0): Kurzschluss 1+2

Der beschriebene Betriebszustand ist abwärtskompatibel zur herkömmlichen Praxis, bei der Verbraucher zu festen Uhrzeiten durch das Energieversorgungsunternehmen (EVU) gesperrt werden. In diesem neuen Betriebszustand ist eine "harte" Sperrzeit von maximal 2 Stunden vorgesehen. Während dieser Zeit werden alle angeschlossenen Großverbraucher abgeschaltet, was bedeutet, dass von der Heizungsregelung weder der Kompressor noch die Heizstäbe angesteuert werden. Diese Maßnahme dient dazu, die Energiebelastung während Spitzenlastzeiten zu reduzieren und die Versorgung zu stabilisieren. Es ist jedoch wichtig zu beachten, dass die Heizzonen und Mischer weiterhin aktiv bleiben. Das bedeutet, dass die Zonen, die bereits aktiviert wurden, ihre Heizfunktion und Mischung beibehalten, während die Großverbraucher vorübergehend deaktiviert sind. Dies ermöglicht eine gewisse Wärmeabgabe, ohne die Spitzenlast zu erhöhen. Diese Maßnahme trägt dazu bei, die Energieeffizienz und die Netzstabilität zu verbessern, indem sie die Nachfrage nach elektrischer Energie in Spitzenzeiten reduziert, ohne den Komfort in den geheizten Zonen erheblich zu beeinträchtigen. Dieser Betriebszustand kann als eine intelligente Lösung zur Energieverwaltung in Zeiten hoher Nachfrage und begrenzter Versorgungskapazität betrachtet werden.

Die maximale Dauer des Betriebszustand 1 beträgt 2 Stunden. Danach muss der Kontakt geöffnet und dann wieder geschlossen werden.

#### Betriebszustand 2 (Schaltzustand, bei Klemmenlösungen: 0:0): Kurzschluss keiner

In dieser Schaltung wird die Wärmepumpe im energieeffizienten Normalbetrieb betrieben.

#### Betriebszustand 3 (Schaltzustand, bei Klemmenlösung 0:1): Kurzschluss 3+4

In diesem Betriebszustand wird die Wärmepumpe innerhalb des Reglers im verstärkten Betrieb betrieben, der sowohl für Raumheizung als auch für Warmwasserbereitung ausgelegt ist. Die Erhöhung der Leistung kann über die FSV-Werte (FSV) #5092 für die Heizung und #5093 für das Warmwasser gesteuert werden. Hier sind die wesentlichen Informationen:

**Verstärkter Betrieb:** Dieser Betriebszustand ist darauf ausgerichtet, die Leistung der Wärmepumpe zu erhöhen, um sowohl die Raumheizung als auch die Warmwasserbereitung kostengünstiger z.B. durch Nutzung von PV- Überschuss zu gestalten. Das bedeutet, dass die Wärmepumpe in diesem Modus mehr Energie für das Heizen und die Warmwasserversorgung aufwendet.

**FSV #5092 (Heizung + Set Wert):** Dieser FSV-Wert ermöglicht es, die Temperatur oder die Erhöhung der Leistung für die Raumheizung festzulegen. Durch die Einstellung dieses Werts kann die Wärmepumpe in der Raumheizung mehr Energie aufnehmen und die Raumtemperatur schneller oder effizienter erhöhen.

**FSV #5093 (Warmwasser):** Mit diesem FSV-Wert kann die Erhöhung der Leistung für die Warmwasserbereitung gesteuert werden. Dies ermöglicht es, die Wärmepumpe bei der Warmwassererzeugung stärker arbeiten zu lassen, um eine schnellere Bereitstellung von Warmwasser zu gewährleisten.

#### Betriebszustand 4 (Schaltzustand, bei Klemmenlösung 1:1): Kurzschluss 1+2 u.3+4

Es handelt sich um spezifische Betriebszustände und Regelungseinstellungen für die Wärmepumpe, die je nach Tarif- und Nutzungsmodell angepasst werden können. Hier sind die beiden Varianten im Detail:

#### FSV 5094 = 0 (ausschließlich für Brauchwasser)

#### Variante 1: Die Wärmepumpe (Verdichter) wird aktiv eingeschaltet, einschließlich Warmwasserbereitung.

 In dieser Variante wird die Wärmepumpe, genauer gesagt der Verdichter, aktiviert, wenn die Einstellung "FSV #4013" unterschritten wird. Dies deutet auf eine spezifische Temperaturschwelle hin, bei deren Unterschreitung die Wärmepumpe nur im Heizbetrieb aktiviert wird.

Zusätzlich wird die Solltemperatur Zone 2 um den FSV-Wert #5092 erhöht.
 Das bedeutet, dass die Wärmepumpe bei Bedarf mit erhöhter Leistung arbeiten wird.

- Die Warmwasserbereitung wird ebenfalls aktiviert, um Warmwasser aufzubereiten und bereitzustellen. Zusätzlich wird die Soll Temperatur automatisch auf 55°C gesetzt.

Diese Variante ermöglicht es, die Wärmepumpe für Raumheizung und Warmwasserbereitung zu aktivieren, wobei bei Bedarf die Leistung gesteigert wird. Dies ist besonders nützlich, um sowohl die Raumtemperatur als auch den Warmwasserbedarf zu decken und die Flexibilität je nach den aktuellen Anforderungen zu erhöhen.

#### Betriebszustand 4 (Schaltzustand, bei Klemmenlösung 1:1): Kurzschluss 1+2 u.3+4

Es handelt sich um spezifische Betriebszustände und Regelungseinstellungen für die Wärmepumpe, die je nach Tarif- und Nutzungsmodell angepasst werden können. Hier sind die beiden Varianten im Detail:

#### FSV 5094 = 0 (ausschließlich für Brauchwasser)

# Variante 1: Die Wärmepumpe (Verdichter) wird aktiv eingeschaltet, einschließlich Warmwasserbereitung.

 In dieser Variante wird die Wärmepumpe, genauer gesagt der Verdichter, aktiviert, wenn die Einstellung "FSV #4013" unterschritten wird. Dies deutet auf eine spezifische Temperaturschwelle hin, bei deren Unterschreitung die Wärmepumpe nur im Heizbetrieb aktiviert wird.

Zusätzlich wird die Solltemperatur Zone 2 um den FSV-Wert #5092 erhöht.
 Das bedeutet, dass die Wärmepumpe bei Bedarf mit erhöhter Leistung arbeiten wird.

- Die Warmwasserbereitung wird ebenfalls aktiviert, um Warmwasser aufzubereiten und bereitzustellen. Zusätzlich wird die Soll Temperatur automatisch auf 55°C gesetzt.

Diese Variante ermöglicht es, die Wärmepumpe für Raumheizung und Warmwasserbereitung zu aktivieren, wobei bei Bedarf die Leistung gesteigert wird. Dies ist besonders nützlich, um sowohl die Raumtemperatur als auch den Warmwasserbedarf zu decken und die Flexibilität je nach den aktuellen Anforderungen zu erhöhen.

#### Überprüfung

Sobald Klemme 1 und 2 geschlossen wird, regelt der Verdichter herunter und die Anlage ist gesperrt, solange der Kontakt geschlossen bleibt.

In der Fernbedienung kann im Betriebsstatus der aktuelle Modus überprüft werden.

Smart-Grid 1/4 = komplette Abschaltung Smart-Grid 2/4 = Normalbetrieb Smart-Grid 3/4 = Stufe 1 Temperatur Anhebung Smart-Grid 4/4 = Stufe 2 Temperatur Anhebung

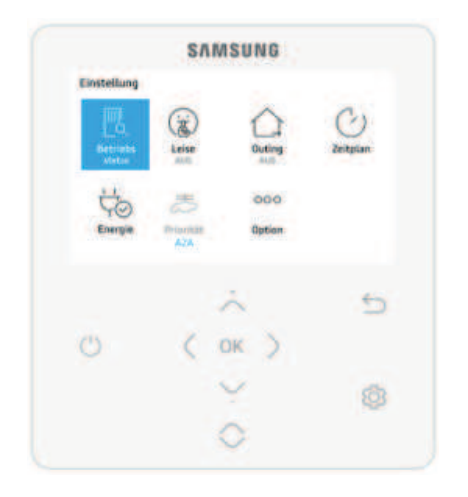

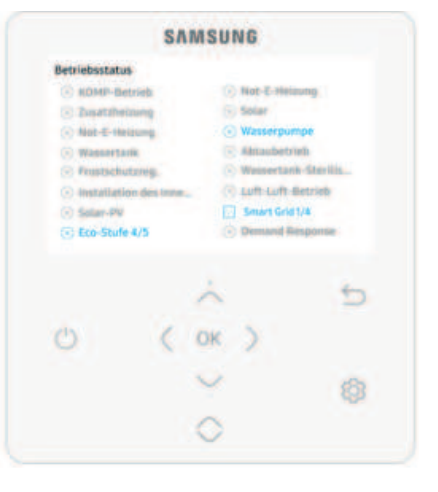

|                                                                       | SAM                  | SUNG                            |                                 |
|-----------------------------------------------------------------------|----------------------|---------------------------------|---------------------------------|
| Betriebsstatu                                                         |                      |                                 |                                 |
| KOMP-BA                                                               | nrieb.               | · Not-E-H                       | elaunig                         |
| <ul> <li>Zmatzne</li> </ul>                                           | anud                 | Solar                           |                                 |
| · NUL-L-He                                                            | trung                | Wasserp                         | umpe                            |
| C Wasserta                                                            | it years             | C Wessert                       | ania-Starilla                   |
| <ul> <li>Installation</li> <li>Solar-IV</li> <li>Eco-Study</li> </ul> | on des imme<br>9 4/5 | C Luff-Luf<br>Smart G<br>Demand | t-Betrieb<br>nd 2/4<br>Response |
|                                                                       |                      | ~                               | 5                               |
| C                                                                     | < 0                  | к )                             |                                 |
|                                                                       |                      | 1                               | 0                               |
|                                                                       |                      | ~                               |                                 |

#### Anpassung der Kompressorabschaltung

Bei Verwendung der optimierten Zonensteuerung besteht nun die Möglichkeit, mithilfe des neuen FSV 6031 den relevanten Fühler für das Abschalten des Kompressors (Thermo Off) zu wählen. Dies hat Auswirkung auf die Laufzeit des Kompressors. Für das Abschalten des Kompressors muss dieser nach dem Safety Start 20 Minuten gelaufen sein und mindestens 5 Minuten lang in einer Frequenz von ≤ 35 Hz gelaufen sein. Zusätzlich muss der Kompressor, je nach Auswahl, weitere 5 Minuten folgende Bedingung erfüllen:

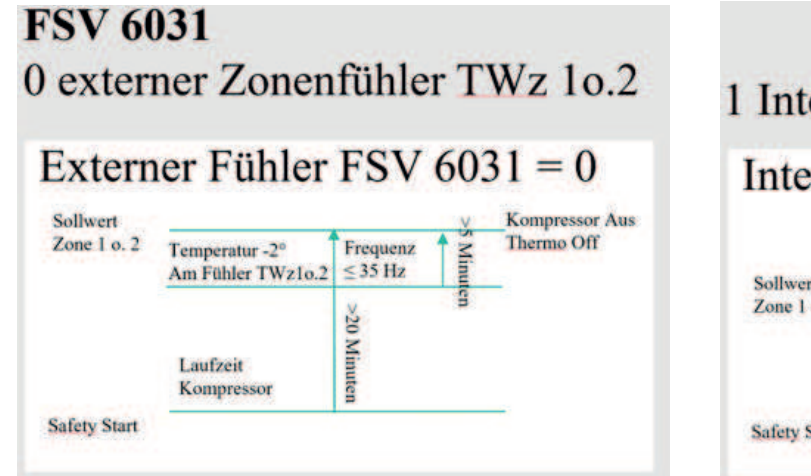

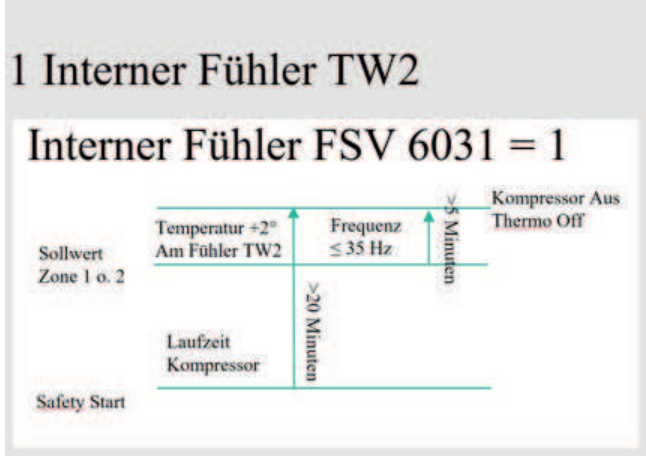

#### Anti-Frost (Wasserleitung Außen) Mono

Während des Standby-Status des Systems bei kaltem Wetter arbeitet der BUH (Heizung) bedarfsabhängig um die Rücklauftemperatur auf min. 6°C zu halten. Die Primär Heizungspumpe läuft bei einer Unterschreitung der Außentemperatur von 3°C über 60 Minuten automatisch an. Steigt die Temperatur innerhalb des Rücklaufs auf 7°C an, beendet die Wärmepumpe den Anti-Frost Modus und startet den 60 Minuten Timer erneut.

Nach 5 min. wird die Rücklauftemperatur gemessen. Ab 7°C oder darüber wird der Vorgang beendet. Bei unter 6°C läuft die BUH (Heizung) bis 7°C mit.

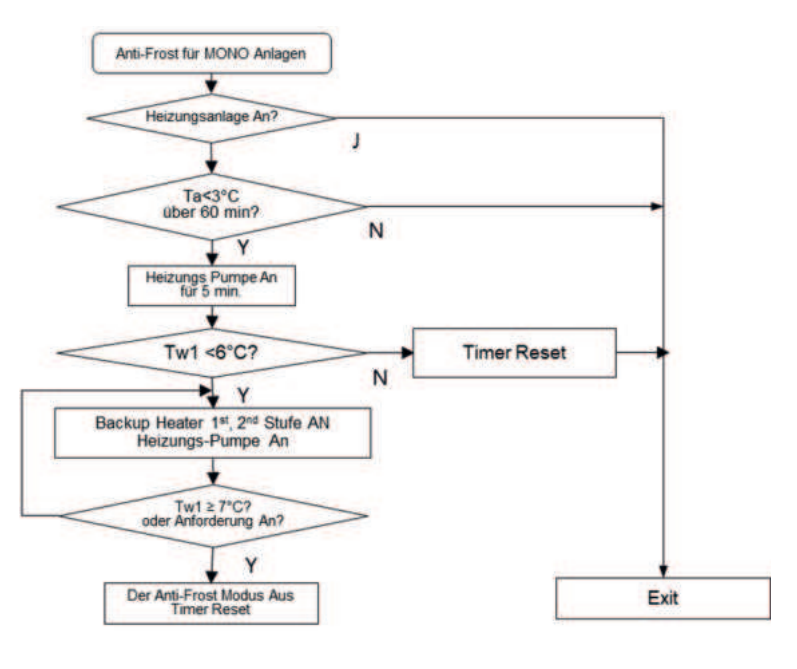

#### Vermeidung des Festsetzen der Heizungspumpen

Während des Standby-Status des Systems arbeitet die Primärpumpe und Sekundärpumpe regelmäßig um das Anhaften des Pumpenrades aufgrund der im Heizungswasser enthaltenen Rückstände zu verhindern. Die Heizkreispumpe startet alle 24 Stunden für 5 Minuten.

Das 3 Wege-Umschaltventil arbeitet hier ebenfalls

- → Wandgerät : Umschaltventil Heizung
- → Hub: Umschaltventil Brauchwasser

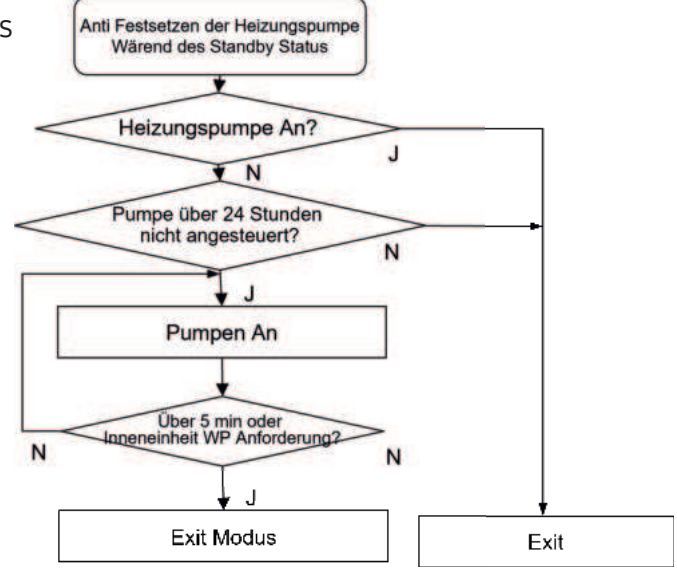

#### Basisheizung (Heizelement im Boden des Außengerätes)

Die Basisheizung wird verwendet, um das Eis auf der Bodenplatte der Außeneinheit zu schmelzen und die Eisbildung über dem Wärmetauscher zu verhindern. Bitte hier beachten, das nicht in allen Außeneinheiten serienmäßig die Bodenwannenheizung verbaut ist.

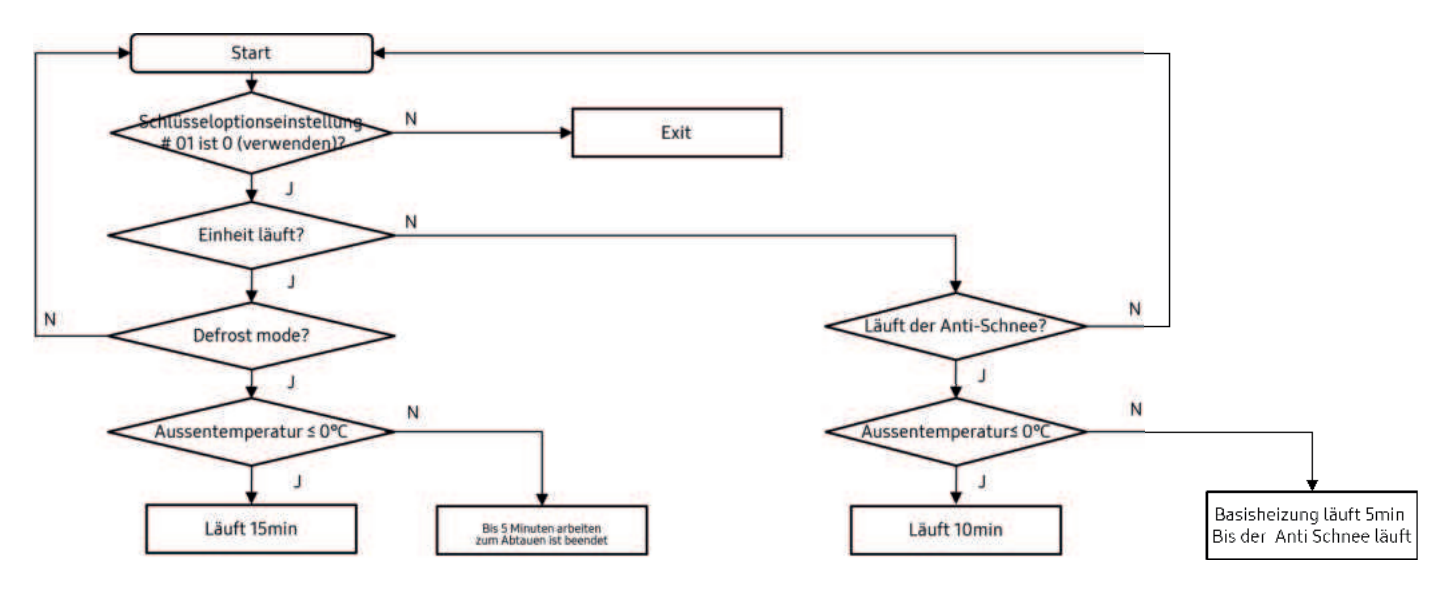

### 7.9 Das Arbeiten mit dem FSV-Tool

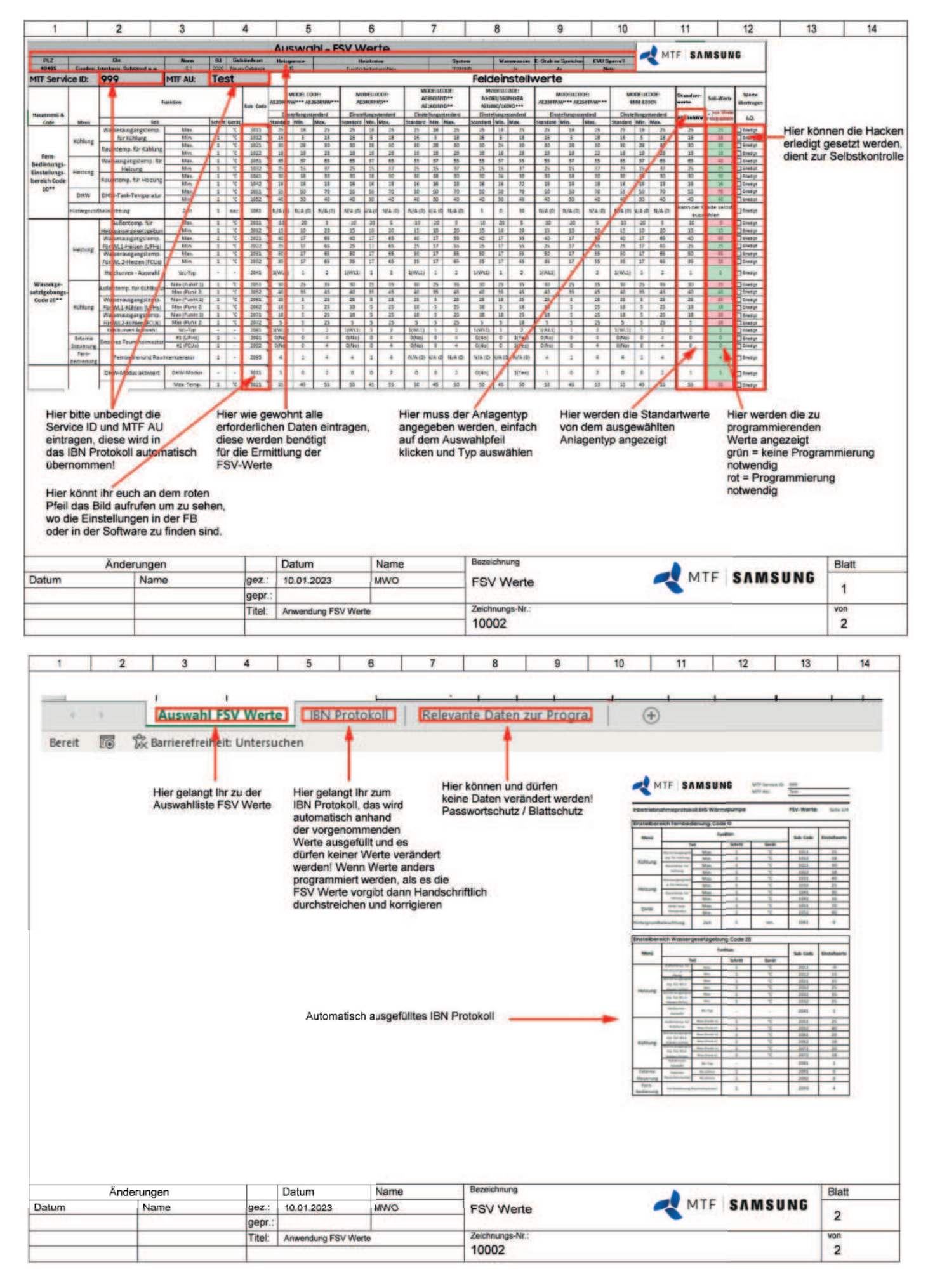

# 8. Korrekte Befüllung der Anlagen

# 8.1 Grundkenntnisse Kältetechnik: Werkzeuge und Hilfsmittel zur fachgerechten Installation

#### Druckprüfung mit Stickstoff

Der Prüfdruck entspricht dem vom Hersteller angegebenen maximalen Betriebsdruck, z.B. 42 bar bzw. 1.1 fache des maximalen Betriebsdruck (46.2 bar).

Eine Druckfestigkeitsprüfung ist durchzuführen.

Nach erfolgter Druckfestigkeitsprüfung den Druck auf ca. 5-10 bar reduzieren und mittels Lecksuchspray, Blasenbildung an Lötstellen und Verschraubungen prüfen.

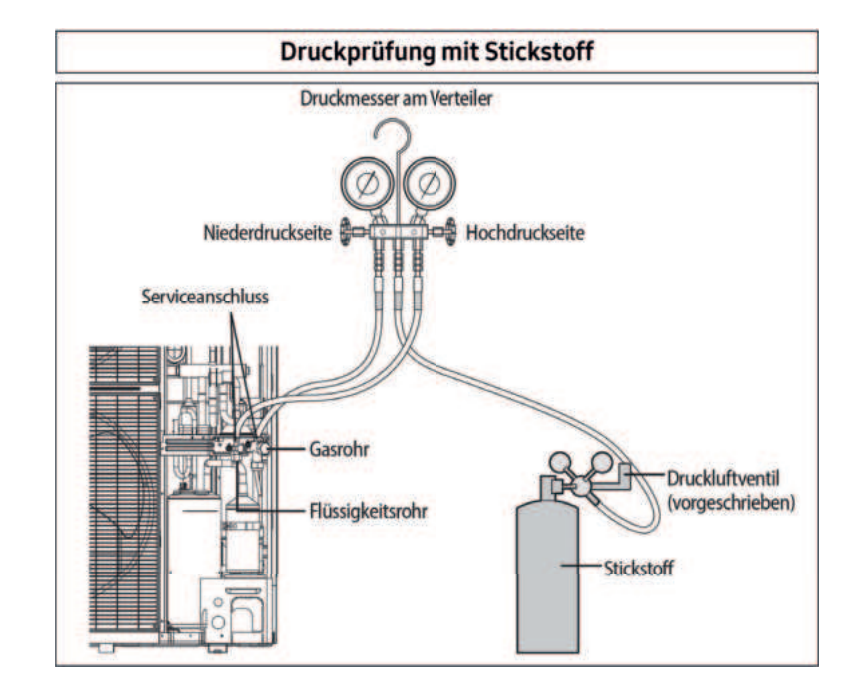

#### Vakuumieren der Anlage

Vor dem Befüllen mit Kältemittel muss aus jeder Kälteanlage, gleichgültig mit welchem Kältemittel Sie arbeiten, die Luft entfernt werden. Optimalerweise herrscht hier ein absolutes Vakuum von -1 bar.

# Wichtig: Man kann nie lange genug vakuumieren!

Ein weiterer Grund zum Evakuieren ist das Trocknen der Kälterohre.

Wir evakuieren also eine Anlage mittels einer Vakuumpumpe, um sie einerseits luftleer zu machen und um gleichzeitig die im gesamten inneren System befindliche Feuchtigkeit herauszuholen.

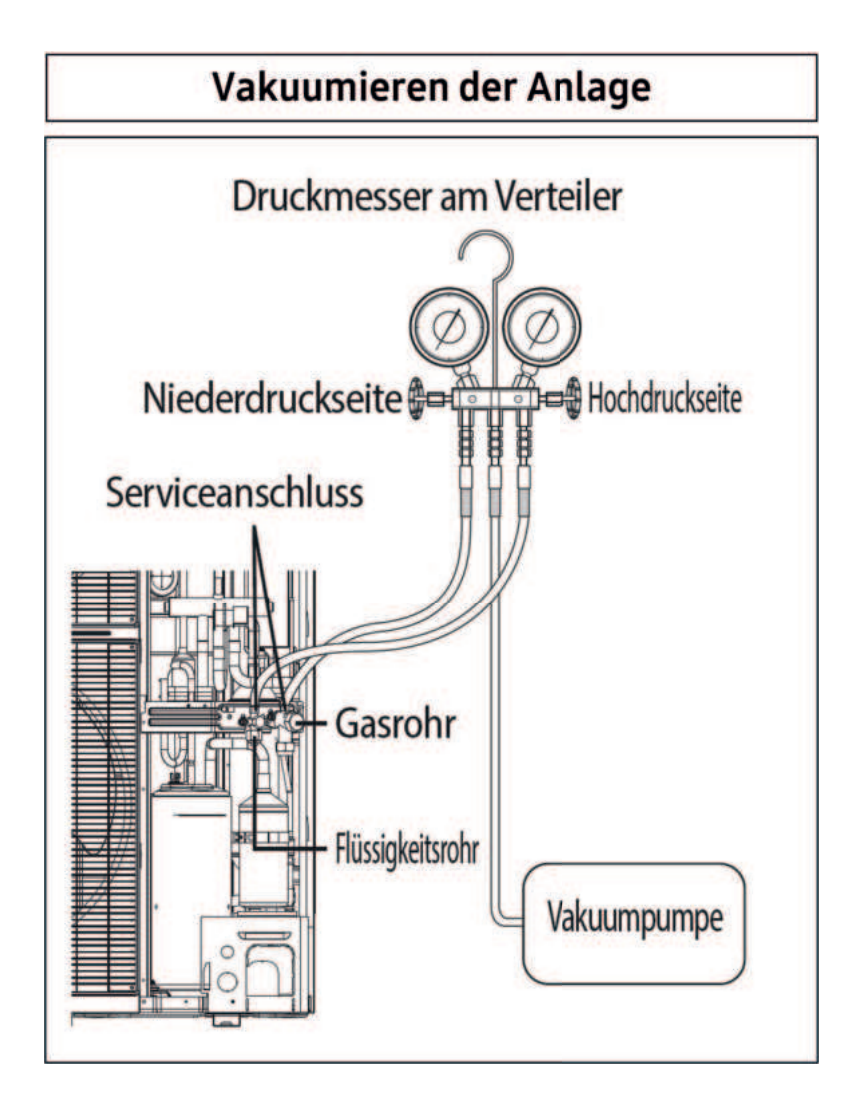

#### Anlagenbefüllung

Vor dem Befüllen mit Kältemittel muss aus jeder Kälteanlage und den Schläuchen, gleichgültig mit welchem Kältemittel Sie arbeiten, die Luft entfernt werden.

Danach wird das Kältemittel eingefüllt. Die Waage wurde zuvor auf 0 zurückgesetzt (TARA), damit die zu befüllende Kältemittelmenge abgelesen werden kann.

Manchmal reicht der Flaschendruck aus, um die vorgegebene Kältemittelmenge einzufüllen. Falls nicht (z.B. Flasche zu kalt), kann man die Anlage einschalten und die gewünschte Kältemittelmenge vorsichtig ansaugen lassen.

Bei Erstinbetriebnahme sind die EEV geöffnet (wenn noch keine Spannung am Gerät war). Danach ist dies zu prüfen. In dem Testbetrieb Heizen/ Kühlen öffnen wir die EEV-Ventile.

#### Anlagenbefüllung \* Nachfüllen von Kältemittel im Heizbetrieb Manometer Niederdruckseite Hochdruckseite Gas führende Seite Seite Seite Seite Seite Seite Serviceventil

#### Testbetrieb Heizen/Kühlen

#### Die Belegung der K-Taster kann je nach Außeneinheit variieren und ist stets vor Ort zu prüfen!

| K1 (Anzahl der<br>Tastendrücke) | Tastenfunktion                                   | Anzeige mit<br>7 Segmenten                                                                   |
|---------------------------------|--------------------------------------------------|----------------------------------------------------------------------------------------------|
| 1 Mal                           | Probebetrieb im Heizbetrieb                      | -""1""LEER""LEER"                                                                            |
| 2 Mal                           | Absaugen (Adresse des Außengeräts 1)             | -""2""LEER""1"                                                                               |
| 3 Mal                           | Wechselrichter-Fehlererkennung (Kompr #1)        | -"",3",,1",,1"                                                                               |
| 4 Mal                           | Ende Tastaturbetrieb                             |                                                                                              |
| K2 (Anzahl der<br>Tastendrücke) | Tastenfunktion                                   | Anzeige mit<br>7 Segmenten                                                                   |
| 1 Mal                           | Probebetrieb im Kühlbetrieb                      | - ",,4",,LEER",,LEER"                                                                        |
| 2 Mal                           | Entladungsmodus der DC-<br>Zwischenkreisspannung | [-""5""o" "k" (Einphasige<br>Stromversorgung) [-""5""n" "A" (Dreiphasige<br>Stromversorgung) |
| 3 Mal                           | Erzwungener Abtauvorgang                         | -""6""LEER" "LEER"                                                                           |
| 4 Mal                           | Inverter Kompressor 1 prüfen                     | -",,7",,LEER",,LEER"                                                                         |
| 5 Mal                           | Ende Tastaturbetrieb                             | •                                                                                            |
| K3 (Anzahl der<br>Tastendrücke) | Tastenfunktion                                   | Anzeige mit<br>7 Segmenten                                                                   |
| 1 Mal                           | Initialisieren (Reset) Einstellung               | Gleich wie<br>Ausgangszustand                                                                |

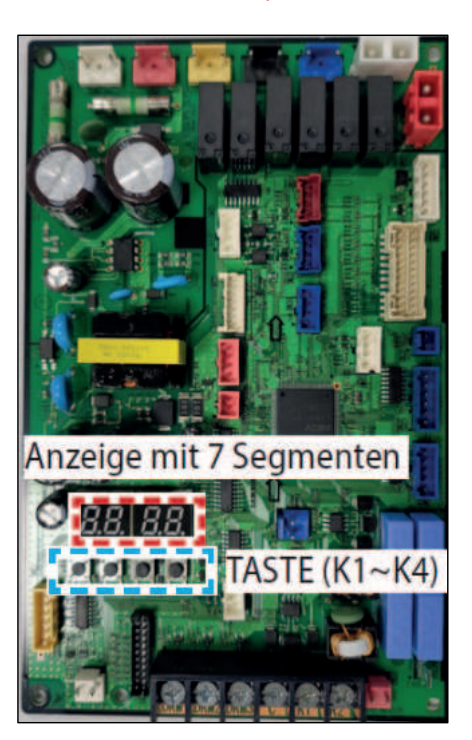

#### Druckprüfung, Befüllen der Anlage, Spülen und Entlüften der Heizungsseite

Bei der Befüllung des Heizkreises schließen Sie die Spül- und Befülleinrichtung an den Rücklauf über ein geeignetes Ventil wie beispielsweise ein KFE-Ventil an. Schließen Sie an das im Vorlauf verbaute KFE-Ventil den zweiten Schlauch der Spül- und Befülleinrichtung an.

Entfernen Sie vor Beginn der Arbeiten von der Primärkreispumpe das PWM-Anschlusskabel sowie die Spannungsversorgung. Beginnen Sie nun die Anlage zu befüllen. Hier bitte so lange die Befüllung laufen lassen bis aus dem Anschluss der Vorlaufleitung keine Luftblasen mehr austreten. Tritt hier keine Luft mehr aus, ist die Anlage primärseitig vollständig befüllt.

Stellen Sie nun ausreichenden Anlagendruck her.

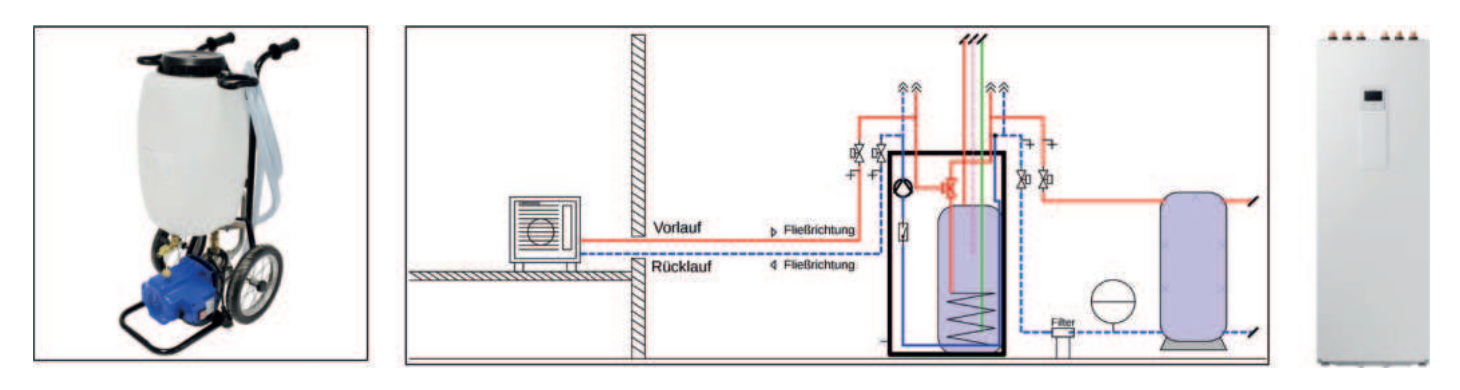

#### Befüllen der Mono RE, Split WT sowie Mono Hub und Split Hub

Was muss bei der Qualität des Heizungswassers beachtet werden?

- Die elektrische Leitfähigkeit bei 25°C muss <100µ/cm liegen
- Der pH-Wert bei 25°C sollte 8,2 10 nicht unter- oder überschreiten

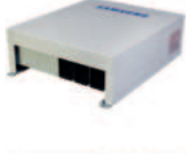

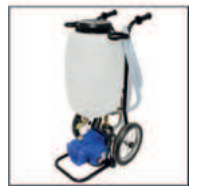

# 9. S-Net Pro 2 Installation und Workflows

### 9.1 Installation der S-Net Pro 2 Software

#### Was muss beachtet werden, um die Installation erfolgreich durchführen zu können?

- Wir können uns an jedem F1/F2-Kontakt innerhalb der Buskommunikation auf die Anlage aufschalten
- Jeder F1/F2-Kontakt innerhalb der Buskommunikation kann und darf verwendet werden

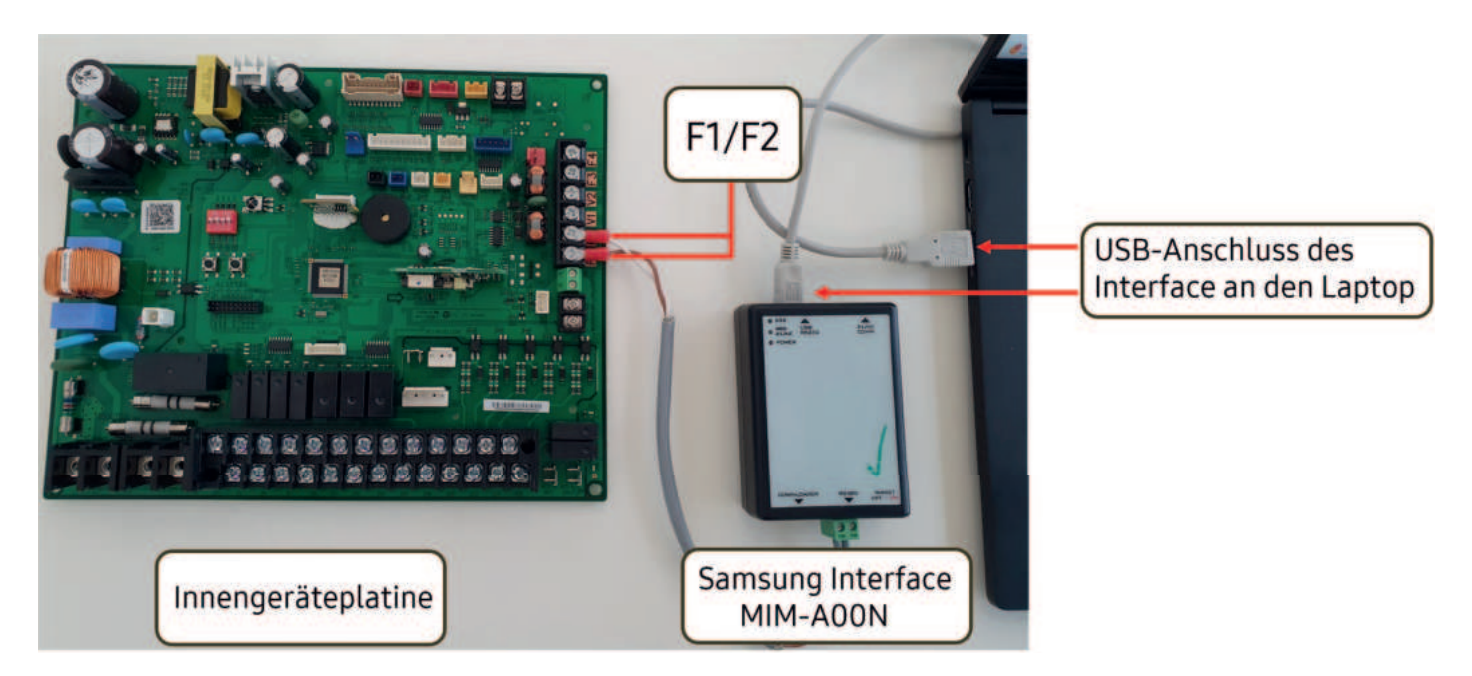

#### Installation der S-Net Pro 2 Software unter Windows 10/11

|                                       | Verwalten     | USB-Laufwerk (D:)                  |                  |  |  |
|---------------------------------------|---------------|------------------------------------|------------------|--|--|
| ei Start Freigeben Ansicht            | Laufwerktools | ols                                |                  |  |  |
| → · · · · USB-Laufwerk (D:)           |               |                                    |                  |  |  |
|                                       |               | Name                               | Änderungsdatum   |  |  |
| Schnellzugriff                        |               | Service-Software                   | 07.11.2022 14:23 |  |  |
| Desktop                               |               | Präsentation WP neu aktuell        | 07.11.2022 13:25 |  |  |
| Downloads                             |               | *                                  |                  |  |  |
| Dokumente                             |               | *                                  |                  |  |  |
| E Bilder                              |               | *                                  |                  |  |  |
| BV Neubau mit Wohnungsstationen       |               |                                    |                  |  |  |
| BV Richards                           |               |                                    |                  |  |  |
| BV Stadtlohner Straße 55 Haus 1 10 WE | Brauchwasser  | Offnen Sie die Software auf dem US | SB-Stick         |  |  |
| Techniksculung Bilder                 |               |                                    |                  |  |  |
| OneDrive                              |               |                                    |                  |  |  |

| ← → · · ↑ 🧾 > USB-Laufwerk (D:) > Servic | e-Software |                                 |                      |                 |
|------------------------------------------|------------|---------------------------------|----------------------|-----------------|
|                                          | _          | Name                            | Änderungsdatum       | Тур             |
| Schnellzugriff                           |            | PL23XX_Treiber WIN 11           | 01.11.2022 14:33     | Dateiordner     |
| Desktop                                  | *          | PL2303_Treiber WIN10            | 01.11.2022 14:33     | Dateiordner     |
| 👆 Downloads                              | *          | S-Net Pro                       | 01.11.2022 14:33     | Dateiordner     |
| 🖶 Dokumente                              | *          | S-Net Pro2                      | 01.11.2022 14:33     | Dateiordner     |
| E Bilder                                 | *          | Treiber für S-Net               | 01.11.2022 14:33     | Dateiordner     |
| BV Neubau mit Wohnungsstationen          |            | Service-Software                | 27.09.2022 11:24     | WinRAR-Archiv   |
| BV Richards                              |            | S-Net Pro Anleitung Framework   | 29.08.2022 13:59     | Adobe Acrobat-D |
| Leitfaden S-NET Pro                      |            |                                 |                      |                 |
| Techniksculung Bilder                    |            | Sie benötigen diesen Treiber so | wohl unter Windows   | 10 als          |
| OneDrive                                 |            | auch unter Windows 11. Bitte öf | fnen Sie diesen Ordn | ier.            |

| → → ↑ USB-Laufwerk (D:) > Service | e-Software > P | L23XX_Treiber WIN 11                      |                  |                 |        |
|-----------------------------------|----------------|-------------------------------------------|------------------|-----------------|--------|
|                                   |                | Name                                      | Änderungsdatum   | Тур             | Größe  |
| Schnellzugriff                    |                | PL23XX_CheckChipVersion_ReadMe            | 30.12.2021 03:50 | Textdokument    | 31     |
| Desktop                           | *              | PL23XX_checkChipVersion_v1020             | 06.11.2019 03:19 | Anwendung       | 208    |
| Downloads                         | *              | PL23XX_DriverInstallerv_4.0.8_ReleaseNote | 28.07.2022 10:38 | Textdokument    | 10     |
| B Dokumente                       | *              | PL23XX-M_LogoDriver_Setup_408_202207      | 25.07.2022 04:27 | Anwendung       | 13.132 |
| Nilder                            | *              | PL2303 Windows Driver Manual v1.23.0      | 17.06.2019 08:04 | Adobe Acrobat-D | 1.815  |
| BV Neubau mit Wohnungsstationen   |                | @ PL2303D_Win7_8_10_HWCertReport_1152     | 07.12.2021 03:47 | Chrome HTML Do  | 106    |
| BV Richards                       |                | PL2303D_Win11_HWCertReport_1152921        | 06.06.2022 12:54 | Chrome HTML Do  | 105    |
| Leitfaden S-NET Pro               |                | PL2303G_Win7_8_10_HWCertReport_1152       | 16.06.2022 04:36 | Chrome HTML Do  | 106    |
| Techniksculung Bilder             |                | PL2303G_Win11_HWCertReport_1152921        | 06.06.2022 12:46 | Chrome HTML Do  | 105 1  |
| OneDrive                          |                |                                           |                  |                 |        |
| OneDrive - Personal               |                | 1                                         |                  |                 |        |
| Dieser PC                         |                | Nun installieren Sie bitte diesen         | Treiber auf Ihre | em Gerät        |        |
| 2D Objekte                        |                |                                           |                  |                 |        |

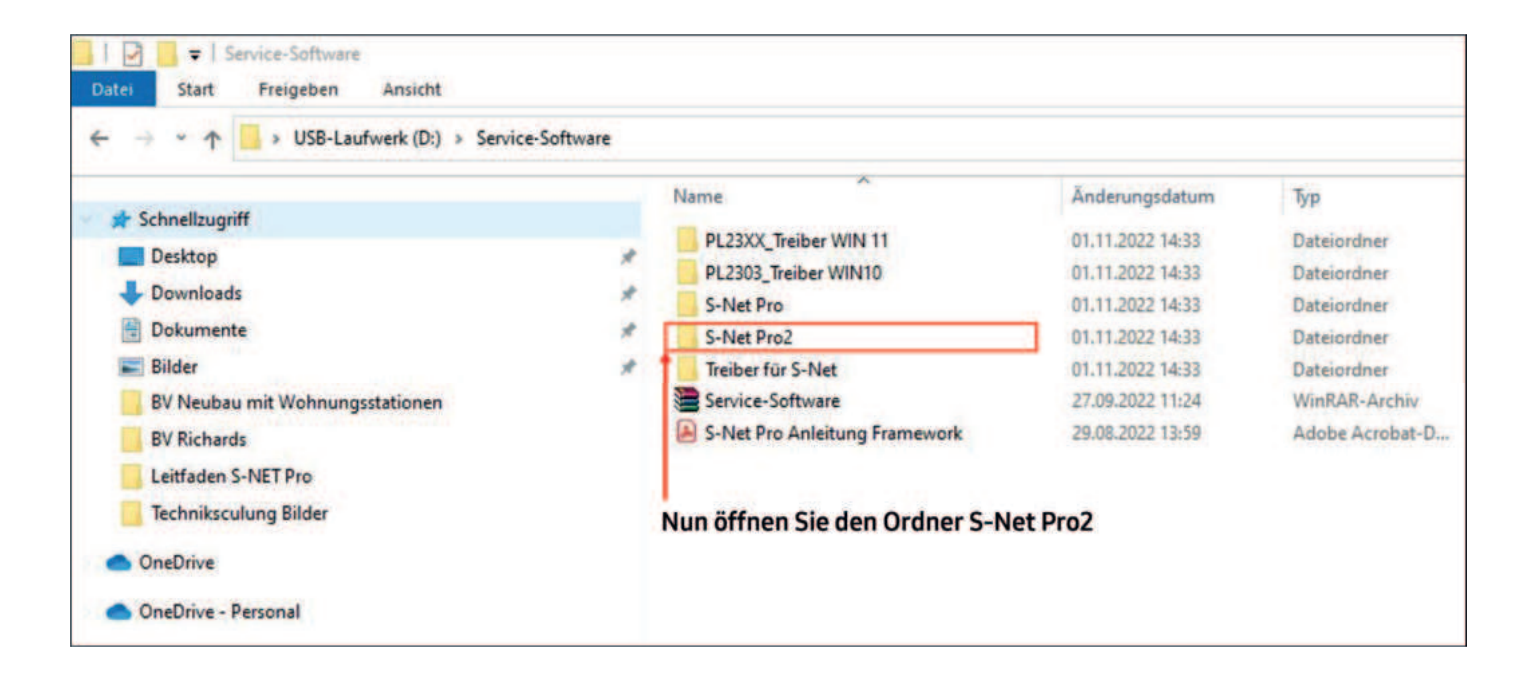

| IIIIIIIIIIIIIIIIIIIIIIIIIIIIIIIIIIIII    |                                  |               |
|------------------------------------------|----------------------------------|---------------|
| ← → ~ ↑ 🔜 > USB-Laufwerk (D:) > Service- | Software > S-Net Pro2            |               |
|                                          | Name                             | Änderungsd    |
| Desktop                                  | # S-NET_pro 2 v1.13.0            | 21.10.2021 14 |
|                                          | *                                |               |
| Dokumente                                | *                                |               |
| <b>Bilder</b>                            | *                                |               |
| BV Neubau mit Wohnungsstationen          | Installieren Sie nun die Service | e-Software    |
| BV Richards                              |                                  |               |
| Leitfaden S-NET Pro                      |                                  |               |
| Techniksculung Bilder                    |                                  |               |

Es kann sein, dass Sie vor möglicher Installation auf einen Download des .NET Framework weitergeleitet werden, was für die Installation/Nutzung des Programms erforderlich ist.

Bitte, falls Sie auf den Download des .NET Framework 2.0 weitergeleitet werden, nicht dieses, sondern .NET Framework 3.5 installieren

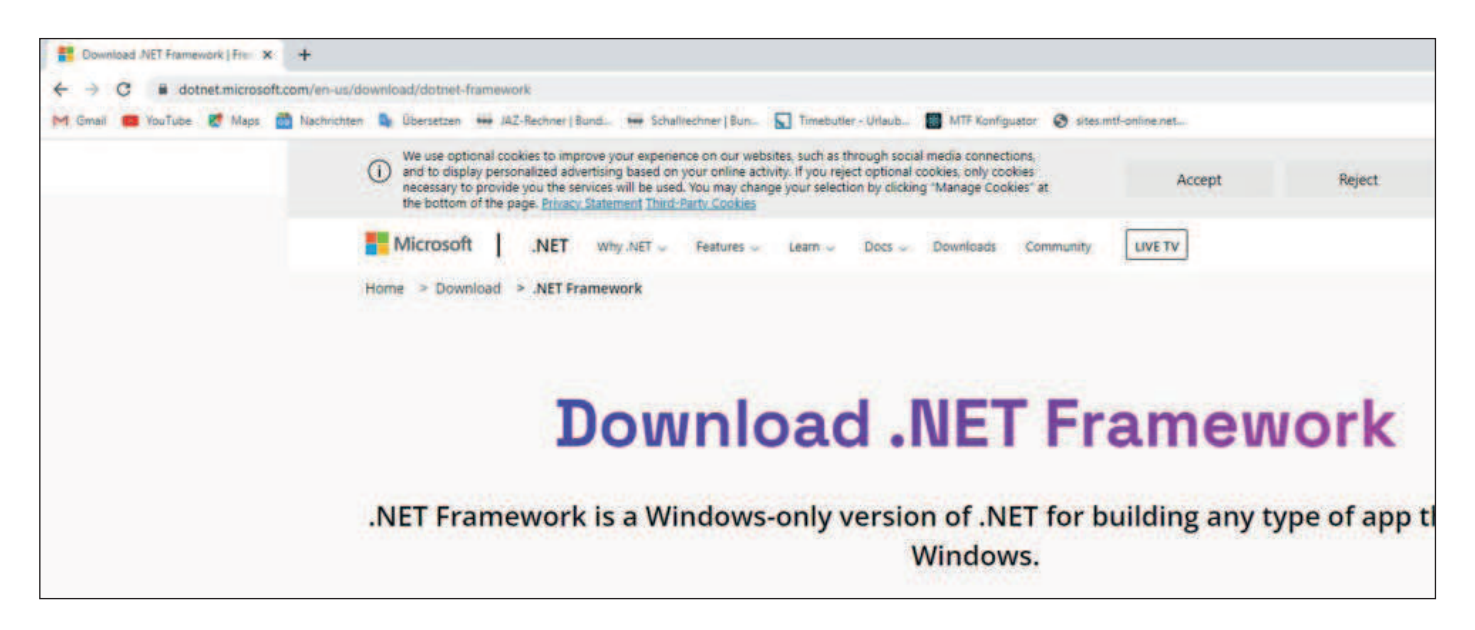

#### Laden Sie sich nun manuell die Software .NET Framework 3.5 herunter. Die Version 3.5 deckt alle Funktionen von 2.0 ab.

Anschließend an die Installation sollten Sie auf Ihrem Desktop das Icon der S-Net Pro 2 Servicesoftware sehen.

Dies kann nun geöffnet werden.

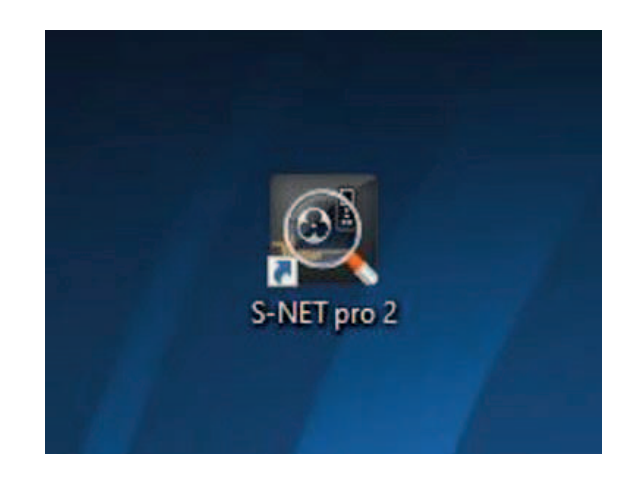

Sobald Sie mit der Wärmepumpe und dem Interface über die Kommunikation F1/F2 verbunden sind, drücken Sie auf Connect, um die Geräte miteinander zu verbinden.

| me Trend   | Graph Add-On                                | Help                                                                 |                                                                                                    |                                                                                                   |                                                                                                    |                                                                                                    |                                                                                                    |
|------------|---------------------------------------------|----------------------------------------------------------------------|----------------------------------------------------------------------------------------------------|---------------------------------------------------------------------------------------------------|----------------------------------------------------------------------------------------------------|----------------------------------------------------------------------------------------------------|----------------------------------------------------------------------------------------------------|
| Ē          |                                             | 1                                                                    | E)                                                                                                    |                                                                                                   | n                                                                                                    |                                                                                                    |                                                                                                    |
| Controller | Control for Unoccupied<br>and Entering Room | K Button<br>Control                                                  | ETO                                                                                                    | Start<br>Recording                                                                                | Open Record<br>Folder                                                                                        | Reset to<br>Default Layout                                                                                   | Report<br>Wizard                                                                                                    |
|            | Controller                                  |                                                                      |                                                                                                    | Communica                                                                                         | ation File Record                                                                                            | Layout                                                                                                    | Management                                                                                                    |
|            | Controller                                  | Controller Control for Unoccupied<br>and Entering Room<br>Controller | Controller Control for Unoccupied K Button<br>Controller Control for Unoccupied K Button<br>Controller | Controller Control for Unoccupied K Button ETO<br>and Entering Room Control Setting<br>Controller | Controller Control for Unoccupied K Button ETO<br>and Entering Room Control Setting<br>Controller Controller | Controller Control for Unoccupied K Button ETO<br>and Entering Room Control Setting<br>Controller Controller | Image: Control for Unoccupied and Entering Room     K Button     ETO       Controller     Control for Unoccupied and Entering Room     K Button     ETO       Controller     Control Setting     Start     Open Record       Reset to     Default Layout       Controller     Control Setting |

Nun sollte das Fenster "Select Communication Layer" erscheinen. Hier klicken Sie auf "Set Layer (F1/F2)".

|             | <b>E</b>   | 1207                   | (          |                     | 9                           |                | -          |              |  |
|-------------|------------|------------------------|------------|---------------------|-----------------------------|----------------|------------|--------------|--|
| Connect     | Controller | Control for Unoccupied | K Button   | ETO Start           | Open Record                 | Reset to       | Report     |              |  |
| Serial Port |            | and Entering Room      | Control Se | etting Recording    | Folder<br>ation File Record | Default Layout | Wizard     | Control Unit |  |
| Senarron    | 1          | Controller             |            | Communic            | autori rine necoro          | cayour         | management | contor one   |  |
|             |            |                        |            |                     |                             |                |            |              |  |
|             |            |                        |            |                     |                             |                |            |              |  |
|             |            |                        |            |                     |                             |                |            |              |  |
|             |            | Select Communication L | aver       |                     |                             |                |            |              |  |
|             |            |                        |            |                     |                             |                |            |              |  |
|             |            | 200300000000           |            |                     |                             |                |            |              |  |
|             |            | Please select          | current    |                     |                             |                |            |              |  |
|             |            | communication          | on layer.  |                     |                             |                |            |              |  |
|             |            | 1.                     |            |                     |                             |                |            |              |  |
|             |            | Set Laure (E1/E2)      | Cash       | all sur (D1/D3)     |                             |                |            |              |  |
|             |            | Set Layer (F1/F2)      | Contra     | or Layer (n 1/ n.z) |                             |                |            |              |  |
|             |            |                        |            |                     |                             |                |            |              |  |
|             |            |                        |            |                     |                             |                |            |              |  |
|             |            |                        |            |                     |                             |                |            |              |  |
|             |            |                        |            |                     |                             |                |            |              |  |
|             |            |                        |            |                     |                             |                |            |              |  |
|             |            |                        |            |                     |                             |                |            |              |  |

Erscheint nun keine Fehlermeldung, war die Verbindung erfolgreich. Ohne Wärmepumpe an der Anschlussseite des Interface über F1/F2 leuchtet die LED gelb. Mit einem Wärmepumpensystem an dem Interface und einer Verbindung über F1/F2 leuchtet die LED abwechselnd gelb/grün.

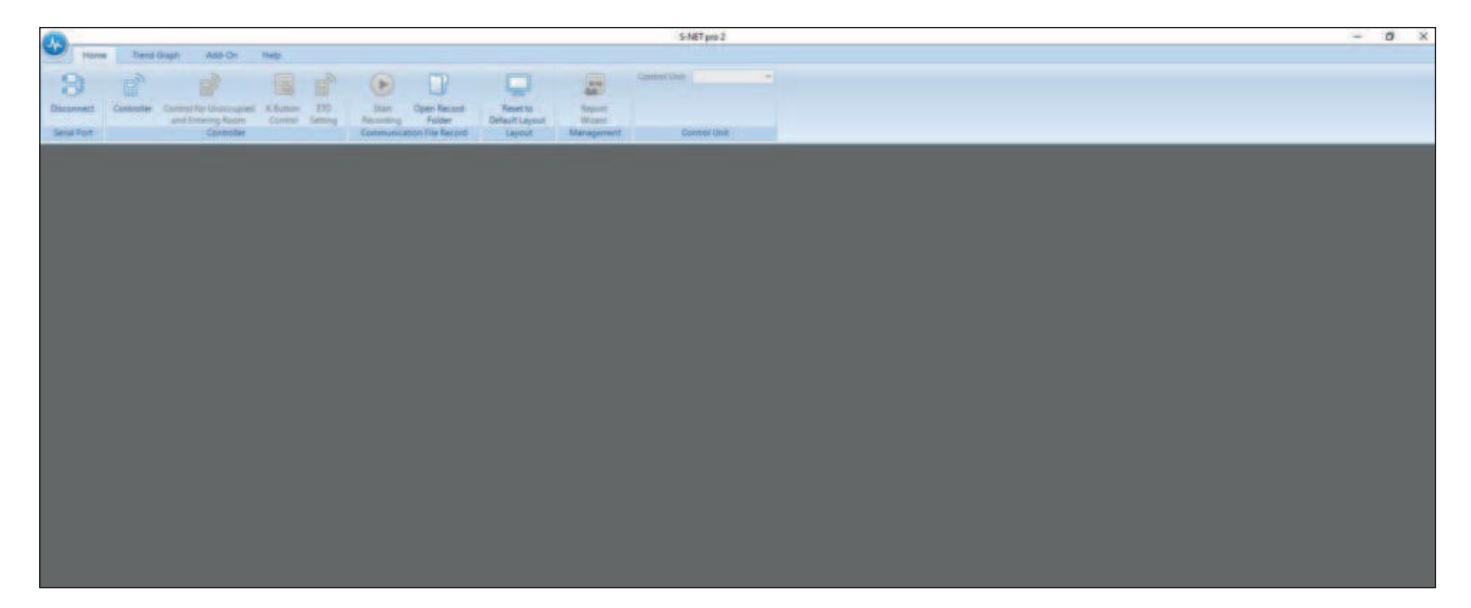

Erscheint die Fehlermeldung "No valid serial port", folgen Sie bitte der nachstehenden Anleitung zur Behebung des Problems.

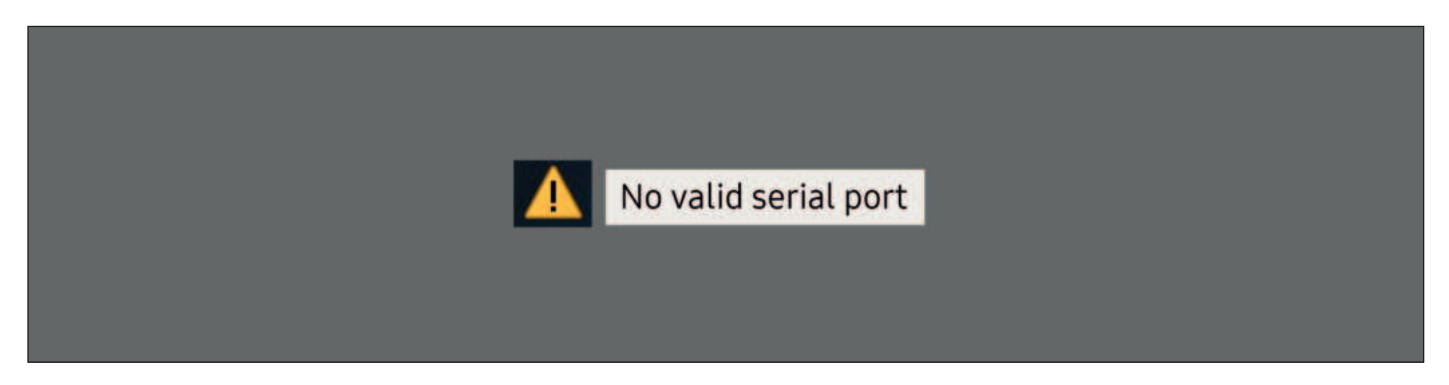

Folgen Sie unter der Nutzung von **Windows10** bitte die beschriebenen Schritte. Danach startet ein Windows-Update.

| Apps       Image: Spitemiteurung interesting interesting inter | Einstellungen                                                                                                    | Apps und Features                                                                                                    | 22.06.2022                                                                                     | Einstellungen<br>Git Startseite                                                                                                    | Apps und Features                                                                                                    |
|----------------------------------------------------------------------------------------------------|----------------------------------------------------------------------------------------------------|----------------------------------------------------------------------------------------------------|------------------------------------------------------------------------------------------------|----------------------------------------------------------------------------------------------------|----------------------------------------------------------------------------------------------------|
|                                                                                                    | Apps       IE     Apps und Features       ID     Standard-Apps       IDI     Offline-Karten       IDI     Apps für Websites       IDI     Videowiedergabe       IDI     Autostart | Xbox Game Bar         Microsoft Corporation         Xbox Live         Microsoft Corporation         Xbox Live         Microsoft Corporation         Xbox Live         Microsoft Corporation         Xbox Live         Microsoft Corporation         Xbox Live         Microsoft Corporation         Xbox Live         Xbox Live         Microsoft Corporation         XPhone Connect Client         XPhone Connect TAPI         Verwandte Einstellungen         Programme und Features         Hilfe aus dem Web | 2.07 M8<br>27.05.2022<br>16.0 K8<br>10.02.2022<br>225 M8<br>07.02.2022<br>133 M6<br>07.02.2022 | Programme und features     Programme und features     Programme und features     Startseite der Systemsteuerung     Startseite der Systemsteuerung     Va     Startseite der Systemsteuerung     Va     Startseite der Systemsteuerung     Va     Startseite der Systemsteuerung     Va     Startseite der Systemsteuerung     Va | Programme » Programme und Features  Promamm deinschallieren oder Andern  Wah Windows-Features aktivieren oder deaktivieren  Organis Verwenden Sie die fontrolliktschen, um die entsprechenden Features ein- Feature und elweise aktivieren oder deaktivieren  Feature und elweise aktivieren oder deaktivieren  Mane Adob Adob Adob Adob Adob Adob Adob Adob |

Folgen Sie unter der Nutzung von **Windows 11** bitte die beschriebenen Schritte. Danach startet ein Windows-Update.

| Anne                                                                                          | C Microsoft-Remotehilfe         | Windows-Features aktivieren oder deaktivieren 0                                                                                                    |
|-----------------------------------------------------------------------------------------------|---------------------------------|----------------------------------------------------------------------------------------------------|
| Apps                                                                                          | C OpenSSH-Client                | Vervenden Sie die Kontrollikatohen, um die entsprechenden Features ein-<br>oder ausschalten. Ein ausgefulltes Kontrollikatohen bedeutet, dass ein<br>Feature nur teilweise ektiviert ab.                                                                                                    |
| Apps und Features<br>Installierte Apps, Aliase für die App-Austührung                         | C Schvittaufzeichnung           | AVET Framework 3.5 (enthalt AVET 2.0 und 3.0)     W JATF Framework 3.5 Advanced Services     Artive Directory Lightweight Directory Services     Arbeitsondnerclimit                                                                                                    |
| Standard-Apps<br>Standardwerte für Datei- und Linktypen, andere Standardwerte                 | Windows Hello-Gesichtserkennung | Container  Data Center Bridging  C. Diata Center Bridging  C. Dictors fur NFS  C. Dictors fur NFS  C. Dictors und Dosumentidienste                                                                                                    |
| Offline-Karten<br>Downloads, Speicherort, Kartenskhualisierungen                              | (2) Windows Media Player        | Hostfahige Webkern für Internetinformationsdienste                                                                                                    |
| Optionale Features     Zusatzliche Punktionalität für Ihr Gerät                               | Windows PowerShell ISE          | OK Abbrechen                                                                                                    |
| Apps für Websites<br>Websites, die in einer App statt in einem Browser geöffnet werden können | G Windows-Fax und -Scan         | Windows-Features aktivieren oder deaktivieren<br>Verwenden Sie die Kontrollkätchen, um die entsprechenden Features ein-<br>der auzurchellen. Ein auseichliek kontrolliketone bedautet, das ein                                                                                                    |
| Videowiedergabe<br>Videowinstellungen, HDR-Streaming, Akku-Optionen                           | C WordPad                       | Feature nur teilveise aktivien ist.                                                                                                    |
| Autostart<br>Appl, die beim Anmelden automatisch gestartet werden                             | Verwandte Einstellungen         | Windows Communication Foundation-Nicht-HTTP-Aktn MET Framework 4,8 Advanced Services Attributed Directory Lightweight Directory Services Atbeitsordnerclene Container Container Director Container Directo |
|                                                                                               | Hilfe anfordern                 | Bingste fun HPS     Dinuck- and Dokumentelerate                                                                                                    |

Erscheint die Fehlermeldung "Com 5 not found", folgen Sie bitte der nachstehenden Anleitung zur Behebung des Problems.

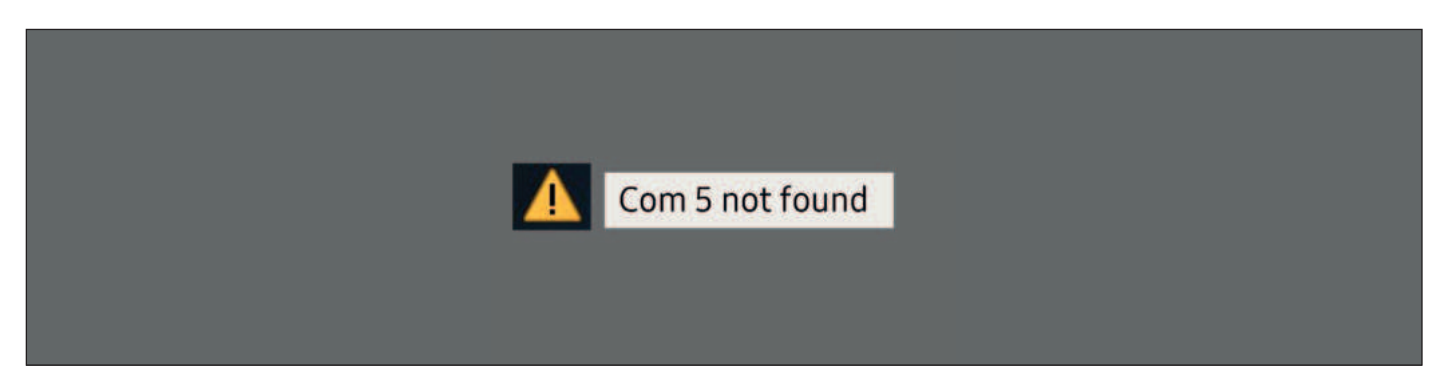

Klicken Sie in der oberen linken Ecke auf das Herzschlag-Symbol

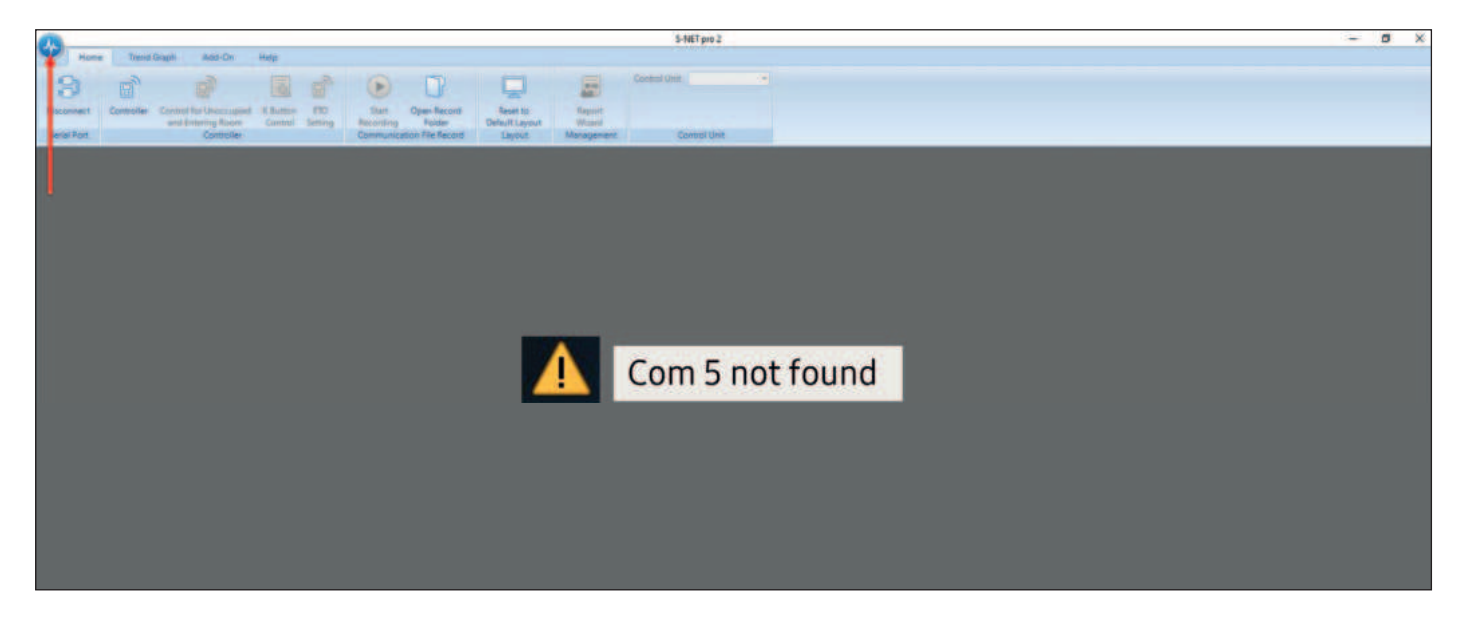

Hier finden Sie hier den Punkt "Serial Port". Bitte wählen Sie diesen aus.

Nun kann häufig aus verschiedenen COM-Ports gewählt werden. Wählen Sie die verschiedenen COM-Ports an und klicken Sie anschließend erneut auf "Connect".

| <b>N</b>                         |                            | <b>.</b>                          |        | Home Trend Graph           |
|----------------------------------|----------------------------|-----------------------------------|--------|----------------------------|
| Open Record File (*.ndvr) STRG+0 | Recently Us<br>2021-07-2   | Open Record File ( *.ndvr) STRG+O | ✓ COM7 |                            |
| Serial Port                      | Witte_Famil<br>Einsatz\202 | Serial Port                       |        | Connect Controller Control |
| Disconnect                       |                            | Connect                           |        | and En                     |
| Exit                             |                            | Exit                              |        |                            |
|                                  |                            |                                   | Option | 1                          |
|                                  |                            |                                   |        |                            |

# 10. Fehleranalyse inkl. Behebung anhand der Fehlercodes

### 10.1 Die brandneue MTF Samsung Service-App

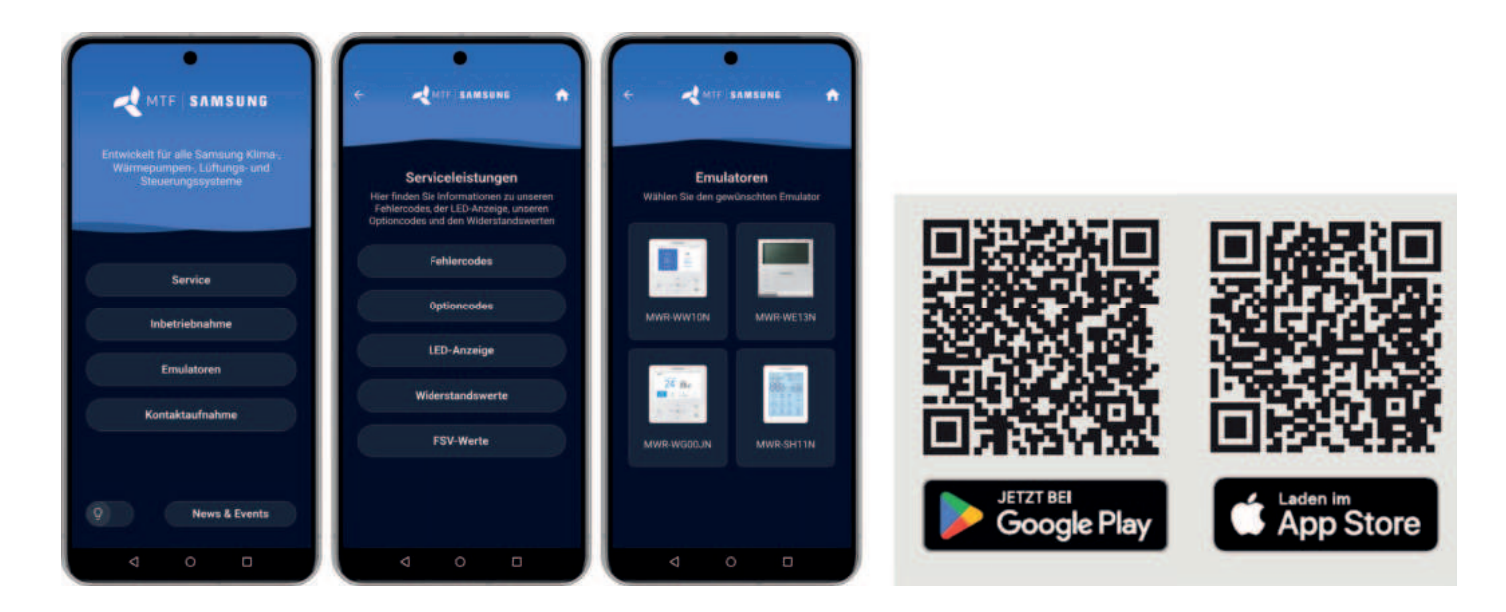

# 10.2 Fehlercode E-120 - E-123 (Fühlerfehler)

Der Fehler tritt auf, wenn...

- in der Steuerung unter Innenzonen-Option (Wartungsmodus) die Standardtemperatur von "Vorlauf" auf "Innen" gestellt wurde und kein Fühler aufgelegt ist.
- in der Steuerung unter Innenzonen-Option (Wartungsmodus) Temperatursensor-Auswahl von "Kabel-Fernbedienung" auf "Umgebungstemperaturfühler" gestellt wurde, jedoch kein Fühler aufgelegt ist.

#### Hinweis: Nach dem Zurückstellen schalten Sie die Anlage einmal spannungsfrei!

**E-120** = Innentemperatur-Zone 2 --> Fühler offen/kurzgeschlossen Fühler kontrollieren Klemme 15/16 (optionaler MWR-TA) 25°C = 10Kohm <103 Tvpe>

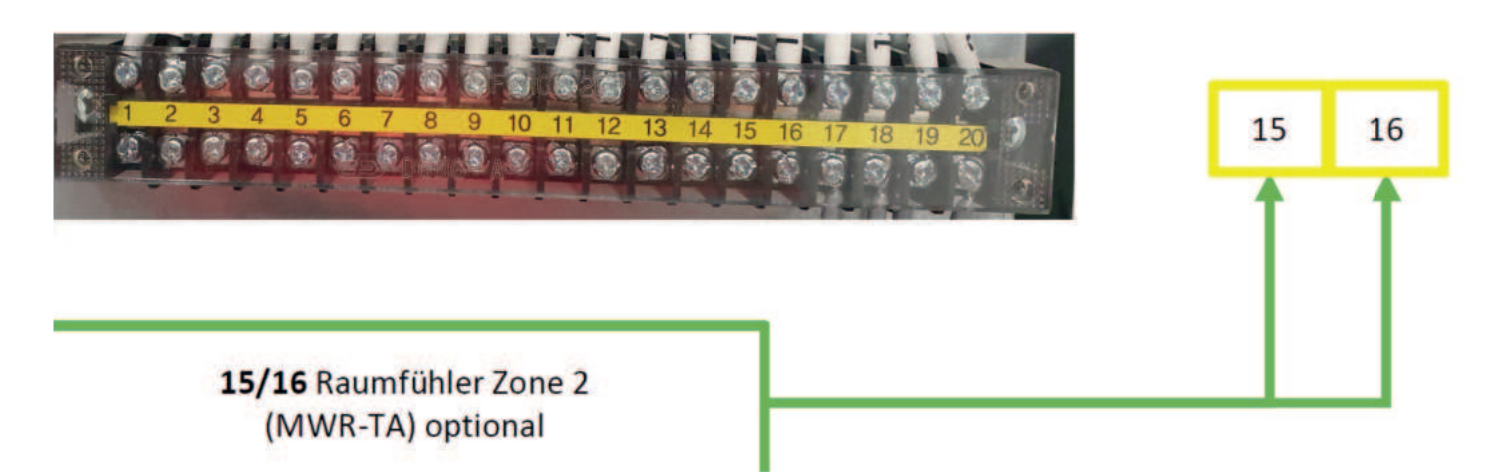

**E-121** = Innentemperatur-Zone1 --> Fühler offen/kurzgeschlossen

Fühler kontrollieren .IG Platine CNSO44 (White)

25°C = 10Kohm <103 Type>

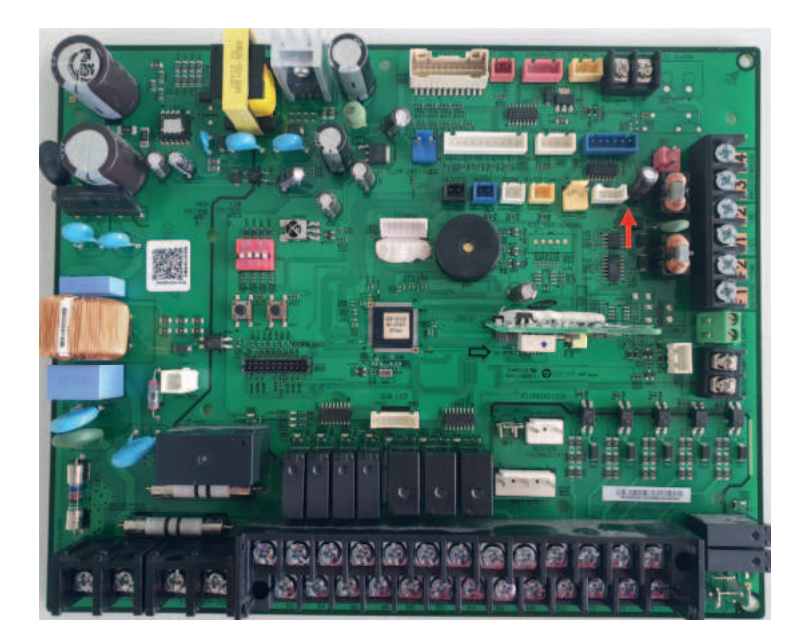

### 10.3 Fehlercode E-202 am Außengerät

Der Fehler tritt auf, wenn...

- die Fernbedienung nicht startet
- die Buskommunikation zwischen Außen- und Innengerät nicht funktioniert
- falsche Kabel verwendet wurden
- ein Kabelbruch vorliegt
- keine Spannung an Innen oder Außengerät anliegt
- der falsche EEPROM oder (Optioncode) aufgespielt ist
- die EMI-Platine oder die Main Platine außen einen Fehler aufweisen
- die Main Platine Innen einen Fehler aufweist
- eine eventuelle Phasenverschiebung am Außengerät vorliegt

### 10.4 Fehlercode E-899 - E-902 (Fühlerfehler)

Der Fehler tritt auf, wenn...

• die Zonensteuerung aktiviert ist, jedoch einer oder beide Fühler nicht aufgelegt sind

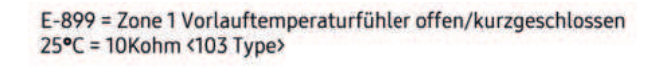

E-900 = Zone 2 Vorlauftemperaturfühler offen/kurzgeschlossen 25°C = 10Kohm <103 Type>

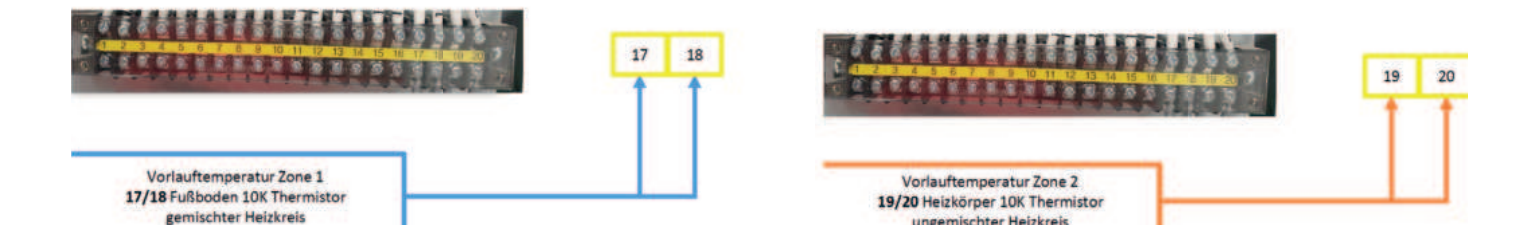

# 10.5 Fehlercode E-903 – E-910 (Fühlerfehler)

(E-903) Der Fehler tritt auf, wenn...

- einer der Fühler einen Defekt hat
- der Stecker nicht auf der Platine steckt

Hinweis: Bei der Mono RE muss dieser Fühler (TW3) extern gesetzt werden, wenn ein Heizstab (Backup-Heater) im Pufferspeicher verbaut ist.

**E-903** = Wasserausgangsfühler TW3 (Backup-Heater) offen/kurzgeschlossen

Stecker CNS047 BLK

25°C = 10Kohm <103 Type>

(E-904) Der Fehler tritt auf, wenn...

- der FSV-Wert 3011 aktiviert wurde, ohne dass ein Brauchwasserfühler aufgelegt ist
- der Fühler einen Defekt hat
- der Stecker nicht auf der Platine steckt

**E-904** = (DHW) Brauchwasserfühler offen/kurzgeschlossen

25°C = 200 Kohm <204 Type> Stecker CNS042 Yel

Gelber Stecker ca. 15m CNS042 (AE\_\_\_ANY/ RNY) oder verbaut (AE\_\_\_RNWS/RNWM/TNWT)

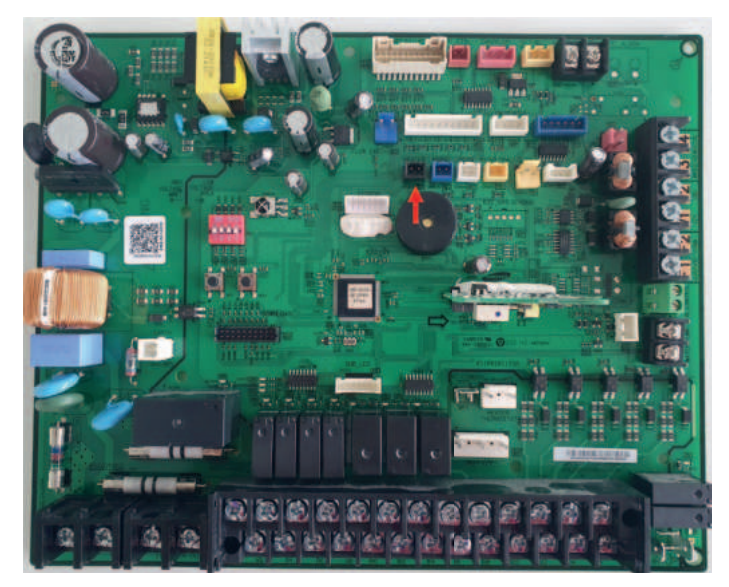

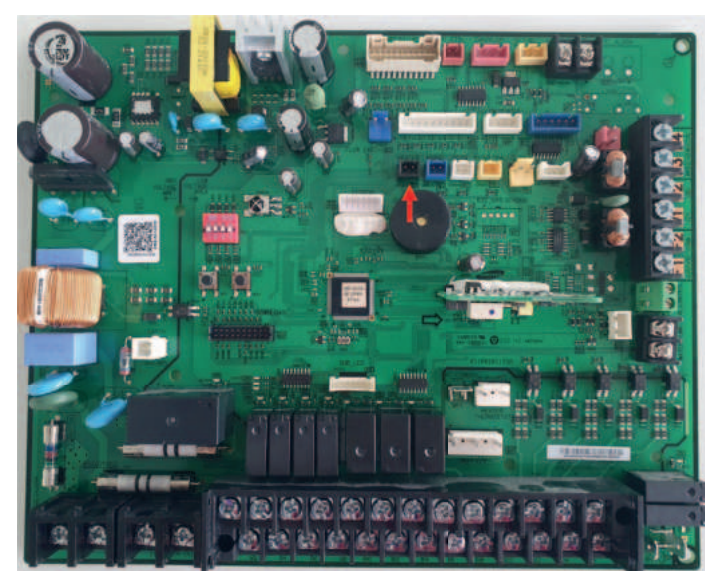

# 10.6 Fehlercode E-911 – E-912 (Durchflussfehler)

(E-911) Der Fehler tritt auf, wenn...

- bei der RE der Strömungssensor nicht in Flussrichtung verbaut wurde
- der Stecker vom Strömungssensor nicht aufgesteckt ist
- der Strömungssensor nicht verbaut wurde
- wenn keine PWM-Pumpe verbaut wurde, sondern eine normale Heizkreispumpe. Hier muss die Heizkreispumpe elektrisch alternativ auf die Klemmen B7 Neutral B8 Phase aufgelegt werden
- ein Defekt an der verbauten Pumpe vorliegt
- das Kabel verlängert wurde

**E-911** = Kein Wasserdurchfluss oder zu wenig Wasserdurchfluss, obwohl die Wasserpumpe angefordert wurde (Sensor oder Strömungswächter)

Sensor = unter 9kW Hydro min. 7L/min, über 9kW Hydro min. 12L/min (Sensor)

| DC Voltage | Water flow rate | DC Voltage | Water flow rate |
|------------|-----------------|------------|-----------------|
| 0.50       | 1.2             | 2.70       | 44.5            |
| 0.55       | 2.5             | 2.75       | 45.5            |
| 0.60       | 1.1             | 2.80       | 46.5            |
| 0.65       | 4.1             | 2.85       | 42.4            |
| 0.70       | 51              | 2.90       | 48.4            |
| 0.75       | 6.1             | 2.95       | 40.4            |
| 6.80       | 2.1             | 3.00       | 50.4            |
| 0.85       | 8.0             | 1.05       | 51.4            |
| 0.90       | 9.0             | 3,10       | 52.4            |
| 0.95       | 10.0            | 115        | 53.4            |
| 1.00       | 11.0            | 3.20       | 54.3            |
| 1.05       | 13.0            | 5 1.15     | 35.8            |
| 1.10       | 11.0            | 1.10       | 56.3            |
| 1.15       | 14.0            | 1.15       | 87.8            |
| 1,20       | 14.9            | 3 3.40     | 58.3            |
| 1.25       | 15.9            | E 1.45     | 59.8            |
| 1.10       | 16.9            | 1.50       | 0.0.1           |
| 1.15       | 17.9            | \$ 1.55    | 61.2            |
| 1.40       | 18.9 0          | 160        | 62.2            |
| 1.43       | 10.0 235        | 1.65       | 63.2            |
| 1.50       | 20.9            | 3.70       | 64.2            |
| 1.55       | 21.0 2          | 1.75       | 85.2            |
| 1.60       | 22.6 3          | 3.60       | 66.2            |
| 1.65       | 21.0            | 3.85       | 621             |
| 1.70       | 24.8 8          | 3.90       | 6.0.1           |
| 1.75       | 25.0 30         | 3.95       | 868.1           |
| 1.80       | 26.8            | 4.00       | 20.1            |
| 1.65       | 22.2 &          | 4.05       | 21.1            |
| 190        | 28.7 15         | 410        | 72.1            |
| 1.05       | 29.7            | 4.15       | 73.1            |
| 2.00       | 30.7            | 4.30       | 24.0            |
| 2.05       | 31.7            | 4.25       | 75.0            |
| 3.10       | 32.7            | 4.30       | 26.0            |
| 2.15       | 11.7            | 4.35       | 770             |
| 2.20       | 34.6            | 4.40       | 78.0            |
| 2.25       | 15.6            | 4.45       | 79.0            |
| 2.30       | 36.6            | 4.50       | 80.0            |
| 2.35       | 17.6            | 435        | 80.9            |
| 2.40       | 38.6            | 460        | 81.9            |
| 2.45       | 29.6            | 445        | 82.9            |
| 2.50       | 40.6            | 1 100      | H2.7            |
| 2.55       | 41.5            | 4.70       | 81.9            |
| 2.60       | 42.5            | 118.10     |                 |
| 2.65       | 415             |            |                 |

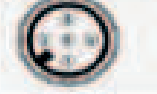
# 10.7 Fehlercode E-911 – E-912 (Durchflussfehler)

(E-912) Der Fehler tritt auf, wenn...

- keine PWM-Pumpe verbaut wurde, sondern eine normale Heizkreispumpe. Hier muss die Heizkreispumpe elektrisch alternativ auf die Klemmen B7 Neutral B8 Phase aufgelegt werden
- die Primärpumpe als Dauerläufer eingebaut ist.
- die Pumpe von einer externen Pumpe angetrieben wird (Fremddurchfluss)

#### E-912 = Flow Sensor

Wasserdurchfluss, obwohl die Wasserpumpe abgeschaltet ist

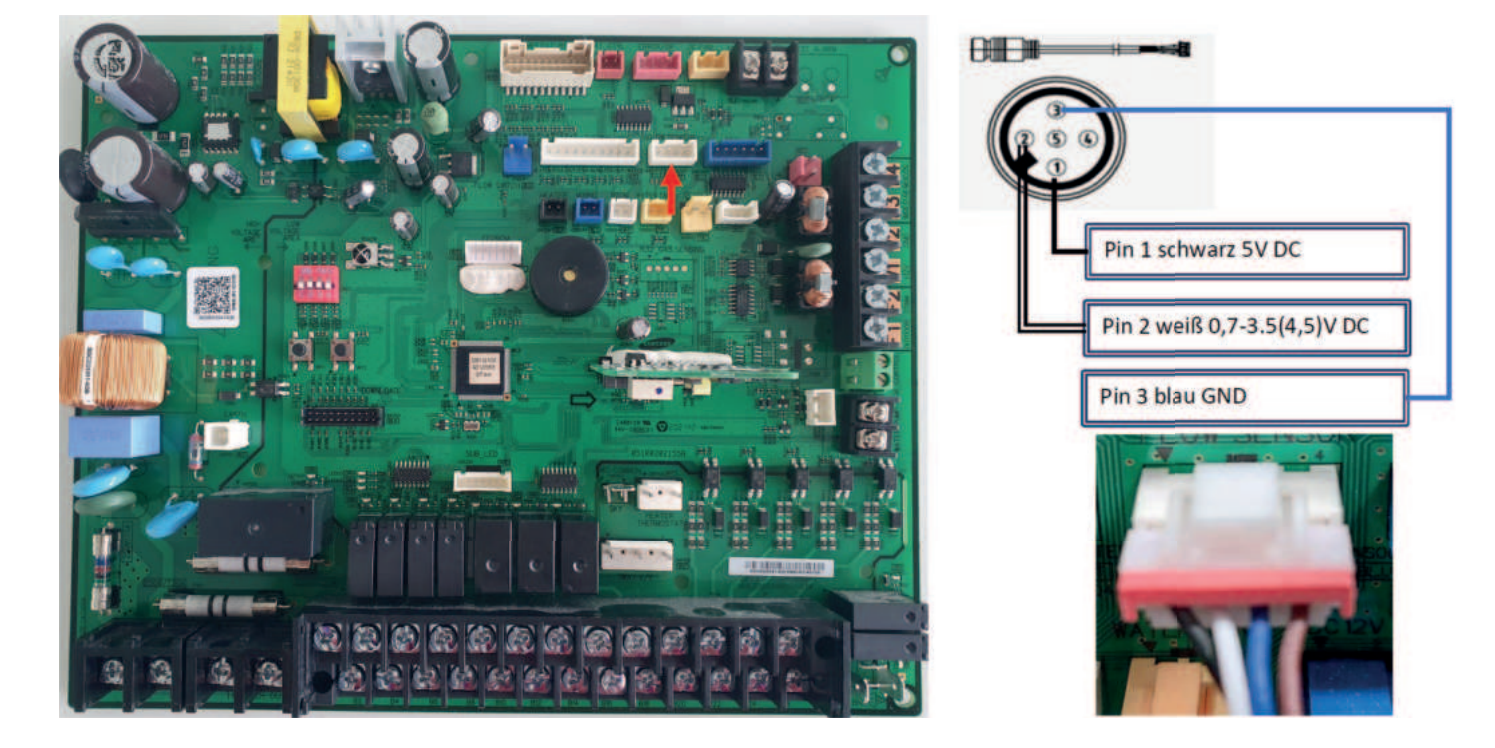

#### 10.8 Fehlercode E-914 – E-916 (Fühlerfehler)

Der Fehler tritt auf, wenn...

- E-914 ext. Kontakte Heizen/Kühlen zeitgleichangefordert werden
- E-916 der FSV-Wert 4041 auf Delta-T gestellt wurde
- E-916 kann auch bei nicht aktivierter Zonensteuerung (4061) kommen, wenn der Mischer aktiviert wurde

Lösungsansatz: E-916 auf Verw. Heizkurve stellen (Bei aktivierter Zonensteuerung)

- E-914 = Thermostatfehler (Signal Kühlen/Heizen zur gleichen Zeit)
- E-916 = Mischventilfühler TW4 offen/kurzgeschlossen

25°C = 200 Kohm <204 Type> | blauer Stecker ca. 15m CNS045

#### 10.9 Fehlercode E-919 (Desinfektionserror)

(E-919) Der Fehler tritt auf, wenn...

- der Zusatzheizer Brauchwasser nicht verbaut ist
- der Zusatzheizer unter 3031 Deaktiviert worden ist
- eine Fehlfunktion des BWZH vorliegt
- eine Fehlfunktion des Sicherheitsthermostats vorliegt
- eine Fehlfunktion des Trennrelais vorliegt

#### E-919 = = Desinfektionserror

Temperatur FSV 3044 Desinfektion wird nicht in der Zeit FSV 3046 erreicht

ICA

| <2041                          | (ype>              | <103                           | Type>            |
|--------------------------------|--------------------|--------------------------------|------------------|
| Current<br>temperature<br>(°C) | Resistance<br>(kΩ) | Current<br>temperature<br>(°C) | Resistar<br>(kΩ) |
| 60                             | 59.16              | 60                             | 3.03             |
| 55                             | 69.44              | 55                             | 3.59             |
| 50                             | 81.92              | 50                             | 4.17             |
| 45                             | 96.95              | 45                             | 4.93             |
| 40                             | 115.4              | 40                             | 5.84             |
| 35                             | 137.8              | 35                             | 6.95             |
| 30                             | 165.7              | 30                             | 8.32             |
| 25                             | 200                | 25                             | 10               |
| 20                             | 242.5              | 20                             | 12.08            |
| 15                             | 295.4              | 15                             | 14.68            |
| 10                             | 362.4              | 10                             | 17.94            |

## 10.10 Häufig auftretende Fehler bei einer Inbetriebnahme

- Fühlerbelegung Zonensteuerung: Fühlerleiste 17/18 (Zone 1) und 19/20 (Zone 2)
- MIM-E03-EN: Fühlerleiste 7/8 (Zone 1) und 9/10 (Zone2)
- Die MIM-E03-CN verfügt über keine Fühlerleiste. Somit ist keine Zonensteuerung möglich!
- Anschluss der Primärkreispumpe mit PWM auf B1(N) und B6(Phase) --> Mono RE
- Anschluss der Primärkreispumpe ohne PWM auf B7(N) und B8(Phase) --> Mono/Split Hub und WT mit PWM aufgelegt
- Das PWM-Signal ist kein 0-10 Volt Signal. Ebenfalls ist das PWM-Signal für Solarkreispumpen invertiert zu dem PWM-Signal für Heizungskreispumpen
- Elektrischer Anschluss der Heizkreise --> Hyperlinks beachten
- Verbau und Anschluss des Strömungssensors --> Hyperlinks beachten
- Elektrischer Anschluss des Umschaltventils (Einbau/Flussrichtung) --> Hyperlinks beachten
- Die Kabelfernbedienung braucht in Ausnahmefällen bei der Erstinbetriebnahme bis zu 10 Minuten zum hochfahren
- Auflegen der Buskommunikation auf die Schraubklemmen F1/F2 und nicht F3/F4
- V1/V2 ist z.B. ein 12 Volt Ausgang für das WIFI-Kit
- Falls die Kabelfernbedienung aus bleiben sollte, prüfen Sie die Segmentanzeige am Außengerät Bspw. E-202 (Keine Kommunikation mit dem Innengerät)
- Als Kommunikationsleitung LIYCY-Kabel 2x0,75mm<sup>2</sup> oder 2x2x0,75mm<sup>2</sup> verwenden
- Die Stecker für die Vorlauffühler der Zonensteuerung müssen vom Kabel abgetrennt werden (Alle Steckerfarben bis auf **gelb** sind hier verwendbar)
- Aktivieren von Brauchwasser und Heizung mit der AN/AUS-Taste, nicht mit der OK-Taste

# 11. Notheizung und Estrichtrocknung mithilfe der DIP-Schalter

#### 11.1 Notheizung Brauchwasser

- Für den Notfallbetrieb BW muss der FSV-Wert 3011 und 3031 aktiviert sein
- DIP-Schalter 2 und 4 im Innengerät auf AUS, um Warmwasser zu aktivieren
- Damit schaffen wir 50°C im BW-Speicher(Vorausgesetzt es ist eine BWZH vorhanden)
- Wichtig: Spannungsfrei schalten!
- Es ist immer ein Spannungsreset nach dem Einstellen der DIP-Schalter durchzuführen

DIP-Schalter für die Notheizung

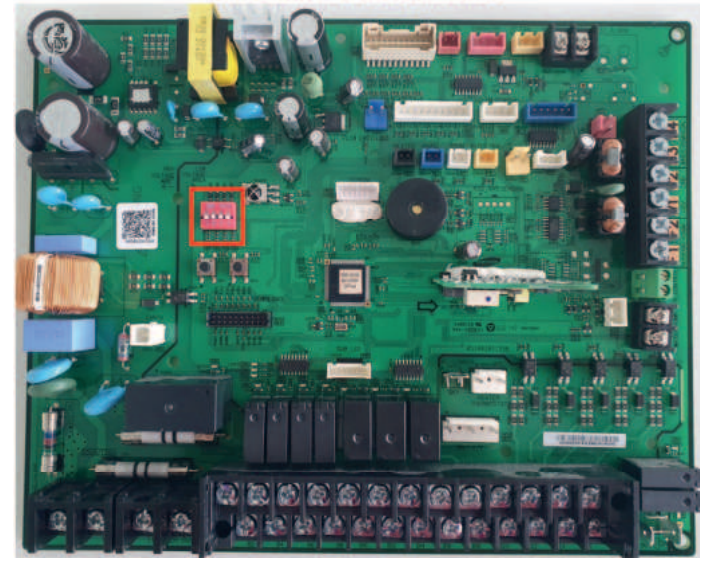

# 11.2 Notheizung Heizung

- Für den Notfallbetrieb Heizung muss der FSV-Wert 4021 aktiviert sein
- DIP-Schalter1 und 4 im Innengerät auf AUS, um die Notheizung zu aktivieren
- Damit schaffen wir 35°C im VL f
  ür die Heizung(Vorausgesetzt es ist eine BUH vorhanden)
- Beachten Sie hierbei, dass die Sekundärkreispumpen extern mit Spannung versorgt werden müssen
- Wichtig: Spannungsfrei schalten!
- Es ist immer ein Spannungsreset nach dem Einstellen der DIP-Schalter durchzuführen

DIP-Schalter für die Notheizung

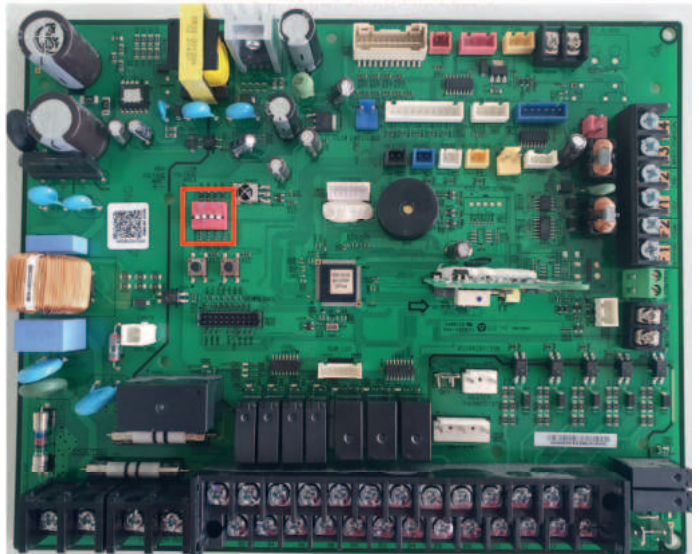

#### 11.3 Notheizung Heizung / Brauchwasser

- Sind die DIP-Schalter 1, 2 und 4 im Innengerät zur selben Zeit auf AUS, ist nur der Notfallbetrieb für die Heizung aktiv
- Ein zeitgleicher Notfallbetrieb für Heizung und Brauchwasser ist nicht möglich

DIP-Schalter für die Notheizung

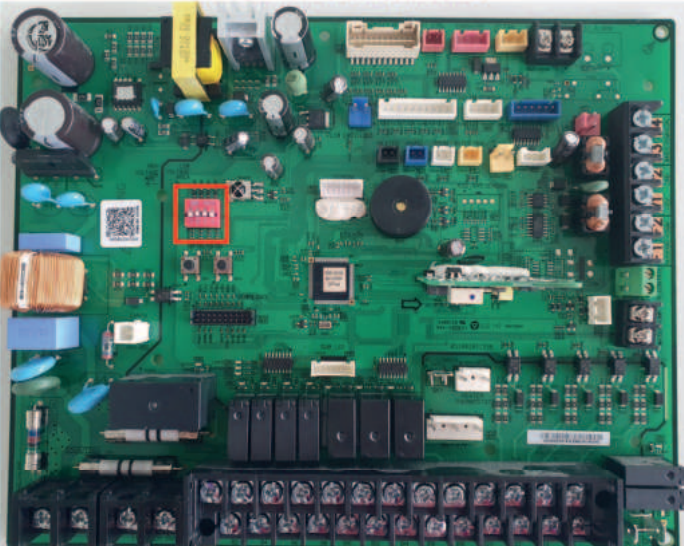

# 11.4 Estrichtrocknung

- Wenn DIP-Schalter 3 und 4 im Innengerät auf AUS sind, ist die Estrichaushärtefunktion aktiv
- Hier sind die Sekundärpumpen abgeschaltet und müssen dafür extern mit Spannung versorgt werden
- Wichtig: Spannungsfrei schalten!
- Es ist immer ein Spannungsreset nach dem Einstellen der DIP-Schalter durchzuführen

Wenn Rohre der Fußbodenheizung verlegt werden, wird der Vorgang zur Verstärkung der Betonaushärtung angewendet (Dauer: 23 Tage)

DIP-Schalter für die Notheizung

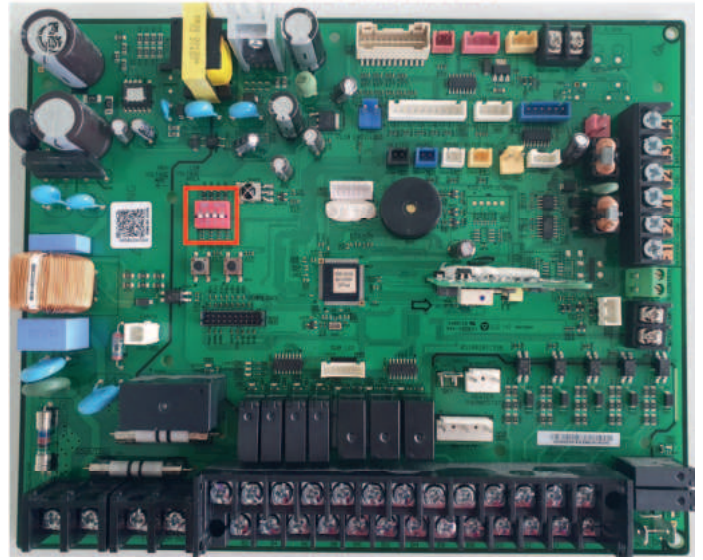

#### Eingabevorrang

- 1. Nachdem Sie den DIP-Schalter K3 (3. Schalter von der SW03) der Steuereinheit (Standard: EIN) ausgeschaltet haben, schalten Sie die Steuereinheit aus und wieder ein. Der Vorgang zur Betonaushärtung startet automatisch (Sollte es zu einem Blackout kommen und die Kommunikation später wieder aufgenommen wird, wird der Betrieb normal fortgesetzt)
- 2. Die Temperatur des Abwassers wird im Laufe der Zeit wie unten dargestellt geregelt

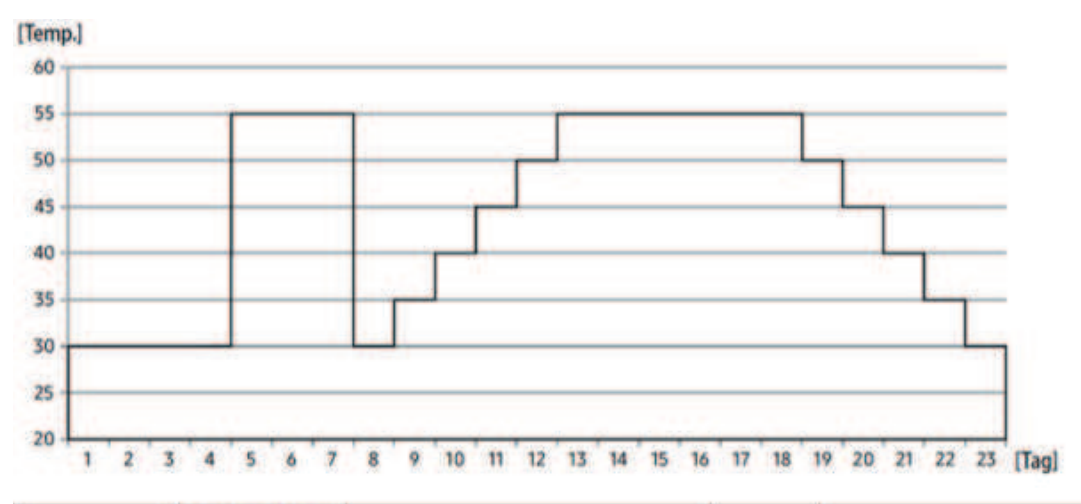

| Klassifizierung | Anfăn<br>Erhi | gliches<br>tzen |    | Schritte | weise Er | höhung |    | Heizung | 18 | Schrittv | /eise Ab | senkung | į. | Insgesamt<br>(Stunde) |
|-----------------|---------------|-----------------|----|----------|----------|--------|----|---------|----|----------|----------|---------|----|-----------------------|
| Zeit            | 96            | 72              | 24 | 24       | 24       | 24     | 24 | 144     | 24 | 24       | 24       | 24      | 24 | 552                   |
| Temperatur      | 30            | 55              | 30 | 35       | 40       | 45     | 50 | 55      | 50 | 45       | 40       | 35      | 30 |                       |

 Die verbleibenden Tage werden während des Betriebs auf der Kabelfernbedienung angezeigt, aber die Tastenbedienung ist nicht verfügbar

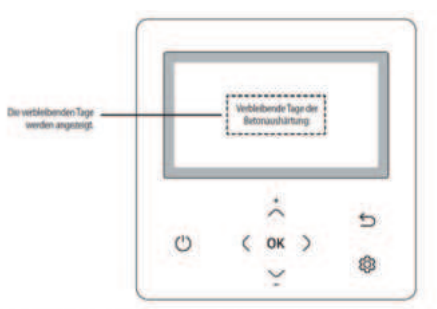

Falls ein Fehler angezeigt wird, funktioniert die Betonaushärtungsfunktion nicht.

# 12. Arbeiten mit den K-Tastern

#### 12.1 Einstellmethode für die Option des Außengerätes

- 1. Drücke als Erstes den K3-Taster zum Stoppen des Kompressors
- 2. Drücke den K2-Taster 2 Sekunden lang
- 3. Drücke den K1-Taster kurz, um die Optionsnummer zu ändern (SEG 1, SEG 2)
- 4. Drücke den K2-Taster kurz, um den Optionswert zu ändern (SEG 3, SEG 4)
- 5. Drücke den K2-Taster für 2 Sekunden, um die geänderten Optionen zu speichern
- 6. Alle Segmente blinken, um anzuzeigen, dass die geänderten Optionen gespeichert wurden
- Drücke den K1-Taster für 2 Sekunden, um zur ursprünglichen Option zurückzukehren (vor Optionswechsel speichern
- Drücke den K4-Taster, um alle Optionswerte auf die Werkseinstellung zurückzusetzen. Drücken Sie dann 2 Sekunden den K2-Taster
- Drücke den K2-Taster für 2 Sekunden, um die Werkseinstellungen im EEPROM zu speichern

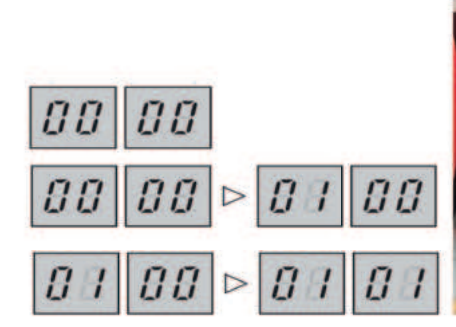

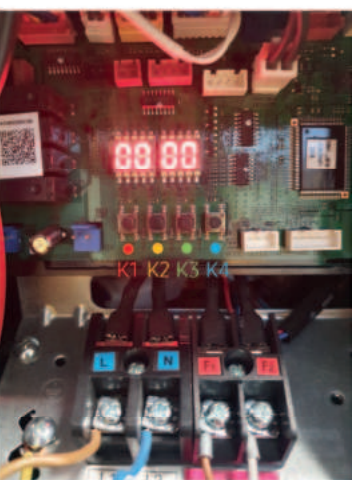

#### 12.2 Optionstabelle für die Außeneinheit

| Optional item                   | SEG1 | SEG2 | SEG3 | SEG4 | Funktion der Option                     |
|---------------------------------|------|------|------|------|-----------------------------------------|
| Kanaladaana                     |      | 0    | Α    | U    | Automatische Einstellung (Standard)     |
| Kanaladresse                    | 0    | 0    | 0    | 0    | Manuelle Einstellung für Kanal (0 ~ 15) |
| Deductorious                    |      |      | 0    | 0    | An (Standard)                           |
| Bodenneizung                    | 0    | 2    | 0    | 1    | Aus                                     |
|                                 |      |      | 0    | 0    | Wärmepumpe (Standard)                   |
| Betriebsmodus                   | 0    | 2    | 0    | 1    | Nur Heizen                              |
| Kontrolle der Verhinderung von  |      |      | 0    | 0    | Aus (Standard)                          |
| Schneeansammlungen              | 0    | 3    | 0    | 1    | An                                      |
|                                 |      |      | 0    | 0    | Leisemodus1 (-3 dB)                     |
|                                 |      |      | 0    | 1    | Leisemodus2 (-5 dB)                     |
| Leisemodus                      | 0    | 4    | 0    | 2    | Leisemodus3 (-7 dB)                     |
|                                 |      |      | 0    | 3    | Leisemodus4 (-3 dB)                     |
|                                 |      |      | 0    | 4    | TA Lārm modus (Standard)                |
| Kamanana Maulalanua (0.3030     |      |      | 0    | 0    | Aus (Standard)                          |
| Kompressor Maximierung (0-10 V) | 0    | 5    | 0    | 1    | An                                      |

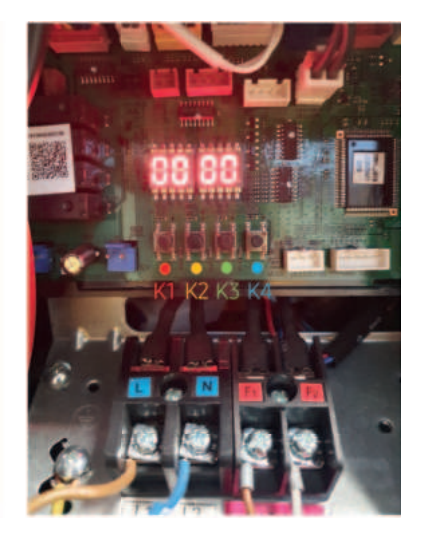

#### 12.3 Optionstabelle für die Außeneinheit (HT-Quiet)

| Auswahl                 | SEG1 | SEG2 | SEG3 | SEG4 | Auswahlfunktion                        | Bemerkungen                                                             |                          |   |                                                |                             |
|-------------------------|------|------|------|------|----------------------------------------|-------------------------------------------------------------------------|--------------------------|---|------------------------------------------------|-----------------------------|
|                         |      |      | 0    | 0    | 100 % (Werkseinstellung)               |                                                                         |                          |   |                                                |                             |
|                         |      |      | 0    | 1    | 95 %                                   |                                                                         |                          |   |                                                |                             |
|                         |      |      | 0    | 2    | 90%                                    |                                                                         |                          |   |                                                |                             |
|                         |      |      | 0    | 3    | 85%                                    |                                                                         |                          |   |                                                |                             |
|                         |      |      | 0    | 4    | 80%                                    |                                                                         |                          |   |                                                |                             |
| Aktuelle                |      |      | 0    | 5    | 75%                                    | Wenn die Drosselungsoption                                              |                          |   |                                                |                             |
| Einschränkungsrate      |      | 0    | 0    | 6    | 70%                                    | eingestellt ist, kann die kuni-                                         |                          |   |                                                |                             |
|                         |      | 1    | 0    | 7    | 65%                                    | und neizieistung abhenmen.                                              |                          |   |                                                |                             |
|                         |      |      | 0    | 8    | 60%                                    |                                                                         |                          |   |                                                |                             |
|                         |      |      | 0    | 9    | 55%                                    |                                                                         |                          |   |                                                |                             |
|                         |      |      | 1    | 0    | 50%                                    |                                                                         |                          |   |                                                |                             |
|                         |      |      | 1    | 1    | Keine Drosselung                       |                                                                         |                          |   |                                                |                             |
|                         | 0    | 14   | 0    | 0    | Elementar                              |                                                                         |                          |   |                                                |                             |
| Entersung in Betrieb    | 0    | 1    | 0    | 1    | Auswahl                                |                                                                         |                          |   |                                                |                             |
| Lüfterdrehzahlkorrektur | 0    | -    | 0    | 0    | Elementar                              |                                                                         |                          |   |                                                |                             |
| für Außengerät          | U    | 2    | 0    | 1    | Auswahl                                |                                                                         |                          |   |                                                |                             |
|                         |      |      | 0    | 0    | Geräuscharm (Basis)                    |                                                                         |                          |   |                                                |                             |
| Contraction of the      |      | 3    | 0    | 1    | Level1                                 |                                                                         |                          |   |                                                |                             |
| Lautiosmodus            | 0    |      | 0    | 2    | Level2                                 |                                                                         |                          |   |                                                |                             |
|                         |      |      | 0    | 3    | Level3                                 |                                                                         |                          |   |                                                |                             |
|                         |      |      |      | 1    |                                        | 1                                                                       | A                        | U | Automatische Einstellung<br>(Werkseinstellung) | Adresse zur Klassifizierung |
| Kanaladresse            | 0    | 4    | 0-   | -15  | Manuelle Einstellung für Kanal<br>0~15 | des Gerätes ausgehend vom<br>übergeordneten Controller                  |                          |   |                                                |                             |
|                         |      | -    |      | 0    | 0                                      | Aktiviert (Werkseinstellung)                                            | Bei Schneeanhäufung kann |   |                                                |                             |
| Schneeschutzregelung    | 0    | 5    | 0    | 1    | Deaktiviert                            | sich der Lüfter drehen,<br>auch wenn das Gerät nicht<br>in Betrieb ist. |                          |   |                                                |                             |
| Deside in mar           | 0    |      | 0    | 0    | Deaktiviert                            |                                                                         |                          |   |                                                |                             |
| basisneizung            | 0    | 0    | 0    | 1    | Aktiviert (Werkseinstellung)           |                                                                         |                          |   |                                                |                             |
|                         |      |      | 0    | 0    | Wärmepumpe (Werkseinstellung)          |                                                                         |                          |   |                                                |                             |
| Betriebsmodus           | 0    | 7    | 0    | 1    | Nur Kühlung (Deaktiviert)              |                                                                         |                          |   |                                                |                             |
|                         |      |      | 0    | 2    | Nur Heizen                             |                                                                         |                          |   |                                                |                             |

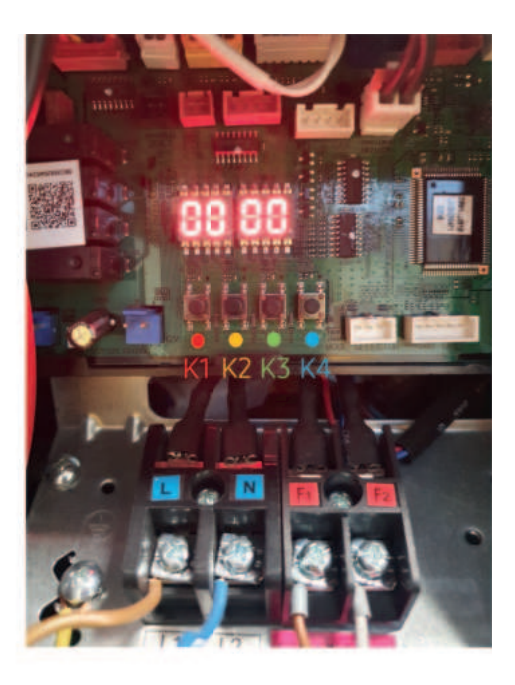

#### 12.4 Leise-Modus für die Mono & Split-Variante

- 1. Drücke als Erstes den K3-Taster zum Stoppen des Kompressors
- 2. Drücke den K2-Taster am Außengerät 2 Sekunden lang
- 3. Es erscheint 00 AU oder eine feste Adresse, z.B. 00 01
- 4. Drücke den K1-Taster so oft, bis auf der linken Seite 04 erscheint
- 5. Mithilfe des K2-Tasters den gewünschten Silent Mode wählen (04 ist Standard (TA-Lärm))
- 6. Halte den K2-Taster am Außengerät 2 Sekunden lang gedrückt, um zu Speichern
- 7. Anschließend können Sie in der Kabelfernbedienung den Silent Mode aktivieren

|           | 1     |   |   | 0 | 0 | Manueller Ruhemodus (-3 dB)           |
|-----------|-------|---|---|---|---|---------------------------------------|
|           |       |   |   | 0 | 1 | Manueller Ruhemodus * 0,9 (-5 dB)     |
| Ruhemodus | Haupt | 0 | 4 | 0 | 2 | Manueller Ruhemodus * 0,75 (-7 dB)    |
|           |       |   |   | 0 | 3 | Ruhemodus mit niedrigem Geräuschpegel |
|           |       |   |   | 0 | 4 | (Standard)                            |

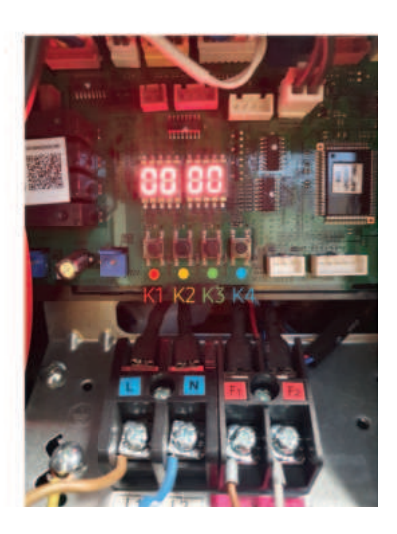

## 12.5 Leise-Modus für die Mono HT-Quiet

- 1. Drücke als Erstes den K3-Taster zum Stoppen des Kompressors
- 2. Drücke den K2-Taster am Außengerät 2 Sekunden lang
- 3. Es erscheint 00 00 (Aktuelle Einschränkungsrate)
- 4. Drücke den K1-Taster so oft, bis auf der linken Seite 03 erscheint
- 5. Mithilfe des K2-Tasters den gewünschten Silent Mode (rechts) wählen (00 ist Standard (TA-Lärm))
- 6. Halte den K2-Taster am Außengerät 2 Sekunden lang gedrückt, um zu Speichern
- 7. Anschließend können Sie in der Kabelfernbedienung den Silent Mode aktivieren

|               |   |   | 0 | 0 | Geräuscharm (Basis) |
|---------------|---|---|---|---|---------------------|
| to design the |   | - | 0 | 1 | Level1              |
| Lautiosmodus  | 0 | 3 | 0 | 2 | Level2              |
|               |   |   | 0 | 3 | Level3              |

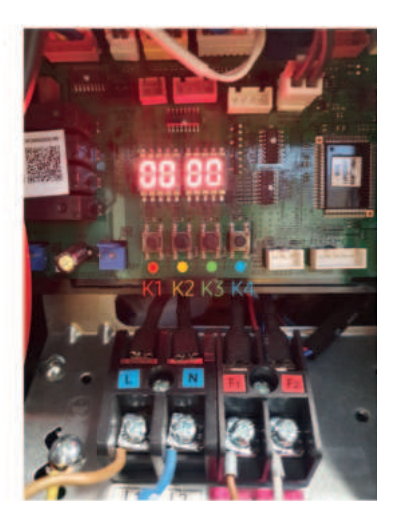

## 12.6 Testbetrieb Heizen/Kühlen

| K1 (Anzahl der<br>Tastendrücke) | Tastenfunktion                                   | Anzeige mit<br>7 Segmenten                                                                                                 |
|---------------------------------|--------------------------------------------------|----------------------------------------------------------------------------------------------------|
| 1 Mal                           | Probebetrieb im Heizbetrieb                      | -""1""LEER""LEER"                                                                                                    |
| 2 Mal                           | Absaugen (Adresse des Außengeräts 1)             | - ""2""LEER " "1"                                                                                                    |
| 3 Mal                           | Wechselrichter-Fehlererkennung (Kompr #1)        | - ""3""I""1"                                                                                                    |
| 4 Mal                           | Ende Tastaturbetrieb                             |                                                                                                    |
| K2 (Anzahl der<br>Tastendrücke) | Tastenfunktion                                   | Anzeige mit<br>7 Segmenten                                                                                                 |
| 1 Mal                           | Probebetrieb im Kühlbetrieb                      | - ",,4",,LEER",,LEER"                                                                                                    |
| 2 Mal                           | Entladungsmodus der DC-<br>Zwischenkreisspannung | <ul> <li>[-"",5",o",k" (Einphasige<br/>Stromversorgung)</li> <li>[-",5",n",A" (Dreiphasige<br/>Stromversorgung)</li> </ul> |
| 3 Mal                           | Erzwungener Abtauvorgang                         | -""6""LEER" "LEER"                                                                                                    |
| 4 Mal                           | Inverter Kompressor 1 prüfen                     | -""7""LEER" "LEER"                                                                                                    |
| 5 Mal                           | Ende Tastaturbetrieb                             | -                                                                                                    |
| K3 (Anzahl der<br>Tastendrücke) | Tastenfunktion                                   | Anzeige mit<br>7 Segmenten                                                                                                 |
| 1 Mal                           | Initialisieren (Reset) Einstellung               | Gleich wie<br>Ausgangszustand                                                                                              |

| K4 (Anzahl der | Table                           | An    | zeige im Segment |
|----------------|---------------------------------|-------|------------------|
| Tastendrücke)  | lastenfunktion                  | SEG 1 | SEG 2,3,4        |
| 1 Mal          | Kapazität Außengerät            | 1     | 16HP → 0,1,6     |
| 2 Mal          | Bestellfrequenz des Kompressors | 2     | 120 Hz → 1,2,0   |
| 3 Mal          | Hochdruck (kg/cm <sup>2</sup> ) | 3     | 15,2 K → 152     |
| 4 Mal          | Niederdruck (kg/cm²)            | 4     | 4,3 K → 043      |
| 5 Mal          | Austrittstemperatur Kompressor  | 5     | 87°C → 087       |
| 6 Mal          | IPM Temperatur                  | 6     | 87°C → 087       |
| 7 Mal          | CT Sensorwert                   | 7     | 2A → 020         |

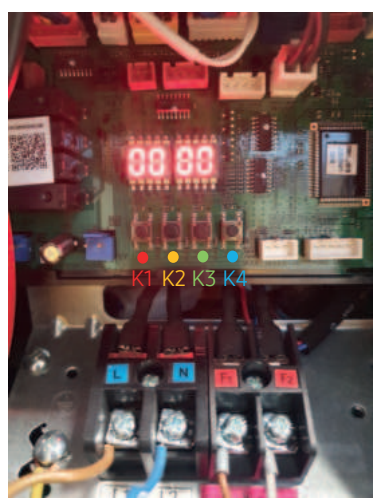

Wenn der K4-Taster gedrückt wurde, erhalten Sie Informationen über den Systemstatus.

Die Belegung der K-Taster kann je nach Außeneinheit variieren.

Stets vor Ort prüfen!

| K4 (Anzahl der | Total                                 | An    | zeige im Segment   |
|----------------|---------------------------------------|-------|--------------------|
| Tastendrücke)  | Tastenfunktion                        | SEG 1 | SEG 2,3,4          |
| 8 Mal          | Ansaugtemperatur                      | 8     | -42°C → -42        |
| 9 Mal          | COND OUT Temperatur                   | 9     | -42°C → -42        |
| 10 Mal         | EVA Eingang Temperatur                | A     | 87°C → 087         |
| 11 Mal         | Kompressor obere Temperatur           | В     | 87°C → 087         |
| 12 Mal         | Außentemperatur                       | С     | -42°C → -42        |
| 13 Mal         | EVI-Eintrittstemperatur               | D     | -42°C → -42        |
| 14 Mal         | EVI-Austrittstemperatur               | E     | -42°C → -42        |
| 15 Mal         | Haupt EEV Schritt                     | F     | 2000 → 200         |
| 16 Mal         | EVI EEV Schritt                       | G     | 300 → 300          |
| 17 Mal         | Lüfter Schritt (SSR oder BLDC)        | н     | 13-Schritt → 0,1,3 |
| 18 Mal         | Aktuelle Frequenz Kompressor          | 1     | 120 Hz → 1,2,0     |
| 19 Mal         | EVI SOL EEV Schritt                   | J     | 300 → 300          |
| 20 Mal         | Wechselrichter Pumpenausgangsleistung | К     | 100 % → 100        |

# 13. Installation des WIFI-Interface

## 13.1 Installation des WIFI-Kits

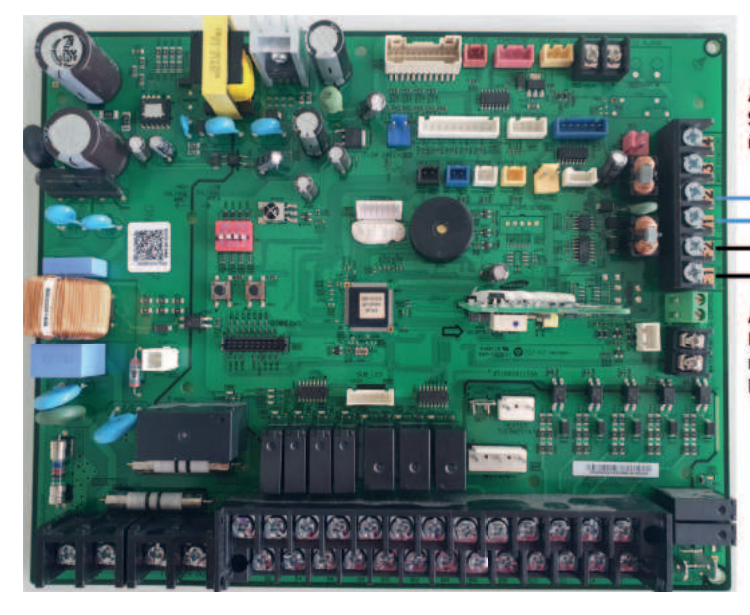

Anschluss der Spannungsversorgung über V1/V2 für das WIFI-Kit

Anschluss der Kommunikationsleitungen mittels LIYCY 2x0,75 über F1/F2 an das WIFI-Kit

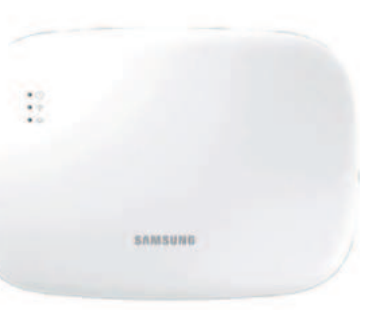

- Diese Kontakte benutzen Sie auch an dem WIFI-Kit
- Um eine Stromversorgung des Moduls herzustellen, verbinden Sie die Kontakte V1 und V2 sowohl am Innengerät als auch am WIFI-Kit

| Teil | Inhaltsverzeichnis             | Teil | Inhaltsverzeichnis      |  |
|------|--------------------------------|------|-------------------------|--|
| а    | Netz-/Kommunikationsanschlüsse | d    | LED                     |  |
| b    | Tracking/Reset-Taste           | e    | Netzwerk-PBA            |  |
| с    | Micro-SD-Kartenschlitz         | f    | Schnittstellenmodul-PBA |  |

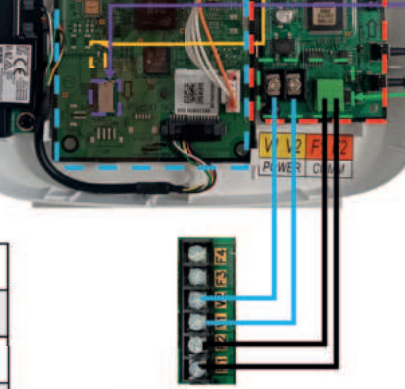

Innengeräteplatine

# 13.2 Adressierung des WIFI-Kits

- Nach der elektronischen Installation des WIFI-Kits ist dieses am Außengerät zu adressieren.
   Hier ist der K2-Taster für 2 Sekunden zu drücken
- In der Segmentanzeige erscheint nun 00 AU (Bild 1)
- Bei der HT-Quiet: K2-Taster für 2 Sekunden drücken, dann so oft den K1-Taster drücken bis 04 AU erscheint
- Danach öfters den K2-Taster betätigen, bis 00 01 (Bei HT-Quiet: 04 01) in der Segmentanzeige erscheint (Bild 2)
- Diese Einstellung wird durch ein erneutes gedrückt halten des K2-Tasters gespeichert (Bild 3)
   Die Adresse für das WIFI-Kit ist nun fest vergeben.

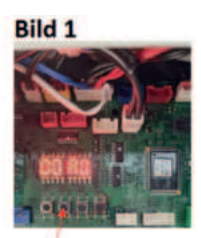

h

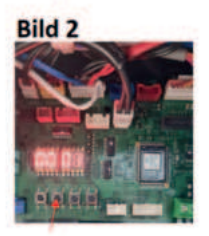

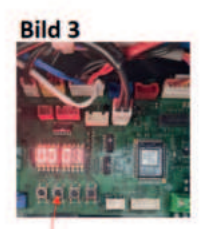

Nun stellen wir das WIFI-Kit in der Kabelfernbedienung ein.

Befolgen Sie hierzu folgende Schritte:

- 1. Drücken Sie in der Kabelfernbedienung das + und Zeichen gleichzeitig für ein paar Sekunden, um in die Wartungsoptionen zu gelangen (Bild 1)
- 2. Nun sind Sie im Wartungsmodus und wählen den Punkt "Innengeräte-Option" aus (Bild 2)
- 3. Nun wählen Sie den Menüpunkt "Installationsoption 1" und bestätigen mit der OK-Taste (Bild 3)

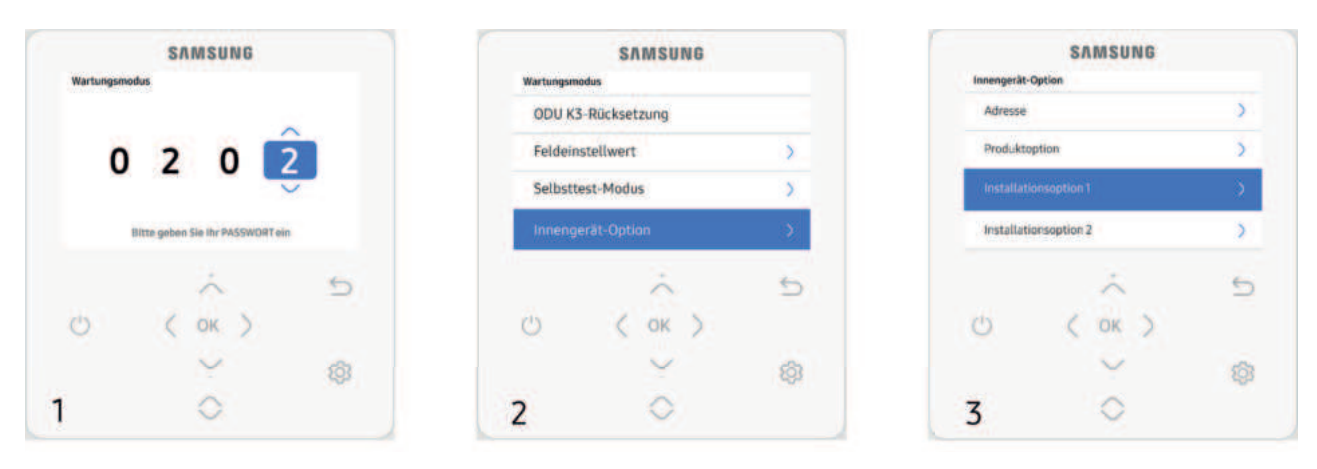

- 4. Es erscheint unter "Installationsoption 1 (1/5)" die "Zieladresse". Diese wird mit der OK-Taste bestätigt (Bild 4)
- 5. Nun erscheint "Installationsoption 1 (2/5). Bei diesem sechsstelligen Ziffernblock muss die fünfte Zahl auf eine 1 geändert werden. Diese wird mit der OK-Taste bestätigt (Bild 5)
- 6. Die nun folgenden Installationsoption 1 (3/5, 4/5, 5/5) müssen lediglich mit der OK-Taste bestätigt aber nicht verändert werden. Nach Bestätigung startet die Kabelfernbedienung automatisch neu (Bild 6)

|                                 | SAMSUNG                                              |        | SAMSUNG                                            |                                          |              | SAMSUNG              |                                      |         |
|---------------------------------|------------------------------------------------------|--------|----------------------------------------------------|------------------------------------------|--------------|----------------------|--------------------------------------|---------|
| Installations<br>Jenath Anderen | soption 1 (1/5)<br>registed extl. System mugestarter |        | Installationsoption 1 (2/5)<br>Detadement 20 60 00 |                                          | Installation | aption 1 (5/5)<br>to |                                      |         |
|                                 | Zieladresse                                          |        | Je nech weden                                      | and most edit. Solution care during that |              | a tan Argen          | di anni ann a sheann an da ma da     |         |
|                                 | 20 04 00                                             |        | <b>"O</b> "                                        | 2 0 0 1                                  | 0            | "1"                  | 0 0 0 0                              | 0       |
|                                 | ~                                                    |        |                                                    | Ň                                        | 111          |                      | ~                                    |         |
| Drück                           | Series-Nc.<br>kan Sie CK, um die Einstelbung zu best | atigen | Druk                                               | ken Sie Dil, um die Einstellung zu b     | estätigen    | Drok                 | en Sie OK, um die Einstellung zu her | titiges |
|                                 | ~                                                    | 5      |                                                    | ò                                        | 5            |                      | ~                                    | 5       |
| C                               | ( OK )                                               |        | C                                                  | ( OK )                                   |              | C                    | ( OK )                               |         |
|                                 | Y                                                    | 0      |                                                    | ¥                                        | (3)          |                      | ~                                    | 0       |
| 4                               | 0                                                    |        | 5                                                  | 0                                        |              | 6                    | 0                                    |         |

- 7. Nun aktivieren Sie das WIFI-Kit
- Wenn Strom angelegt wird, leuchten alle Anzeigen auf dem WIFI-Kit auf, bis das System komplett hochgefahren ist
- Bei dem Betreiben des Systems wird Tracking automatisch ausgeführt
- 8. Tracking des WIFI-Kits
- Das WIFI-Kit erkennt ein angeschlossenes Innengerät/-e und diese erkennen die Verbindung mit dem WIFI-Kit. Das Tracking ist zur Überwachung oder Steuerung der Systemklimaanlagen unter Verwendung des WIFI-Kits erforderlich
- Das WIFI-Kit führt automatisch Tracking aus, wenn es aktiviert ist. Die Anzeigen auf dem WIFI-Kit blinken beim Tracking
- Wenn beim Tracking kein Innengerät erkannt wird, blinkt die Anzeige 10 Sekunden lang und das WIFI-Kit unternimmt einen erneuten Tracking-Versuch. Stellen Sie in diesem Fall sicher, dass die Kommunikationskabel zwischen den Innen- und Außengeräten korrekt angeschlossen sind.
- Sollten Veränderungen an der Installation der Innen- und Außengeräte vorgenommen werden, führen Sie das Tracking manuell durch, indem Sie die Taste SW3 im WIFI-Kit betätigen

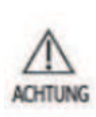

Wenn das Tracking abgeschlossen, aber bei allen verbundenen Innengeräten die Zentralsteuerungsoption deaktiviert ist,
leuchtet die 🛜 -Anzeige 10 Sekunden auf und die 🕛 -Anzeige blinkt.
Das WIFI-Kit unternimmt anschließend einen neuen Versuch.
Prüfen Sie in diesem Fall die Zentralsteuerungsoption für Innengeräte.
Wenn die Zentralsteuerungsoption deaktiviert ist, können Sie über das WIFI-Kit keine Innengeräte steuern.

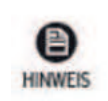

- Um die Innengeräte über ein Handy steuern zu können, warten Sie bis das Tracking vollständig abgeschlossen ist und verbinden Sie dann das WIFI-Kit mit Ihrem Wireless-Router
- 🔸 Die Anzeige 😃 schaltet sich erst ab, wenn das WIFI-Kit nach dem Tracking mit einem Wireless-Router verbunden ist

#### 13.3 Prüfen des WIFI-Kits

| Teil | LED-Anzeige                                             | Stromversorgun<br>g         | WIFI-Verbindung | WIFI-Einstellung |
|------|---------------------------------------------------------|-----------------------------|-----------------|------------------|
| 1    | Initialisiert                                           | Ein                         | Ein             | Ein              |
| 2    | Allgemein                                               | Ein                         | Ein             | Aus              |
| 3    | AP verbunden,<br>Internetverbindung<br>unvollständig    | Ein                         | Blinkt          | Aus              |
| 4    | Tracking abgeschlossen, AP-<br>Verbindung unvollständig | Ein                         | Aus             | Aus              |
| 5    | Fehlfunktion des WIFI-<br>Modems                        | Blinkt                      | Blinkt          | Blinkt           |
| 6    | AP-Suche (AP-Modus)                                     | AP-Suche (AP-Modus) Ein Aus |                 | Ein              |
| 7    | Tracking von Einheiten                                  | Blinkt                      | Blinkt          | Aus              |
| 8    | Keine Einheit gefunden                                  | Blinkt                      | Aus             | Aus              |
| 9    | Inspektion der Netzwerk-<br>PBA erforderlich            | Ein                         | Blinkt          | Blinkt           |
| 10   | Benutzerauthentifizierung<br>(AP-Modus) erforderlich    | Ein                         | Aus             | Blinkt           |
| 11   | Wird heruntergeladen                                    | Aus                         | Ein             | Aus              |
| 12   | Rettungsmodus                                           | Blinkt                      | Ein             | Blinkt           |

\*Wenn die Anzeige "Rettungsmodus" auf dem Bildschirm erscheint: • Setzen Sie das WIFI-Kit mit der Reset-Taste zurück und

überprüfen Sie, ob sich der "Rettungsmodus" ausschaltet Wenn der "Rettungsmodus" weiterhin bestehen bleibt, obwohl Sie mehrmals versucht haben, das WIFI-Kit zurückzusetzen, wenden Sie sich bitte an den Kundendienst

| Netz-LED<br>Wi-Fi-Verbindungs-LED<br>Wi-Fi-Einstellungs-LED | <b>1</b> |         |  |
|-------------------------------------------------------------|----------|---------|--|
| AP-Taste                                                    |          |         |  |
|                                                             |          | SAMSUNG |  |
|                                                             |          |         |  |

# 13.4 Download und Einrichtung SmartThings App (Android)

Laden Sie sich die SmartThings App über den Play Store auf Ihr Endgerät herunter

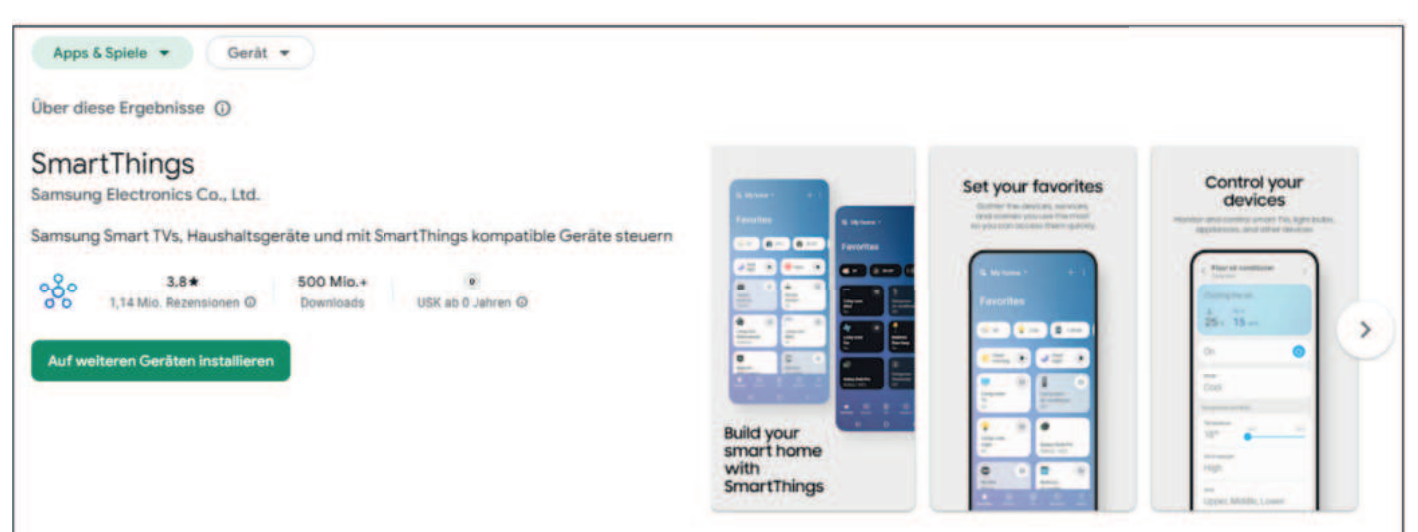

Nach der erfolgreichen Installation der SmartThings App ist ein Konto anzulegen.

Hier muss darauf geachtet werden, dass das Gerät des entsprechenden Endkunden verwendet wird.

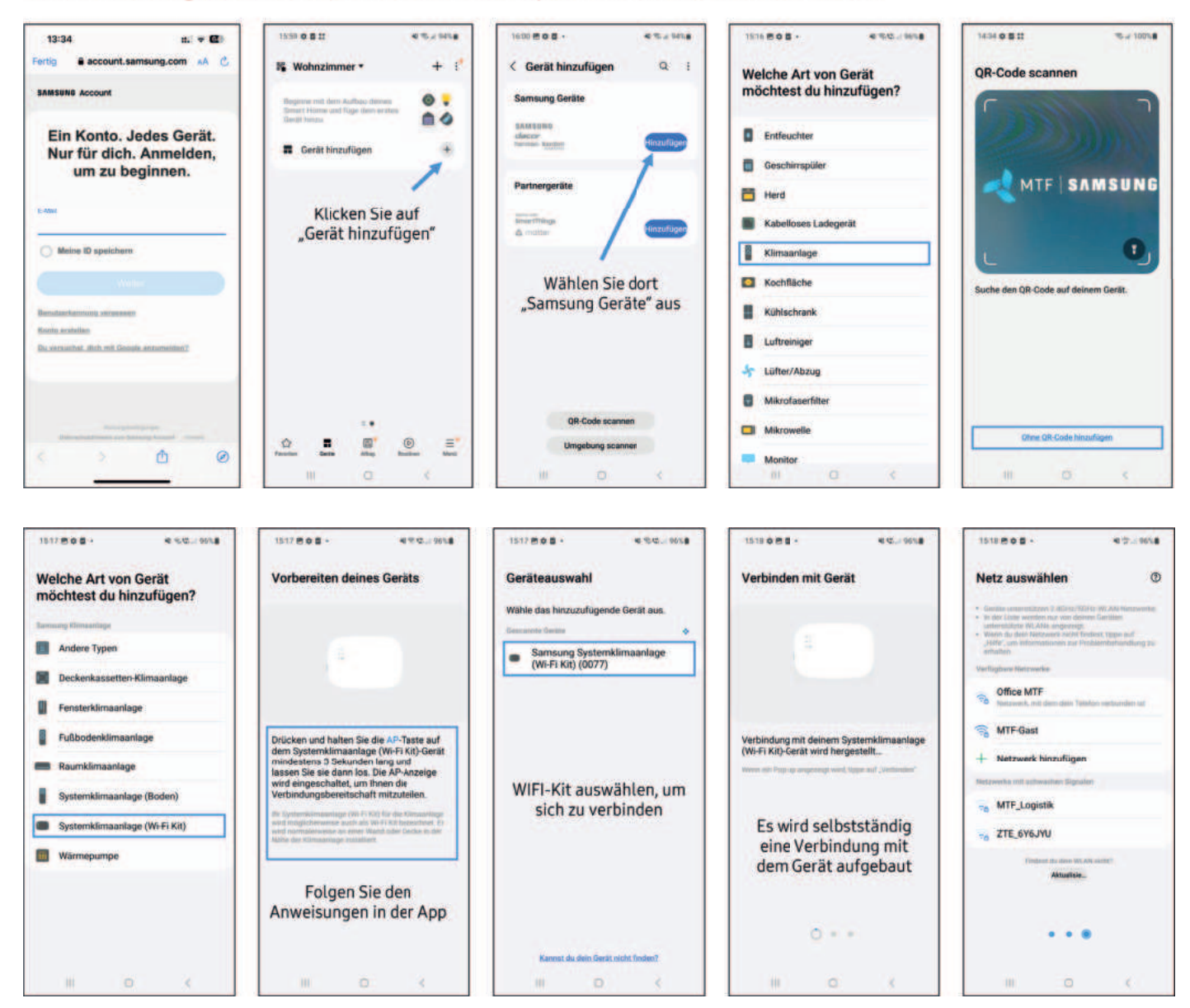

#### Nun kann die Anlage über SmartThings gesteuert werden

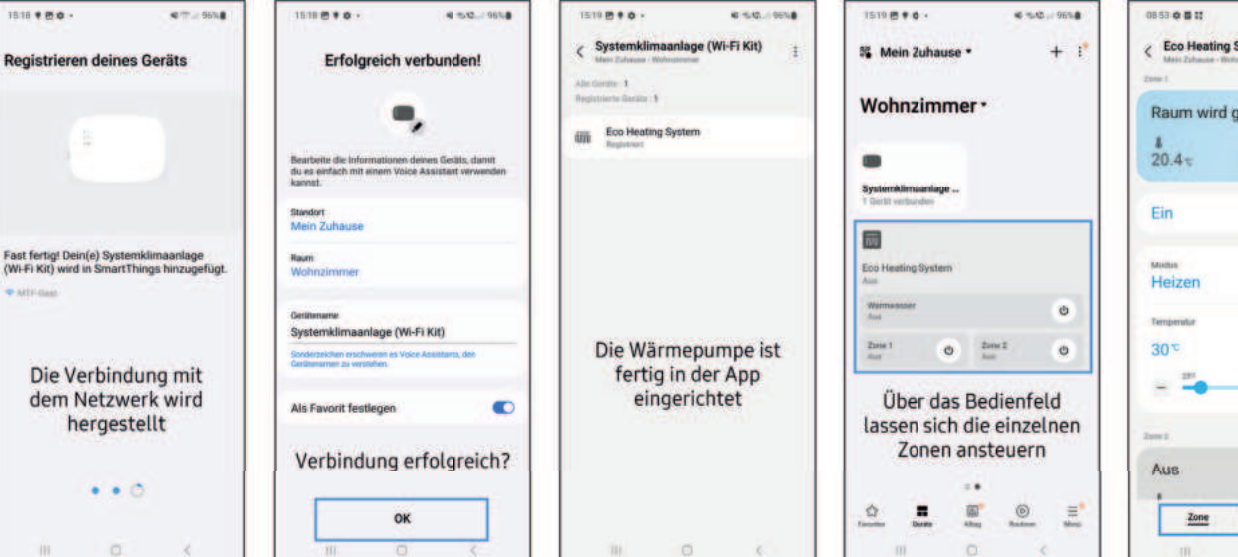

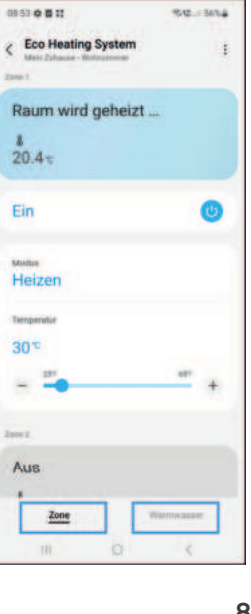

## 13.5 Download und Einrichtung SmartThings App (iOS)

Laden Sie sich die SmartThings App über den App Store auf Ihr Endgerät herunter

| App Store Vorschau |                                                                            |  |
|--------------------|----------------------------------------------------------------------------|--|
|                    | Diese App ist nur im App Store für iPhone, iPad und Apple Watch verfügbar. |  |
| 0                  | SmartThings I Samsung Electronics Co., Ltd.                                |  |
| 000                | Nr. 25 in Lifestyle<br>4.3 + 21 948 Bewertungen<br>Gratis                  |  |
| 00                 |                                                                            |  |
|                    |                                                                            |  |

Nach der erfolgreichen Installation der SmartThings App ist ein Konto anzulegen.

Hier muss darauf geachtet werden, dass das Gerät des entsprechenden Endkunden verwendet wird.

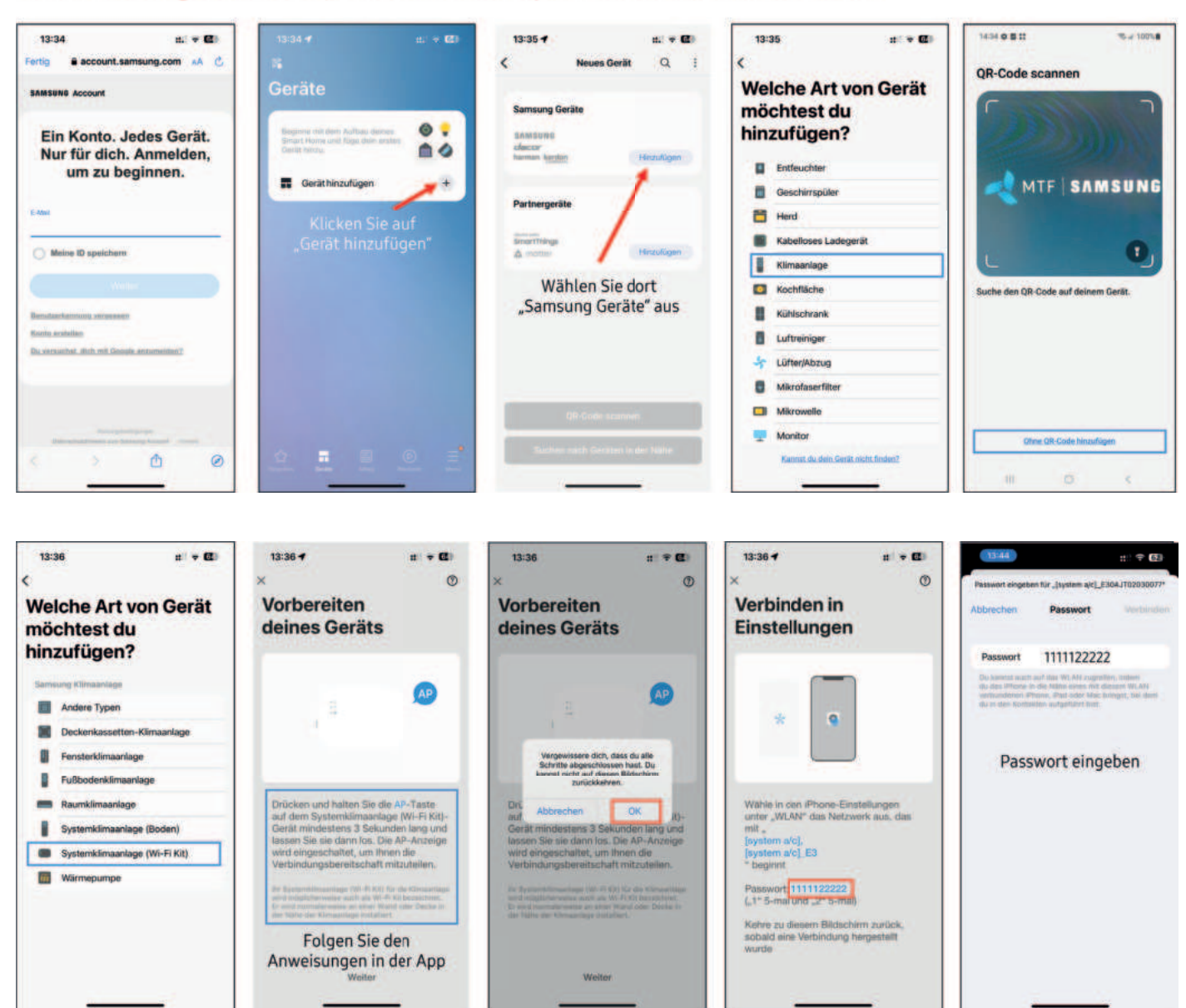

|                                                                                  |                                                                                                    |                                                                                                    |                                                                                                    | gesteuert werden                                                                                                |
|----------------------------------------------------------------------------------|----------------------------------------------------------------------------------------------------|----------------------------------------------------------------------------------------------------|----------------------------------------------------------------------------------------------------|----------------------------------------------------------------------------------------------------|
| <sup>13-45</sup> 0 r ≑ Œ<br>× ©<br>Verbinden mit Gerät                           | 1345 ¥ ± ♥ Ø<br>× ①<br>WIAN auswählen                                                                                                    | 13:46 # * @                                                                                                    | )3047 : ♥ ∰<br>Kathause + + :<br>Wohnzimmer                                                                                                    | 13:47 -         z = ♥ €           <         Eco Heating System         1           Mann Tubune Tubune         1 |
|                                                                                  | - General en angelet de la construcción<br>- General estas sertes es en ademá deste<br>- General estas sertes es en ademá deste<br>- General estas estas estas estas estas estas estas<br>- Sertes estas estas estas estas estas estas estas<br>- Sertes estas estas estas estas estas estas estas estas<br>- Sertes estas estas estas estas estas estas estas estas<br>- Sertes estas estas estas estas estas estas estas estas<br>- Sertes estas estas estas estas estas estas estas estas<br>- Sertes estas estas estas estas estas estas estas estas estas estas<br>- Sertes estas estas estas estas estas estas estas estas estas estas estas estas estas estas estas estas estas<br>- Sertes estas estas estas estas estas estas estas estas estas estas estas estas estas estas estas estas estas<br>- Sertes estas estas estas estas estas estas estas estas estas estas estas estas estas estas estas estas estas<br>- Sertes estas estas estas estas estas estas estas estas estas estas estas estas estas estas estas estas estas<br>- Sertes estas estas e |                                                                                                    | Systemkinantage [                                                                                                    | Aus<br>å                                                                                                    |
|                                                                                  | Verfügbann Metzwerke<br>Sappari-MTF<br>Euror extension<br>© ZTE, prouvru                                                                                                    | Beditelle die Informationen deres Gertelle, stemt du est<br>een ook int een neer keel dere Ausstellen werenden Landet<br>Sandot<br>Mein Zuhause<br>Raum<br>Wehnsteinnener | Eco Heating System<br>Trail                                                                                                    | 19.5 c<br>Aus                                                                                                   |
| Verbindung mit deinem<br>Systemklimaanlage (Wi-Fi Kit)-Gerät<br>wird hergestellt | MTF_Logistik     MTF-Gast     Office MTF                                                                                                    | Gerätename<br>Systemiklimaanlage (WI-FI Rit)                                                                                                    | Anne Constanting Constanting C | Heizen                                                                                                    |
| Die Verbindung mit<br>dem Netzwerk wird<br>hergestellt                           | + Miszukügen eines Netzonnis                                                                                                    | Als Favorit festlegen                                                                                                    | Über das Bedienfeld<br>lassen sich die einzelnen<br>Zonen ansteuern                                                                                                    | 30°°<br>=                                                                                                    |
| 0 + +                                                                            | •••                                                                                                    | ОК                                                                                                    |                                                                                                    | Zone Waterwassit                                                                                                |

# 14. Inbetriebnahme & Wartung mithilfe des IBN-Protokolls

#### 14.1 Schrittweise Inbetriebnahme der Anlagen

Nach der Auslegung der Anlage wird dem Kunden, beziehungsweise dem Fachhandwerker ein Hydraulikschema basierend auf den Angaben, die er uns zukommen lassen hat, erstellt und übermittelt. Hier ist die hydraulische Verbauweise sowie die Leistung des Wärmepumpensystems ersichtlich.

Es gibt bereits erste Faktoren, die es bei einer Inbetriebnahme zu prüfen gilt:

- Ist die Anlagenleistung vor Ort die gleiche wie in dem erzeugten Schema?
- Ist der hydraulische Verbau genauso wie vorgegeben?
- Ist die Angabe der Heizkreise korrekt?
- Ist der SMA (Schlamm- und Magnetitabscheider) korrekt positioniert?
- Besitzt die Anlage ebenfalls ein externes Ausdehnungsgefäß?
- Ist ein externes Umschaltventil verbaut? (Ja? → Flussrichtung pr
  üfen)
- Ist die Anlage korrekt befüllt und entlüftet?
- Sind alle Anschlüsse und Verschraubungen dicht?
- Sind die elektrischen Anschlüsse abschließend montiert?
- Ist die Kommunikation mittels LIYCY 2x0,75mm<sup>2</sup> verlegt?
- Gibt es einzelne Absicherungen f
  ür die Innen-/Au
  ßeneinheit?

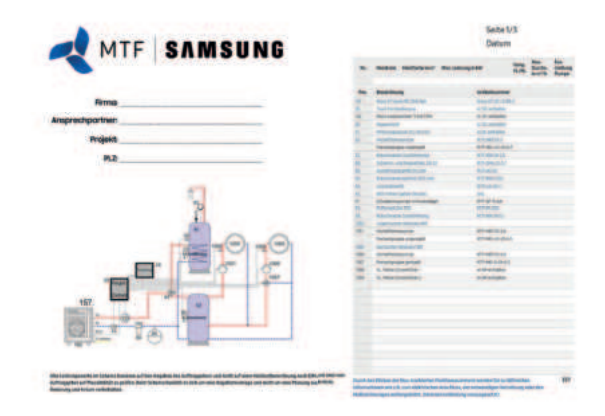

Nun kann die Anlage über SmartThings

- Ist ein Reparaturschalter gegeben?
- Wurde Kältemittelseitig eine Druckprobe durchgeführt, evakuiert und nach Vorgabe, wenn nötig, befüllt?
- Sind die Entwässerungsleitungen an der Außeneinheit korrekt verlegt und frostfrei angeschlossen?
- Ist die Außeneinheit ausgerichtet und nicht verspannt eingebaut?

Nach Prüfung dieser Parameter ist es bei korrekter Verbauweise möglich, das Wärmepumpensystem in Betrieb zu nehmen.

Es ist darauf zu achten, dass die Anlagen bei kaltem Systemwasser sowie niedrigen Außentemperaturen bis zu 20 Minuten in ihrem Safety Startmodus arbeitet. Erst nach Ablauf dieser Phase startet sie in den gewünschten Betriebsmodus. Hier ist es dann möglich, Werte wie bspw. den aktuellen Durchfluss über die Fernbedienung abzufragen.

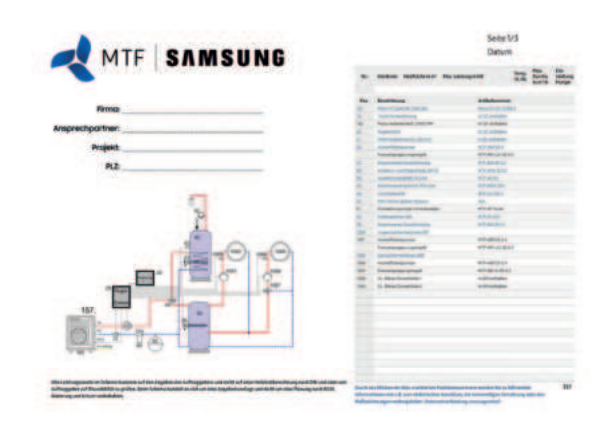

Bei der Inbetriebnahme empfiehlt sich die Einstellung der Systemparameter über das Service-Interface. Mithilfe dieses Interfaces ist es sehr schnell möglich, die Systemparameter einzustellen und ebenfalls einen Einblick in den momentanen Status zu erlangen.

Ebenfalls empfiehlt sich hier, eine Datenaufzeichnung zu erstellen, um die Funktion sowie die Einstellungen der Anlage zum Zeitpunkt der Inbetriebnahme zu speichern.

#### 14.2 Inbetriebnahmeprotokolle für EHS-Wärmepumpe

| MTF-SAMSUNG MTF Service ID                                                                                                    | MTF-SAMSUNG                                                                                                    | MTF Service ID:                                                                                                    |
|----------------------------------------------------------------------------------------------------|----------------------------------------------------------------------------------------------------|----------------------------------------------------------------------------------------------------|
| nbetriebnahmeprotokoll EHS Wärmepumpe                                                                                                    | Inbetriebnahmeprotokoll E                                                                                                    | HS Wärmepumpe                                                                                                    |
| Fachhandwerker Standort der Anlage Gebäudedaten<br>Name Strasse Strasse Baujahr<br>Ort Ott Beheizte Flache Heizlast nach EN 12831                                                                                                    | Auszufüllen bei entkoppetten Heizkreis<br>Wird über HKR* geregett? Ja Nein<br>Heizkreis 1<br>Heizkreis 2<br>Heizkreis 2<br>Heizkries 2<br>Heizkreis 2<br>Heizkreis | FBH     Pool     Heizkreis 3       Fancolis     Heizkarper     FBH     Pool       Ungemischt     Gemischt ()     Ungemischt ()     Ungemischt ()       np.     *C     Auslegungstemp     *C       Pumpe Typ     hischer Typ/Laufzeit     *C                                                                                                    |
| HS Mono RE E EHS Split WT EHS TDM+ WT DVMS HTAnzahl<br>HS Mono RUB EHS Split HUB EHS TDM+ HUB DVMS HTAnzahl<br>Inten innen/Aussengerät<br>ußengerät Seriennummer<br>ernbedienung Model MWR-WWDON MWR-WWTON WWR-WWTON WWTON WWR-WWTON WWR-WWTON WR-WWTON WR-WWTON WHR-WWTON WR-WWTON WR-WR-WWTON WR-WWTON WR-WR-WWTON WR-WR-WWTON WR-WR-WWTON WR-WR-WR-WR-WR-WR-WR-WR-WR-WR-WR-WR-WR-W | Auszufüllen bei nicht entkoppelten Heizkreis<br>Heizkörper FFH Fool Fool<br>Warnlufterz FAncolis G<br>Gemischt Ungemischt F<br>AuslegungstempeC<br>Pumpe Typ:<br>Mischer Typ://aufzeit<br>Min. Burchfuss garantiert 9I und 12I<br>Verfügbares Wasservolumen im min. Durchfluss<br>Außengeröt<br>Standort                                                                                                    |                                                                                                    |
| Värmetauscherfläche im ext. WW-Speicher                                                                                                    | Aussengerät als gegen unwähre Meressinft ausges geschnin<br>Ist das Gerät der direkten Meressinft ausgesetzt?<br>Aussengerät korrekt am Sockel befestigt?<br>Kondenswasserabfluss froatfrei verlegt?<br>Abstand zu Wänden min. 30 cm eingehalten?<br>Kältemittelleitung isoliert und ohne Beschädigung ve<br>Reparaturschäfter im Bereich der Ausseneinheit verba<br>Kommunikation (F1 und F2) Liycy Kabel verwedet?<br>Länge der Kältemittelleitung zwischen Innen- und Au<br>Kältemittel Typ. R<br>goft nachgefülte Mengy<br>Kältemittelleitung / Wässenleitung gegen Schwingungen<br>In weichen Abstanden sind die Abfangscheilen install<br>Außengerät zu allen Seiten in Wage ausgerichtet?<br>Innengeröt HUB / Hydroeinheit<br>Alle Rohrleitungen isoliert?                                                                                                    | Al Nein Ja Nein Ja Nein Ja Nein Ja Nein Ja Nein Charles Ander State Ander State Ander Stat |

| NINDVATEON BA TIN                                                                     | Air                                                                                                    |                                                                                           | MTF Service ID                              |                    |
|---------------------------------------------------------------------------------------|----------------------------------------------------------------------------------------------------|-------------------------------------------------------------------------------------------|---------------------------------------------|--------------------|
| Inbetrie                                                                              | bnahmep                                                                                                    | rotokoll EHS V                                                                            | Värmepumpe                                  | 9                  |
| TDH + bezoger<br>Gesamtlänge de<br>Abstand zwische<br>Max Höhenunte<br>Klima-Innenger | e Prüfungen<br>r Kältemittelleitung<br>m Aussengerät und<br>m EEV-Ventil und di<br>rschied zwischen de<br>it nach Adressierum | en<br>dem ersten Verteiler<br>en max entferntesten Klim<br>en Klima-Innengeräten<br>g TDM | a-Inhengerát                                |                    |
| IG Adresse                                                                            | Raum                                                                                                    | Seriennummer                                                                              |                                             | Port               |
| IG Adveste                                                                            | Raum                                                                                                    | Seriennummer                                                                              |                                             | Port               |
| 15 Adresse                                                                            | Baum                                                                                                    | Seriennummer                                                                              |                                             | Port               |
| IG Adresse                                                                            | Raum                                                                                                    | Seriennummer                                                                              |                                             | Port               |
| IG Adresse                                                                            | Raum                                                                                                    | Seriennummer                                                                              |                                             | Port               |
| IG Adresse                                                                            | Raum                                                                                                    | Seriennummer                                                                              |                                             | Fort               |
| Heizungsanlage<br>Daten aufzeichm<br>Wassenqualität i<br>Somstigies                   | nach VDI 2035 gefü<br>ng durchgeführt?<br>ach Dife 2035 werb                                                                  | e   PH Wert                                                                               | Ja C Neen C Ja Ken C Elektrische Leittabigk | olt                |
| Einweisung in o<br>Einweisung in o                                                    | tie Regelung auf I<br>Re Regelung auf I                                                                                       | ietreiberebene vorgens<br>nstaliateursebene vorge                                         | mmen? Ja 🖸                                  | Nein ()<br>Nein () |
| Datum                                                                                 | Name MTF - Samsur                                                                                                    | ig Techniker Unterschri                                                                   | it.                                         |                    |
|                                                                                       |                                                                                                    |                                                                                           |                                             |                    |
|                                                                                       | 1                                                                                                    |                                                                                           |                                             |                    |

## 14.3 Wartung der Geräte anhand des Wartungsprotokolls

| Wartungsprotokoll für Wärmepumpe                                    | n in the second second s |        |
|---------------------------------------------------------------------|----------------------------------------------------------------------------------------------------|--------|
| Wärmepumpe Anlagensta                                               | ndort                                                                                                    |        |
| Typenbezeichnung Name Name                                          |                                                                                                    |        |
| Seriennummer Außeneinheit Ansprechpart                              | Der                                                                                                    |        |
| Seriennummer Inneneinheit Straße / Nr<br>Software-Version PLZ / Ort |                                                                                                    |        |
| Auftraggeber 🔲 Rechnungsempfänger 🗇                                 |                                                                                                    | _      |
| Name PLZ / Ort                                                      |                                                                                                    |        |
| Ansprechpartner Telefon                                             |                                                                                                    | _      |
| E-Mail                                                              |                                                                                                    |        |
| Allgemeine Wartungsarbeiten und Prüfung                             |                                                                                                    |        |
| Verdampfer auf Verschmutzung und Beschädigung prüfen und reinigen   | 10.                                                                                                    | n10.   |
| Verlegung des Kondensatablaufs prüfen und reinigen                  | 10.                                                                                                    | n1.0.  |
| Condensatsiphon prüfen und reinigen (wenn vorhanden)                | LO. 🔲                                                                                                    | n10.   |
| Kondensatwanne prüfen und reinigen (wenn vorhanden)                 | 10.0                                                                                                    | n.i.o. |
| Netterschutzgitter prüfen und reinigen                              | LO. 🚺                                                                                                    | n.i.O. |
| Allgemein                                                           |                                                                                                    |        |
| Fehlerspeicher auslesen                                             | 10.                                                                                                    | n10.   |
| Elektr. Anschlüsse auf festen Sitz prüfen                           | 10.                                                                                                    | n.i.O. |
| Reglereinstellungen prüfen                                          | 10.                                                                                                    | n10    |
| Testlauf aller Betriebsarten durchgeführt                           | 10.                                                                                                    | n10    |
| nnenraum der Wärmepumpe prüfen und reinigen                         | 10.0                                                                                                    | n10.   |
| Wartungsarbeiten an der Heizungsanlage                              |                                                                                                    |        |
| Prüfen Vordruck MAG (gegebenenfalls wiederherstellen)               | 10.                                                                                                    | n.10.  |
| Anlagen-Druck (bar)                                                 |                                                                                                    |        |
| Opferanode prüfen                                                   | 10.                                                                                                    | ni.0.  |
| Sicherheitsventile Heizung/Warmwasser auf Funktion prüfen           | 10.0                                                                                                    | ni.0.  |
| Überprüfen der Wasserqualität (VDI 2035) durchgeführt               | 10.0                                                                                                    | n10.   |
| PH Wert                                                             | -                                                                                                    |        |
| eitfähigkeit                                                        |                                                                                                    |        |
| Nasser-Harte                                                        |                                                                                                    |        |
| Uberprüfung des Volumenstroms und Pumpenleistung                    |                                                                                                    |        |
| Funktion Überströmventil                                            | 10.0                                                                                                    | 110    |
| Einstellung Überstromventil (mbar)                                  |                                                                                                    |        |
| Sichtorijfung auf Lindichtigkaltan im Haizkrais durchgaführt        | 10 0                                                                                                    | 10.0   |

| wartungsprotokoli tur warmepumpe                                                                                                    | n                                             |                                          |
|----------------------------------------------------------------------------------------------------|-----------------------------------------------|------------------------------------------|
| Kattetechnische Prüfung                                                                                                    |                                               |                                          |
| Sichtprüfung aller kältetechnischen Komponenten                                                                                                    | 10.                                           | n.i.0                                    |
| Sichtprüfung Rohrleitungen und Verbindungen                                                                                                    | 10.                                           | n.i.O.                                   |
| Prüfung der Halterung, Befestigungen                                                                                                    | 10.                                           | n10.0                                    |
| /on Regelung abgelesene Daten (sofern angezeigt) frühestens nach 20 min.                                                                                                    | Laufzeit                                      |                                          |
| Vorlauf TW 2 Rücklauf TW1                                                                                                    |                                               |                                          |
| Vorlauf Zone 1 Vorlauf Zone 2                                                                                                    |                                               |                                          |
| Fochdruck Niederdruck                                                                                                    |                                               |                                          |
| Serät unterliegt gemäß (EU) 517/2014 der Prüfpflicht                                                                                                    |                                               |                                          |
| ntervall Intervall siehe F-Gase-Rech                                                                                                    | ner auf Website                               |                                          |
| Dichtheitskontrolle (durchzuführen durch Kundendienst oder källetechnisch                                                                                                    | en Fachbetrieb)                               |                                          |
| Kåltemittel Typ                                                                                                    |                                               |                                          |
| unktion Motorischulter/Uberstromreiais geprüft<br>Stromaufnahme der Verbraucher gemessen<br>Wurden im Rahmen der Wartung elektrische Bauteile getauscht?<br>Wenn ja, Prüfung nach VDE 0701 durchgeführt?<br>Wartung konnte erfolgreich durchgeführt werden<br>Der Kunde wurde informiert<br>olgende Mönget müssen (folls vorhanden) behoben werden                                                                                                    | 0 0<br>0 0<br>0 0<br>0 0<br>0 0<br>0 0<br>0 0 | n.I.O. (<br>n.I.O. (<br>Nein (<br>Nein ( |
|                                                                                                    |                                               |                                          |
|                                                                                                    |                                               | _                                        |
|                                                                                                    |                                               |                                          |
| the first and all free billions as                                                                                                    |                                               |                                          |
| irma PL2 / Ort                                                                                                    |                                               |                                          |
| irma PLZ / Ort PLZ / Ort P |                                               |                                          |

# NOTIZEN

# NOTIZEN

Mehr Informationen erhalten Sie unter

www.mtf-online.net

Version 1.3 (Stand 22/02/2024)

MTF Marken-Distributions GmbH Niedersachsenstraße 12 | 48465 Schüttorf Fon. +49 (0) 5923 988440 | Fax. +49 (0) 5923 98844999 Mail. mtf@mtf-online.net